# Salut!

# Eu sunt **George**, PRIMUL banking inteligent.

Smart. Personal. Simplu. Unic.

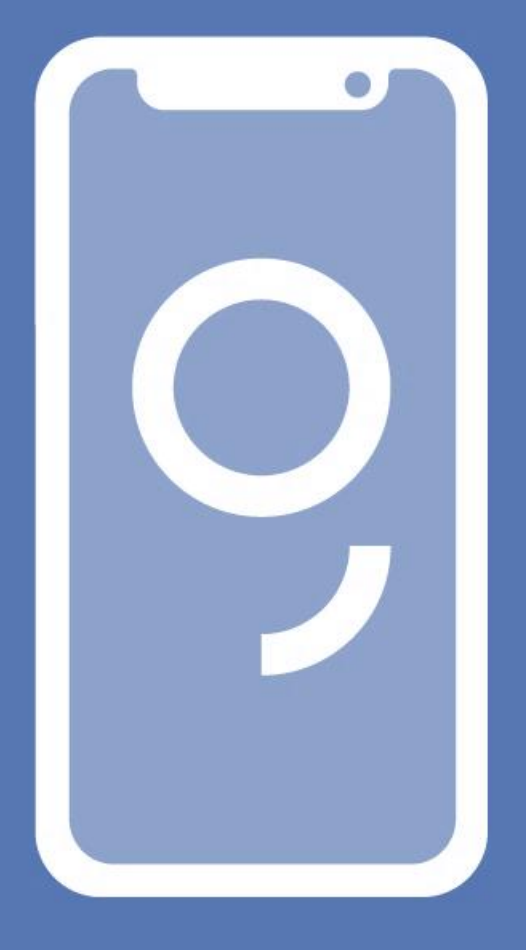

# Manual de utilizare – George Mobile

2024

## Ce anume te intereseaza?

| Cuprins                                                         |    |
|-----------------------------------------------------------------|----|
| Cine este George?                                               | 5  |
| Deschiderea contului curent                                     | 6  |
| Autentificare                                                   |    |
| De ce ai nevoie sa devii utilizator?                            | 14 |
| Cum te autentifici in aplicatie?                                |    |
| Cum activez George ID?                                          |    |
| Activare cu selfie                                              |    |
| Activarea folosind codul PIN                                    |    |
| Activarea folosind codul de activare                            |    |
| Autentificarea si autorizarea operatiunilor in George App       |    |
| Autentificarea si autorizarea operatiunilor in George Web       |    |
| Autorizarea tranzactiilor e-commerce                            |    |
| Cum functioneaza conectarea cu Easy Access in aplicatia mobila? | 21 |
| Utile despre securitate                                         |    |
| Sectiunea Acasa                                                 |    |
| Mesaje temporare                                                |    |
| Spotlights                                                      |    |
|                                                                 |    |
| Cont curent                                                     |    |
| Carduri de credit                                               |    |
| Cardull de credit                                               |    |
|                                                                 |    |
| lofo acces I ounde                                              |    |
| Imputerniciti                                                   |    |
| Modalitati de transfer                                          | 66 |
| Istoric tranzactii                                              | 94 |
| Informatii detaliate produse                                    |    |
| Optiuni produse                                                 |    |
| Plati recurente                                                 |    |
| Direct Debit                                                    |    |
| Card de debit/credit                                            |    |
| Personalizeaza                                                  |    |
| Round up                                                        |    |
| Credite                                                         |    |
| Achizitionarea unui credit de nevoi personale                   |    |
| Achizitionarea unui credit de refinantare (nevoi personale)     |    |
| Descoperitul de cont                                            |    |
| Cardul de credit                                                |    |
| Rambursare anticipata credite                                   |    |
| Eliminarea unui coplatitor                                      |    |

| Creditul ipotecar Casa Mea                                               | 141        |
|--------------------------------------------------------------------------|------------|
| Conturi de economii                                                      |            |
| Alimentare si retragere din conturi de economii                          |            |
| Depozite la termen                                                       |            |
| Alimentare si lichidare conturi de depozite                              |            |
| Conturi curente in valuta                                                |            |
| Portofoliu de investitii                                                 |            |
| Plasarea unui ordin                                                      |            |
| Capital Plan                                                             |            |
| BCR Broker                                                               |            |
| George Junior                                                            |            |
| Autentificare                                                            |            |
| Prezentare George Junior                                                 |            |
| Interfata parintiilor, pentru copii cu varsta cuprinsa intre 7 si 13 ani |            |
| Alte detalii importante:                                                 |            |
| La implinirea varstel de 14 ani                                          |            |
| Fin Coach                                                                | 197        |
| Verifica bugetul tau                                                     |            |
| Construieste rezerva                                                     |            |
| Sfaturi financiare                                                       |            |
| Magazinul George                                                         | 199        |
| Extraoptiuni                                                             |            |
| ·<br>- Moneyback                                                         |            |
| - Multibanking                                                           | 200        |
| - Sucursale si bancomate                                                 | 200        |
| - George Tips                                                            |            |
| George Bills                                                             | 200        |
| Activare George Bills                                                    | 201        |
| Scanarea facturilor:                                                     | 201        |
| Conectarea furnizorilor:                                                 | 202        |
| Notificări și alerte:                                                    |            |
| Gestionarea plaților și a facturilor:                                    |            |
| Administrarea locatillor multiple:                                       | 203        |
| Tipuri de furnizori:                                                     | 205<br>203 |
| Istoric facturi:                                                         |            |
| Info comisioane:                                                         |            |
| Tipuri de abonamente:                                                    | 204        |
| Modificare serviciu:                                                     |            |
| Produse si servicii disponibile in Magazinul George                      |            |
| Credite si operatiuni                                                    |            |
| Conturi si plati                                                         | 207        |
| Economii                                                                 |            |
| Investitii                                                               |            |

| Asigurari                                         |     |
|---------------------------------------------------|-----|
| Prietenii lui George                              |     |
| Sectiunea Contact                                 |     |
| George Chat                                       |     |
| Locatii bancomate si sucursale                    |     |
| Programeaza o vizita intr-o unitate BCR           |     |
| Contacteaza banca                                 |     |
| Mesaje                                            |     |
| Mesaje de la banca                                |     |
| George messenger                                  |     |
| Sectiunea Profil                                  |     |
| George Moneyback                                  |     |
| Multiprofile                                      | 235 |
| Particularitati ale functionalitatii Multiprofile | 235 |
| Multibanking                                      | 236 |
| Autentificare si semnare                          |     |
| George Info                                       | 242 |
| Ce costuri are George Info?                       |     |
| Cum activez George info pe George mobile          |     |
| Date personale                                    | 245 |
| Seteaza sau modifica alias de utilizator          |     |
| Setari produse                                    |     |
| George Tips                                       |     |

# Cine este George?

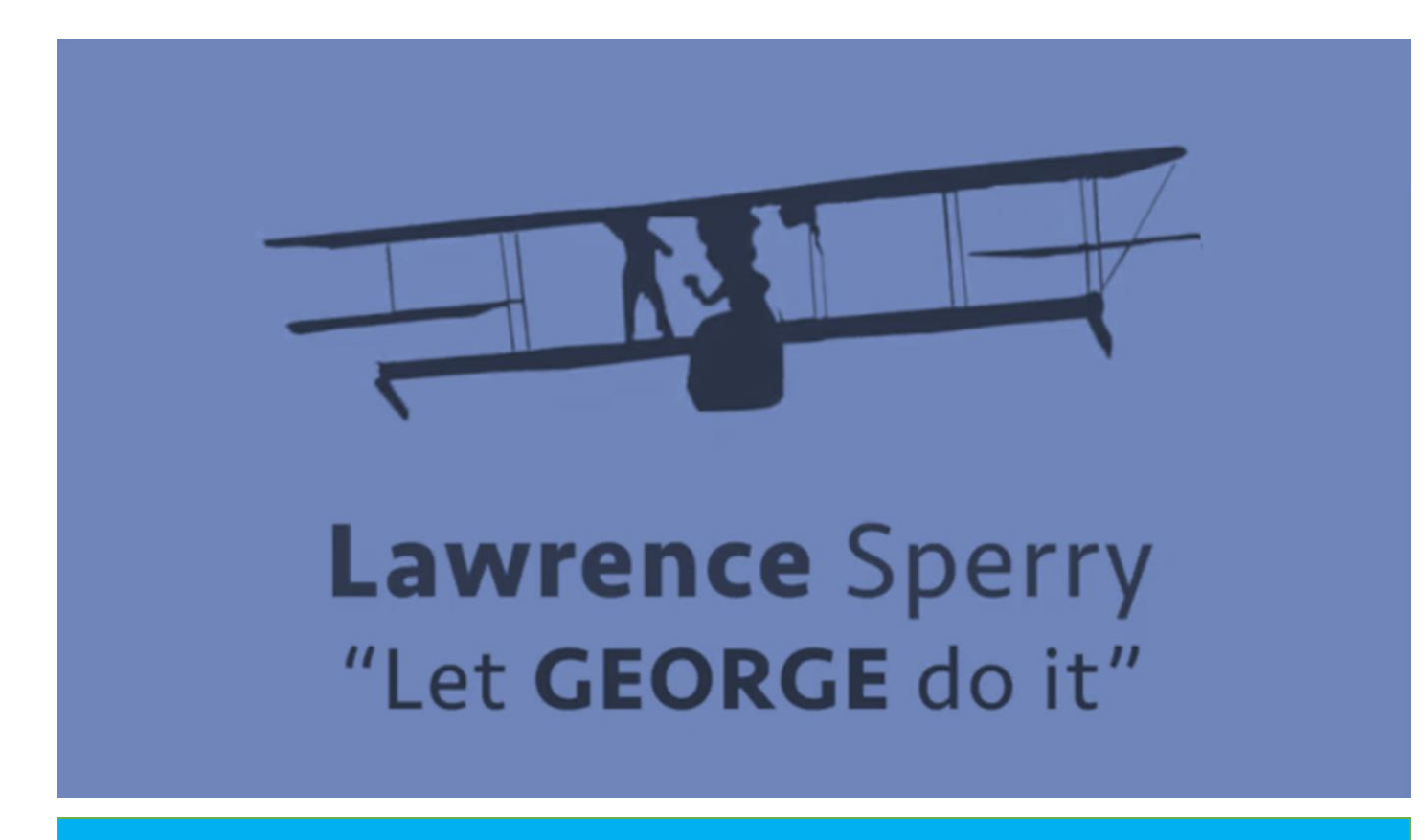

George este primul banking inteligent din Romania si face parte din platforma de Internet Banking a grupului ERSTE, fiind cea mai mare platforma de Internet Banking din Europa cu peste 8 milioane de utilizatori.

#### De ce George?

George are un nivel exceptional de personalizare: toata lumea isi poate crea propria versiune a lui George, adaptata la specificul nevoilor sale bancare. Simplu, George stie sa faca totul mai simplu: de la primul login pana la cea mai importanta tranzactie, simplificandu-ti viata si facand banking-ul, in sfarsit, cool.

George a fost denumit dupa primul pilot automat din aviatie, inventat in urma cu 100 de ani de catre americanul Lawrence Sperry.

"Let George do it!" avea sa devina, in curand, expresia increderii ca tehnologia iti poate face viata mai usoara si mai buna. Asemenea unui pilot automat, George, primul banking inteligent© din Romania, te ajuta sa-ti controlezi viata financiara ca un zbor lin: simplu, personal si inteligent.

In acest manual vei regasi principalele informatii care te vor ajuta sa descoperi cum sa utilizezi George.

# Deschiderea contului curent

In aplicatie iti poti deschide contul George in doar cateva minute.

Dupa descarcarea aplicatiei, vei avea 2 optiuni: Autentificare, Vreau contul George In cazul clientiilor existenti, butonul "Autentificare" ii ajuta sa se conecteze la conturile lor. Iar in cazul potentialilor clienti, pot verifica oferta de Pachet George 2.0 si isi pot deschide contul direct in aplicatie in doar cateva minute.

Mai jos regasesti pasii pentru deschiderea contului:

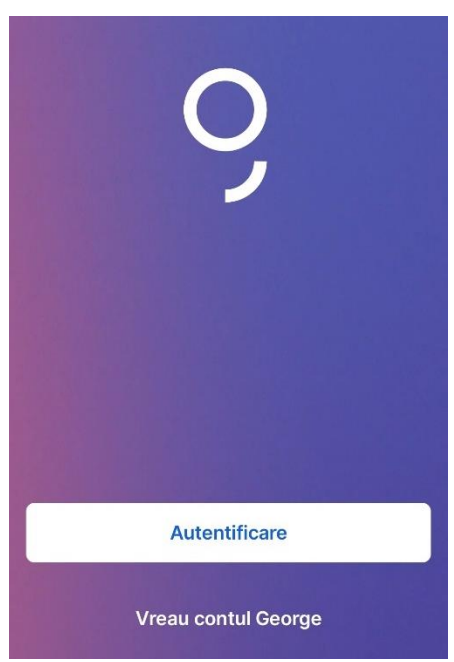

Inainte de a urma procesul de deschidere a contului curent online, asigura-te ca dispui de timpul necesar si de documentul tau de identitate. Procesul dureaza in medie aproximativ 10 / 15 minute, insa iti poti aloca cat timp ai nevoie pentru a citi documentele cotractuale. Daca esti prezent intr-o unitate BCR, vei fi indrumat de colegul nostru pentru completarea marcii de angajat.

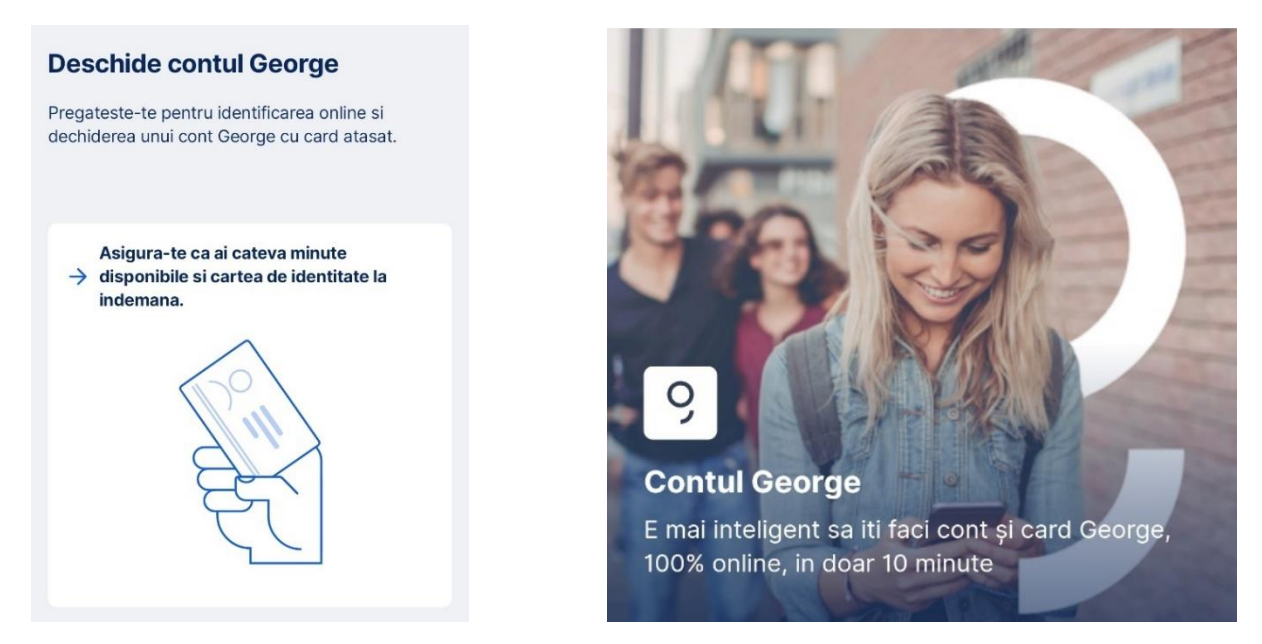

Pentru inceput, pentru ca George sa stie cum ti se va adresa pe parcursul conversatiei te rugam sa completezi prenumele tau. Nu este necesar numele complet, intrucat acesta va fi preluat automat din cartea de identitate.

Consulta informatiile afisate, iar daca esti de acord cu privire la politica de protectie a datelor cu caracter personal si prelucrarea datelor biometrice, poti continua fluxul si iti vor fi prezentati pasii principali pe care urmeaza sa ii parcurgi in vederea deschiderii contului.

| Primul banking inteligent                                                                                                    | × |                                                                                                    |                                                                                                    |
|----------------------------------------------------------------------------------------------------|---|----------------------------------------------------------------------------------------------------|----------------------------------------------------------------------------------------------------|
| <                                                                                                    |   | lata ce pasi vei parcurge                                                                                                    |                                                                                                    |
| Salut, hai sa ne cunoastem!                                                                                                  |   | Inainte de a incepe, asigura-te ca ai cateva                                                                                                    |                                                                                                    |
| Completeaza prenumele.                                                                                                    |   | minute disponibile si cartea de identitate la indemana, in original.                                                                                  | Pentru a continua trebuie sa detii cetatenie<br>romana unica, sa ai rezidenta fiscala unica in                                                               |
| Prenume                                                                                                    |   | 1 Informatii despre tine<br>Completezi datele de contact, fotografiezi cartea de                                                                      | Romania, sa fii beneficiarul real al fondurilor, sa nu<br>fii persoana expusa public si sa ai un document                                                    |
| Andrei                                                                                                    |   | identitate alegi adresa de livrare a cardului.                                                                                                    | de tip Carte de identitate valabil (daca ai carte de                                                                                                    |
| Am citit si am inteles informarea privind<br>protectia datelor cu caracter personal.                                         |   | <ul> <li>Identificare</li> <li>Faci un selfie, apoi informatiile furnizate sunt verificate<br/>intr-un apel video cu un specialist George.</li> </ul> | identitate provizorie sau carte de identitate<br>electronica, fa-ti o programare intr-o sucursala<br>BCR pentru deschiderea contului). <b>Afla mai multe</b> |
| Sunt de acord cu <u>prelucrarea datelor mele</u><br><u>biometrice</u> in scopul identificarii prin<br>compararea imaginilor. |   | <ul> <li>Contract</li> <li>Semnezi electronic contractul pe care il vei regasi<br/>ulterior in mesageria George.</li> <li>Deschidere cont</li> </ul>  | detalii<br>Continua                                                                                                    |

George va avea nevoie de adresa ta de e-mail si de numarul de telefon mobil, in vederea semnarii electronice a documentatiei contractuale.

| Andrei, ce adresa de e-mail ai?                                                                                                    | Valideaza adresa de email                                                           |
|----------------------------------------------------------------------------------------------------|-------------------------------------------------------------------------------------|
| Pe adresa de e-mail furnizata vei primi<br>instructiunile de conectare la aplicatia George.<br>Adresa de e-mail                          | Completeaza codul de validare trimis pe adresa<br>andrei @bcr.ro<br>Cod de validare |
| andrei@bcr.ro                                                                                                    |                                                                                     |
| <ul> <li>Pentru siguranta datelor tale personale iti vom<br/>transmite un cod de validare la adresa de e-mail<br/>completata.</li> </ul> | Codul expira in: 04:57                                                              |
|                                                                                                    | Drimul hanking intelligent                                                          |
| Numarul de telefon                                                                                                    | Primui banking inteligent                                                           |
| Numarul de telefon (ex: 07xx xxx xxx) va fi folosit<br>pentru semnarea electronica a contractului.                                       | Codul de validare primit prin SMS                                                   |
| Numar de telefon mobil                                                                                                    |                                                                                     |
| 0799999999 💿                                                                                                    |                                                                                     |
| Pentru siguranta datelor tale personale iti vom<br>transmite un cod de validare la numarul de<br>telefon completat.                      | Codul expira in 300s                                                                |

Pentru a putea continua procesul avem nevoie de o poza a cartii de identitate. Asigura-te ca este pozitionata corect in chenarul afisat pe ecran, incadrand toate laturile documentului si nu exista reflexii, obiecte sau orice altceva ce ar putea acoperi datele. Dupa efectuarea pozei, avem nevoie si de un selfie pentru a ne asigura ca esti tu 😳

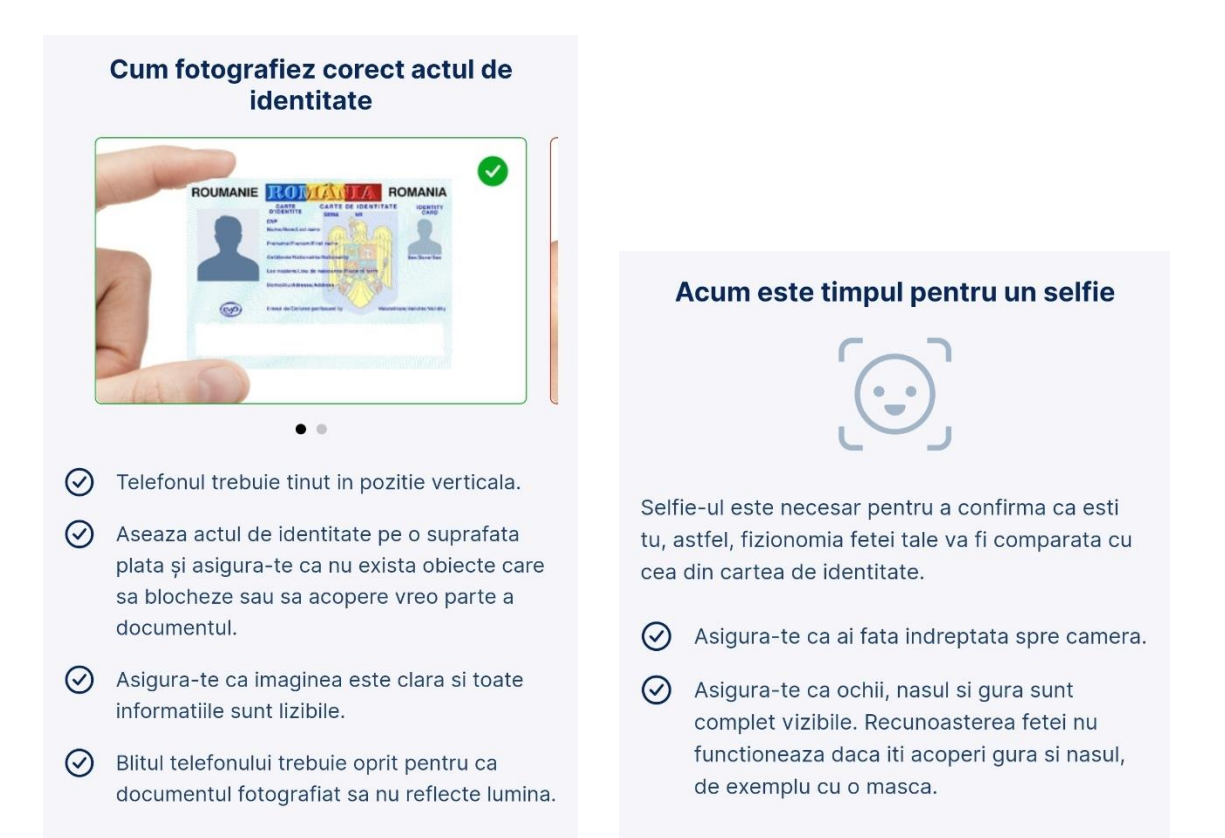

Pentru ca in viitor sa poti sa fi la curent cu privire la produsele si serviciile bancii, dar si pentru a putea urma procesul online, citeste cu atentie acordurile si declaratiile afisate si gestioneaza-le conform dorintelor tale.

| Acorduri si declaratii                                                                                                    | Acord semnatura electronica ~<br>Sunt de acord ca BCR sa transmita catre Namirial SpA                                                                                                    |
|----------------------------------------------------------------------------------------------------|----------------------------------------------------------------------------------------------------|
| Acord de profilare v                                                                                                    | calificata) datele mele de identificare in vederea<br>obtinerii certificatului calificat pentru semnatura                                                                                                    |
| Sunt de acord sa primesc comunicari de marketing<br>personalizate profilului meu realizat prin combinarea<br>datelor de client detinute de Grupul BCR/ERSTE<br>(produse, tranzactii, cum folosesti George etc.) si a                                                                                                    | electronica.<br>Nu fac parte din categoria clientilor<br>afiliati cu BCP                                                                                                    |
| preferintelor deduse din website-urile vizitate (daca imi<br>dau si acordul de cookies de pe www.bcr.ro), in baza<br>codurilor unice de identificare (cod client, cod device,<br>cod cookie).                                                                                                    | Nu sunt ruda/afin pana la gradul 2 cu un<br>salariat BCR sau alte persoane aflate in<br>relatii speciale cu BCR.                                                                                                    |
| Acord de marketing pe canalele BCR si                                                                                                    |                                                                                                    |
| in mediul digital                                                                                                    | Transmitere documentatie contractuala                                                                                                    |
| Sunt de acord sa primesc comunicari despre cele mai<br>potrivite produse si servicii BCR, ale Grupului BCR ori<br>ale partenerilor si grupului Erste (precum credite,<br>produse de asigurare, pensii facultative, produse de<br>leasing financiar/operational, investitii si/sau<br>economisire) si sa beneficiez de o experienta de | Optez ca sectiunile "Prevederi generale" si "Prevederi<br>speciale" ale Contractului de Servicii Bancare, Anexa 1<br>si conditiile de asigurare, sa-mi fie puse la dispozitie<br>online, pe www.bcr.ro (celelalte sectiuni ale<br>contractului vor fi transmise in George). |
| comunicare pe canalele de comunicare ale bancii (e-<br>mail, SMS, George) si in mediul digital (platforme de                                                                                                    | Termen legal de informare                                                                                                    |
| social media precum Facebook, Instagram, Linkedin si<br>Google) sau alte mijloace electronice ce pot sa nu<br>implice un operator uman.                                                                                                    | Sunt de acord cu reducerea termenului de 15 zlie si<br>intrarea in vigoare a Contractului de Servicii Bancare la<br>data incheierii contractului.                                                                                                    |
|                                                                                                    |                                                                                                    |

Cardul ales anterior urmeaza sa fie livrat prin curier. Alege adresa unde sa-l primesti in functie de preferintele tale.

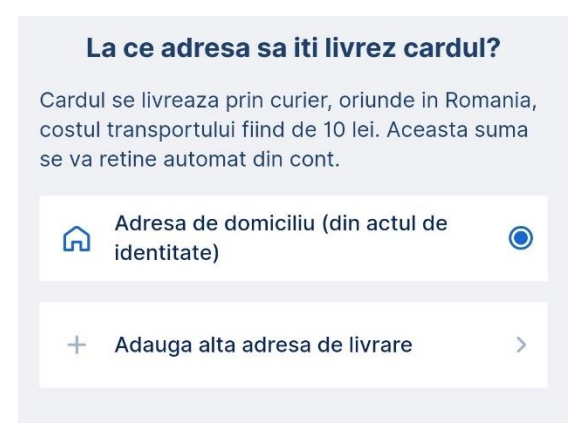

Pentru a ne asigura ca toate datele au fost preluate corect din cartea de identitate, in cazul in care nu esti present fizic intr-o unitate BCR, urmeaza sa ai un apel video cu un coleg, in vederea confirmarii informatiilor.

#### Acum este timpul pentru un apel video

Cand esti pregatit/a, intra in apelul video cu un specialist George.

## Informare inregistrare apel video Apelul video va fi inregistrat pentru a documenta indeplinirea obligatillor de identificare. Continuarea apelului reprezinta acordul tau cu privire la prelucrarea imaginii si a vocii tale precum si a datelor furnizate in cadrul

convorbirii.

Poti initia fluxul intr-o perioada mai aglomerata. Astfel daca iti este afisat mesajul de mai jos, nu inchide apelul, un coleg te va prelua in cel mai scurt timp.

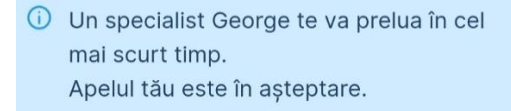

Stim ca nu mereu lucrurile se intampla asa cum iti doresti si astfel venim in sprijinul tau si iti oferim posibilitatea de a opta pentru o asigurare a bunurilor dragi.

| Campanie Multi Protect                                                                                              | Evenimente asigurate                                                                          |
|----------------------------------------------------------------------------------------------------|-----------------------------------------------------------------------------------------------|
|                                                                                                    | <ul> <li>Furtul bunurilor personale sau de serviciu<br/>(telefon, laptop, tableta)</li> </ul> |
|                                                                                                    | <ul> <li>Utilizarea frauduloasa a cardului</li> </ul>                                         |
|                                                                                                    | <ul> <li>Pierderea portofelului sau a gentii</li> </ul>                                       |
| <del>2</del>                                                                                                    | Afla mai multe detalii                                                                        |
| Surger 9                                                                                                    | Eligibilitate                                                                                 |
|                                                                                                    | 🚊 Sa ai un cont curent activ in lei                                                           |
| Alege sa-ti protejezi lucrurile dragi <b>cu asigurarea</b>                                                          | 义 Sa ai minim 18 ani impliniti                                                                |
| Multi Protect, iar noi iti achitam primele de                                                                       | 🗇 Sa nu detii o alta asigurare Multi Protect                                                  |
| asigurare timp de 2 Iuni.                                                                                           | activa                                                                                        |
| 🚯 Regulament campanie 🔉                                                                                             | Alore Multi Drotost                                                                           |
| Daca daracti asigurarea, dar nu daracti sa participi la compania                                                    | Alege Multi Protect                                                                           |
| te rog sa trimiti un mesaj in acest sens la contact.center@bcr.ro<br>in termen de 20 de zile de la data achizitiei. | Continua fara Multi Protect                                                                   |

Ne apropiem de final, aici vei putea consulta si semna digital documentatia contractuala.

| Semnare documente X Documente Contractuale                                                                                                    | Semneaza digital folosind codul unic primit prin SMS |
|----------------------------------------------------------------------------------------------------|------------------------------------------------------|
| Asteapta afisarea documentelor contractuale,<br>parcurge-le pana la ultima pagina si initiaza semnarea<br>electronica.                                                         | Cod unic 734183                                      |
| ļļu                                                                                                    | ID tranzactie : bg5qz9QiNm                           |
| Ai nevoie de mai mult timp pentru a citi documentele<br>contractuale? Le poti <u>descarca</u> pentru a le citi in voie.<br>Dupa ce le semnezi, le gasesti in aplicatia George. | Codul expira in <b>4:39</b>                          |

Felicitari, contul tau a fost deschis!

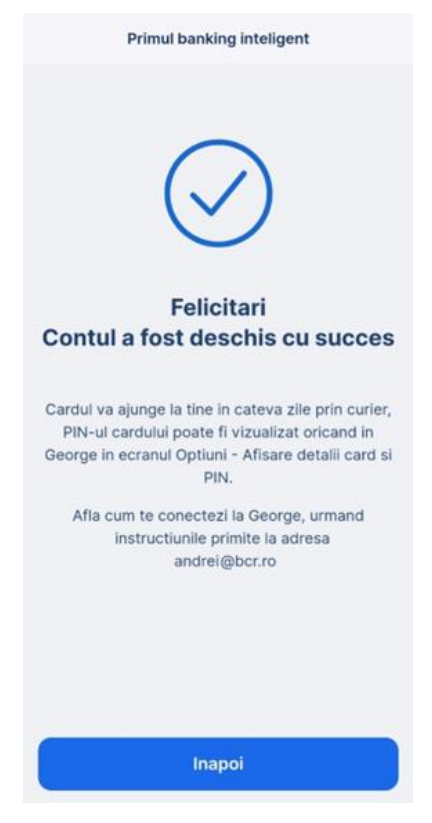

Inca un pic. Seteaza-ti codul PIN pentru autentificarea si semnarea tranzactiilor in aplicatia George.

| Cod PIN George ID<br>Seteaza un cod PIN. Acest cod PIN este un factor esential<br>de autentificare a noului tau George ID. Bineinteles, numai tu<br>rebuie sa cunosti acest PIN. |           |               |  |  |  |
|----------------------------------------------------------------------------------------------------|-----------|---------------|--|--|--|
| Completeaza 4-8 cifre                                                                                                    |           |               |  |  |  |
| ٠                                                                                                    | Arata PIN | ٠             |  |  |  |
| 1                                                                                                    | 2         | 3             |  |  |  |
| 4                                                                                                    | 5         | 6             |  |  |  |
| 7                                                                                                    | 8         | 9             |  |  |  |
| 8                                                                                                    | 0         | $\rightarrow$ |  |  |  |

Poti opta si pentru activarea biometriei si astfel actiunile se vor desfasura si mai usor.

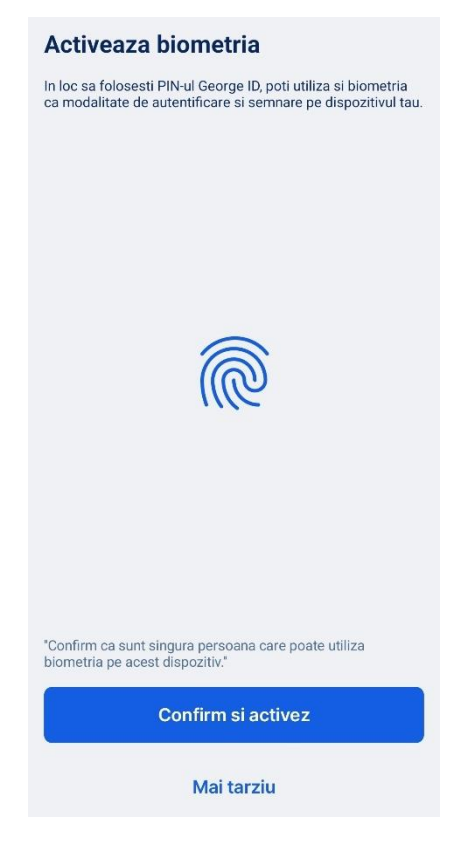

Asta este tot, bun venit in lumea George! 😊

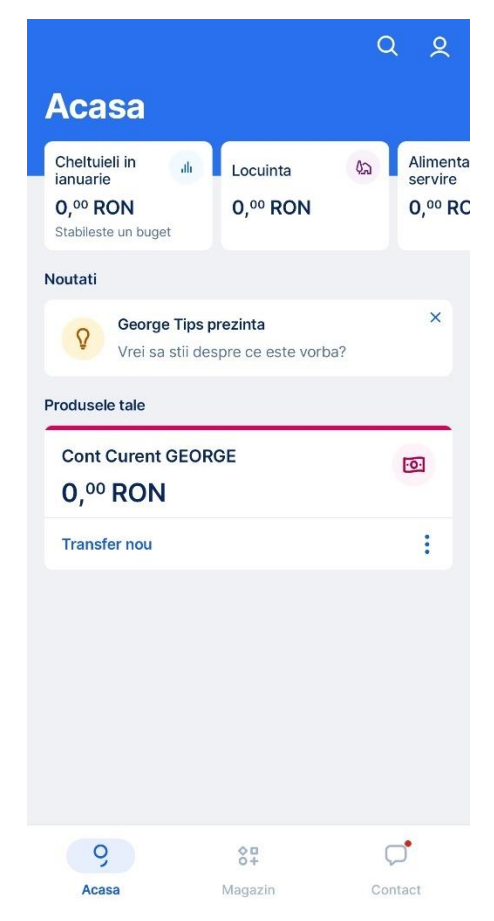

Poti descoperii functionalitati utile ale lui George, cum ar fi Adauga Bani, Afisare detalii si PIN card, Modificare limite, Generare extras si multe altele, utilizand pictograma Q "Search"

# Autentificare

De ce ai nevoie sa devii utilizator?

Pentru a experimenta un altfel de banking este suficient sa ai un cont deschis la BCR si sa iti descarci aplicatia George disponibila pe App Store, Play Store si AppGallery.

Aplicatia necesita un sistem de operare actualizat, minim *9.0 Android* sau *15.5 iOS* (valabil atat pentru telefon, cat si pentru tableta).

Odata ce ai descarcat aplicatia, George te intampina la prima accesare cu o scurta prezentare din care afli rapid ce poate sa faca pentru tine.

Daca esti deja convins ca este potrivit nevoilor tale, poti inchide oricand prezentarea prin accesarea butonului de inchidere din X - coltul stanga sus.

Cum te autentifici in aplicatie?

Te poti autentifica in aplicatia George prin completarea datelor tale de autentificare:

**Nume utilizator** – un numar din 8 cifre primit de la banca odata ce ai ales activarea acestui serviciu. Te incurajez ca dupa prima conectare sa il inlocuiesti cu un *Alias* pe care sa il retii mai usor ce poate fi format din litere/ cifre.

Alias = identificator alternativ al utilizatorului pentru conectarea la George si Alo 24 Banking BCR, format din minim 6 – maxim 30 caractere. Caracterele acceptate sunt litere, cifre, underscore (\_) si un punct(.) si alias trebuie sa inceapa cu o litera.

Cum activez George ID?

Pentru inceput completeaza numele de utilizator sau Alias-ul si a datei de nastere (formatul este zi si luna).

| Autentificare                                            |  |
|----------------------------------------------------------|--|
| Completeaza utilizator sau alias pentru a te identifica. |  |
| Utilizator sau Alias                                     |  |
| Data de nastere                                          |  |
|                                                          |  |

Activare cu selfie

Iti poti confirma identitatea simplu si rapid cu un simplu selfie. George va analiza si compara imaginea ta cu cea din actul de identitate.

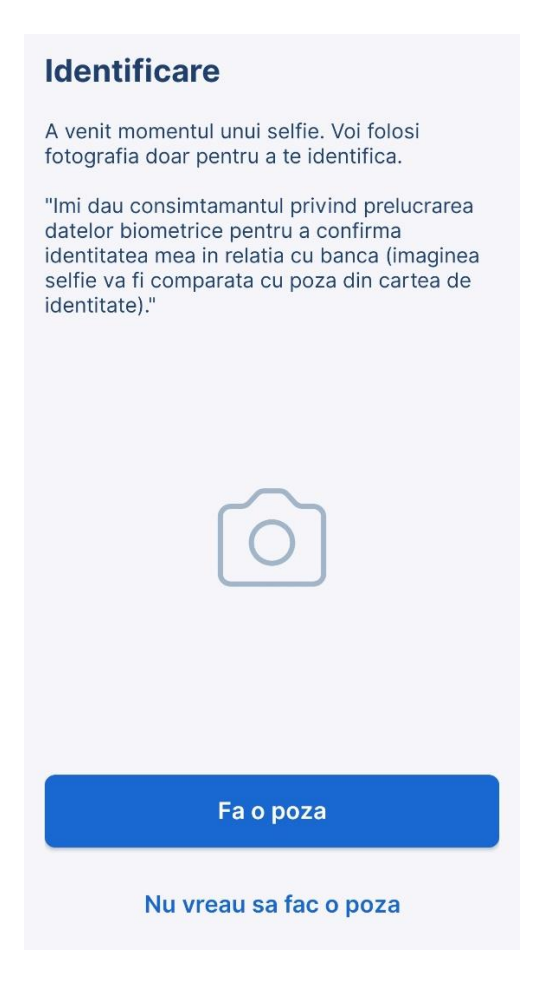

Activarea folosind codul PIN

In cazul in care ti-ai setat deja George ID pe un alt dispozitiv, ai posibilitatea de a te autentifica mai usor prin introducerea codului PIN pe care l-ai introdus ultima data cand ai activat aplicatia.

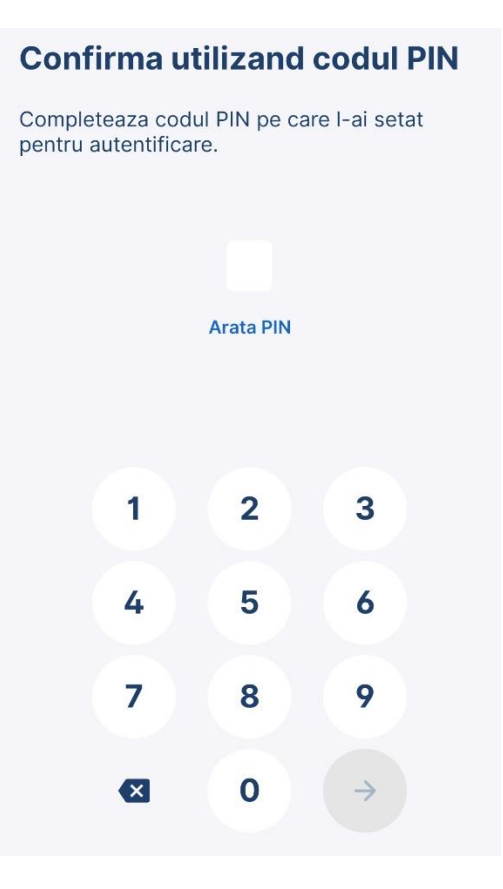

Activarea folosind codul de activare

Daca ti-ai deschis contul Online sau intr-o sucursala BCR inseamna ca ai primit si un cod de activare pe adresa ta de email in relatie cu banca. Vei putea introduce codul de activare in primele 24 de ore de la emiterea lui. Daca nu ai reusit sa activezi George ID pana a doua zi, poti cere un alt cod de activare in orice unitate BCR sau prin apel catre Contact Center, iar acest cod de activare va avea o valabilitate de 30 minute.

Daca esti client existent si vrei sa activezi George ID utilizand codul de activare, il poti solicita in orice unitate BCR sau prin apel catre Contact Center.

Daca nu doresti sa folosesti una din metodele de mai sus, poti apasa butonul Skip, astfel vom incerca sa te ajutam printr-o alta metoda de confirmare.

Pentru un plus de siguranta, pentru fiecare factor ales de tine, este necesar sa validezi inrolarea in George ID printr-un cod SMS primit pe numarul de telefon pe care l-ai declarant in relatie cu BCR.

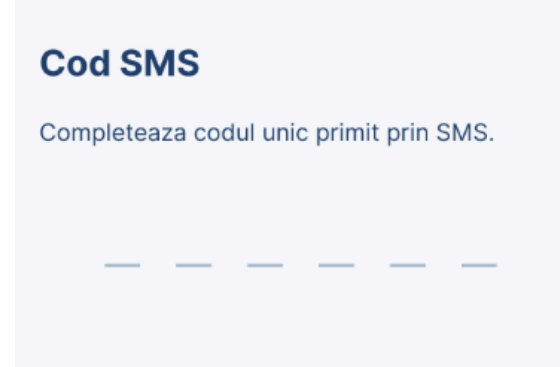

Pentru a putea semna tranzactiile sau a te autentifica vei avea nevoie de un cod PIN, astfel, in urmatorul pas iti poti seta unul. Pentru a fi sigur ca ai introdus PIN-ul corect, George te va ruga sa il confirmi.

| Cod PIN Ge<br>Seteaza un cod PIN es<br>autentificare a no<br>Bineinteles, num<br>PIN. | PIN de 4 cifre<br>ste un factor<br>pului tau Geo<br>ai tu trebuie | e.<br>esential de<br>rge ID.<br>sa cunosti acest | Confirma co<br>George ID<br>Completeaza si col<br>George ID. | nfirma cod    | <b>J PIN</b><br>Iul PIN pentru |
|---------------------------------------------------------------------------------------|-------------------------------------------------------------------|--------------------------------------------------|--------------------------------------------------------------|---------------|--------------------------------|
| Plea                                                                                  | ase enter 4-8 d<br>Arata PIN                                      | ligits                                           | Please e                                                     | enter the PIN | N again                        |
| 1                                                                                     | 2                                                                 | 3                                                | 1                                                            | 2             | 3                              |
| 4                                                                                     | 5                                                                 | 6                                                | 4                                                            | 5             | 6                              |
| 7                                                                                     | 8                                                                 | 9                                                | 7                                                            | 8             | 9                              |
| ×                                                                                     | 0                                                                 | $\rightarrow$                                    | ×                                                            | 0             |                                |

Daca totusi nu vrei sa introduci codul PIN atunci cand deschizi aplicatia, poti seta logarea pe baza amprentei sau a recunoasterii faciale. Acesta este ultimul pas, acum te poti bucura de noul tau George ID.

# Un moment...

In loc sa folosesti PIN-ul, poti utiliza si biometria ca modalitate de autentificare si semnare pe dispozitivul tau.

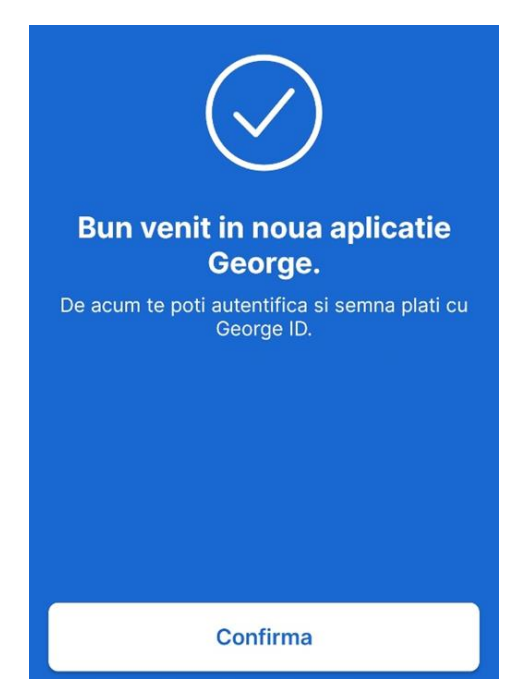

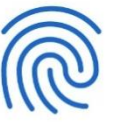

Daca vrei sa efectuezi o serie de operatiuni cum ar fi:

- Schimbare cod PIN
- Activare/ dezactivare biometrie
- Resetare dispozitiv
- Stergere dispozitiv

Ai posibilitatea de a in setari aceste optiuni legate de George ID.

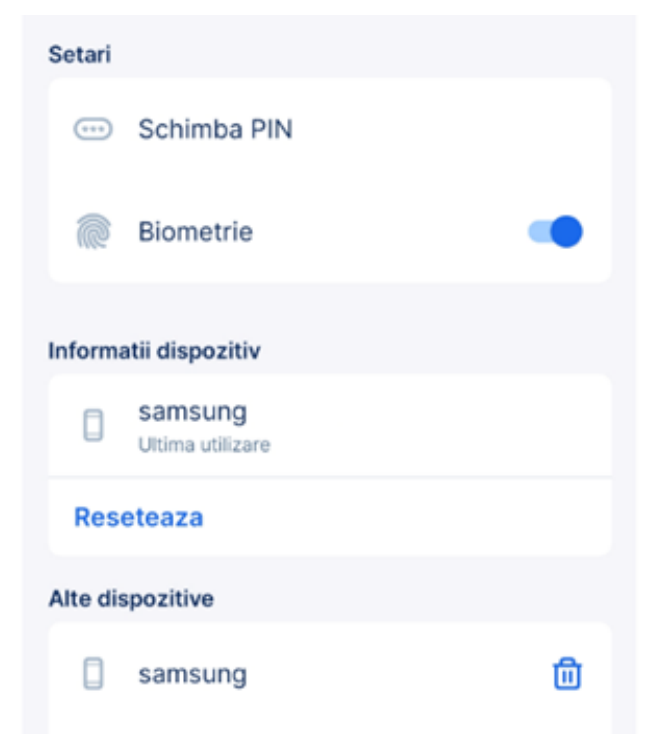

lar acum esti gata sa folosesti George ID!

Autentificarea si autorizarea operatiunilor in George App

La deschiderea aplicatiei George, este necesar sa introduci codul PIN sau metoda biometrica iar in cazul platilor initiate prin George App printr-un simplu tap poti autoriza platile si operatiunile.

Autentificarea si autorizarea operatiunilor in George Web

Pentru a te autentifica in George Web, nimic mai simplu. Completezi numele de utilizator sau alias si selectezi metoda de autentificare (George ID sau Token)

| 9                                                                                  | 9                                                      |  |  |  |
|------------------------------------------------------------------------------------|--------------------------------------------------------|--|--|--|
|                                                                                    | Optiuni autentificare                                  |  |  |  |
| Autentificare                                                                      | Alege modalitatea de autentificare pentru              |  |  |  |
| Completeaza utilizatorul sau aliasul George si alege modalitatea de autentificare. |                                                        |  |  |  |
| Utilizator                                                                         | Confirma autentificarea direct din<br>aplicatia George |  |  |  |
| Introdu utilizator sau alias George                                                | Cod Token (j)                                          |  |  |  |
|                                                                                    | Token                                                  |  |  |  |

Daca alegi George ID, vei primi un push pe device-ul pe care ai activat George ID pentru a confirma logarea ta din Web.

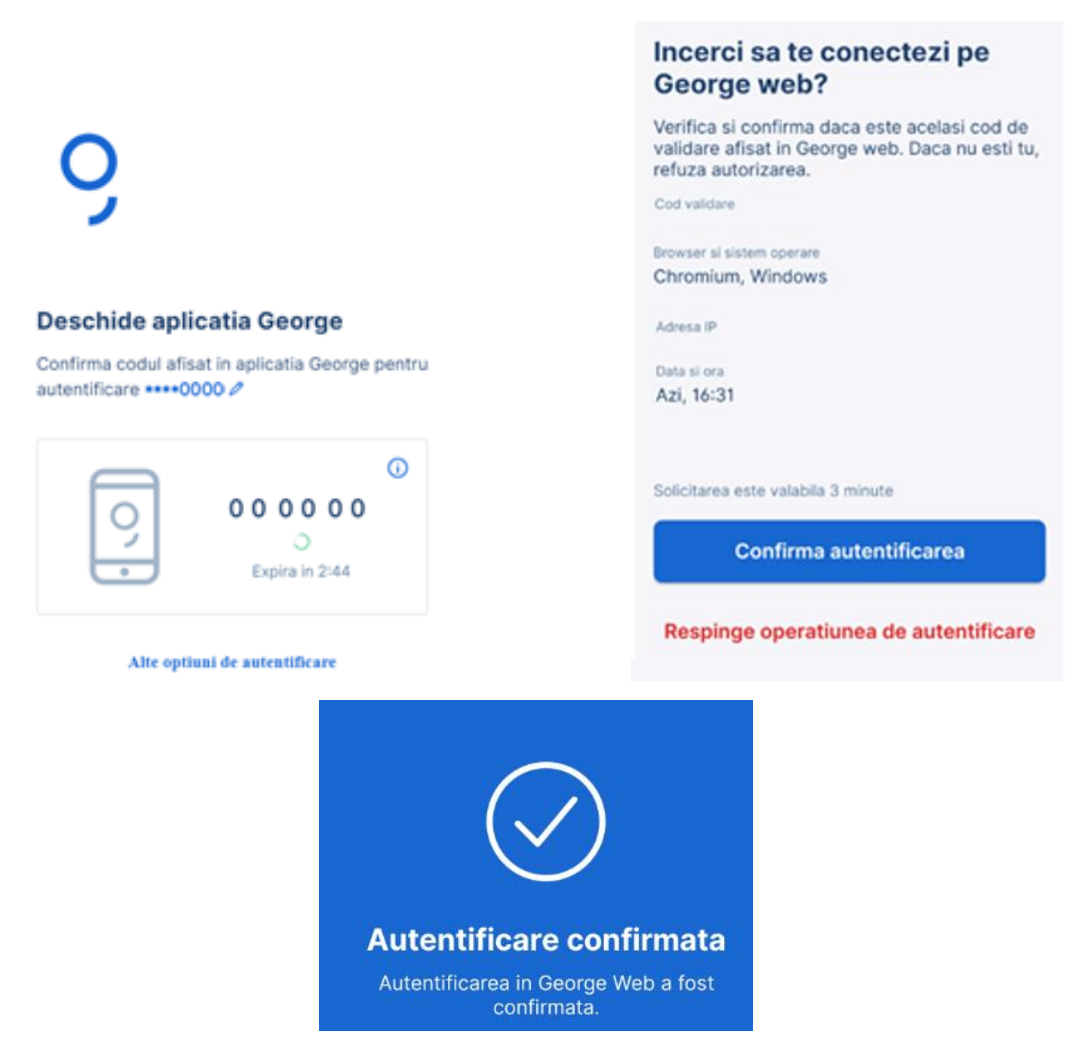

Daca din greseala ai inchis push-ul primit, daca vei deschide aplicatia George, vei fi redirectionat catre ecranul de detalii in care poti confirma logarea pe Web.

Autorizarea tranzactiilor e-commerce

Dupa completarea datelor cardului, in cazul in care pe site-ul comerciantului tranzactia necesita autorizarea si cu George, vei primi o notificare push de forma "Ai o noua operatiune de autorizat. Apasa aici pentru a o semna"

Tot ce trebuie sa faci este sa deschizi George vei regasi detaliile platii initiate pe site-ul Comerciantului.

Cum functioneaza conectarea cu Easy Access in aplicatia mobila?

Odata autentificat in aplicatie folosit un cod de pe dispozitivul Token, poti alege o metoda sigura de acces rapid ce va fi utilizata la conectarile ulterioare in aplicatie. Optiunile disponibile pentru *Easy* 

Access difera in functie de sistemul de operare al dispozitivului utilizat (iOS/ Android). Optiunea de logare cu Easy Access este disponibila doar pentru logarea cu Token.

Indiferent de optiunea Easy Access aleasa, in momentul in care vrei sa initiezi un transfer sau o alta operatiune care necesita cod generat de Token (OTP – One Time Password/DS – Digital Signature) aplicatia iti va solicita semnarea operatiunii. Toate celelalte operatiuni ce nu necesita semnatura, vor fi disponibile doar folosind Easy Access.

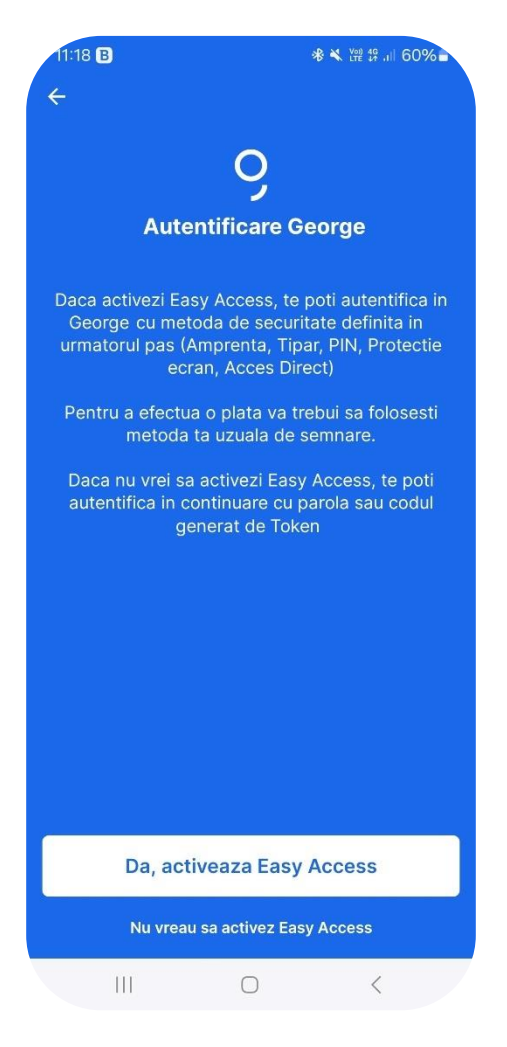

Optiunile *Easy Access* sunt in functie de sistemul de operare al dispozitivului folosit (telefon sau tableta):

• **PIN** (iOS/Android): Autentificarea se realizeaza cu PIN-ul setat chiar in George.

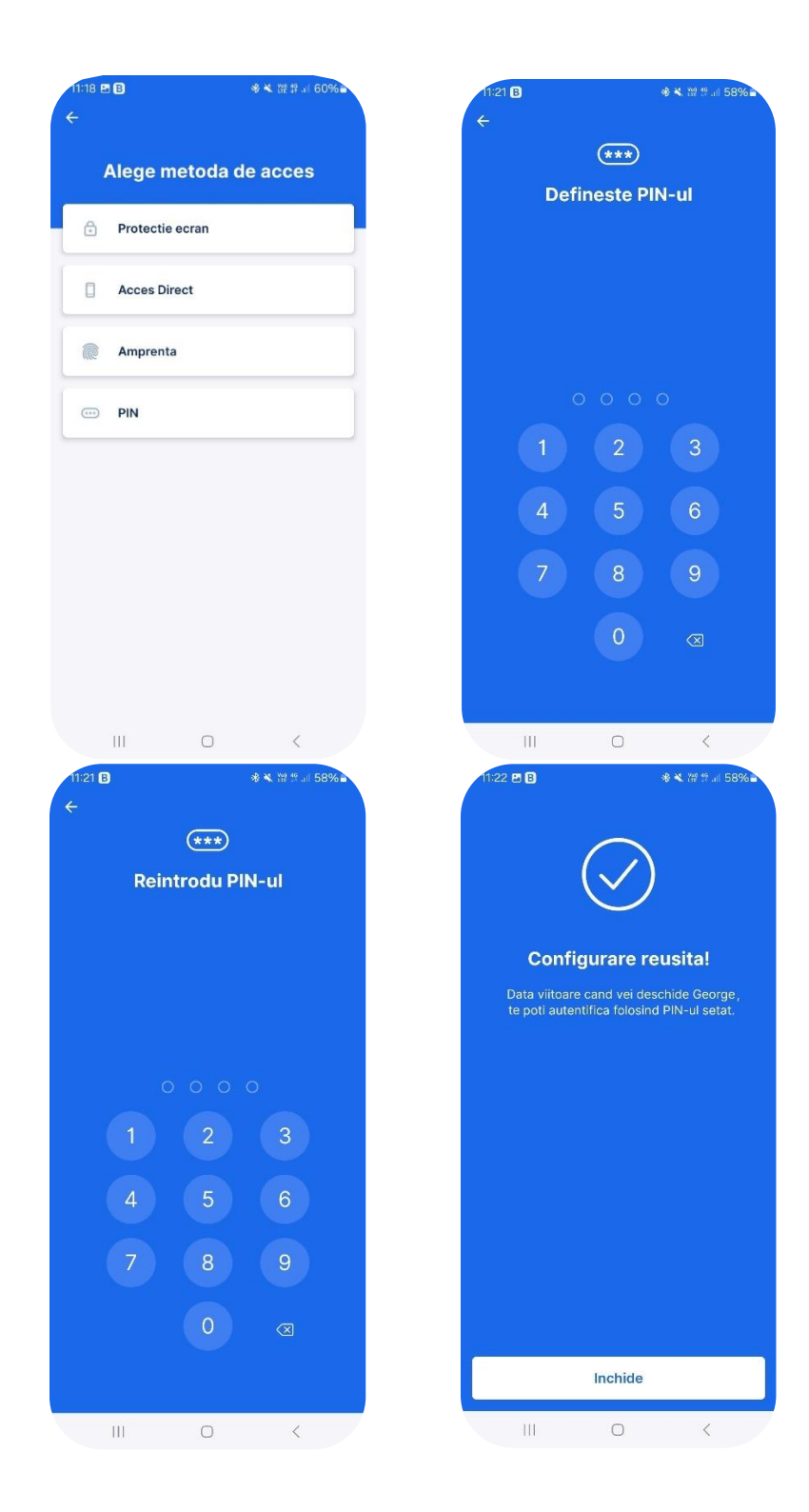

• Face ID (numai pentru iOS): Autentificarea se realizează prin recunoaștere facială în cazul telefoanelor/tabletelor care suporta aceasta tehnologie. Noile modele lansate de Apple pot activa optiunea EasyAccess doar cu Face ID.

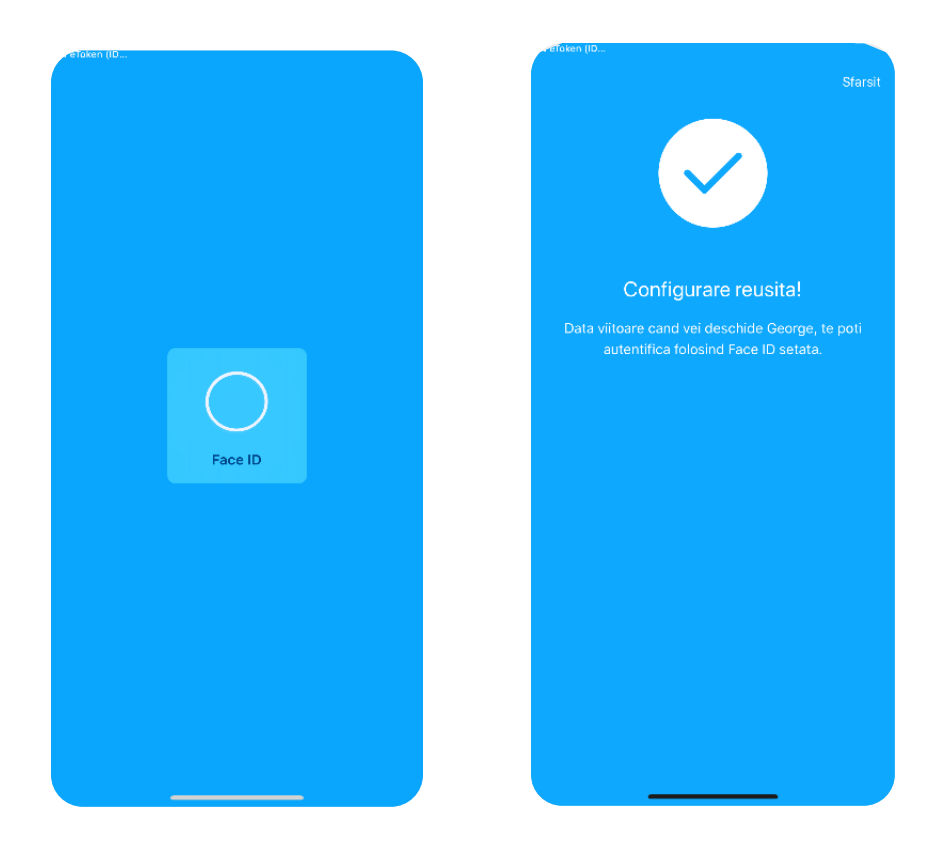

 Amprenta/Touch ID (Android/iOS): Autentificarea se realizează prin intermediul amprentei definite chiar în aplicația mobilă George. Vechile modele de IOS (cele care nu detin Face ID) pot activa Easy Access doar cu Touch ID.

| 11:18 🖪 | B               | ֎≮ էք քին 60%∎ | 11:20 🖪 🖪                             | 參 ≼ 體 ♯ 川 59% -                                          |
|---------|-----------------|----------------|---------------------------------------|----------------------------------------------------------|
| ÷<br>م  | Alege metoda o  | le acces       |                                       | $\bigtriangledown$                                       |
| Ô       | Protectie ecran |                | Confi                                 |                                                          |
|         | Acces Direct    |                | Data viitoare o<br>te poti autentifio | cand vei deschide George<br>ca folosind amprenta setata. |
|         | Amprenta        |                |                                       |                                                          |
|         | PIN             |                |                                       |                                                          |
|         |                 |                |                                       |                                                          |
|         |                 |                |                                       |                                                          |
|         |                 |                |                                       |                                                          |
|         |                 |                |                                       | Inchide                                                  |
|         | III O           | <              |                                       | 0 <                                                      |

• **Protecție ecran** (numai pentru Android): Autentificarea se realizează prin intermediul protecției de ecran definite pentru telefon/tabletă.

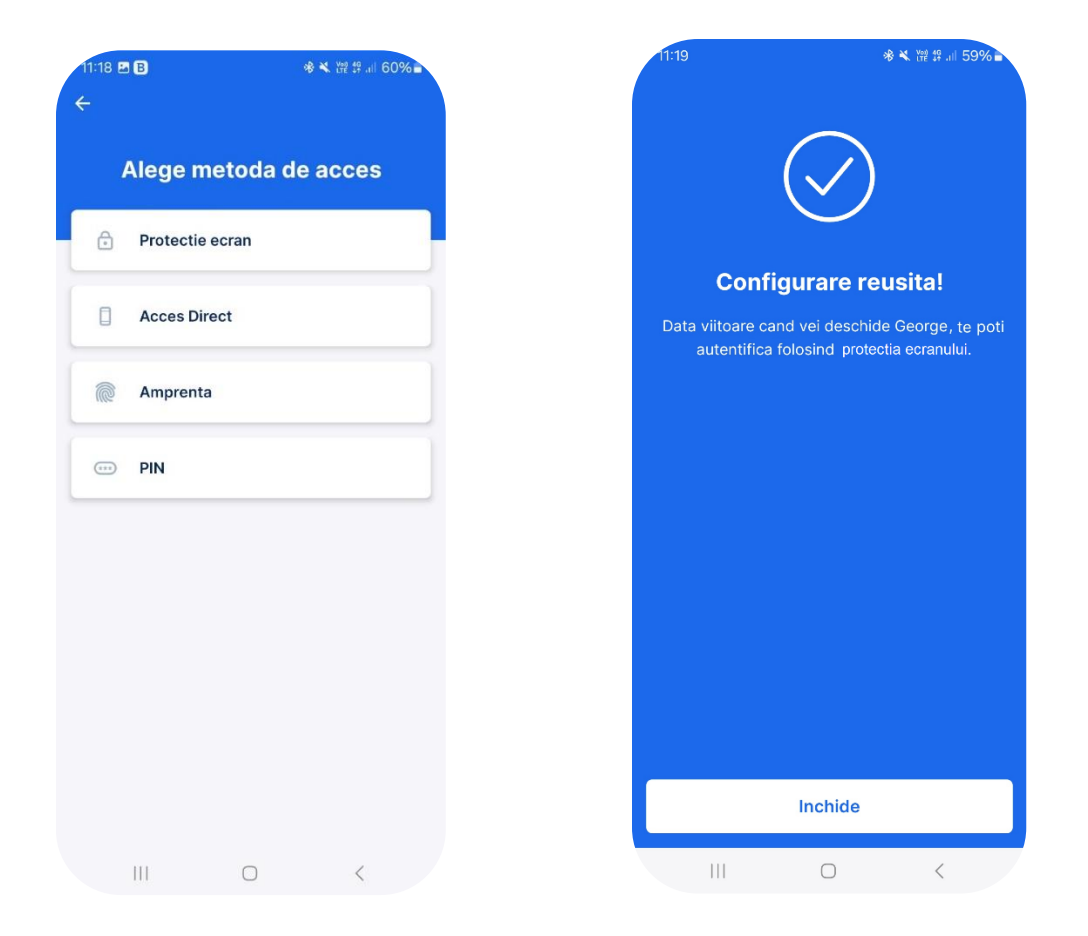

• Acces Direct (numai pentru Android): Odată deblocat telefonul/tableta, autentificarea în aplicație se realizează fără a necesita completarea altor credențiale.

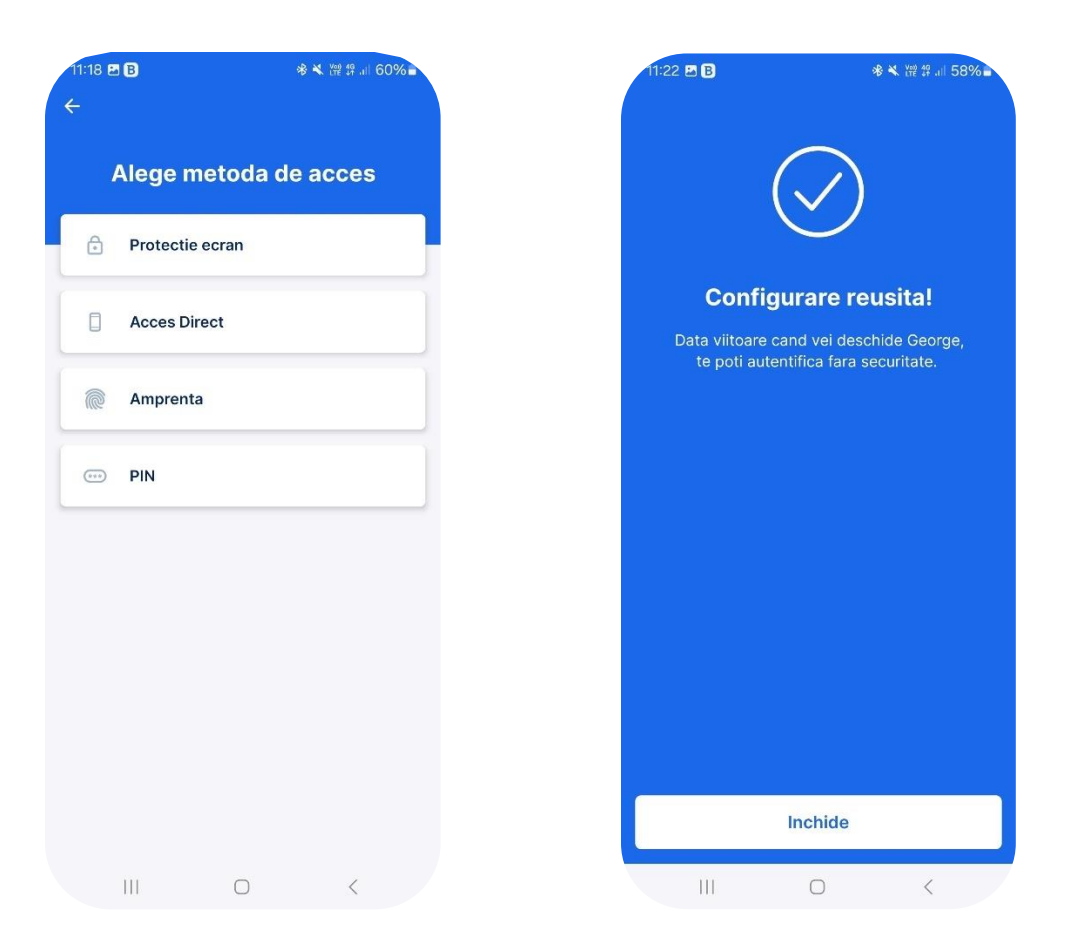

Imediat dupa prima autentificare, George are nevoie de cateva informatii din partea ta, ca utilizator al aplicatiei si anume:

- Completeaza si confirma adresa de email
- Confirma prelucrarea datelor personale si ofera acordul de marketing si acordul de profilare automata prin bifarea fiecarei optiuni in parte.
- Apasa casuta cu *Sunt pregatit* si poti sa accesezi George. Sau, daca doresti sa recitesti ceva din ecranele anterioare, poti accesa oricand butonul *Inapoi*.

#### Utile despre securitate

Siguranta banilor este o prioritate pentru noi toti. Astfel ca:

- accesul in aplicatie este permis prin activarea metodei de autentificare George ID, care la randul ei este conditionata de completarea datelor personale pe care doar tu le cunosti.
- daca nu utilizezi George timp de 5 minute esti deconectat automat.
- dupa 3 încercari nereusite de autentificare, datele tale de conectare sunt dezactivate automat. Scopul este de a evita accesul fraudulos la contul tau.

#### Recomandari pentru tine, ca utilizator de George:

- NU comunica informatiile de acces (autentificare) si semnare unor terte persoane indiferent de situatie. Acestea sunt date confidentiale si este foarte important sa nu dai curs solicitarilor prin

care iti sunt cerute astfel de informatii. Daca te confrunti cu o astfel de situatie te rog sa contactezi in cel mai scurt timp Banca.

- instaleaza aplicatia pe un dispozitiv sigur fara root sau jalbreak.
- foloseste intotdeauna butonul *Deconectare* pentru a iesi din aplicația George.

Odata conectat in aplicatie, George face automat verificarile de securitate necesare inainte ca aplicatia sa porneasca efectiv. Poti consulta oricand rezultatul acestor verificari in meniul **Profil**, din optiunea **Securitate**.

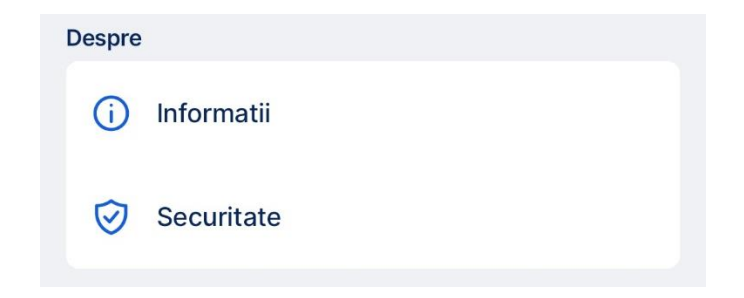

Accesand optiunea Securitate vei putea verifica:

- daca este instalata dintr-o sursa sigura (Magazin Play, App Store, Huawei AppGallery), in functie de acest aspect primesti instructiunile necesare pentru a lua masurile de protectie care se impun.
- daca dispozitivul are activa o metoda de blocare a ecranului.
- daca dispozitivul este protejat impotriva atacurilor malware.

| Sec | uritate                                                                                                    |
|-----|----------------------------------------------------------------------------------------------------|
| 0   | <b>Protectie impotriva fraudei</b><br>Bine ai venit. Tu si telefonul tau sunteti protejati<br>impotriva atacurilor malware.                                                                                            |
| 0   | <b>Protectie ecran</b><br>Ai configurat deja o metoda de Protectie a<br>ecranului asa ca poti continua in siguranta.<br>Dispozitivul tau are optiunea de autentificare<br>prin amprenta biometrica recomandata de noi. |
| 0   | <b>Sursa aplicatiei George</b><br>Aceasta aplicatie a fost instalata din Google<br>Play Store/huawei AppGallery si nu dintr-o alta<br>sursa. Totul este in regula!                                                     |

Pe langa aceste verificari, George monitorizeaza

- daca aplicatia detecteaza soft-ul telefonului ca fiind nesigur (root/ jailbreak) si prezinta riscuri de securitate. In acest caz aplicatia nu va functiona pe acel dispozitiv.
- daca pe dispozitivul instalat exista aplicatii de control la distanta. Aici se pot incadra si aplicatiile de control parental. In situatia in care ai o astfel de aplicatie pentru controlul la distanta a dispozitivului si ai nevoie de ea te rugam sa iei legatura cu un coleg dintr-o sucursala BCR sau din contact center pentru a te ajuta cu mai multe informatii.
- daca esti intr-un apel telefonic in timpul utilizarii aplicatiei. Pentru un plus de siguranta vei vedea urmatorul ecran in momentul in care vrei sa semnezi operatiuni in timpul unei convorbiri. Acest ecran este insotit de un buton ce iti permite sa continui cu actiuniea dorita dupa 10 secunde.

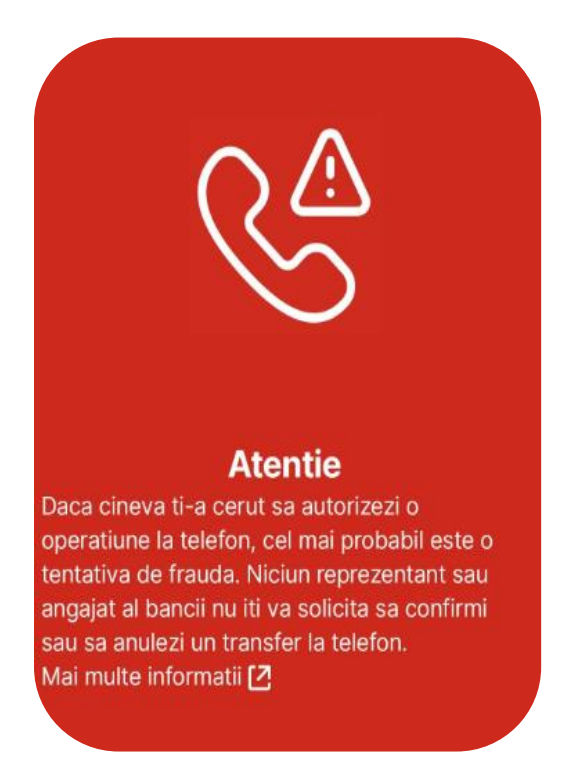

# Sectiunea Acasa

#### Mesaje temporare

In ecranul *Acasa* iti voi arata mesaje care te-ar putea intresa precum perioadele in care voi lua o pauza sau in care anumite servicii vor fi indisponibile. Pentru a vedea tot continutul mesajului este necesar sa apesi pe el. In sectiunea acasa vei vedea doar un scurt rezumat cu informatiile importante.

| Stableste un buget          Noutati       Voi lua o scurta pauza       ×         Diseara imi voi lua o scurta pauza pentru o actualizare intre 23:30 si 00:30       Dar duj facem         Produsele tale       Al tau,         Cont curent       Image: Context of the second second | í                                                                                                    |
|----------------------------------------------------------------------------------------------------|----------------------------------------------------------------------------------------------------|
| rodusele tale Al tau,<br>Cont curent<br>129,98 RON<br>Transfer nou :<br>Moneyback<br>0,00 RON de primit :                                                                                                    | ua o scurta pauza<br>oiembrie, in intervalul 23:30 – 00:30 imi vo<br>si voi fi offline, pentru a ma reimprospata p<br>pa acel interval, te astept cu forte proaspet<br>banking impreuna |
| Transfer nou :<br>Moneyback<br>0,00 RON de primit<br>:                                                                                                    |                                                                                                    |
| Moneyback<br>0,00 RON de primit<br>:                                                                                                    |                                                                                                    |
| <b>○</b>                                                                                                    |                                                                                                    |
| •                                                                                                    |                                                                                                    |
| 2 0+ Y                                                                                                    |                                                                                                    |

#### Spotlights

George iti prezinta un sumar al cheltuielilor tale din luna curenta. Poti evidentia anumite categorii pentru a iti fi cat mai usor sa te incadrezi in bugetul tau si sa iti atingi obiectivele.

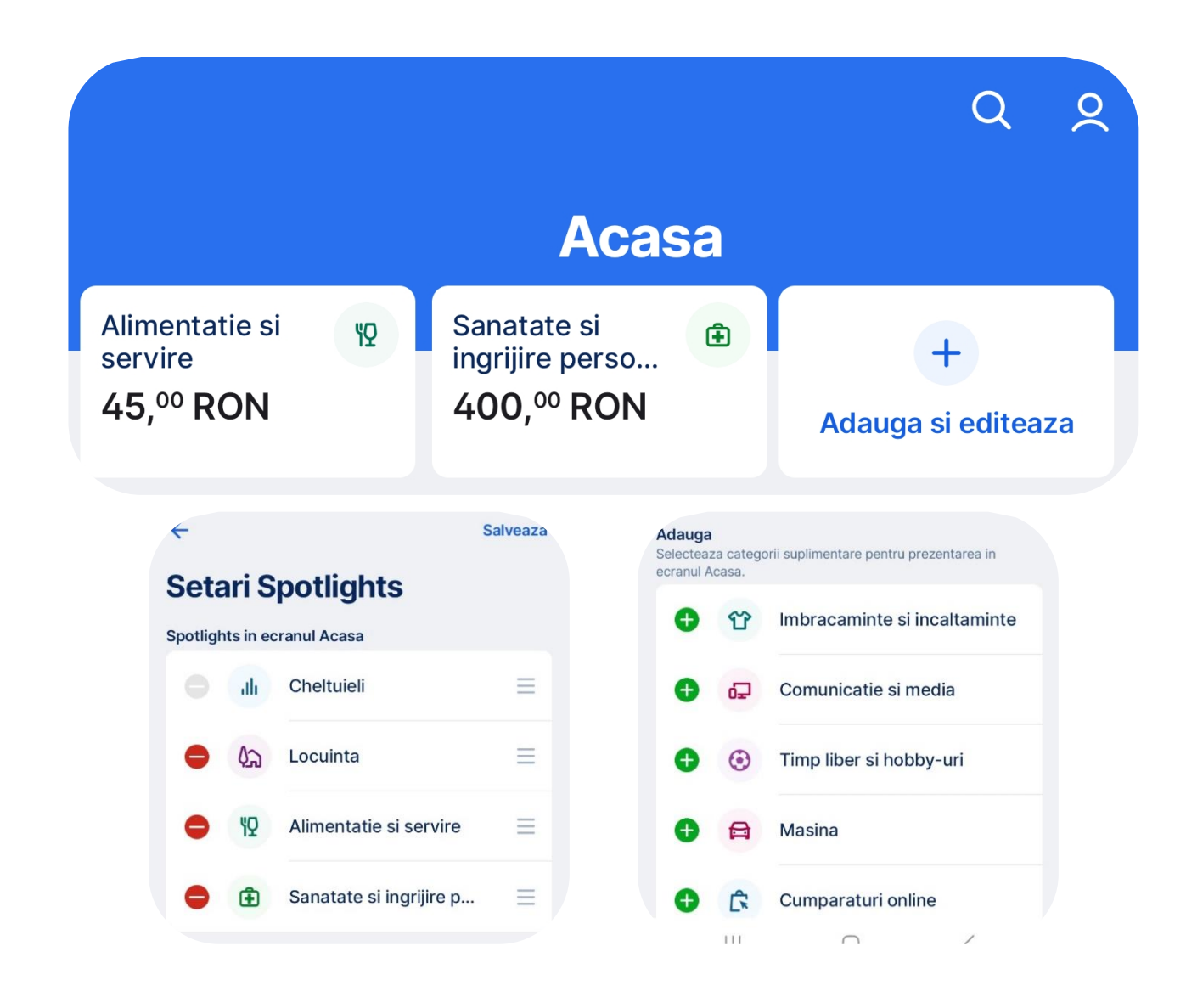

#### Cont curent

#### Carduri de debit

Pentru detaliile *cardului tau de debit*, intra pe contul curent la care este atasat cardul respectiv, la Optiuni, sectiunea Carduri si accesand cardul dorit vei avea access la 3 submeniuri: Tranzactii, unde vezi tranzactiile efectuate cu cardul, Optiuni, unde ai acces la operatiunile pe care le poti face pe acest card si sectiunea Info in care se pot vizualiza detaliile despre card.

Vei gasi urmatoarele informatii accesand meniul Info:

- numele titularului de card
- primele 6 si ultimele 4 caractere ce compun numarul cardului
- contul la care este atasat cardul
- valabilitatea cardului
- starea cardului, care poate fi Blocat sau OK

- subsectiunea Plati mobile este activa atunci cand cardul este inrolat in portofelul electronic (Apple Pay, Google Pay, etc.)

Din meniu Optiuni ai o serie de operatiuni pe care le poti face pe cardul tau de debit:

- iti poti schimba limitele permanente ale cardului de debit, iar acestea vor ramane asa cum le setezi tu pana cand te vei razgandi
- Iti poti bloca temporar si ulterior debloca cardul
- Iti poti activa (inrola cardul in) Apple Pay/Google Pay
- Iti poti afla codul PIN
- Iti poti afladatele cardului
- Iti pot inlocui cardul inainte de expirarea celui curent
- Iti poti selecta adresa de livrare a cardului pentru cand va veni momentul sa ti se reinnoiasca automat
- In subsectiunea Alte optiuni vei putea debloca PIN-ul sau CVV-ul in cazul in care le-ai blocat prin introducerea gresita in mod repetat.

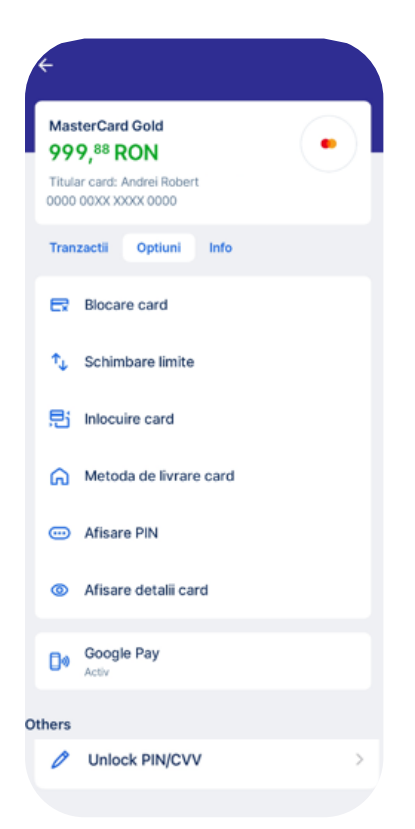

Modificarea limitelor a cardurilor de debit

Daca doresti sa modifici limitele cardului, intra pe contul curent la care este atasat cardul respectiv, selecteaza submeniul *Optiuni*, selecteaza cardul de debit pentru care doresti sa modifici limitele, iar apoi apasa butonul *Schimbare limite* din cadrul submeniului Optiuni

| nt curent IND RON<br>0.275, <sup>01</sup> RON | MasterCard Standard<br>10.275, <sup>01</sup> RON           |
|-----------------------------------------------|------------------------------------------------------------|
| nzactii Optiuni Info                          | Titular card: ILFVJJLSHC YKYOKVYFSP<br>0000 00XX XXXX 0000 |
| Plati recurente                               | Tranzactii Optiuni Info                                    |
| Debit Direct                                  | Ex Blocare card                                            |
| Adauga bani                                   | ↑↓ Schimbare limite                                        |
| Cere bani prin cod QR                         | , Inlocuire card                                           |
| Extrase de cont                               | Metoda de livrare card                                     |
| ) Personalizeaza                              | •••• Afisare PIN                                           |
| uri                                           |                                                            |
|                                               | Afisare detalii card                                       |

Aici vei regasi doua tipuri de limite ale cardului pe care le poti modifica.

| Retragere numerar<br>500 RON |
|------------------------------|
| Plati cu cardul              |
| Nelimitat                    |

Dupa ce ai selectat noua limita, confirma prin apasarea butonului "Semneaza".

| Setare limita zilnica<br>Retragere numerar                                               | noua Semneaza                                    | * | Setare limita zilnica r<br>Pentru plati cu cardul                   | noua Semnea                                      |
|------------------------------------------------------------------------------------------|--------------------------------------------------|---|---------------------------------------------------------------------|--------------------------------------------------|
| Limita noua                                                                              | 500,00 RON<br>1.000,00 RON<br>2.000,00 RON       |   | Limita noua                                                         | 7.500,00 RON                                     |
| <ol> <li>Valoarea selectata va de<br/>permanenta a cardului p<br/>modificari.</li> </ol> | veni noua limita zilnica<br>ana vei efectua alte | 0 | Valoarea selectata va de<br>permanenta a cardului pa<br>modificari. | veni noua limita zilnica<br>ana vei efectua alte |

Valoarea selectata va deveni noua limita zilnica permanenta a cardului pana vei efectua alte modificari.

Vei putea modifica atat limita pentru retragere zilnica cat si limita pentru platile catre comercianti.

Carduri de credit

Pentru detaliile *cardului tau de credit,* il accesezi din ecranul Acasa. Ai acces la 3 submeniuri, Tranzactii, unde vezi tranzactiile efectuate cu cardul, Optiuni, unde ai acces la operatiunile pe care le poti face pe acest card, cat si acces la vizualizarea limitelor, si sectiunea Info, in care se pot vizualiza detaliile despre card. In submeniul *Optiuni,* sectiunea *Carduri,* vei gasi urmatoarele informatii:

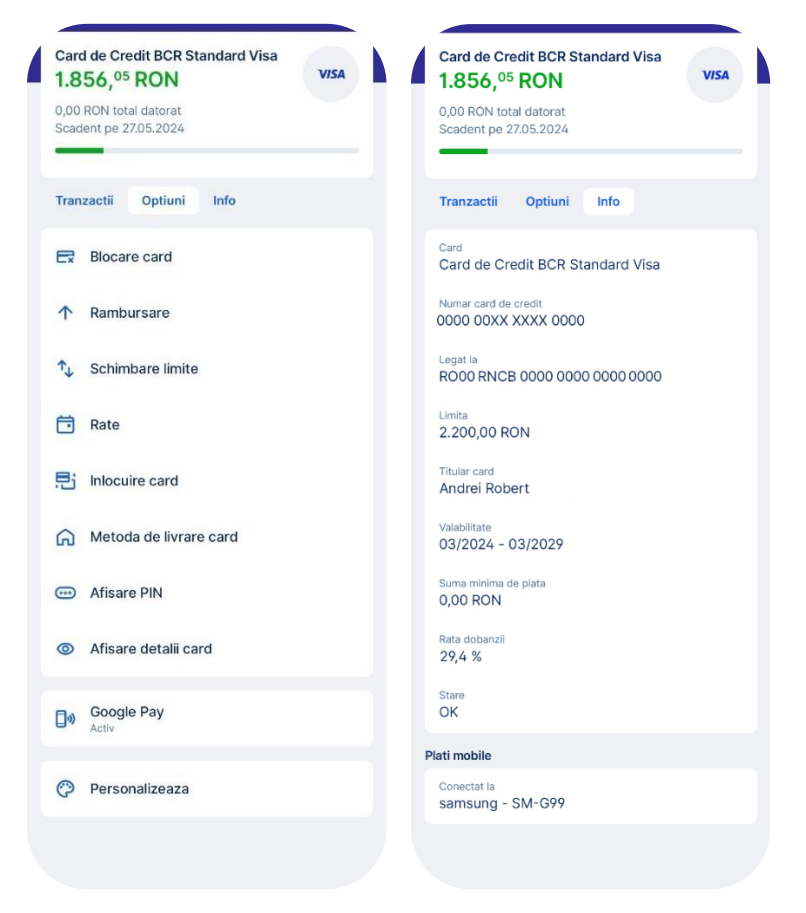

Din meniu Optiuni ai o serie de operatiuni pe care le poti face pe cardul tau de credit:

- Iti poti vizualiza limitele permanente ale cardului de credit
- Iti poti rambursa din datoria lunara ori suma minima de plata, ori soldul nou, ori suma totala datorata
- Iti poti vizualiza ratele active
- Iti poti bloca temporar si ulterior debloca cardul
- Iti poti activa (inrola cardul in) Google Pay/Apple Pay
- Iti poti vizualiza codul PIN
- Iti poti vizualizadatele cardului
- Iti pot inlocui cardul inainte de expirarea celui curent

- Iti poti selecta adresa de livrare a cardului si a codului PIN pentru cand va veni momentul sa ti se reinnoiasca automat
- Iti poti personaliza numele, culoarea si poza produsului
- In subsectiunea Alte optiuni vei putea debloca PIN-ul sau CVV-ul in cazul in care le-ai blocat prin introducerea gresita in mod repetat.

Pentru detaliile cardului tau de credit, intra in submeniul Info, vei gasi urmatoarele informatii:

- numele titularului de card
- primele 6 si ultimele 4 caractere ce compun numarul cardului
- contul la care este atasat cardul
- limita cardului
- valabilitate card
- suma minima de plata
- rata dobanzii
- stare: blocat sau OK
- tipul cardului
- subsectiunea Plati mobile este activa atunci cand cardul este inrolat in portofelul electronic (Apple Pay, Google Pay, etc.)

Operatiuni comune specifice cardurilor de debit si de credit

Inlocuire card & PIN cu schimbare adresa de livrare

Daca doresti sa iti inlocuiesti cardul cu tot cu PIN si sa iti schimbi adresa de livrare a acestuia, intra pe optiunile contului, iti alegi cardul pe care vrei sa il inlocuiesti si in ecranul urmator ai sectiunea *Inlocuire card.* 

| p37, <sup>49</sup> RON              | MasterCard Gold<br>937, <sup>49</sup> RON          |                                                                                                    |
|-------------------------------------|----------------------------------------------------|----------------------------------------------------------------------------------------------------|
| ranzactii Optiuni Info              | Titular card: Andrei Robert<br>0000 00XX XXXX 0000 | ← Semn                                                                                                 |
| <ul> <li>Plati recurente</li> </ul> | Tranzactii Optiuni Info                            |                                                                                                    |
| Debit Direct                        | Blocare card                                       | mocurecard                                                                                             |
| ↑ Adauga bani                       | ↑ Schimbare limite                                 | Iti voi bloca permanent cardul, emite unul nou si<br>voi pregati livrarea acestuia cat de repede posit |
| Cere bani prin cod QR               | E Inlocuire card                                   | Inlocuirea Cardului se comisioneaza conform<br>Documentatiei Contractuale.                             |
| Extrase de cont                     | Metoda de livrare card                             | Afla codul PIN pentru noul tau card astfel:<br>acceseaza contul tau, selecteaza cardul, Optiun         |
| Personalizeaza                      |                                                    | Afisare detalii card & PIN.                                                                            |
| luri                                | Afisare PIN                                        | Metoda de livrare card                                                                                 |
| Andrei Robert                       | O Afisare detalii card                             | Acasa, prin curier<br>BUCURESTI SECTORUL 6, jud. BUCURESTI                                             |
| alizeaza contul                     | Gao Google Pay                                     |                                                                                                    |

In sectiunea *Metoda de livrare card* iti poti vedea datele de livrare cu informatii pe care banca le detine despre tine, mai exact despre: cardul si PIN-ul tau.

In plus, gasesti si cateva informatii utile despre ce implica inlocuirea si costurile aferente.

In cazul in care vrei sa iti primesti cardul la alta adresa, apasa pe *Adresa* si vei fi redirectionat in ecranul de selectie a acesteia.

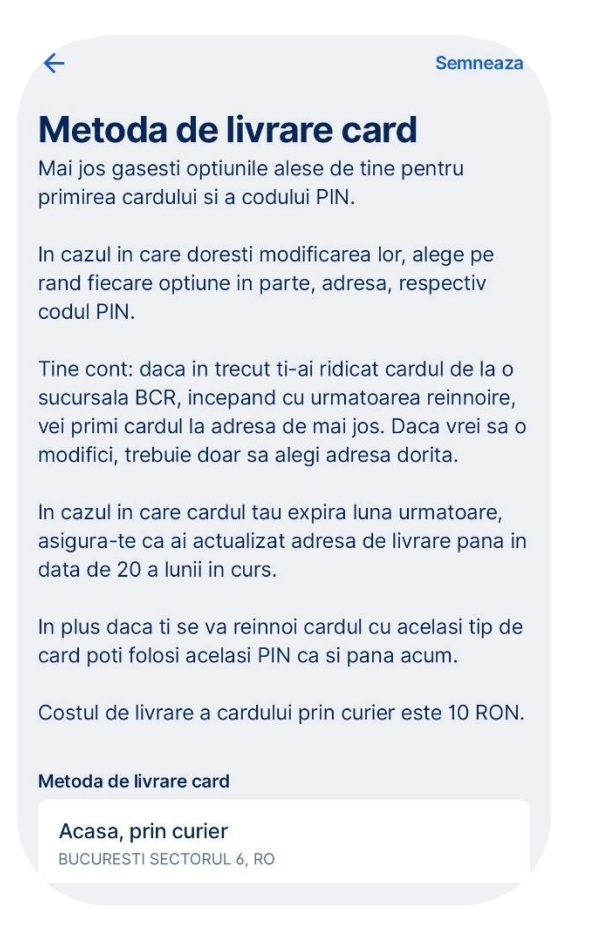

Din ecranul de mai sus poti vizualiza informatii suplimentare despre datele tale de contact. In cazul in care aceste informatii nu sunt suficiente pentru tine, poti face ajustari direct din George Web. In momentul de fata, din aplicatia de mobil poti doar sa selectezi dintr-o lista predefinita. Asadar, apasa pe adresa pe care o doresti, apoi revii la ecranul anterior cu noua adresa.

Daca esti de acord cu datele de livrare, acceseaza *Semneaza* din dreapta, sus. Pentru aceasta operatiune vei avea nevoie de un dispozitiv Token sau de George ID.
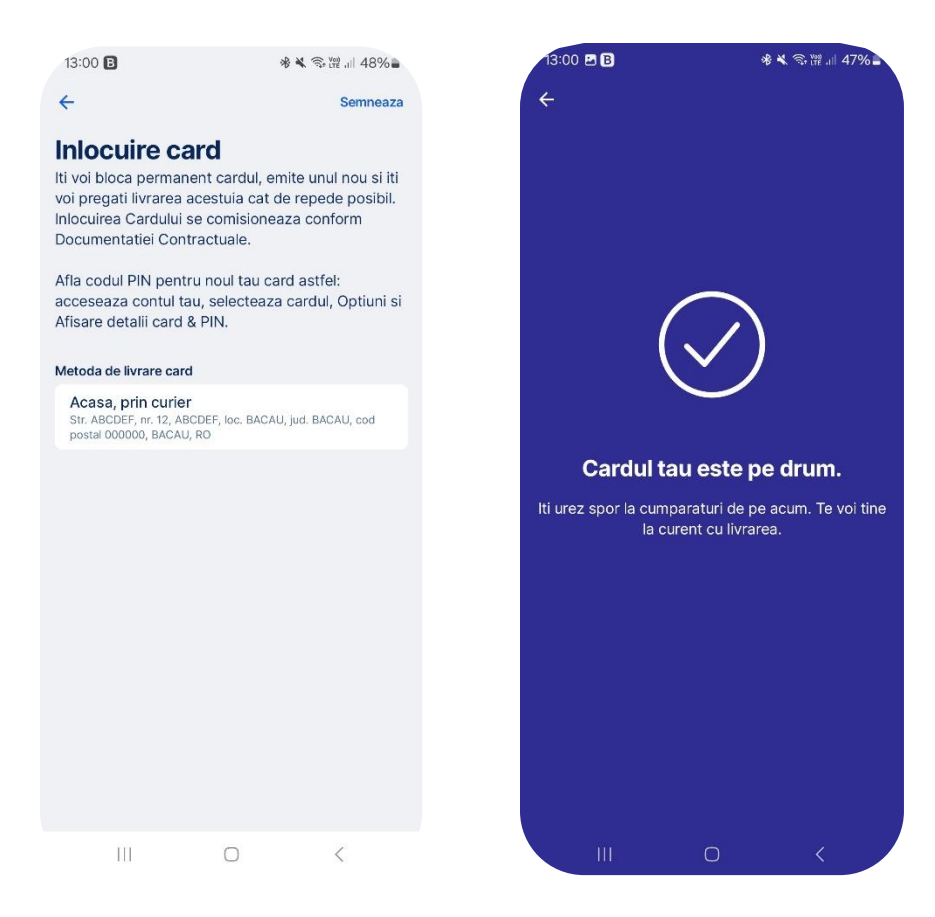

Si gata, ti-ai reemis cardul cu noile tale date de livrare.

#### Blocarea cardului

Daca alegi sa iti blochezi cardul din diferite motive, in sectiunea Blocare card vei putea efectua aceasta operatiune.

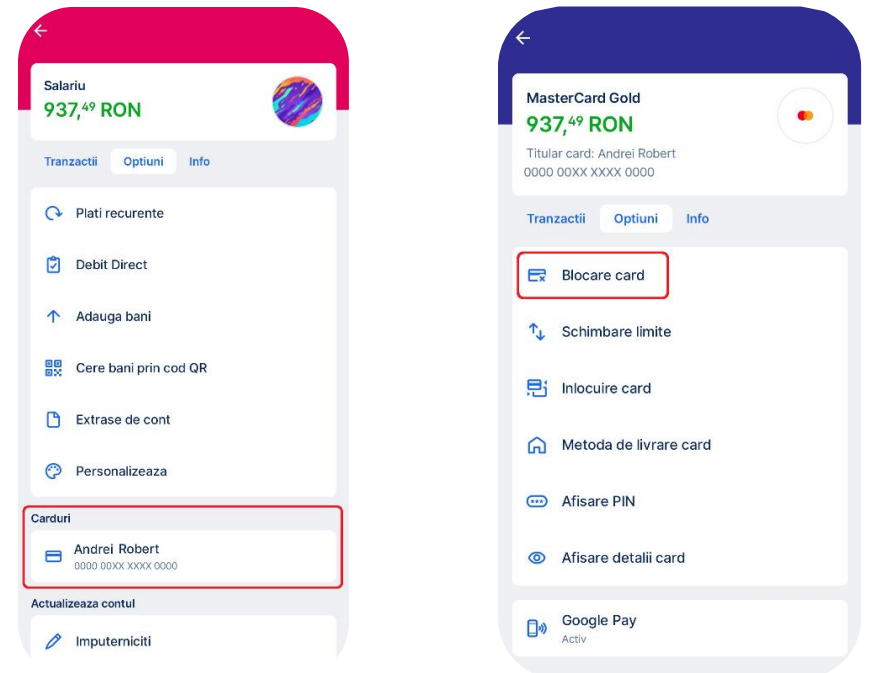

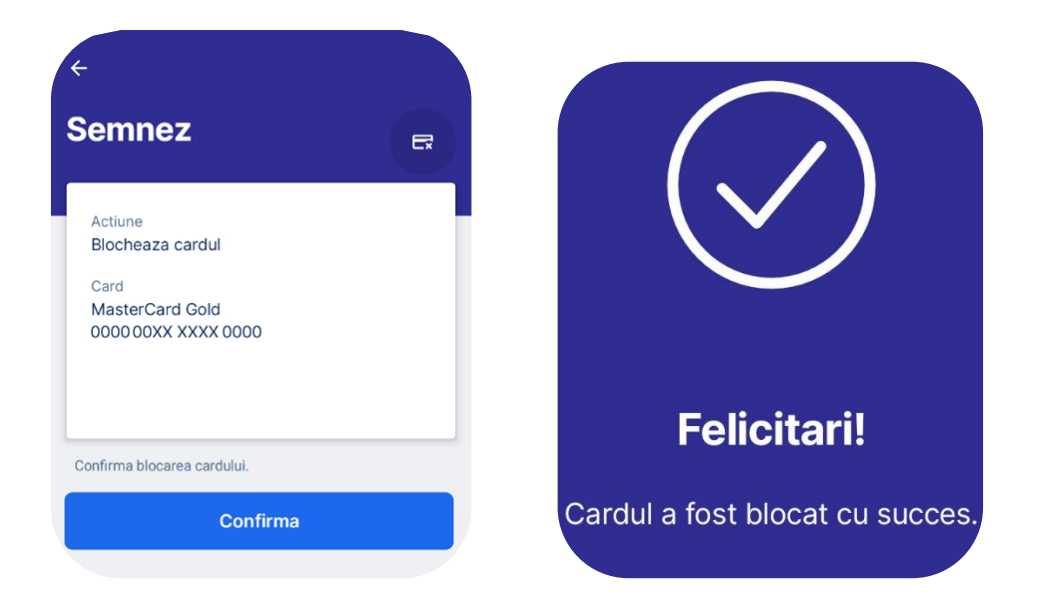

Pentru aceasta operatiune NU vei avea nevoie de un dispozitiv Token sau de George ID deoarece nu este necesara semnatura pentru operatiunea de blocare a cardului.

Si gata, ti-ai blocat cardul!

In cazul in care ai nevoie sa il deblochezi poti reveni in aplicatie si poti debloca cardul in doar cateva secunde.

Deblocarea cardului

Daca doresti sa iti deblochezi cardul, intra pe optiunile contului, iti alegi cardul pe care l-ai blocat in aplicatie si in ecranul urmator regasesti sectiunea *Carduri, Deblocare card.* 

| Gold<br>Blocat                                        | Deblocare Card<br>Te rog confirma deblocarea cardului<br>MasterCard Gold. |
|-------------------------------------------------------|---------------------------------------------------------------------------|
| 488, <sup>58</sup> RON<br>Titular card: Andrei Robert | () 2:57<br>Numar card                                                     |
| Tranzactii Optiuni Info                               | Actiune                                                                   |
| Deblocare card                                        | Deblocare card<br>Data<br>Azi, 15:21:41                                   |
| ↑ Schimbare limite                                    | Solicitarea este valabila 3 minute                                        |
| ,탄 Inlocuire card                                     |                                                                           |
| Metoda de livrare card                                |                                                                           |
| Detalii card                                          | Confirma                                                                  |
| Deblocare PIN/CVV                                     | Respinge                                                                  |

Pentru aceasta operatiune vei avea nevoie de un dispozitiv Token sau de George ID. Daca ai Token fizic este necesara introducerea codului de autentificare.

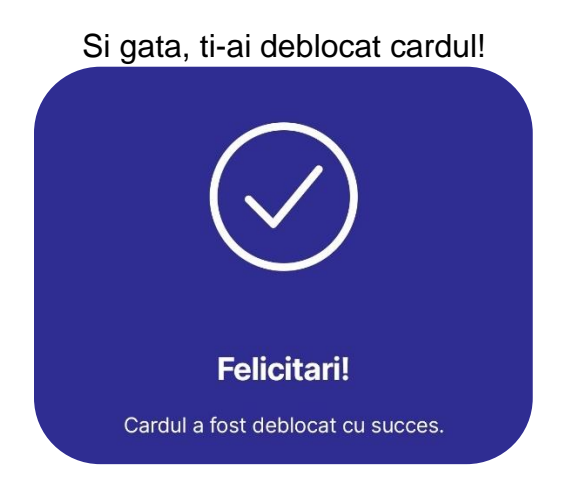

Schimbare adresei de livrare a cardului

Daca doresti sa schimbi adresa de livrare a cardului pentru ca urmeaza sa iti expire, intra pe optiunile contului, pe cardul respectiv si selecteaza *Metoda livrare card*.

| ← Metoda de livrare card                                                                                                    |
|----------------------------------------------------------------------------------------------------|
| Actualizeaza-ti datele de livrare ale cardului si ale<br>PIN-ului pana pe 20 ale lunii in curs daca urmeaza<br>sa-ti expire cardul luna urmatoare. Livrarea cardului<br>prin curier la tine acasa te va costa 10 lei.<br>In caz ca ti se va reinnoi cardul cu acelasi tip de<br>card poti folosi acelasi PIN ca si pana acum. |
| Metoda de livrare card                                                                                                    |
| In unitate                                                                                                    |
| Bd. Carol I nr.2, bl. M5-M6, 200692, Craiova, RO                                                                                                    |
|                                                                                                    |

In sectiunea *Metoda de livrare card* iti poti vedea datele de livrare cu informatii pe care banca le detine despre tine, mai exact despre: cardul si PIN-ul tau.

In cazul in care vrei sa iti primesti cardul la alta adresa, apasa pe *Adresa* si vei fi redirectionat in ecranul de selectie a acesteia.

| ÷                               | Metoda de livrare card                                                                                                    |
|---------------------------------|----------------------------------------------------------------------------------------------------|
| Sete<br>vei p<br>Iti po<br>seta | aza-ti datele de livrare pentru a te asigura ca<br>rimi cardul la adresa aleasa de tine.<br>ti actualiza datele de contact oricand din<br>rile George web. |
| Aleg                            | e la ce adresa sa primesti cardul.                                                                                                    |
| Meto                            | oda de livrare card                                                                                                    |
| Aca                             | sa, prin curier                                                                                                    |
| ARCE                            | EF, 44, 000000, JUPANESTI, RO                                                                                                    |

Din ecranul de mai sus poti vizualiza informatii suplimentare despre datele tale de contact. In cazul in care aceste informatii nu sunt suficiente pentru tine, poti face ajustari direct din George Web. In momentul de fata, din aplicatia de mobil poti doar sa selectezi dintr-o lista predefinita. Asadar, apasa pe adresa pe care o doresti, apoi revii la ecranul anterior cu noua adresa.

Daca esti de acord cu datele de livrare, acceseaza *Semneaza* din dreapta, sus. Pentru aceasta operatiune vei avea nevoie de un dispozitiv Token sau de George ID.

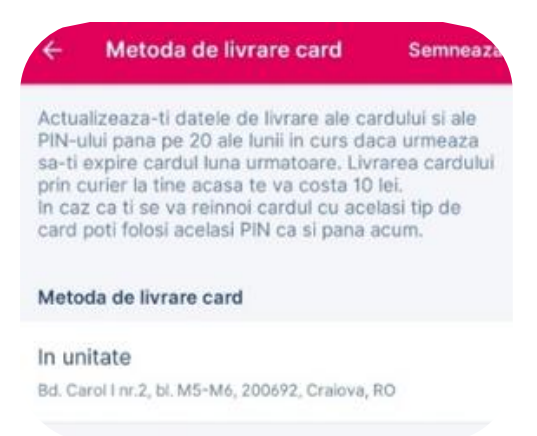

Dupa acest pas operatiunea de actualizare a datelor este completa iar George iti va afisa urmatorul mesaj:

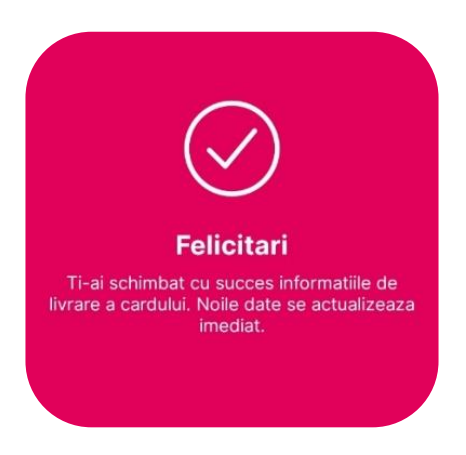

Activarea Apple Pay

Varianta 1

Poti activa Apple Pay din aplicatia George prin apasarea butonului *Afla mai multe*. Informarea de activare a serviciului apare dupa ce te-ai autentificat pe un nou telefon sau tableta.

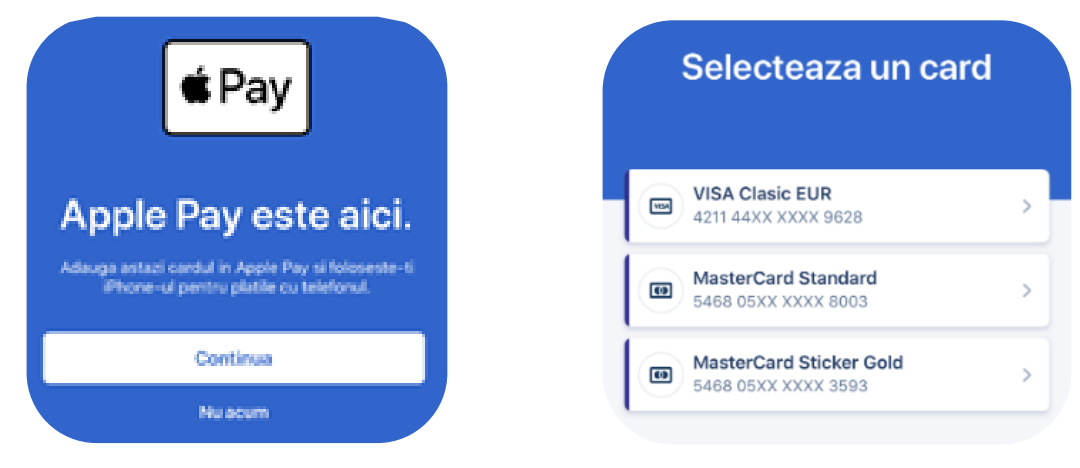

Poti activa Apple Pay si prin contul curent, selectand cardul pe care doresti sa il inrolezi in portofelul tau digital. Acceseaza Contul curent si apasa pe Optiuni sau Functions. Selecteaza cardul pre care doresti sa il adaugi iar apoi apasa din nou pe Optiuni sau Functions. Apple Pay va aparea in partea de jos a ecranului daca acel card este eligibil pentru a fi inrolat.

| EUR                       | 0 | VISA Clasic EUR<br>O, <sup>00</sup> EUR<br>Card holder: Cristian Robert |
|---------------------------|---|-------------------------------------------------------------------------|
| insactions Functions Info |   | 0000 00XX XXXX 0000                                                     |
| Standing & Sweep orders   | > | Transactions Functions Inf                                              |
| Statements                | > | Ex Lock card                                                            |
| s                         |   | 1 Card Limits                                                           |
| Cristian Robert           | > |                                                                         |
|                           |   | Card delivery                                                           |
| Customise                 | > | <ul> <li>Display card details</li> </ul>                                |
| ate your account          |   |                                                                         |
| Empowerment               | > | Apple Pay                                                               |

Dupa ce ai accesat Apple Pay vei putea adauga cardul in Portofelul tau digital.

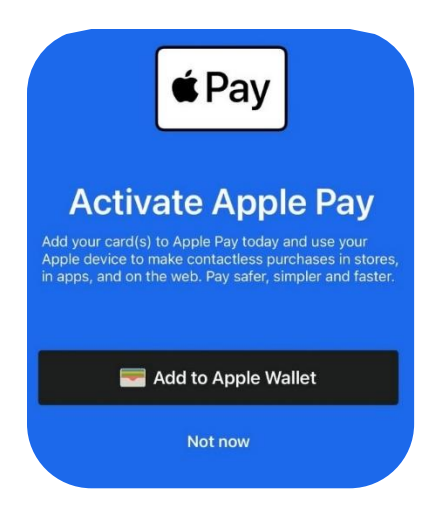

Datele cardului sunt transferate automat din George, drept urmare este nevoie doar sa le confirmi.

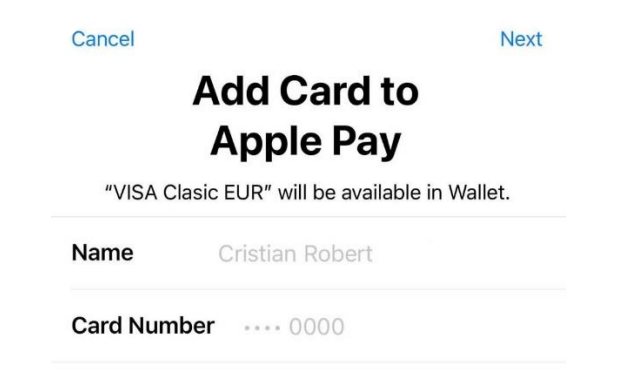

Pentru inrolarea cardului vei putea selecta una dintre cele doua variante de confirmare, prin apelarea bancii sau prin completarea unui cod OTP primit prin SMS.

|                                             | Next                                 |                                   |     |
|---------------------------------------------|--------------------------------------|-----------------------------------|-----|
| Card Verifi<br>Choose how to verify your of | <b>Cation</b><br>card for Apple Pay. |                                   | lex |
| Text Message ******0000                     | $\checkmark$                         | <b>Card Verification</b>          |     |
| Call BCR<br>0214074200                      |                                      | Enter Your BCR Verification Code. |     |
|                                             |                                      | Verification Code                 | 1   |
| Complete Verification                       | on Later                             | Complete Verification Later       |     |

Dupa parcurgerea acestor pasi ai posibilitatea de a seta cardul ca si principala metoda de plata.

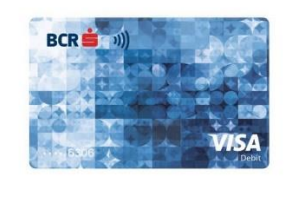

Set as Default Card in Wallet

This card will be automatically selected when you use Apple Pay.

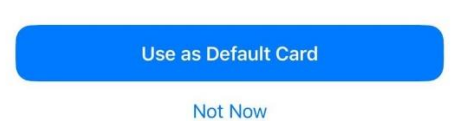

# Varianta 2

Iti poti asocial cardul BCR cu Apple Pay direct din aplicatia Portofel completand datele cardului manual sau prin scanarea cardului.

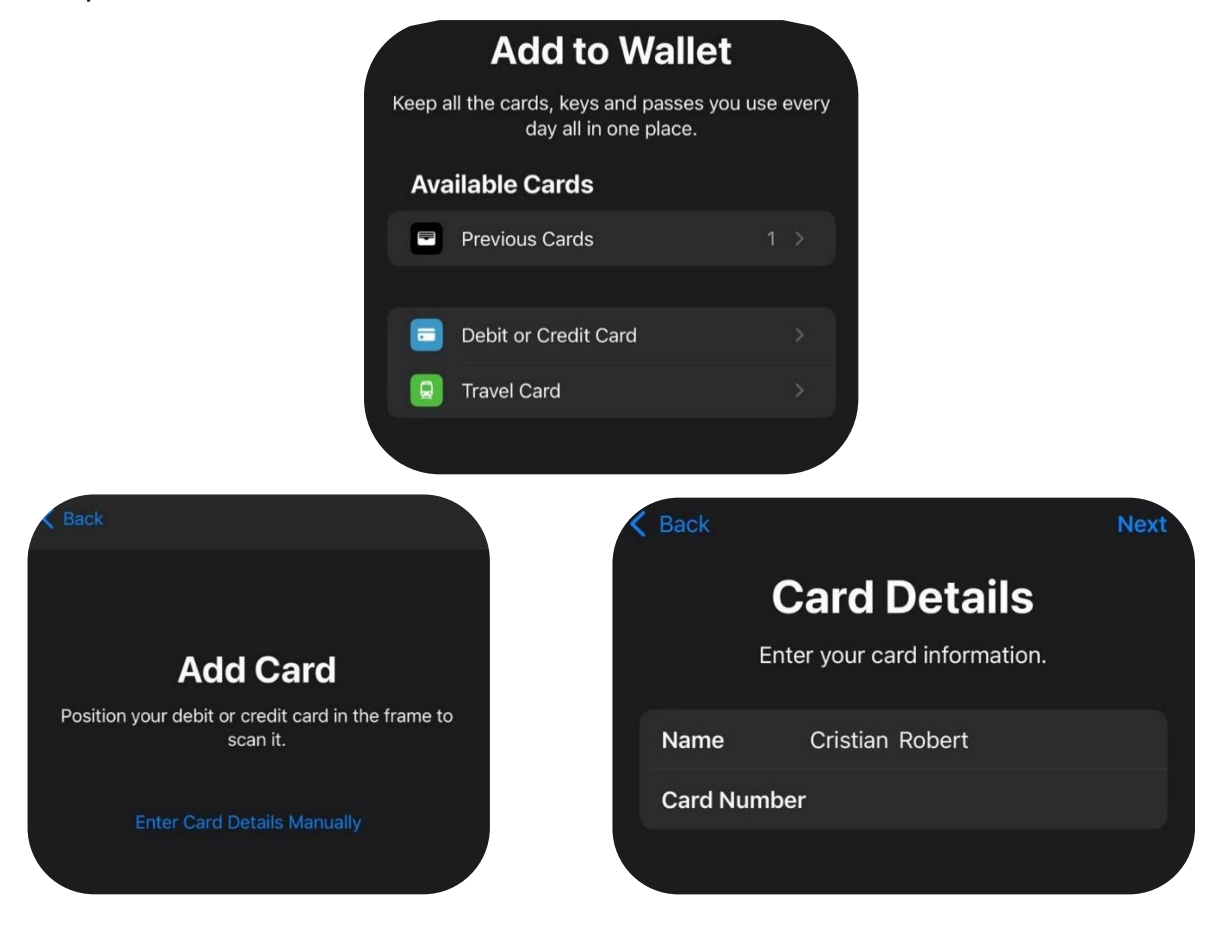

Pentru finalizarea procesului de inrolare, vei avea posibilitatea de a confirma adaugarea cardului prin doua metode, fie contactarea Call Center BCR, fie prin aplicatia George.

Activare Google Pay

Varianta 1

Pentru a activa Google Pay din aplicatia George, acceseaza contul aferent cardului tau, apasa pe optiuni si selecteaza cardul pe care doresti sa il inregistrezi in portofelul electronic. Apasa din nou pe Optiuni si vei avea in partea de jos a ecranului butonul pentru activarea Google Pay.

| 1,7° RON                    | <b>G</b> Pay                                                                                |
|-----------------------------|---------------------------------------------------------------------------------------------|
| Tranzactii Optiuni Info     | *                                                                                           |
| Blocare card                | Google Pay                                                                                  |
| 🎝 Schimbare limite          | Activeers cardul contru Caegle Day ci utilizaers                                            |
| Inlocuire card              | dispozitivele tale compatibile pentru plati contactless i<br>magazine, aplicatii si online. |
| Metoda de livrare card      |                                                                                             |
| Afisare detalii card & PIN  | Add to <b>G</b> Pay                                                                         |
| ີງ <sub>ທີ</sub> Google Pay |                                                                                             |

Dupa ce ai inceput procesul de inrolare a cardului vei fi transferat in aplicatia Google Pay. George va transmite automat datele cardului tau, insa este necesar sa confirmi cateva informatii pe care aplicatia Portofel le va cere, acestea se pot referi la date de contact precum adresa, codul postal sau numarul de telefon.

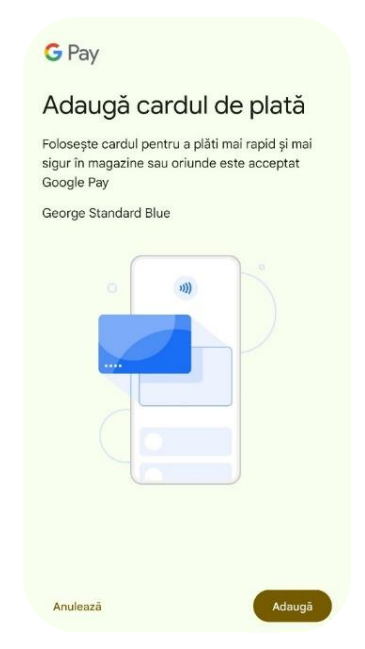

Dupa finalizarea procesului de inrolare vei primi si confirmarea din partea aplicatiei Google Pay.

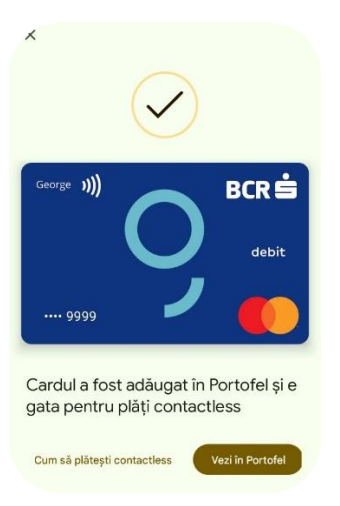

Varianta 2

Acceseaza aplicatia Portofel si apasa pe + Adauga in Portofel

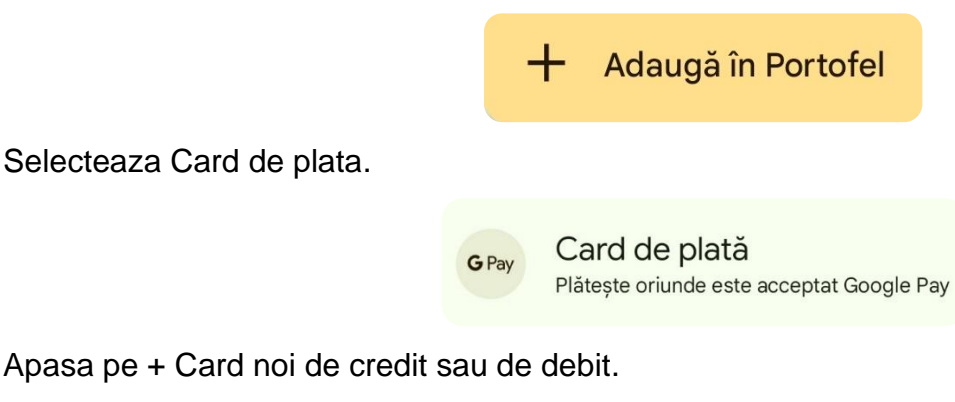

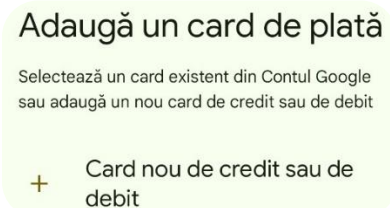

In urmatorul pas ai posibilitatea de a confirma adaugarea cardului prin doua metode, fie prin Call Center BCR, fie prin Aplicatia George.

Daca ai ales varianta Contacteaza banca vei vei fi redirectionat catre call center BCR.

Pentru confirmarea operatiunii prin George selecteaza "Conecteaza-te la aplicatia bancii" si apasa pe Continua.

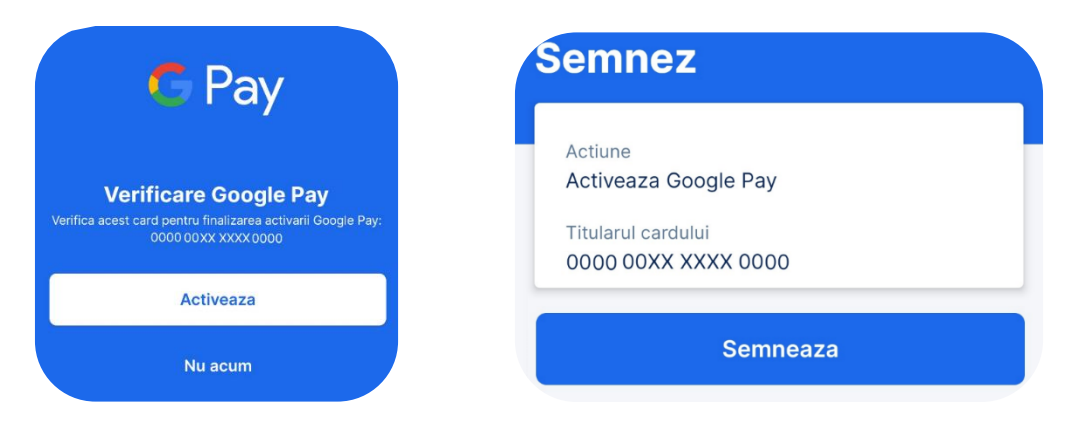

Dupa selectarea acestei metode vei fi redirectionat in George undei vei putea activa aceasta functionalitate prin semnarea operatiunii. Dupa ce ai semnat folosind codul PIN / Amprenta / Recunoasterea faciala, vei primi urmatoarele mesaje de la George, BCR si aplicatia Portofel:

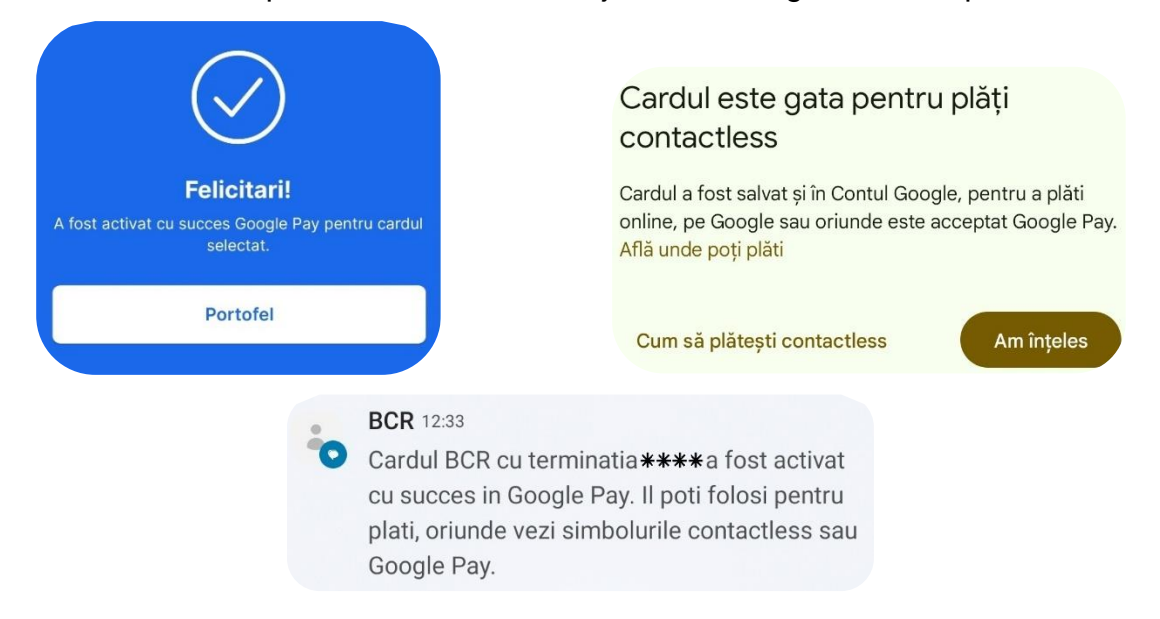

Afisarea detaliilor cardului & PIN

Detalii card

Selecteaza contul curent ce are un card de debit sau de credit atasat si apasa pe Optiuni. Vei regasi acolo sectiunea Carduri unde iti vei vedea cardurile active. Apasa pe unul dintre carduri pentru mai multe optiuni.

| ←<br><sup>Salari</sup><br>51, | 92 RON          |         | Ø    |  |
|-------------------------------|-----------------|---------|------|--|
|                               | Tranzactii      | Optiuni | Info |  |
| C                             | Plati recurente |         |      |  |
| 1                             | Debit Direct    |         |      |  |
| $\uparrow$                    | Adauga bani     |         |      |  |
| ee<br>ex                      | Genereaza Code  | e QR    |      |  |
| D                             | Extrase de cont |         |      |  |
| 0                             | Personalizeaza  |         |      |  |
| ardur                         | i               |         |      |  |
| =                             | Andrei Robert   | 10      |      |  |
| npute                         | rniciti         |         |      |  |
| 22                            | Vezi detalii    |         |      |  |

Dupa ce ai ajuns in meniul cardului vei regasi submeniul Optiuni. Apasa pe el si vei vedea operatiunile pe care le poti face asupra cardului tau. Aici vei avea si "Afisare PIN" si "Afisare detalii card".

| MasterCard Gold                                    |  |
|----------------------------------------------------|--|
| Titular card: Andrei Robert<br>0000 00XX XXXX 0000 |  |
| Tranzactii Optiuni Info                            |  |
| Blocare card                                       |  |
| ↑ Schimbare limite                                 |  |
| E Inlocuire card                                   |  |
| Metoda de livrare card                             |  |
| Afisare PIN                                        |  |
| Afisare detalii card                               |  |

George iti va arata o parte din datele cardului, insa pentru a vedea datele complete apasa pe "Confirma" si vei putea introduce parola, PIN-ul, amprenta sau recunoasterea faciala pentru a semna tranzactia de vizualizare a datelor cardului.

| Afisare date card<br>Te rog confirma afisarea datelor cardului Salariu.                           | Afisare PIN<br>Te rog confirma afisarea PIN-ului pentru cardul<br>Salariu |
|---------------------------------------------------------------------------------------------------|---------------------------------------------------------------------------|
| © 156<br>Numar card<br>OOOOOOXXXXXXOOOOO<br>Actiune<br>Afisare detaili card<br>Data<br>Azi, 12:05 | () 1:58<br>Numar card<br>Actiune<br>Afisare PIN<br>Data<br>Azi, 12:04     |
| Confirma                                                                                          | Confirma                                                                  |
| Respinge                                                                                          | Respinge                                                                  |

Dupa ce ai semnat cu success operatiunea vei putea vizualiza datele cardului sau codul PIN dupa ce apesi pe butonul Afiseaza detalii / Afiseaza PIN

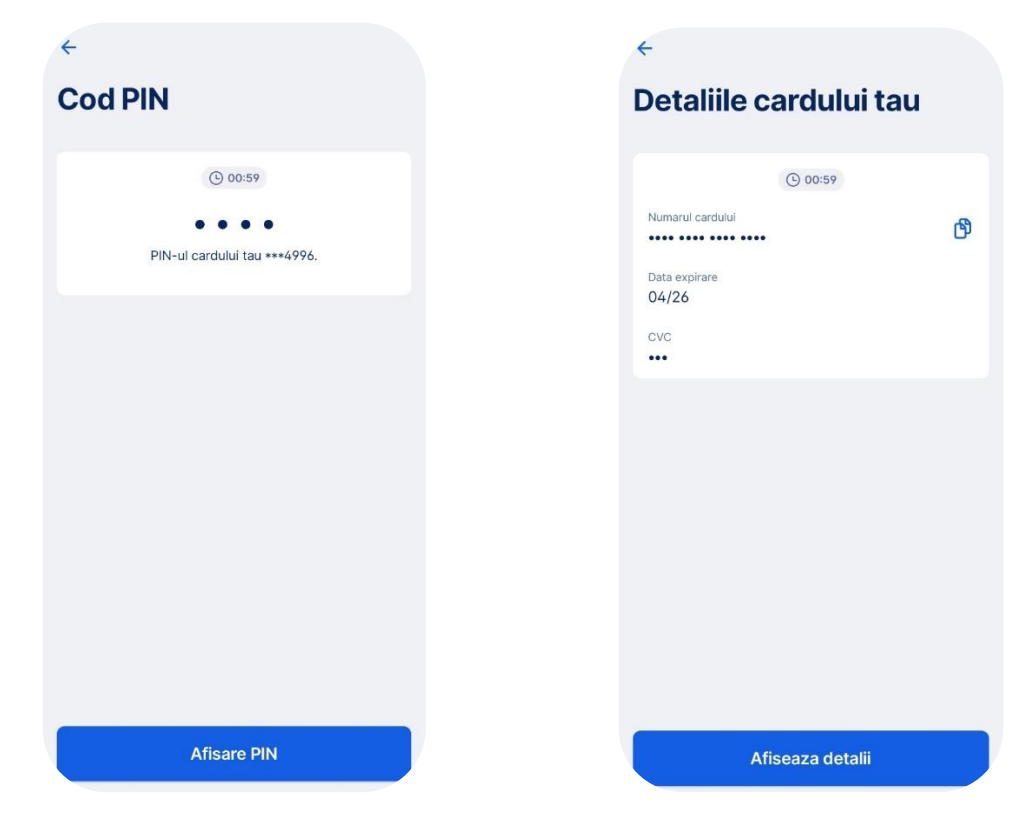

# Carduri virtuale

Iti poti emite din George un card virtual in doar cateva secunde pentru a efectua plati catre comercianti sau retragere de numerar. Pentru a emite un card virtual acceseaza *Emitere card virtual* din optiunile contului. Parcurge informatiile si daca doresti sa mergi mai departe cu emiterea cardului bifeaza casuta privind faptul ca ai luat la cunostinta termenii si conditiile si apasa butonul *Semneaza*.

| - Gold                  |
|-------------------------|
| Tranzactii Optiuni Info |
| Cere bani prin cod QR   |
| Extrase de cont         |
| Carduri                 |
| Andrei Robert           |
| Personalizeaza          |
| Automatizare            |
| C Round Up              |
| Alte optiuni            |
| Emitere card Virtual    |
| Imputerniciti           |
| 🤌 la-ti noua oferta     |
|                         |

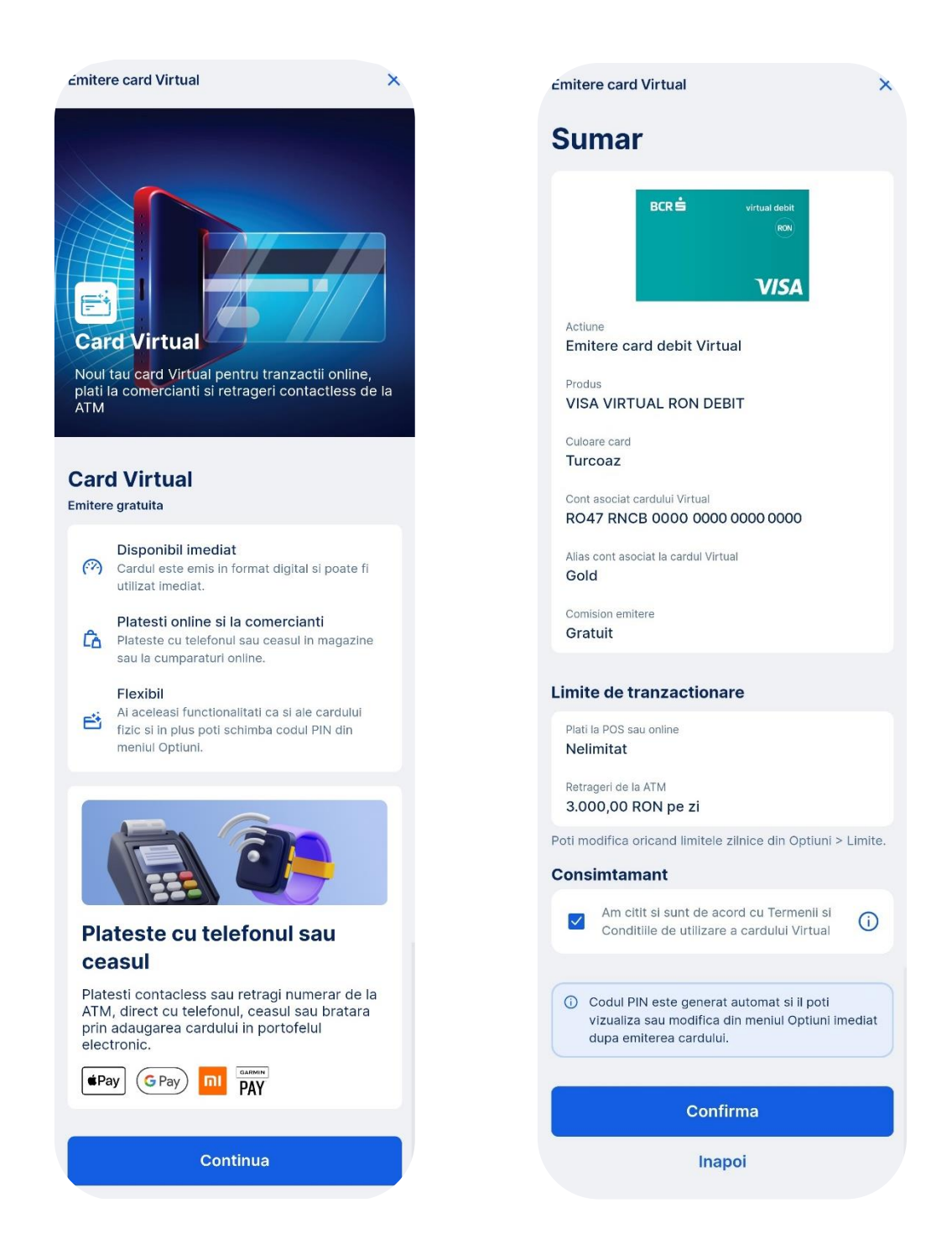

Poti alege din 4 tipuri de Carduri virtuale, pentru Ron, Euro sau Dolari.

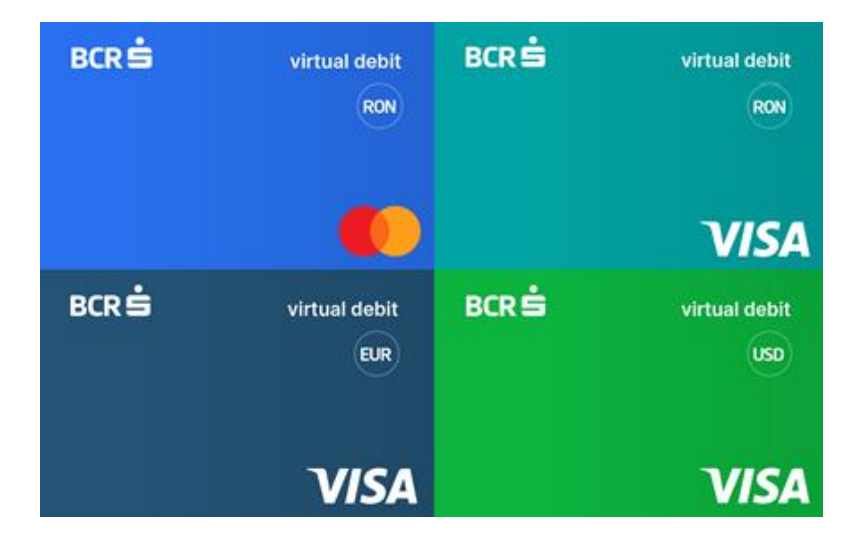

Pentru conturile in RON poti emite doua tipuri de carduri, Visa sau Mastercard. Este necesar sa semnezi operatiunea de emitere a cardului virtual cu George ID sau completand un cod generat de dispozitivul Token. George iti va confirma emiterea cardului si te va invita sa il adaugi in portofelul electronic. Vezi aici procesul pentru adaugarea in Apple Pay sau Google Pay.

| Emitere card Virtual                              | ×                             |                                                                                                    | Emitere card Virtual                                             | ×  |
|---------------------------------------------------|-------------------------------|----------------------------------------------------------------------------------------------------|------------------------------------------------------------------|----|
| Alege culoa                                       | rea                           | Semnare<br>Te rog sa autorizezi aceasta actiune daca esti sigur                                                                               |                                                                  |    |
| boxés vour adus Card Vi<br>*** Turco<br>V/SA Visa | rtual<br>Daz 🗸                | © 2:57                                                                                                    |                                                                  |    |
| Card Vi<br>example<br>Card Vi<br>Albas<br>Maste   | rtual<br>c <b>tru infinit</b> | Actiune<br>Emitere card de debit Virtual                                                                                                    | <b>Felicitari</b><br>Tocmai ti-ai deschis un nou card Virtual.   |    |
|                                                   |                               | Produs<br>VISA VIRTUAL RON DEBIT<br>Culoare card<br>Turcoaz<br>Cont asociat la card<br>RO47RNCB000000000000000<br>Comision emitere<br>Gratuit | Inroleaza-I in Google Wallet si da startul platik<br>inteligente | or |
|                                                   |                               | Solicitarea este valabila 3 minute                                                                                                    |                                                                  |    |
| Con                                               | firma                         | Confirma                                                                                                    | Adauga in Wallet                                                 |    |
| Ina                                               | ароі                          | Respinge                                                                                                    | Inchide                                                          |    |

Cardul va fi activ imediat dupa emitere si il poti inrola in portofelul tau electronic, avand aceleasi caracteristici ca un card fizic. In plus, poti schimba codul PIN pentru cardul tau virtual chiar din George. Pot exista maximum doua Carduri Virtuale pe un cont sau pachet George 2.0 si un Card Virtual pe celelalte tipuri de conturi sau pachete.

Poti detine, cumulat, maximum trei Carduri Standard (in format fizic sau virtual) in Pachetul George 2.0 deschis dupa data de 10.12.2021 si maximum doua Carduri cumulate (fizic si virtual) in celelalte tipuri de pachete. De asemenea, cardurile nu sunt disponibile pentru minori.

Se pot inchide si deschide altele noi in limita a cinci Carduri Virtuale per cont sau pachet in decursul a 30 de zile de la emiterea primului Card Virtual.

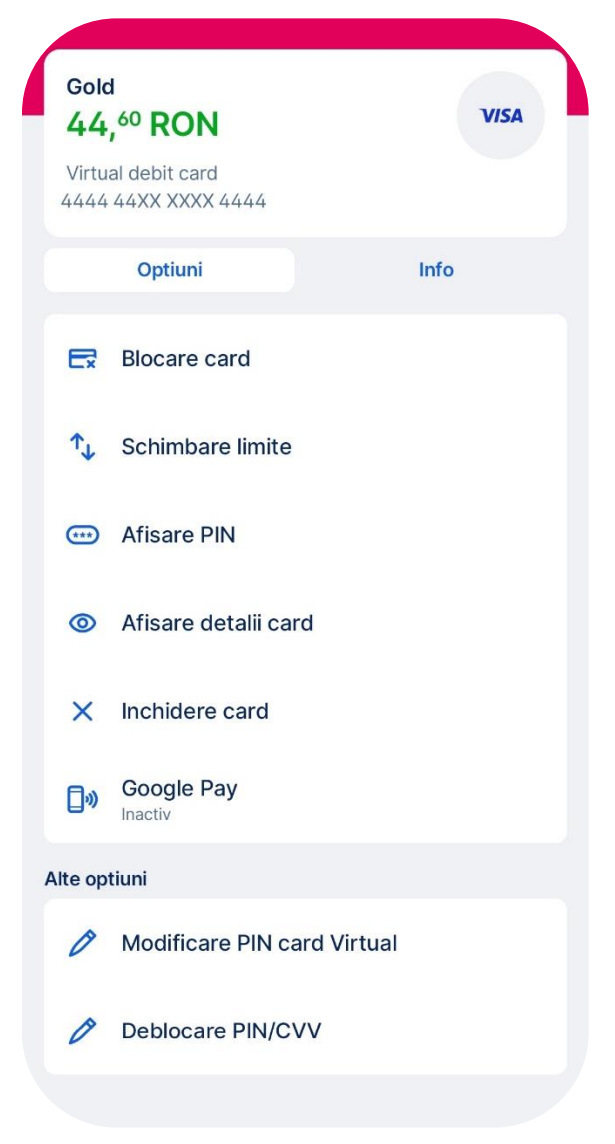

Deblocarea codului PIN sau CVV

Ai introdus codul PIN sau codul CVV gresit cand voiai sa faci o tranzactie? George te ajuta sa il deblochezi!

Acceseaza optiunile contului current si selecteaza cardul. In optiunile meniului de carduri vei gasi optiunea de deblocare a codului PIN sau a codului CVV.

| MasterCard Gold<br>611, <sup>56</sup> RON                                              | Deblocare PIN / CVV<br>Poti debloca codul PIN / CVV si poti utiliza imediat cardul                                                                                                    | Semnare<br>Te rog confirma deblocarea codului PIN / CVV pentru cardul<br>MasterCard Gold. |
|----------------------------------------------------------------------------------------|----------------------------------------------------------------------------------------------------|-------------------------------------------------------------------------------------------|
| Titular card: FBOYCXNAFD KTLGOZTEMM<br>0000 00XX X000X 0000<br>Tranzactii Optiuni Info | E Deblocare PIN / CVV                                                                                                    | © 257<br>Numer card<br>000000XXXXXX0000                                                   |
| E Blocare card                                                                         | Daca ti-al blocat cardul pentru ca al introdus eronat codul<br>PIN(CVV, il poti debicca foarte usor. Din motive de securitate,<br>poti debicca codul PIN(CVV doar deca esti sigur ca acesta<br>este motivul pentru care a fost blocat cardul. | Actiune<br>Deblocare PIN / CVV<br>Data<br>Azi, 12:36:41                                   |
| E Inlocuire card                                                                       |                                                                                                    | Soficitarea este valabila 3 minute                                                        |
| Metoda de livrare card     Afisare PIN                                                 |                                                                                                    |                                                                                           |
| Afisare detalii card  Detalii card                                                     |                                                                                                    | Confirma                                                                                  |
| Deblocare PIN/CVV                                                                      | Deblocare PIN / CVV                                                                                                    | Respinge                                                                                  |

Pentru aceasta operatiune vei avea nevoie de George ID sau de un dispozitiv token. Daca ai un dispozitiv Token este necesara introducerea codului de Login

Dupa semnarea operatiunii George iti va arata urmatorul mesaj:

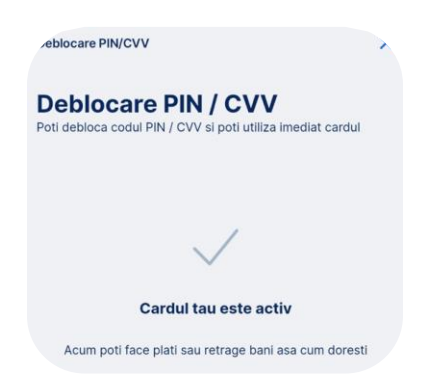

Visa+

Serivicul Visa+ este disponibil pentru cardurile de debit in valutele RON, EUR si USD emise de catre Visa. Prin acest serviciu poti primi sau trimite<sup>1</sup> bani catre alte persoane care au activat acest serviciu, in baza numarului de telefon pe care il inregistrezi la activare.

<sup>&</sup>lt;sup>1</sup> In acest moment, BCR este prima banca din Europa care are acest serviciu, insa doar pentru incasarea tranzactiilor. In viitorul apropiat vom adauga si zona de transfer catre alt beneficiar iar alte banci vor adera la acest sistem global.

Spre deosebire de <u>AliasPay</u> care functioneaza tot pe baza numarului de telefon, acest serviciu este disponibil doar pentru utilizatorii de card Visa si are acoperire globala. Cea ce inseamna ca poti incasa bani din strainatate prin Visa+ fara comision si fara timp de asteptare, intrucat transferul este instant.

### Activare Visa+

Pentru a activa Visa+ acceseaza cardul tau Visa din George si selecteaza butonul *Visa*+ din tab-ul *Optiuni*. Parcurge informatiile si apasa pe butonul *Activeaza acum*.

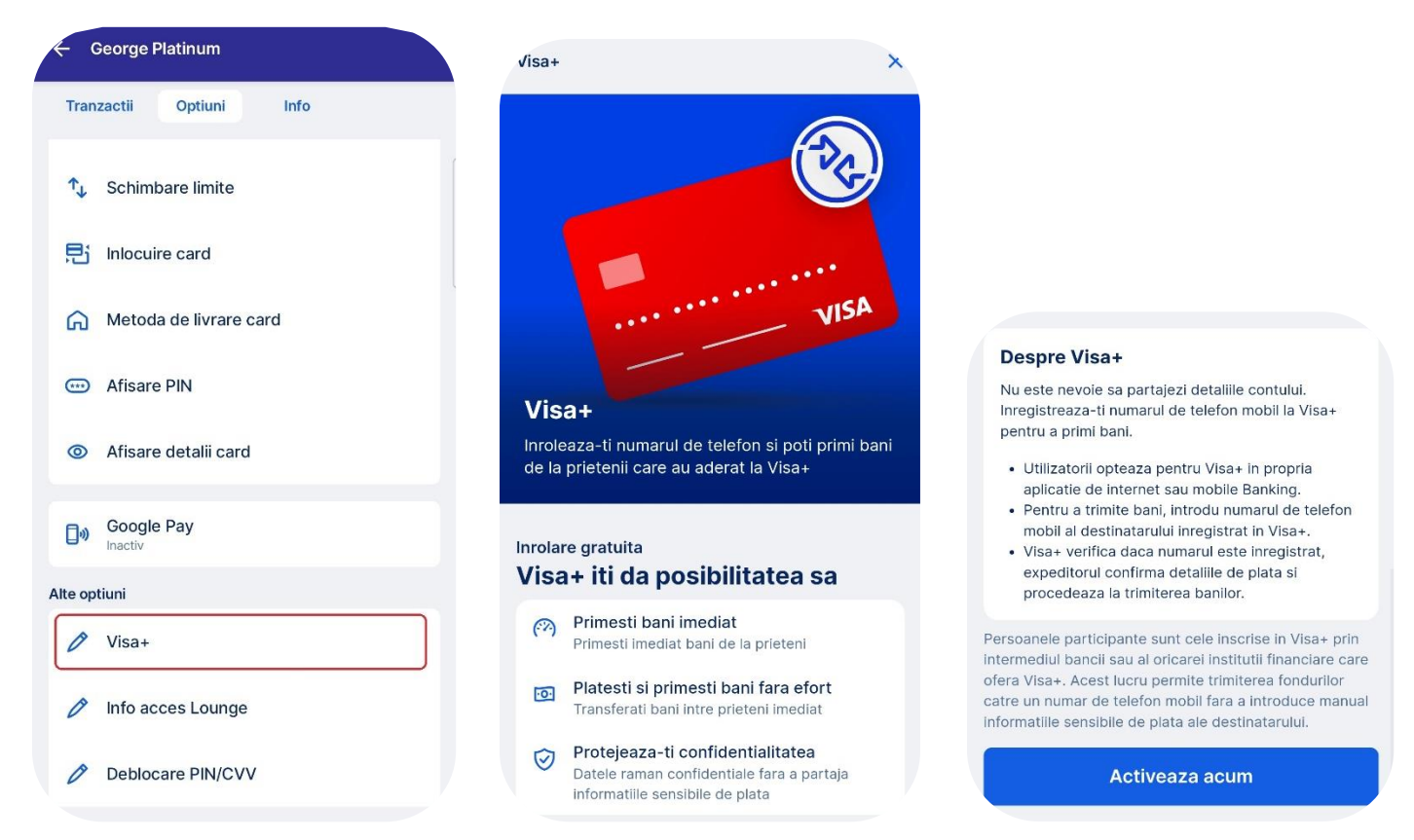

Selecteaza cardul si numarul de telefon pe care doresti sa activezi aceata functionalitate, pe el vei primii banii incasati prin acest serviciu. Te rog sa ai in vedere ca numarul de telefon va fi ce pe care l-ai declarat bancii si nu poate fi modificat din acest ecran, insa il poti modifica daca faci o actualizare de date personale. Vezi fluxul <u>aici</u>. Verifica informatiile tale si parcurge termenii si conditiile, iar daca esti de acord bifeaza casuta din partea de jos a ecranului si apasa butonul *Activeaza Visa+*.

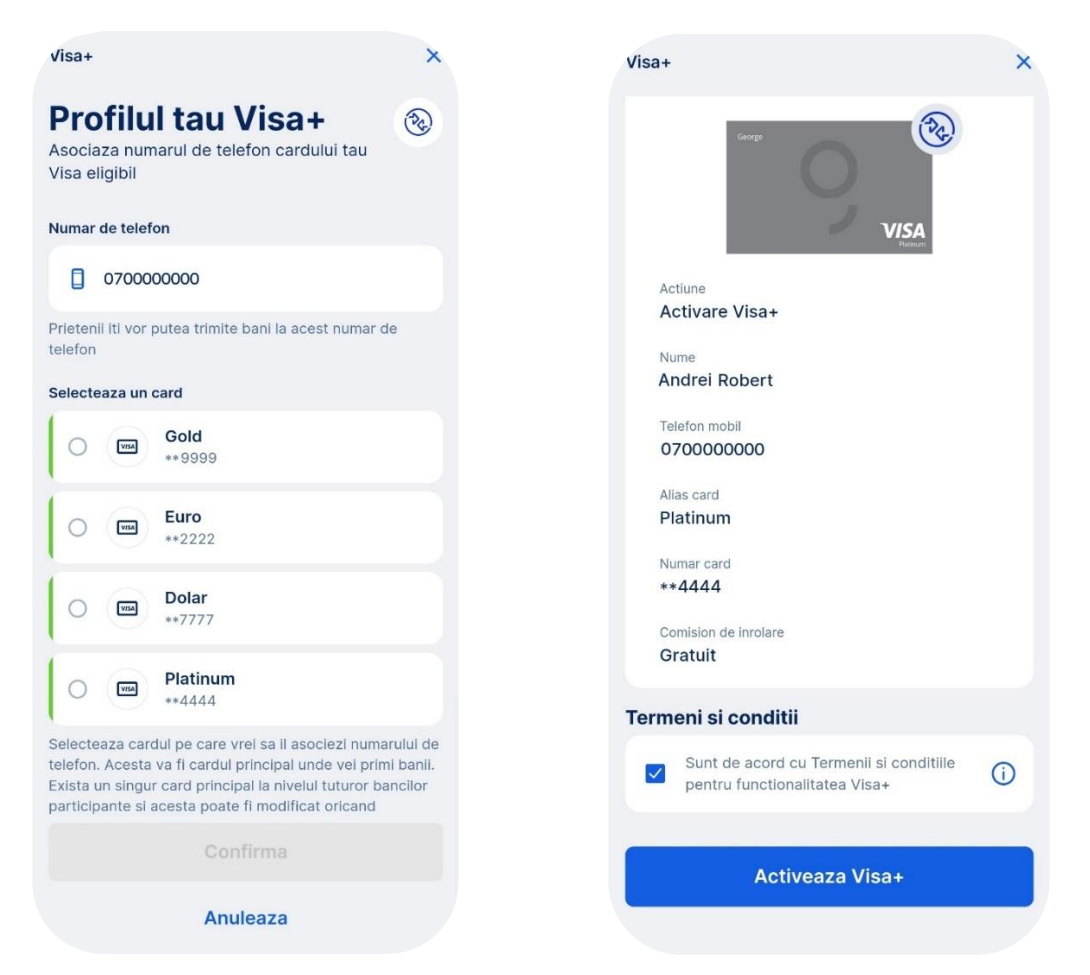

George iti va arata un ecran de confirmare a activarii Visa+ si iti va trimite o notificare push.

|   | Visa+                                                                                           |
|---|-------------------------------------------------------------------------------------------------|
|   | Incepe sa primesti bani prin<br>Visa+                                                           |
|   | Ai inregistrat cu succes numarul de telefon si ai<br>inrolat cardul principal Visa in Visa+     |
|   | Doar transmite numarul tau de telefon prietenilor<br>care au aderat la Visa+ si poti primi bani |
| 9 | George 10:52                                                                                    |
|   | Visa+<br>Functionalitatea Visa+ a fost activata. Regasesti<br>confirmarea in Inbox George.      |

Info acces Lounge

Poti vizualiza detaliile despre accesul in Lounge-urile aeroporturilor partenere din Romania sau din strainatate pe baza cardului tau Visa. Acceseaza optiunile cardului si selecteaza butonul *Info acces Lounge*.

| ← (        | George Pla          | atinum        |      |  |
|------------|---------------------|---------------|------|--|
| Tran       | zactii              | Optiuni       | Info |  |
| ↑↓         | Schimba             | are limite    |      |  |
| 見          | Inlocuire           | card          |      |  |
| ഹ          | Metoda              | de livrare ca | ird  |  |
|            | Afisare I           | PIN           |      |  |
| 0          | Afisare o           | detalii card  |      |  |
| <b>]</b> » | Google I<br>Inactiv | Day           |      |  |
| Alte op    | itiuni              |               |      |  |
| Ø          | Visa+               |               |      |  |
| Ø          | Info acc            | es Lounge     |      |  |
| 0          | Debloca             | re PIN/CVV    |      |  |
|            |                     |               |      |  |

Access in Lounge-urile din Romania

In sectiunea *Romania* vei putea vedea cate intrari ai disponibile in Lounge-urile din aeroporturile nationale cat si conditiile pentru a putea beneficia de accesul gratuit.

In functie de tipul de card, conditiile pot varia.

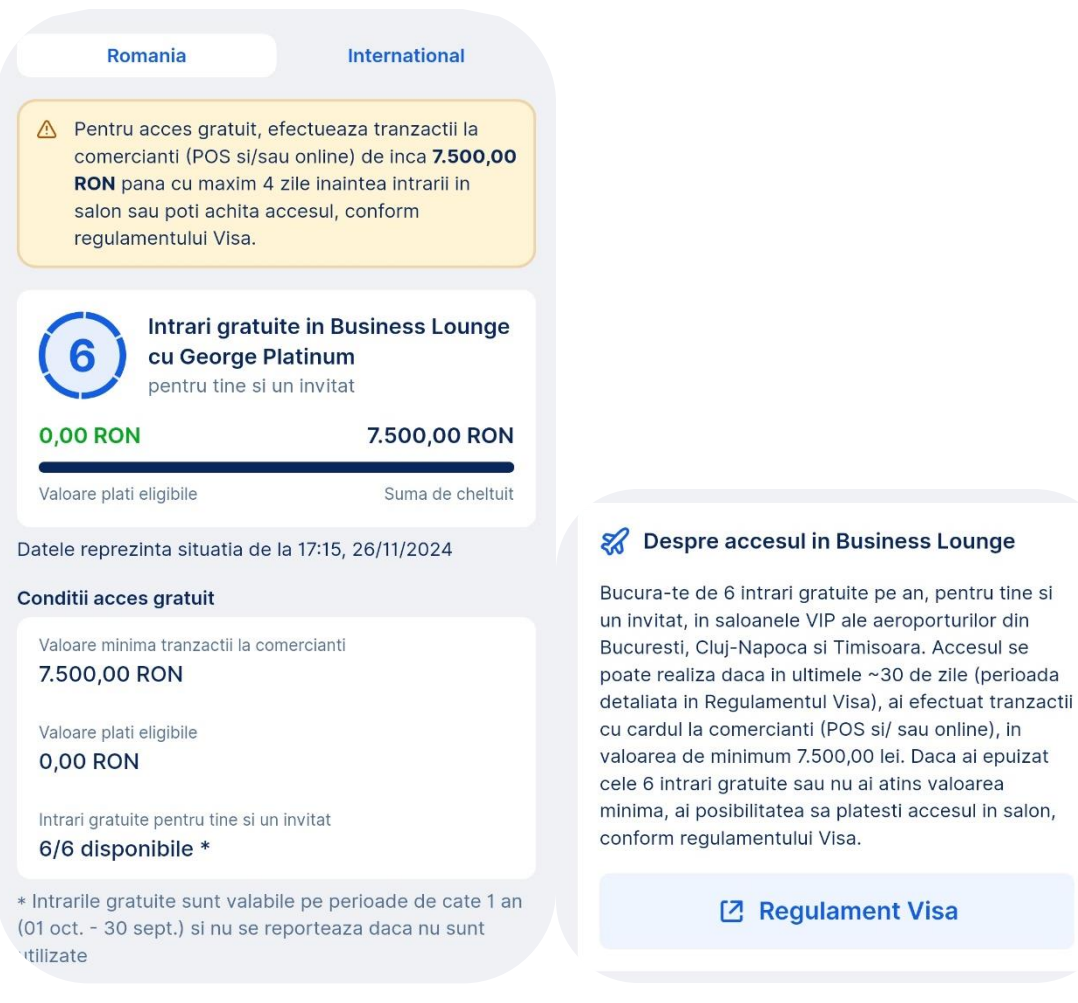

Acces in Lounge-urile internationale

In sectiunea *International* vei putea vedea cate intrari mai ai disponibile pentru cardul tau *George Platinum* in Lounge-urile aeroporturilor internationale. Aceste tipuri de intrari gratuite sunt disponibile *doar* pentru cardul *George Platinum* prin aplicatia *Priority Pass*. Pentru mai multe informatii acceseaza *Regulamentul Visa* prin butonul dedicate.

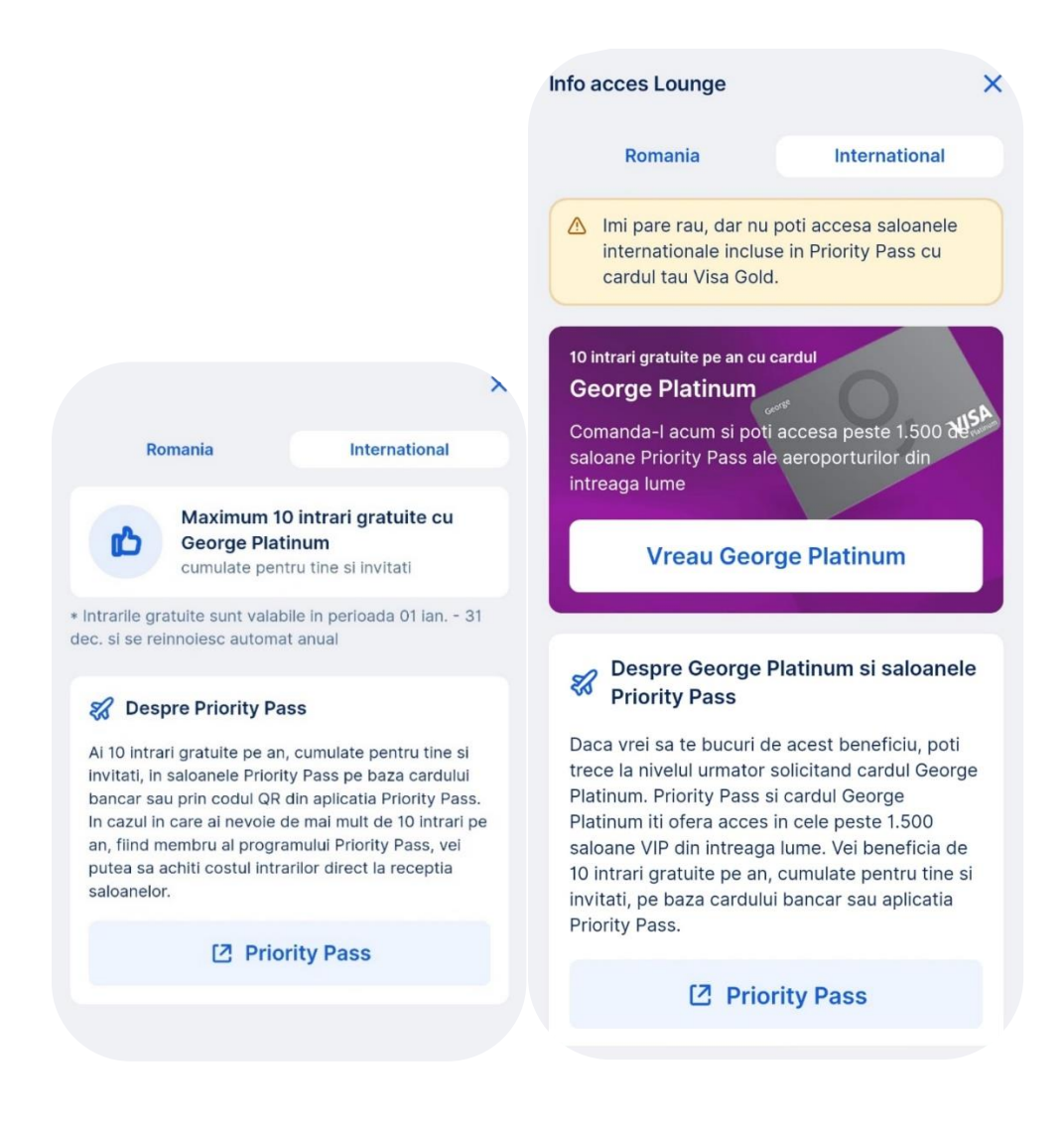

# Imputerniciti

Iti poti adauga, confirma sau sterge imputernicitii conturilor tale direct in George, fara a te mai deplasa intr-o sucursala. Gasesti aceasta functionalitate in Tab-ul *Operatiuni* pe contul curent sau pe produsul de economisire.

| ← Gold                  |
|-------------------------|
| Tranzactii Optiuni Info |
| Carduri                 |
| Andrei Robert           |
| Virtual cards           |
| Andrei Robert           |
| Personalizeaza          |
| Automatizare            |
| Contractive Round Up    |
| Alte optiuni            |
| Emitere card Virtual    |
| / Imputerniciti         |
| noua oferta             |
|                         |

# Adaugarea

In acest ecran vei putea vedea imputernicitii pe care i-ai setat pe contul tau iar in cazul in care nu ai setat pana in acest moment poti adauga accesand butonul *Adauga Imputerniciti*, disponibil doar pentru clientii cu varsta de minim 18 ani.

Selecteaza butonul Adauga imputerniciti si verifica sau actualizeaza datele personale.

| Imputerniciti                                                                                        | ×                                          | mputerniciti                                                                                                    | ×                                      |
|----------------------------------------------------------------------------------------------------|--------------------------------------------|----------------------------------------------------------------------------------------------------|----------------------------------------|
| Nu ai persoane auto         conturi         Poti adauga o persoana imputer         butonul de mai jo | <b>prizate pe</b><br>micita accesand<br>s. | Informatipers         Confirma sau modifica datele perovole de ele pe parcursul poro         Nume si prenume         Andrei Robert         Serie si numar act de identitate         R 444444         Emis de         S.P.C.E.P. Sector 9         Data emiterii         06.05.2025         Data expirarii         29.05.2030         Adres de e-mail         robert.andrei@gmail.com         Numar de telefon mobil         070000000 | onale<br>ersonale. Vei avea<br>esului. |
| Adauga imputern                                                                                      | iciti                                      | Nu, informatiile nu su                                                                                                    | nt corecte                             |

Parcurge informatiile privind siguranta ta in momentul in care adaugi un nou imputernicit si drepturile pe care le oferi acestei persoane. Daca ai nevoie de mai multe informatii acceseaza <u>bcr.ro</u>

Te rog sa ai in vedere ca imputernicitul tau va putea vedea in curand in George istoricul tranzactiilor prin functionalitatea <u>Multiprofile</u>.

| mputerniciti<br>Adauga imputernicit<br>Informatii importante pe care trebuie s<br>le cunosti in legatura cu Serviciul<br>Bancar selectat                            | *<br>*                        | Imputerniciti<br>Adauga imputernicit<br>Informatii importante pe car<br>le cunosti in legatura cu Ser<br>Bancar selectat          | e trebuie sa 👷<br>viciul                                                                               |
|----------------------------------------------------------------------------------------------------|-------------------------------|----------------------------------------------------------------------------------------------------|----------------------------------------------------------------------------------------------------|
| Siguranta ta Drenturi im                                                                                                    | puternicit                    | Siguranta ta                                                                                                    | Drepturi imputernicit                                                                                  |
| Asigura-te ca imputernicesti                                                                                                    | doar                          | Sa constituie noi p<br>economisire                                                                                                | roduse de                                                                                              |
| persoane cunoscute in care a deplina incredere                                                                                                    | ai                            | ③ Sa modifice si sa s<br>Serviciilor Bancare                                                                                      | solicite inchiderea                                                                                    |
| Incepand cu data imputernici<br>persoanele autorizate vor ave<br>acces in aplicatia George la is                                                                    | rii,<br>ea<br>storicul        | Sa deschida, in nu<br>noi Servicii Bancar                                                                                         | mele Titularului,<br>re din oferta BCR                                                                 |
| propriilor tranzactii, precum s<br>efectuate de catre titular*                                                                                                    | si la cele                    | Sa se desemneze<br>Imputernicit cu dre<br>Iegatura cu Servic                                                                      | pe sine ca<br>epturi nelimitate in<br>iile Bancare                                                     |
| Imputernicitii vor putea acces<br>propria aplicatie George, prin<br>functionalitatea Multiprofil, co<br>pe care sunt imputerniciti*                                 | sa in<br>onturile             | P deschise de catre<br>nol Conventil de S<br>operatiune care se<br>doar pe anumite c<br>comunicare                                | el si sa semneze<br>ervicii Bancare,<br>∋ poate realiza<br>anale de                                    |
| <ul> <li>Imputernicitii vor avea acces<br/>efectuarea de operatiuni din<br/>aplicatia George (plati, transf<br/>schimb valutar, generare extr<br/>cont)*</li> </ul> | la<br>eruri,<br>ras de        | Imputernicitul doar<br>economisire va pu<br>lichida/constitui al<br>economisire prin G<br>fost desemnat imp<br>Contul Curent atas | r pe produse de<br>tea<br>te produse de<br>George doar daca a<br>puternicit si la<br>sat produselor de |
| <ul> <li>Tine cont ca accesul la cont s<br/>acorda instant dupa autorizar<br/>succes a imputernicirii</li> </ul>                                                    | se<br>rea cu                  | Imputernicitul pe C<br>putea sa ordone P<br>valutar din contul j                                                                  | Contul Curent va<br>lati si Schimb<br>pe care este                                                     |
| *Functionalitatea va fi disponibila in curand<br>George - Multiprofil. Istoricul tranzactillor va<br>retroactiv, incepand cu data imputernicirii.                   | in aplicatia<br>fi disponibil | *Functionalitatea va fi disponibil<br>George - Multiprofil. Istoricul tra<br>retroactiv, incepand cu data imp                     | la <b>in curand</b> in aplicatia<br>Inzactiilor va fi disponibil<br>puternicirii.                      |
| Mai multe detalii pe site-ul bancii www                                                                                                    | w.bcr.ro                      | Mai multe detalli pe site-u                                                                                                    | il bancii www.bcr.ro                                                                                   |
| Continu <u>a</u>                                                                                                    |                               | Contin                                                                                                    | ua                                                                                                    |

In urmatorii pasi este necesar sa completezi numele imputernicitului, CNP-ul acestuia si adresa de e-mail.

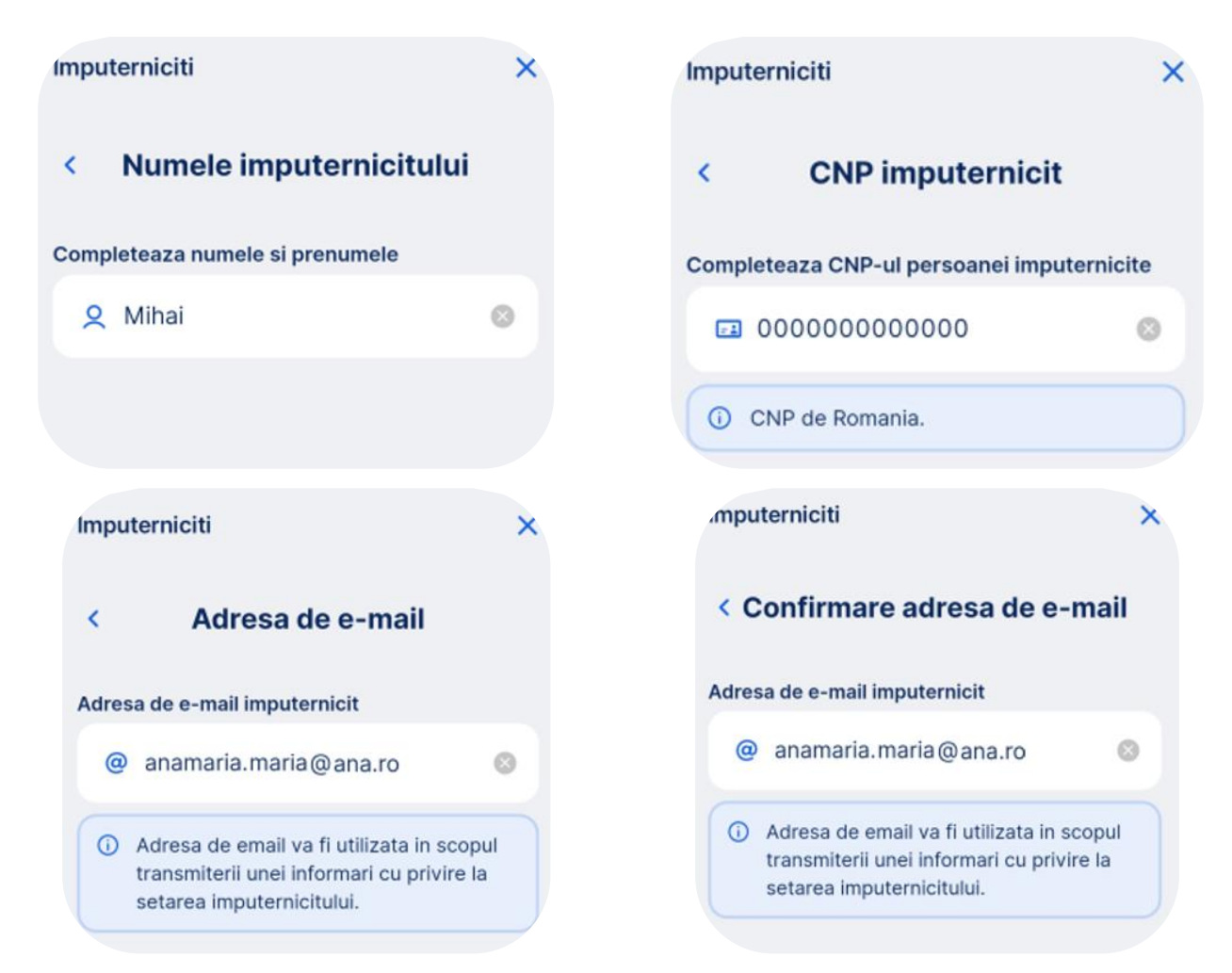

Dupa ce ai completat toate datele necesare, selecteaza perioada pentru care vrei sa fie valabila imputernicirea. Informatia vine completata automat cu data curenta si data de expirare "Pana la anulare" cu precizarea ca data de expirare poate fi modificata.

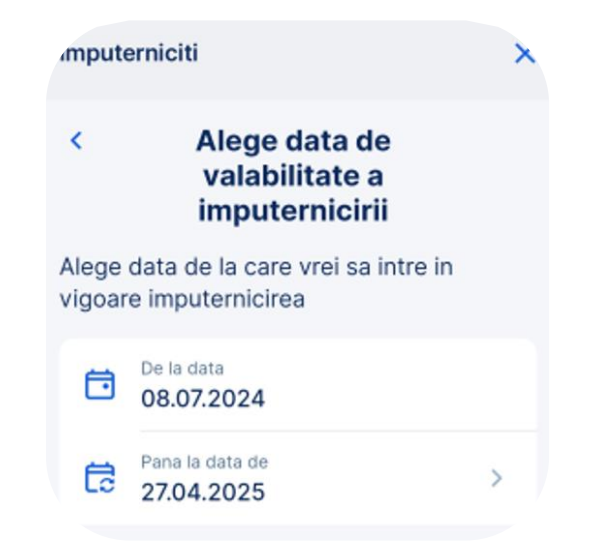

Verifica datele personale introduse ale imputernicitului impreuna cu perioada de valabilitate si Continua daca informatiile introduse sunt corecte

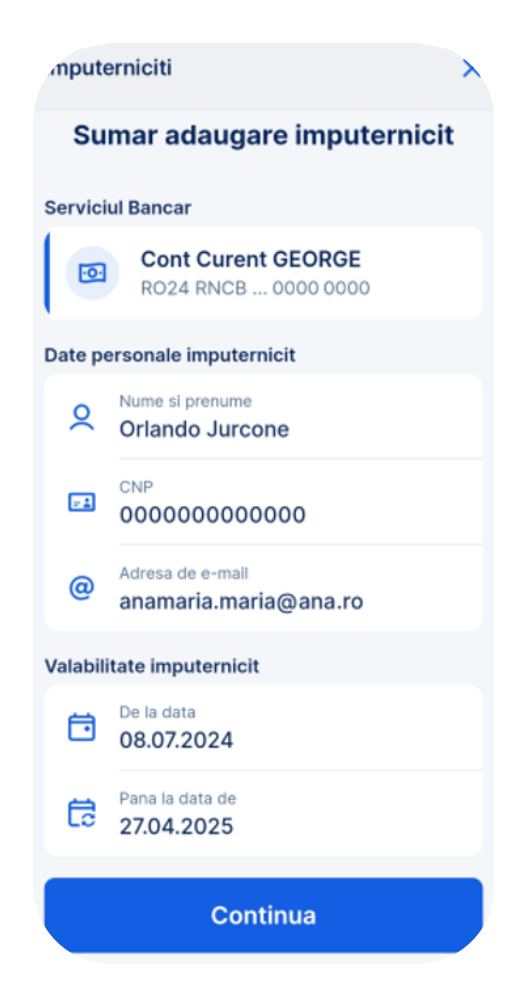

Semneaza electronic documentatia contractuala cu cod OTP primit prin SMS la numarul de telefon declarat si finalizeaza operatiunea.

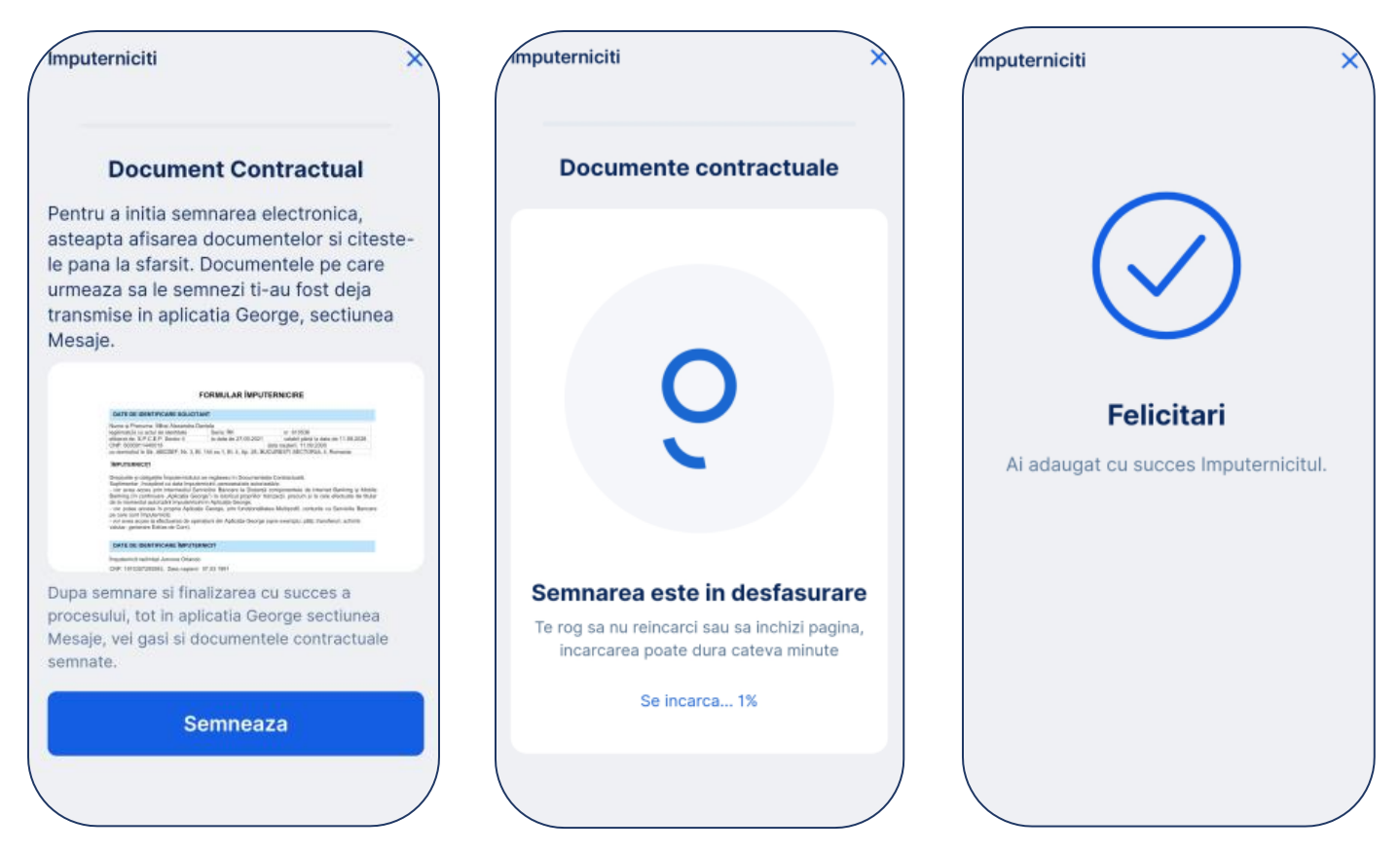

Dupa finalizarea operatiunii vei primii in George Messenger confirmarea adaugarii imputernicitului pe produsul selectat impreuna cu documentatia contractuala (Formular imputernicire). Persoana autorizata (imputernicitul) va primi de asemenea o informare ca a fost adaugat imputernicit pe contul sau produsul tau de economisire. Daca este client existent cu George activ notificarea ii va fi transmisa in George Messenger iar daca nu, notificarea ii va fi transmisa la adresa de e-mail declarata de acesta.

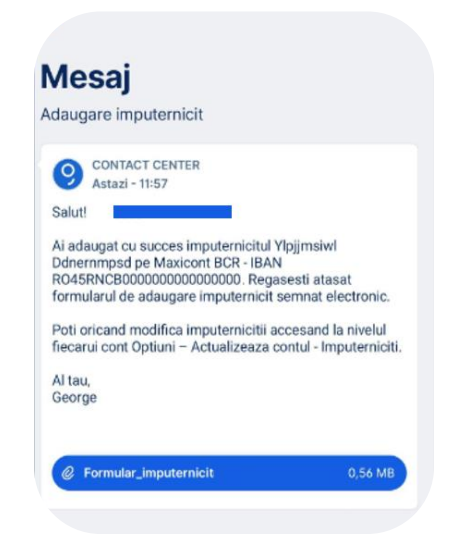

Vizualizare / Confirmare / Stergere

In acest ecran vei putea vedea imputernicitii pe care i-ai setat pe contul tau. Poti confirma persoanele autorizate pe contul tau apasand pe **Confirma imputerniciti**, insa te rog sa ai in vedere ca aceasta functionalitate este disponibila clientilor cu varsta minima de 14 ani.

| Gold                    |           |                                                                               |
|-------------------------|-----------|-------------------------------------------------------------------------------|
| Tranzactii Optiuni Info | <         | Persoane imputernicite                                                        |
| duri                    | Aces      | tia sunt imputernicitii desemnati pe<br>us pe care poti sa-i confirmi sau sa- |
| Andrei Robert           | Imp<br>MI | uternicit<br>HAI PETRE                                                        |
| al cards                |           |                                                                               |
| Andrei Robert           |           |                                                                               |
| ) Personalizeaza        |           |                                                                               |
| natizare                |           |                                                                               |
| Round Up<br>Activ       |           |                                                                               |
| tiuni                   |           |                                                                               |
| Emitere card Virtual    |           |                                                                               |
| nputerniciti            |           | Confirme imputemieiti                                                         |
| la-ti noua oferta       |           | Comma imputerniciti                                                           |
|                         |           | + Adauga/Modifica imputerr                                                    |

In cazul in care ai deja cel putin un imputernicit, poti sa il vizualizezi sau sa il elimini folosind aceasta functionalitate. Apasa pe numele persoanei autorizate si selecteaza

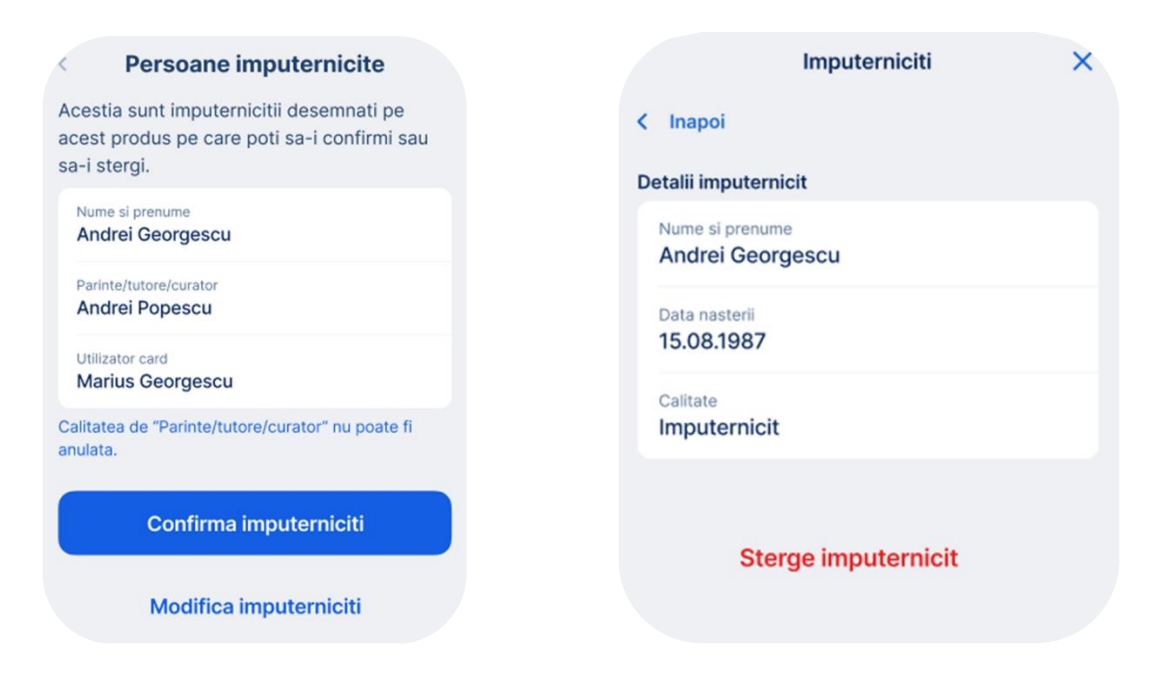

# Stergere imputernicit

Esti sigur ca doresti stergerea imputernicitului Marius Georgescu? Cardul va fi anulat odata cu stergerea imputernicitului.

Da, sterge

Renunta

Modalitati de transfer

In George ai mai multe posibilitati de a face un transfer de bani:

- 1. Transfer manual (intrabancare sau interbancare)
- 2. Scaneaza si plateste
- 3. Sabloane
- 4. Plati facturi

Transfer manual

Transferurile prin aplicatia George pot fi efectuate atat intern, in Romania, cat si in strainatate. Poti efectua transferuri atat in interiorul zonei SEPA cat si in afara acesteia.

Pentru a face un transfer manual este suficient sa completezi doar numele sau IBAN-ul, cum iti e mai usor, iar George iti gaseste toate informatiile, mai exact daca ai mai facut plati catre acesta in trecut.

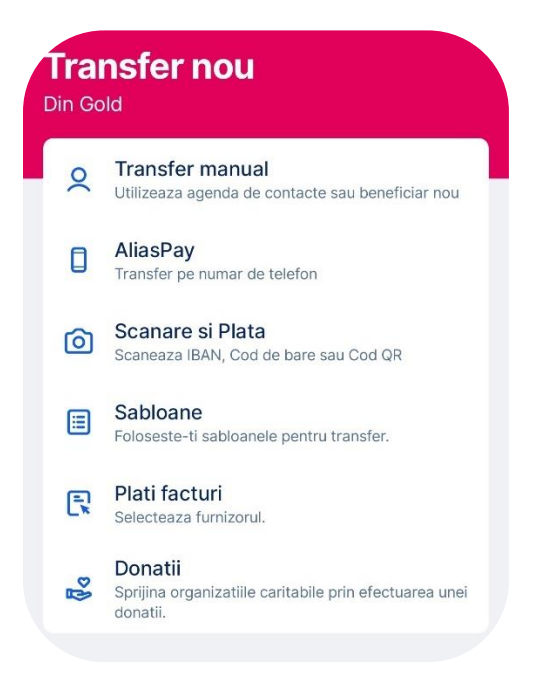

Daca nu ai mai facut plati catre acest beneficiar, completeaza IBAN-ul in campul dedicat, apoi suma (suma poate fi completa inclusiv prin calcule matematice simple), detaliile de plata, apoi alege data tranzactiei (daca nu alegi data, nu-i o problema, George va considera ca vrei sa o initieze in momentul respectiv) si mergi mai departe catre semnare prin accesarea butonului *GO*. In functie de varianta de semnare se va deschide fereastra de aprobare cu George ID sau vei semna cu codul generat de Token.

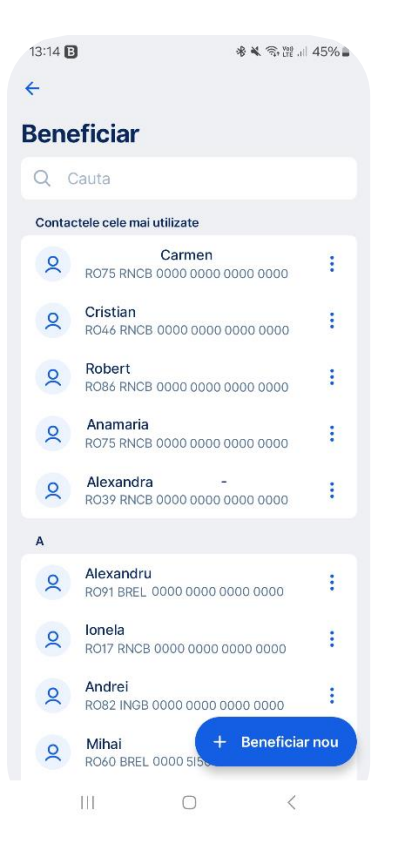

Datorita Serviciul Afisare Nume Beneficiar (SANB) al Transfond vei putea vedea si numele beneficiarului catre care vrei sa transferi banii. Astfel, la introducerea codului IBAN in interfata de plati a platformei George, se vor afisa prenumele si initiala numelui titularului contului care urmeaza a fi creditat. Procesul va functiona pentru IBAN-urile ce corespund conturilor deschise la alte banci, in masura in care acestea au aderat la acest proiect. Acest lucru va diminua riscul de introducere a unui cod IBAN eronat si te va ajuta sa verifici corectitudinea numelui beneficiarului real catre codul IBAN pe care l-ai introdus in aplicatie.

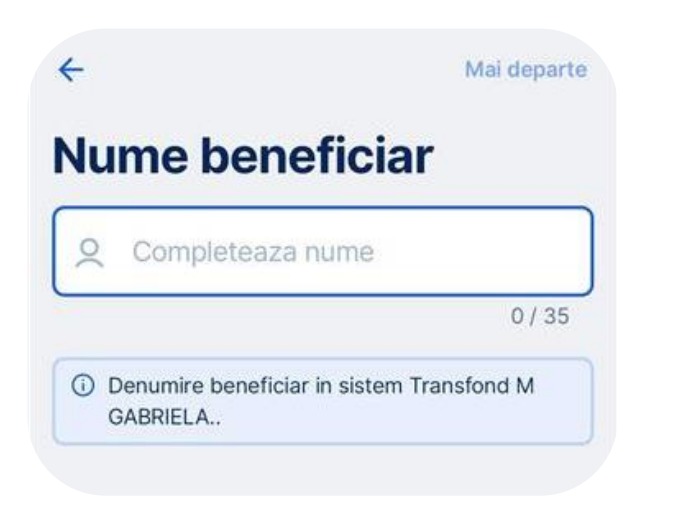

Plata domestica Te rog confirma plata din contul HGCHWUTFZR EXDPYEFKNA. © 2:55 Suma 6,00 RON Denumire beneficiar in sistem Transfond I DENISA FLORINA Beneficiar Ionescu Denisa

In ecranul final vor fi afisate urmatoarele detalii:

- Nume beneficiar
- IBAN beneficiar
- Suma de plata

Aici sunt disponibile 2 butoane, Anuleaza si Accepta.

Cu butonul *Anuleaza* vei renunta la semnarea tranzactiei si vei intoarce in ecranul anterior. Poti apasa butonul X pentru a reveni in primul pas de transfer de unde, daca selectezi din nou X, vei avea urmatoarele optiuni:

- Salveaza modificarile: salveaza plata cu detaliile aferente pentru procesare ulterioara.
- Renunta la modificari: sterge detaliile transferului si esti directionat in General.
- Anuleaza: plata nu va fi transmisa spre procesare, insa nu vei fi directionat in alt ecran

AliasPay

AliasPay reprezinta metoda de a transfera sume de bani utilizand numarul de telefon in locul codului IBAN. Cu toate ca poti trimite sume de bani catre persoanele care au activat aceasta functionalitate, pentru a putea incasa

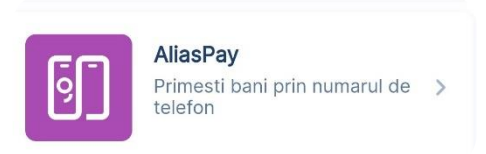

transferurile in baza numarului de telefon este necesara activarea acestei optiuni din Magazinul George.

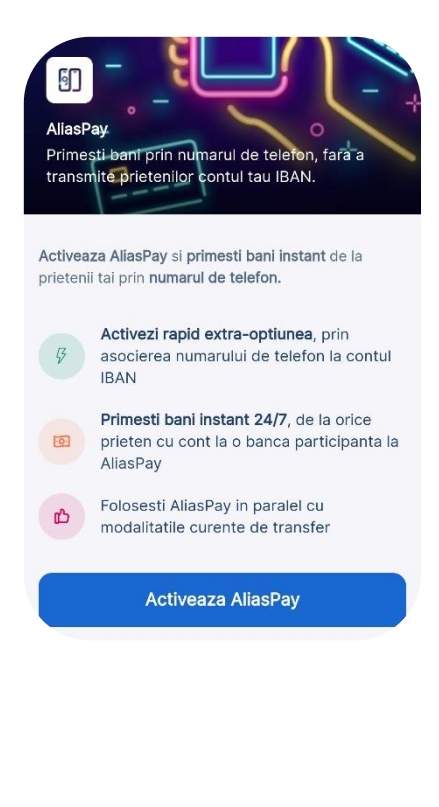

Selecteaza numarul de telefon contul curent pe care vei primii banii in momentul in care cineva iti va face un transfer prin AliasPay. Dupa selectarea acestor date citeste termenii si conditiile si bifeaza casuta aferenta iar apoi apasa pe Continua.

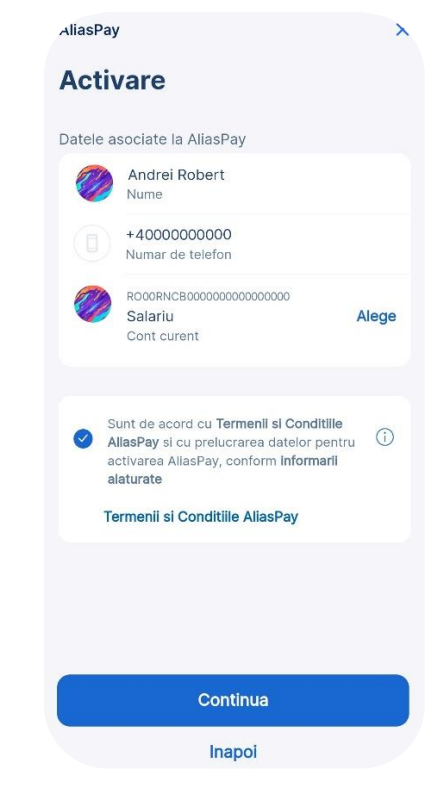

Verifica datele introduse iar apoi apasa pe Semneaza pentru a valida operatiunea.

| emnare           |          |  |
|------------------|----------|--|
| Actiune          |          |  |
| Activare AliasPa | y        |  |
| Utilizator       |          |  |
| Andrei Robert    |          |  |
| Numar de telefon |          |  |
| +40000000000     |          |  |
|                  |          |  |
|                  |          |  |
|                  |          |  |
|                  | Semneaza |  |

Semneaza tranzactia cu Token sau George ID si esti gata sa primesti transferuri bancare in baza numarului de telefon. Dupa activare vei primi un SMS-ul urmator pentru ce contine confirmarea activarii extra-optiunii cat si

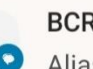

#### BCR 15:43

AliasPay a fost activat cu succes. Ca urmare a acestei activari, serviciul a fost dezactivat de la Banca anterioara.

dezactivarea de la banca anterioara in cazul in care ai avut AliasPay in alta parte.

Daca doresti sa aduci modificari asupra datelor introduse poti accesa din nou AliasPay din Magazinul George si poti schimba contul sau numarul de telefon. Tot aici poti dezactiva extraoptiunea.

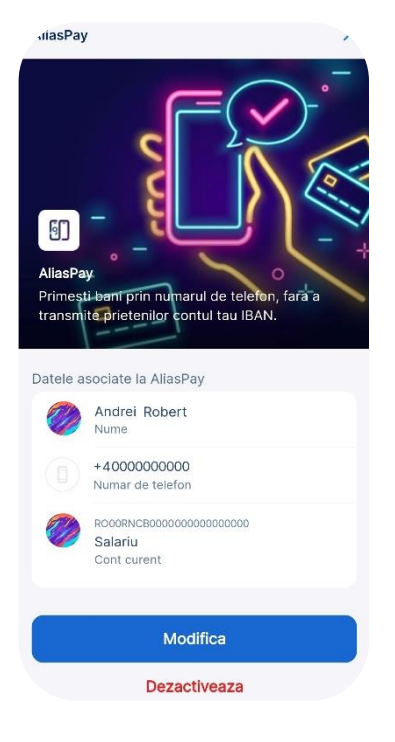

Transfer intern - intre conturile proprii

- apasa butonul Transfer nou sau Transfer intern din dreptul contului din care vrei sa transferi
- selecteaza din lista contul catre care vrei sa transferi bani
- odata ce completeaza suma de transferat vei observa ca George iti arata care va fi soldul contului creditor dupa realizarea tranzactiei
- apasa butonul *Mai departe* pentru a ajunge in ecranul urmator sau apasa butonul x pentru a reveni in ecranul anterior
- asigura-te ca ai completat corect toate informatiile din acest ecran si apasa butonul Go!

Daca doresti sa modifici suma, contul beneficiar sau data de executare apasa pe informatiile respective si vei putea modifica informatiile din ecranul dedicat ce va fi afisat.

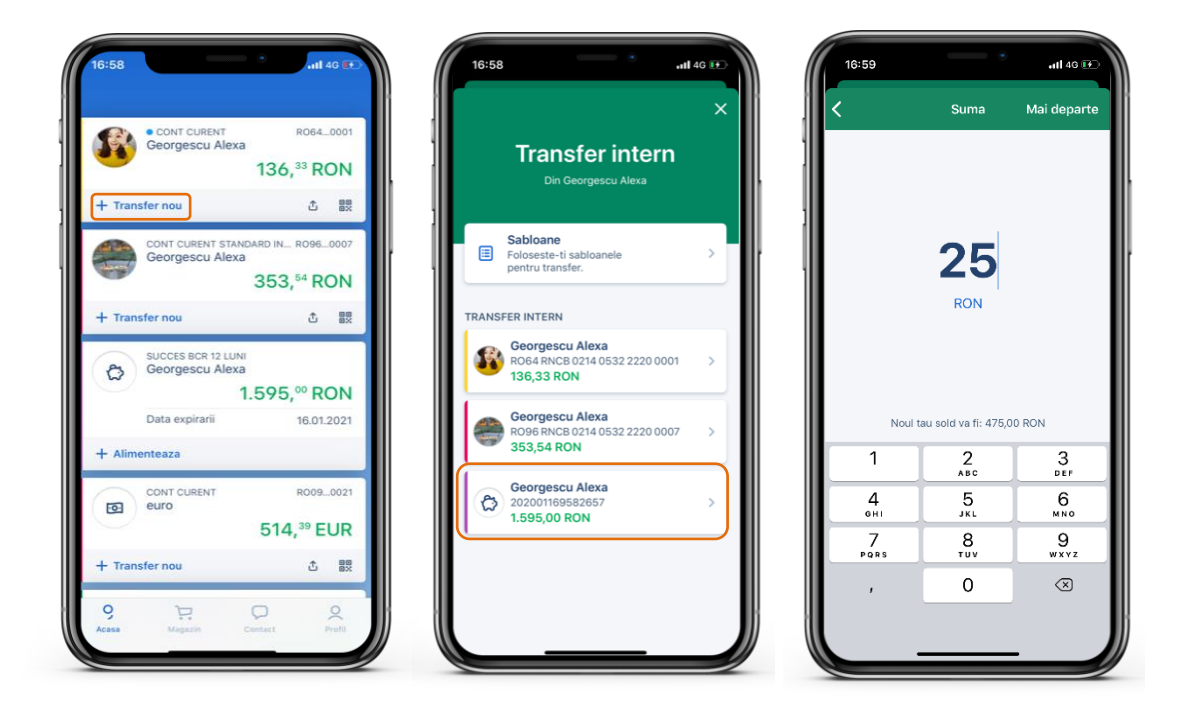
| 13:48 🖴                                                                       | କ                                | 6 all all 51 | (             |  |  |  |  |
|-------------------------------------------------------------------------------|----------------------------------|--------------|---------------|--|--|--|--|
|                                                                               | 4                                | Q            | 2             |  |  |  |  |
| Acasa                                                                         |                                  |              |               |  |  |  |  |
| Cheltuieli in III<br>octombrie<br>0, <sup>02</sup> RON<br>Stabileste un buget | Locuinta<br>0, <sup>00</sup> RON | 02           | Al<br>se<br>O |  |  |  |  |
| loutati                                                                       |                                  |              |               |  |  |  |  |
| Activitati viitoar                                                            | e                                |              | ×             |  |  |  |  |
| Produsele tale                                                                |                                  |              |               |  |  |  |  |
| Cont Curent GEORG                                                             | E                                |              |               |  |  |  |  |
| Transfer nou                                                                  |                                  |              | :             |  |  |  |  |
| Cont Curent<br>1, <sup>00</sup> RON                                           |                                  | 0            |               |  |  |  |  |
| Transfer nou                                                                  |                                  |              | :             |  |  |  |  |
| Card de Credit BCR S                                                          | Standard                         |              |               |  |  |  |  |
| 9, ((                                                                         | <b>0</b> ₽<br>0+                 | ς            | 5             |  |  |  |  |
| Acasa Fin Coach                                                               | Magazin                          | Cor          | tact          |  |  |  |  |
| TH (                                                                          |                                  | <            |               |  |  |  |  |

| 13:47 |                                                                  | \$f all all 52% 🔒 | 13:49 🖪  |               |            | 🧊 all all 51% 🕯          |
|-------|------------------------------------------------------------------|-------------------|----------|---------------|------------|--------------------------|
| ÷ T   | ransfer nou                                                      |                   | <b>←</b> |               |            | Mai depart               |
| 0     | Transfer manual                                                  |                   | Suma     |               |            |                          |
| 0     | AliasPay<br>Transfer pe numar de telefon                         | enericiar nou     |          | 1             | 0          |                          |
| D     | Scanare si Plata<br>Scaneaza IBAN, Cod de bare sau Cod           | d QR              |          | Noul tau solo | <b>RON</b> | RON                      |
|       | Sabloane<br>Foloseste-ti sabloanele pentru transf                | er.               |          |               |            |                          |
|       | Plati facturi<br>Selecteaza furnizorul.                          |                   |          |               |            |                          |
| DA    | Donatii<br>Sprijina organizatiile caritabile prin ef<br>donatii. | iectuarea unei    |          |               |            |                          |
| nsfe  | er intern                                                        |                   |          |               | ۵          | ¢                        |
| :0:   | Cont Curent<br>R068 RNCB 0000 0000 0000                          | 0000              | 1        | 2             | 3          | $\langle \times \rangle$ |
|       | 1,00 RON                                                         |                   | 4        | 5             | 6          | Gata                     |
| 3     | Maxicont BCR<br>RO20 RNCB 0000000000000<br>0,00 RON              | 0000              | 7        | 8             | 9          | •                        |
|       |                                                                  |                   |          | 0             |            | ,                        |
|       |                                                                  |                   |          |               |            |                          |

...

Daca te-ai razgandit sau mai ai nevoie de timp sa te decizi daca vrei sau nu sa initiezi tranzactia apasa butonul x.

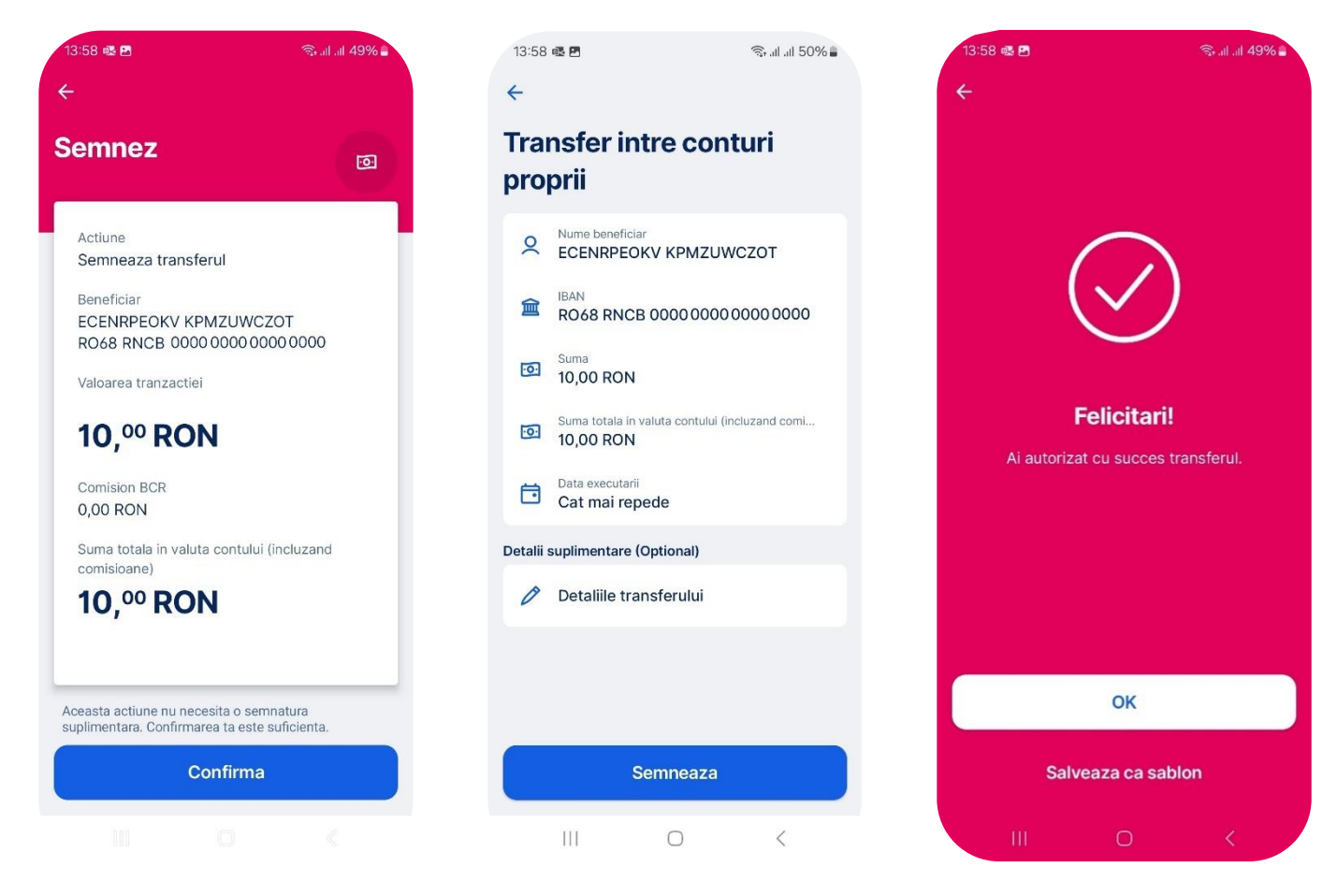

In ecranul afisat mai sus esti informat ca semnarea se realizeaza prin simpla apasare a butonului *Confirma*. Fiind un transfer intre conturile tale, nu este nevoie de autorizare cu George ID.

In cazul in care ai selectat *o data in viitor* ca data de executare a platii, atunci gasesti transferul in meniul *Tranzactii* sectiunea *Transferuri si sume blocate* aferent contului din care efectuezi transferul.

In acest ecran esti informat daca transferul a fost procesat cu succes sau nu. Apasand butonul *Confirma* din dreapta sus vei reveni in pagina principala (General).

### Schimb valutar

Pentru ca George vrea ca totul sa fie mai simplu pentru tine, schimbul valutar se realizeaza similar unui transfer intern, folosind acelasi formular.

Apasa butonul de *Transfer nou* din dreptul contului din care vrei sa schimbi banii apoi selecteaza din lista contul catre care vrei sa schimbi banii.

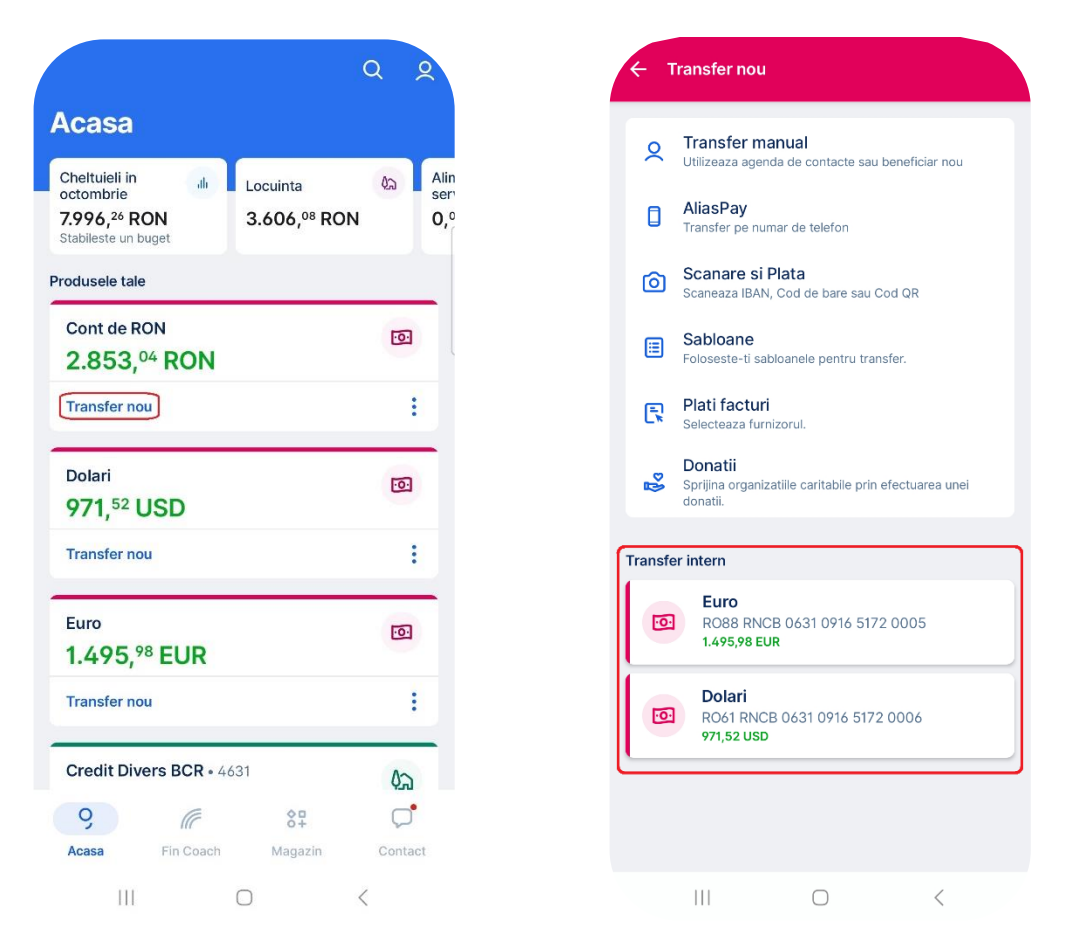

Continua si completeaza suma – in valuta contului debitat sau cea a contului creditat, apoi apasa butonul *Mai departe* pentru a continua catre ecranul urmator si asigura-te ca ai completat corect toate informatiile afisate in acest ecran, apasa butonul *Semneaza* si primesti o informare in legatura cu autorizarea transferului si cursul de schimb. In caz contrar, apasa butonul *Confirma* si odata ce primesti confirmarea transferului, revii in pagina principala.

Intrucat schimbul valutar este un transfer intre conturile proprii nu este necesara semnarea prin George ID

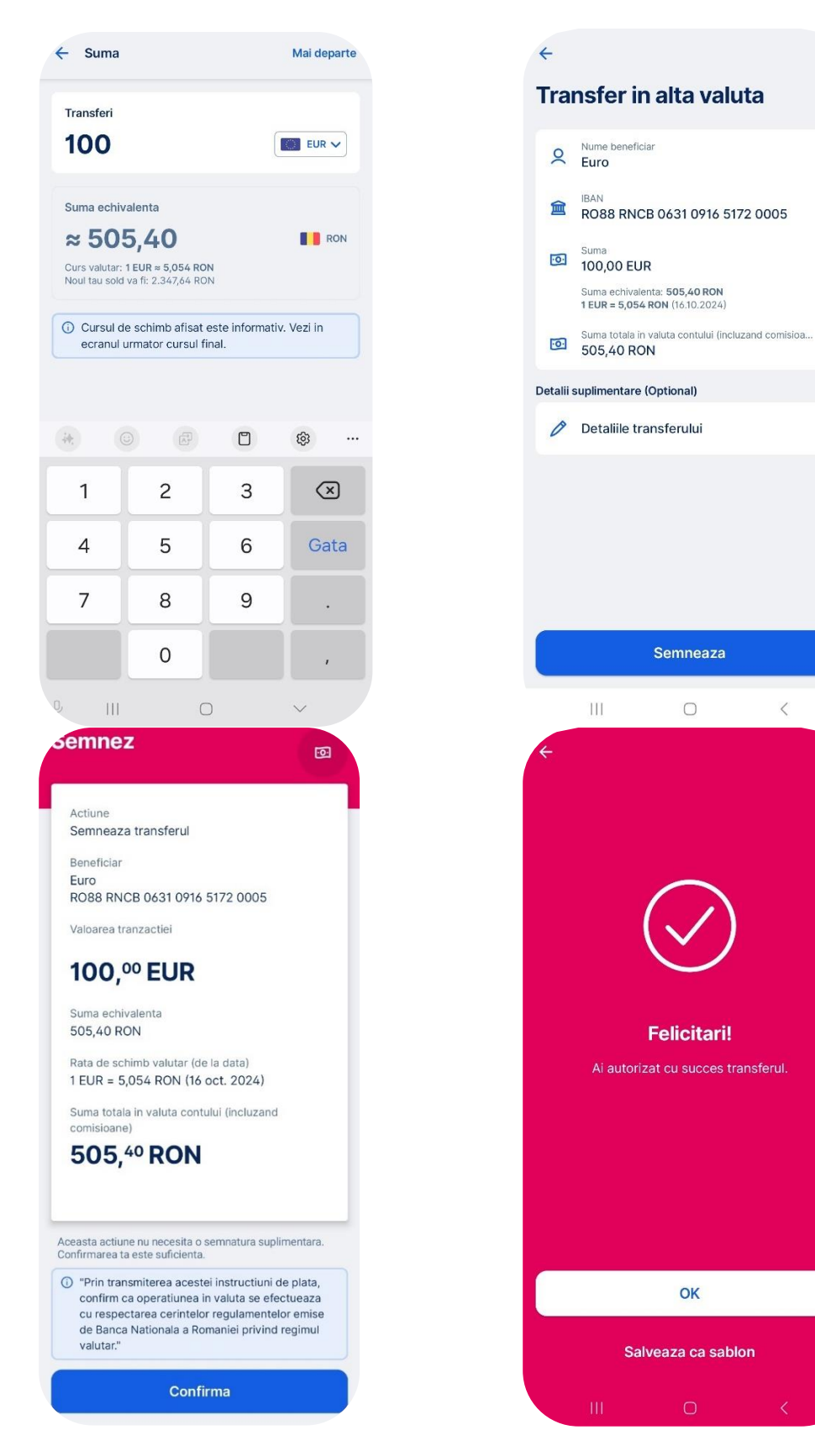

Intrucat schimbul valutar este un transfer intre conturile proprii nu este necesara semnarea prin George ID

#### Plati facturi

Din aceasta sectiune poti plati atat facturi de utilitati, cat si taxe si impozite (furnizor Ministerul Finantelor Publice), dar si datoria aferenta cardului de credit. Vezi mai jos cat e de simplu.

Pentru a plati o factura, apasa butonul Transfer nou din dreptul contului din care doresti sa faci plata si selecteza opțiunea Plati facturi. Tot ce trebuie să faci este să cauti furnizorul dorit in lista si sa completezi informatiile solicitate in campurile respective.

|                                     |                  | QQ              |
|-------------------------------------|------------------|-----------------|
| Acasa                               |                  |                 |
| Cheltuieli in 🔒                     | Locuinta         | රික Alin<br>Ser |
| 1.315,00 RON<br>Stabileste un buget | 0,ºº RON         | 0,              |
| Produsele tale                      |                  |                 |
| Gold                                |                  | 0               |
| 355, <sup>70</sup> RON              |                  |                 |
| Transfer nou                        |                  | :               |
| Portofoliu • 9757                   |                  | ~~              |
| +32,73 RON de la momen              | ntul investitiei |                 |
| Investeste                          |                  | :               |
|                                     |                  |                 |
| 2.145, <sup>20</sup> RON            | aandard Visa     | VISA            |
| 0,00 RON total datorat              |                  |                 |
| scadent pe 25.10.2024               |                  |                 |
| Acasa Fin Coach                     | 8<br>Magazin     | Contact         |
|                                     | 0                | <               |
|                                     |                  |                 |
| ←                                   |                  |                 |
| Diati facturi                       |                  |                 |
|                                     |                  |                 |
| Q Cauta furnizor                    | ui dont aici     |                 |
| Selecteaza furnizorul               |                  |                 |
| Alte incasari                       |                  | 95              |
| A                                   | lula itana.      |                 |
| Apa, canalizare si sa               | lupritate        | 43              |
| Asigurari,Fond invest               | t,Brokeraj       | 56              |
| Card de credit BCR                  |                  | 3               |
|                                     |                  |                 |
| Comunicatii                         |                  | 8               |
| Energie (gaz, curent                | electric)        | 32              |
| Pensii                              |                  | 3               |
| F 41151                             |                  | 3               |
| Тахе                                |                  | 2               |
| Taxe invatamant                     | Scanare co       | od de bare      |
| 10                                  | 0                | 1               |
| 111                                 | U                | 1               |

Alege data de executare (daca nu vei alege data, George va considera ca vrei sa o proceseze cat mai rapid) apoi vei merge in pasul de semnare prin accesarea butonului *Go*. Dupa ce te asiguri ca toate informatiile solicitate au fost completate corect (pentru a vedea toate campurile poate fi necesar sa derulezi pana jos) apasa butonul *Confirma* si gata! Ai scăpat de grija unei facturi.

|                                               |                   | Plata domestica                                |
|-----------------------------------------------|-------------------|------------------------------------------------|
| Nume beneficiar<br>Vodafone ROMANIA S./       | Α.                | Te rog confirma plata din contul Andrei Robert |
| BAN<br>R013 RNCB 0000 0000                    | 0000 0000         | () 2:57                                        |
| 50,00 RON                                     |                   | Suma<br>50,00 RON                              |
| Suma totala in valuta contului (<br>50,00 RON | ncluzand comisioa | Beneficiar<br>Vodafone ROMANIA S.A.            |
| Data executarii<br>Cat mai repede             |                   | IBAN<br>R013RNCB00000000000000000              |
| : (Obligatoriu)                               |                   | Referinta plata<br>Plata factura               |
| Detaliile transferului<br>Plata factura       |                   | Data plata<br>Azi, 13:25:44                    |
| Cod Client<br>123456                          |                   | Solicitarea este valabila 3 minute             |
| <ul> <li>Nr factura</li> <li>123</li> </ul>   |                   |                                                |
| Data document<br>22.10.2024                   |                   |                                                |
|                                               |                   | Confirma                                       |
| Semneaza                                      |                   | Respinge                                       |
| N                                             |                   |                                                |

Plata instant

Poti alege sa faci o plata care sa ajunga instant la destinatar. Platile instant se pot face doar catre un anumite banci care au aderat la serviciul de plati instant oferit de Tansfond. In acest moment BCR, Banca Transilvania, CEC, Libra Internet Bank (inclusiv IBAN-urile de RON ale Revolut ce apartin de Libra Internet Bank), Patria Bank, Vista Bank, Raiffeisen Bank si BRD sunt participante in sistemul de plati instant.

| 17 | Plata instant                                                    |
|----|------------------------------------------------------------------|
| 57 | Activat                                                          |
|    | Prin plata instant banii ajung la beneficiar cat ai zice George. |

# Donatii

Sprijina o cauza alaturi de George. Iti punem la dispozitie o modalitate simpla, rapida si sigura de a face o donatie.

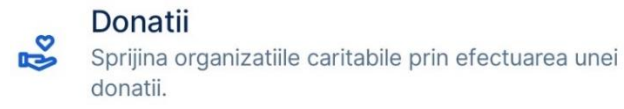

In meniul de transfer nou ai butonul **Doneaza** unde vei gasi o lista cu cele mai populare ONG-uri alaturi de o descriere a fiecaruia.

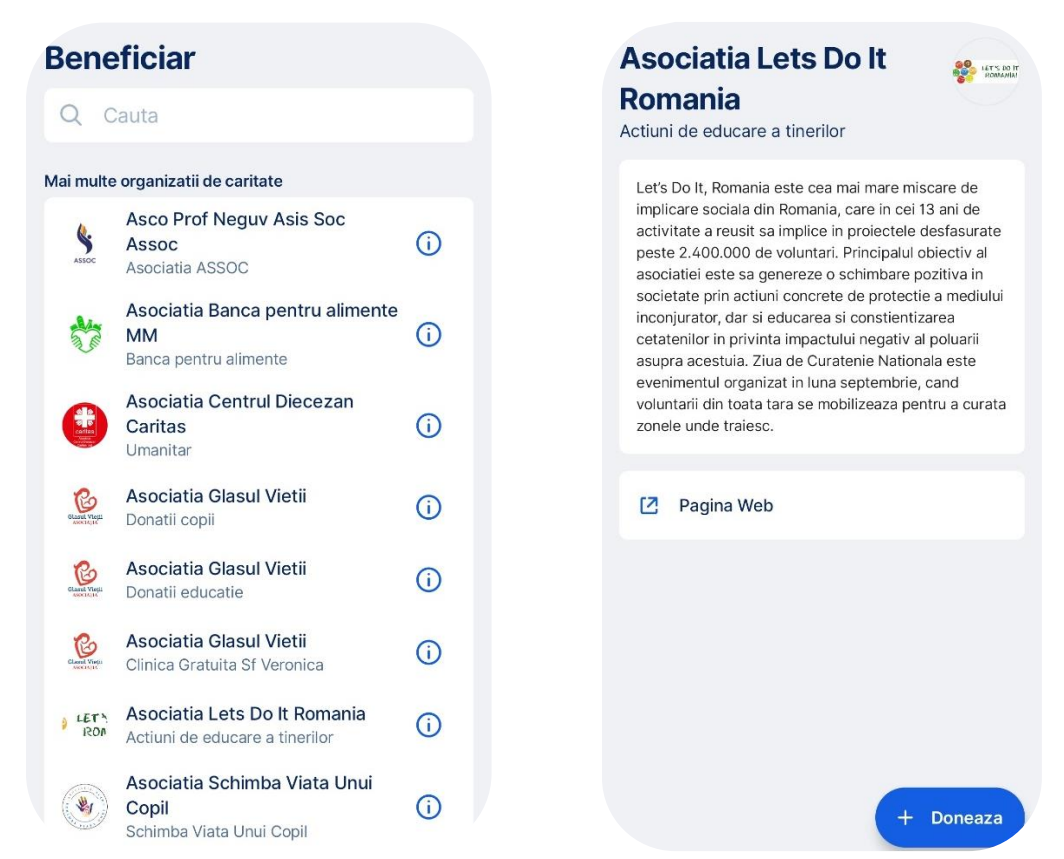

Plata recurenta (Standing/Sweep order)

Standing Order (Plata recurenta cu suma fixa) este o instructiune data de tine ca si platitor catre banca, pentru a efectua plati din contul tau, in sume fixa, la frecventa dorita. Frecventa poate fi stabilita chiar de tine: zilnica, saptamanala, lunara, trimestriala, bi-anuala, anuala.

Sweep Order (Plata recurenta cu suma variabila) este o instructiune data de tine ca platitor care banca, pentru a efectua plati din contul tau, la frecventa dorita de tine tinand cont de urmatoarele conditii:

- Suma ce trebuie sa ramana mereu in cont
- Suma minima de transfer

Cu alte cuvinte se va transfera tot ce depaseste un anumit sold (suma ce trebuie sa ramana mereu in cont) cu conditia ca suma minima de transfer (suma ce depaseste soldul ce trebuie sa ramana mereu in cont) sa fie cea completata de client.

Exemplu de plata recurenta cu suma variabila:

Daca completezi la **suma de pastrat in cont** 1.000 lei si la **suma minima de transfer** 50 Lei, va fi transferat din contul tau tot ce depaseste 1.000 lei atata timp cat ai minim 1.050 Lei.

In George ai posibilitatea de a crea plati recurente atat pe telefoanele cu sistem Android, dar si iOS.

# Creare plata recurenta

Imediat ce te conectezi la George, selecteaza contul dorit, apoi mergi in sectiunea Optiuni si selecteaza Plati recurente.

| Cont curent • 0022        | 1 |                       |
|---------------------------|---|-----------------------|
| 114, AUD                  |   | Plati recurente       |
| ransfer nou               | : | Debit Direct          |
| Cont Curent GEORGE • 0002 | 2 | ↑ Adauga bani         |
| 3.863,00 RON              |   |                       |
| ransfer nou               | 1 | Cere bani prin cod QR |
| Cont curent • 0021        |   | Extrase de cont       |
| ), <sup>00</sup> NOK      | - |                       |
| ransfer nou               |   | Personalizeaza        |

Aici vei avea avea cate un ecran dedicat fiecarui tip de plata recurenta. Selecteaza varianta preferata iar apoi apasa pe butonul

| +Plata suma | fixa sa | au +Plata | suma | variabila |
|-------------|---------|-----------|------|-----------|
|-------------|---------|-----------|------|-----------|

| ÷                              |                         | <del>(</del>        |                                    |
|--------------------------------|-------------------------|---------------------|------------------------------------|
| Plati recurente                |                         | Plati recur         | rente                              |
| Plati recurente cu suma fixa   | Plati recurente cu suma | irente cu suma fixa | Plati recurente cu suma variabila  |
| $\bigcirc$                     | /                       |                     | (- ' ' - )                         |
| Nu ai plati rec                | urente.                 | Nua                 | ai plati recurente                 |
| In prezent nu ai plati recuren | te pentru acest cont.   | In prezent nu ai p  | plati recurente pentru acest cont. |
|                                |                         |                     |                                    |
|                                | + Plata suma fixa       |                     | + Plata suma variabila             |

#### Plata recurenta cu suma fixa

Alege contul curent in aceeasi moneda daca doresti un transfer recurent intre conturile tale sau apasa butonul Transfer manual. Completeaza Numele si IBAN-ul sau selecteaza unul din contactele tale. Completeaza suma si apasa pe butonul Mai departe.

|                                                                                                    | Beneficiar                                                                                                    |                                                                                      |
|----------------------------------------------------------------------------------------------------|----------------------------------------------------------------------------------------------------|--------------------------------------------------------------------------------------|
| Plata recurenta noua<br>De la LLCQMRGXMP FJFNIOQWRS                                                                                                    | Q Cauta                                                                                                    |                                                                                      |
| O Transfer manual                                                                                                    | Contactele cele mai utiliza                                                                                                    | te                                                                                   |
| Scanare si Plata                                                                                                    | Carmen<br>RO00 RNCB 0000                                                                                                    | 0000 0000 0000                                                                       |
| Scaneaza IBAN sau Cod OR                                                                                                    | Ana<br>ROOORNCB 0000                                                                                                    | 0000000000                                                                           |
| Transfer intern                                                                                                    | Q Robert<br>RO00 RNCB 0000                                                                                                    | 0000 0000 0000                                                                       |
| ABCDEF<br>ROORNUCE 0000 0000 0000 0000<br>638,36 RON                                                                                                    | Cristian<br>ROOORNCB 0000                                                                                                    | 0000 0000 0000                                                                       |
| B ABCDEF<br>ROCORNCB 0000 0000 0000 0000                                                                                                    | Alexandra<br>RO00 RNCB 0000                                                                                                    | 0000 0000 0000                                                                       |
| 67,00 RON                                                                                                    | А                                                                                                    |                                                                                      |
| ABCDEF     RODORNCB 0000 0000 0000 0000                                                                                                    | Alexandru<br>RO00 RNCB 0000                                                                                                    | 0000 0000 0000                                                                       |
|                                                                                                    | A Mihai RO00 RNCB 0000                                                                                                    | 0000000000000                                                                        |
| ROOORNCB 0000 0000 0000 0000<br>339:104,17 RON                                                                                                    | Andrei<br>RO00 RNCB 0000                                                                                                    | 0000 0000 0000                                                                       |
| BCDEF<br>ROCORNCB 0000 0000 0000 0000<br>192,02 RON                                                                                                    | Q lonela<br>RO00 RNCB 0000                                                                                                    | + Beneficiar nou                                                                     |
| IBAN                                                                                                    | <del>&lt;</del>                                                                                                    | Mai departe                                                                          |
|                                                                                                    | Suma                                                                                                    |                                                                                      |
| 會 IBAN                                                                                                    | Sulla                                                                                                    |                                                                                      |
| 會 IBAN                                                                                                    | 1(<br>•                                                                                                    | DO<br>RON                                                                            |
| ■ IBAN                                                                                                    | 1(<br>•                                                                                                    | RON                                                                                  |
| ☑ IBAN ☑ Scaneaza IBAN                                                                                                    | 1(<br>•                                                                                                    | RON                                                                                  |
| ▲ IBAN          Image: Contract of the second second sec                                         | Suna<br>1(<br>•                                                                                                    | RON                                                                                  |
| <ul> <li>BAN</li> <li>Scaneaza IBAN</li> <li>Scaneaza IBAN</li> <li>Some and the second second secon</li></ul> | © Ø<br>1 2                                                                                                    | СО<br>КОМ<br>С<br>С<br>С<br>С<br>С<br>С<br>С<br>С<br>С<br>С<br>С<br>С<br>С<br>С<br>С |
| Image: R       Image: Control       Image: Control       Image: Cont                                                                                                    | 1 2<br>4 5                                                                                                    | СО<br>RON<br>3 (Х)<br>6 Gata                                                         |
| EAN          I       2       3       4       5       6       7       8       9       0         Q       W       E       R       T       Y       U       I       0       P         A       S       D       F       G       H       J       K       L                                                                                                    | Image: static state         Image: static state         Image: state         Image: state | СО<br>КОМ<br>С<br>С<br>С<br>С<br>С<br>С<br>С<br>С<br>С<br>С<br>С<br>С<br>С           |
| EAN          I       2       3       4       5       6       7       8          1       2       3       4       5       6       7       8       9       0         Q       W       E       R       T       Y       U       I       O       P         A       S       D       F       G       H       J       K       L         Z       X       C       V       B       N       M       X                                                                                                    | 1 2<br>4 5<br>7 8                                                                                                    | СО<br>КОN<br>С<br>С<br>С<br>С<br>С<br>С<br>С<br>С<br>С<br>С<br>С<br>С<br>С           |

Selecteza data urmatoarei executari (nu poate fi ziua curenta, trebuie sa selectezi o data in viitor incapand cu ziua de maine) dupa care apesi butonul Mai departe. Completeaza detaliile transferului

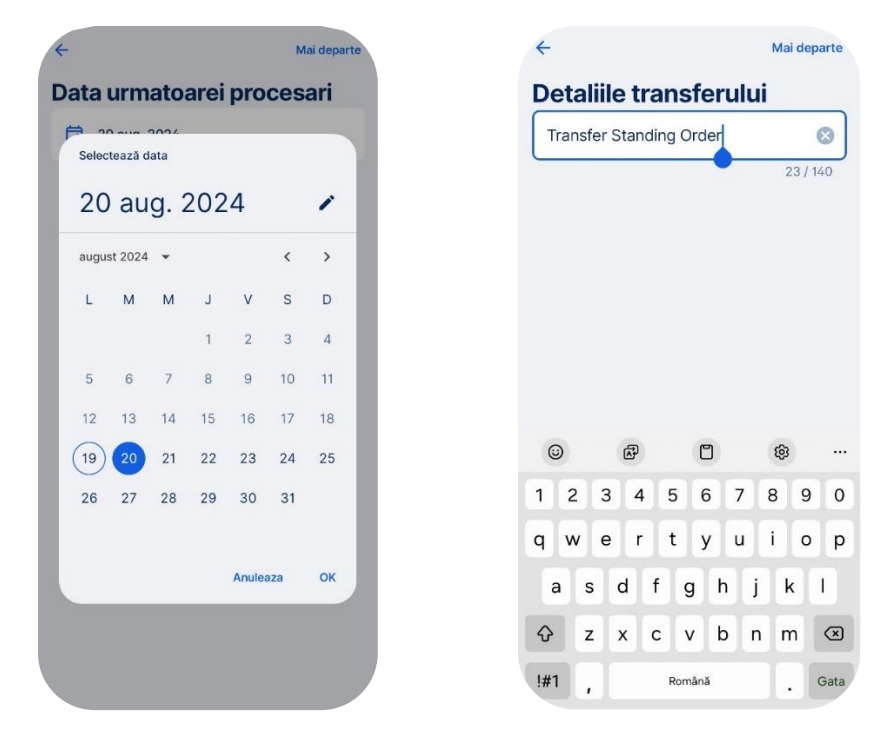

In urmatorul ecran George iti va afisa detaliile platii recurente. In cazul in care doresti sa realizezi o plata recurenta pentru Pilonul II sau Pilonul III de pensie te rog sa completezi in campul **Detaliile transferului** codul numeric personal (CNP). Daca doresti sa modifici frecventa, contul, sau alte detalii apasa pe campul in care vrei sa faci modificarea.

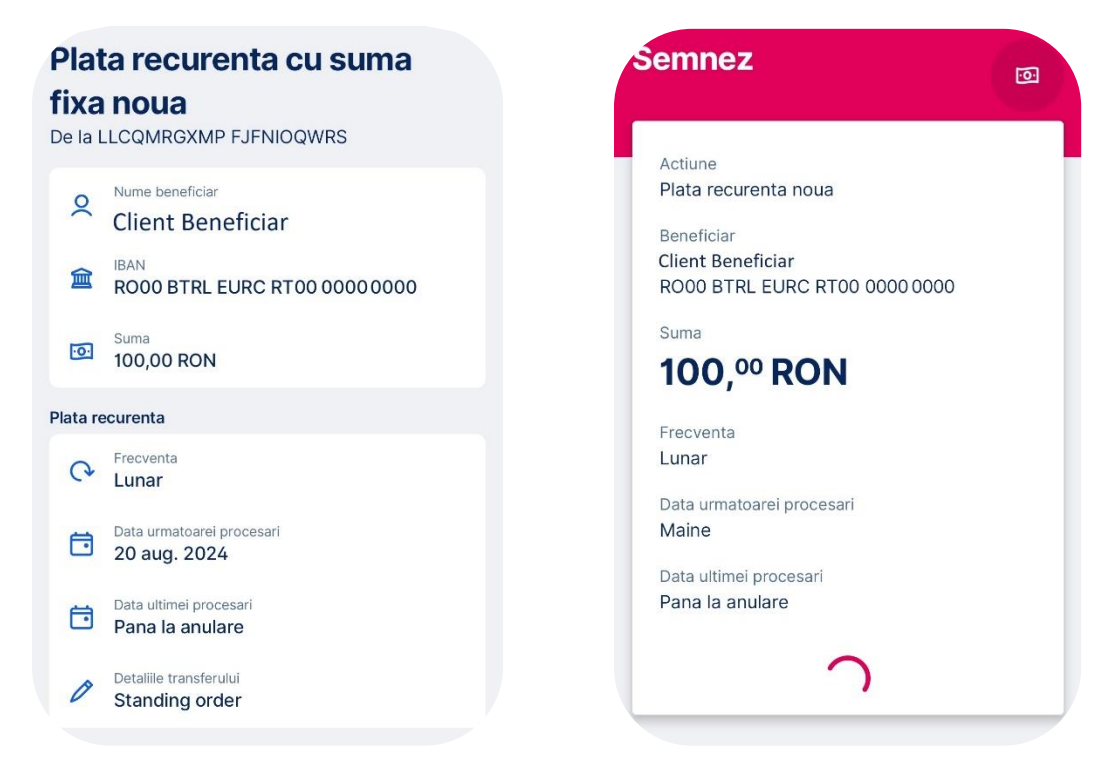

Verifica datele completate si apasa butonul GO, apoi semneaza plata recurenta la fel cum se semneaza o plata normala cu ajutorul aplicatiei dispozitivului Token sau cu George ID, apoi vezi noua plata recurenta create si toate detaliile.

Dupa ce ai semnat operatiunea George iti va afisa ecranul de confirmare.

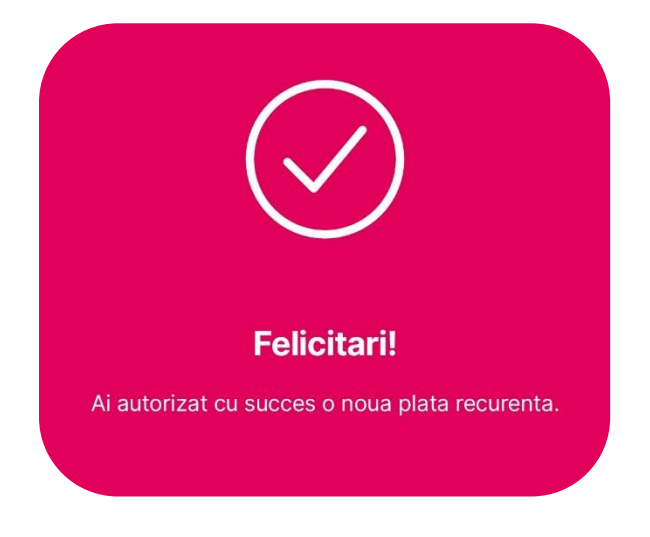

### Plata recurenta cu suma variabila

Alege contul curent in aceeasi moneda daca doresti un transfer recurent intre conturile tale sau apasa butonul Transfer manual.

|                                                             | Beneficiar                                        |
|-------------------------------------------------------------|---------------------------------------------------|
| ata recurenta noua<br>la LLCQMRGXMP FJFNIOQWRS              | Q Cauta                                           |
| O Transfer manual                                           | Contactele cele mai utilizate                     |
| Completeaza nume si IBAN                                    | <b>Carmen</b><br>ROOO RNCB 0000 0000 0000 0000    |
| Scaneaza IBAN sau Cod QR                                    | Ana ROOO RNCB 0000 0000 0000 0000                 |
| nsfer intern                                                | <b>Robert</b>                                     |
| ABCDEF     RO00RNCB 0000 0000 0000 0000     638,36 RON      | Cristian<br>R000RNCB 0000 0000 0000 0000          |
| ABCDEF     RODORNOB 0000 0000 0000 0000                     | Alexandra<br>ROOORNCB 0000 0000 0000 0000         |
| 67,00 RON                                                   | А                                                 |
| B ABCDEF                                                    | Alexandru           RO00 RNCB 0000 0000 0000 0000 |
| 101,00 RON                                                  | A Wihai BOOD BNCB 0000 0000 0000 0000             |
| BC ABCDEF<br>ROGORNCB 0000 0000 0000 0000<br>339:104,17 RON | Andrei           RC000 RNCB 0000 0000 0000 0000   |
| ABCDEF<br>R000RNCB 0000 0000 0000 0000                      | P Ionela<br>ROOORNCB 0000 + Beneficiar no         |

Completeaza Numele si IBAN-ul sau selecteaza unul din contactele tale, apoi suma pe care doresti sa o pastrezi in cont si apasa pe butonul **Mai departe**.

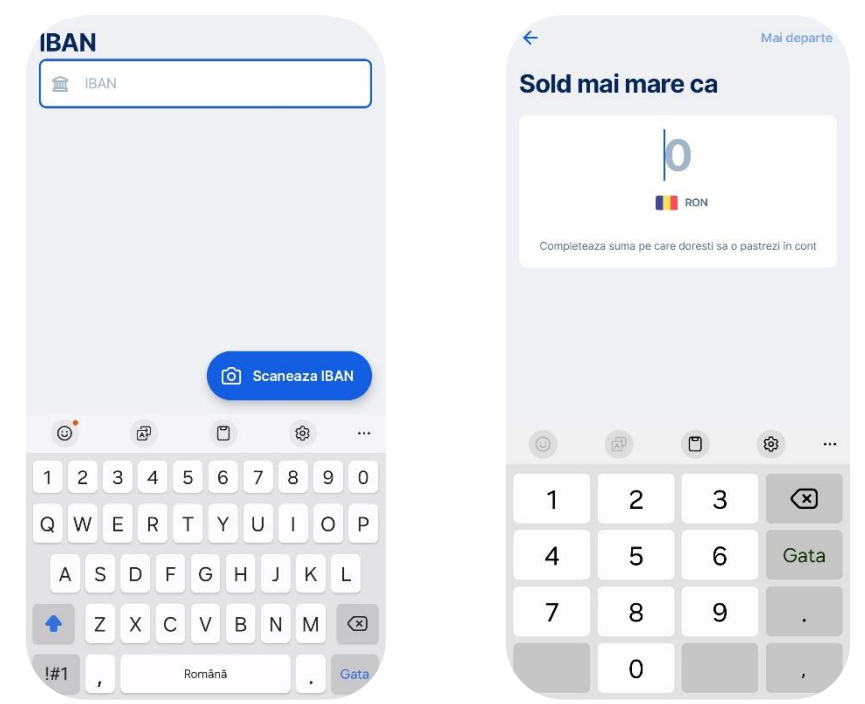

Dupa ce ai selectat suma care doresti sa ramana in contul tau dupa transfer, completeaza suma minima de transfer.

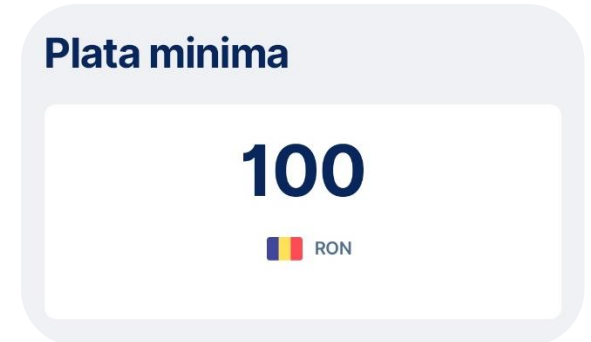

Selecteza data urmatoarei executari (nu poate fi ziua curenta, trebuie sa selectezi o data in viitor incapand cu ziua de maine) dupa care apesi butonul Mai departe.

| Data  | a urr           | nato | oare | i pro  | oce | sari |  |  |  |  |  |
|-------|-----------------|------|------|--------|-----|------|--|--|--|--|--|
| Selec | Selectează data |      |      |        |     |      |  |  |  |  |  |
| 28    | 28 aug. 2024    |      |      |        |     |      |  |  |  |  |  |
| augu  | st 2024         | •    |      |        | <   | >    |  |  |  |  |  |
| L     | М               | M    | J    | V      | S   | D    |  |  |  |  |  |
|       |                 |      | 1    | 2      | 3   | 4    |  |  |  |  |  |
| 5     | 6               | 7    | 8    | 9      | 10  | 11   |  |  |  |  |  |
| 12    | 13              | 14   | 15   | 16     | 17  | 18   |  |  |  |  |  |
| 19    | 20              | 21   | 22   | 23     | 24  | 25   |  |  |  |  |  |
| 26    | 27              | 28   | 29   | 30     | 31  |      |  |  |  |  |  |
|       |                 |      |      | Anulea | iza | ок   |  |  |  |  |  |

In ecranul de confirmare plata apasa butonul Text optional pentru a completa explicatiile transferului (Daca nu se completeaza nimic platile vor pleca cu explicatia Plata canale alternative). In cazul in care doresti sa realizezi o plata recurenta pentru Pilonul II sau Pilonul III de pensie te rog sa completezi in campul **Detaliile transferului** codul numeric personal (CNP).

Recomandam completarea acestui ecran mai ales daca plata recurenta este creata pentru plata unui abonament, asigurare etc.

Tot in acest ecran trebuie sa selectezi data ultimei executari. Poti lasa optiunea deja selectata pana la anulare sau poti selecta data dorita din calendar. Data ultimei executari nu poate fi ziua curenta sau aceeazi zi cu data primei executari.

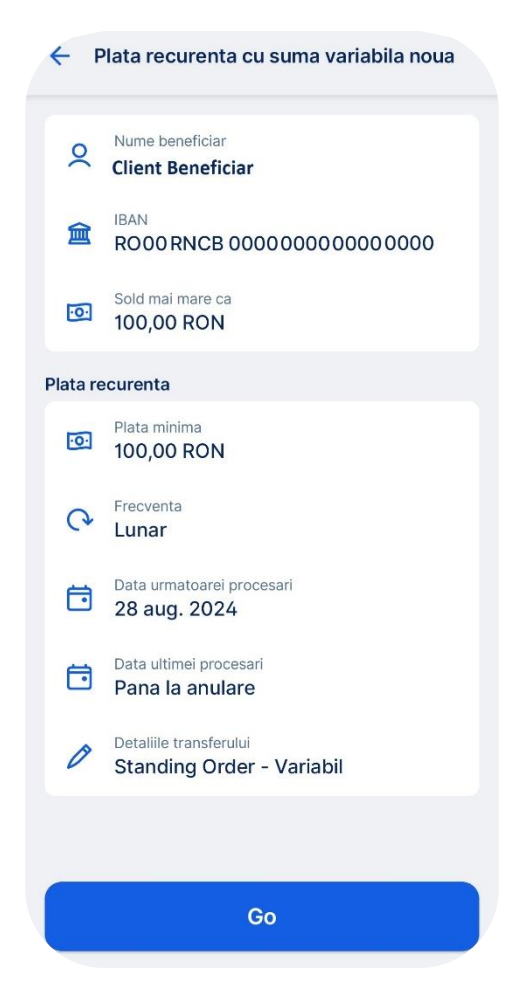

Dupa ce ai semnat operatiunea George iti va afisa ecranul de confirmare.

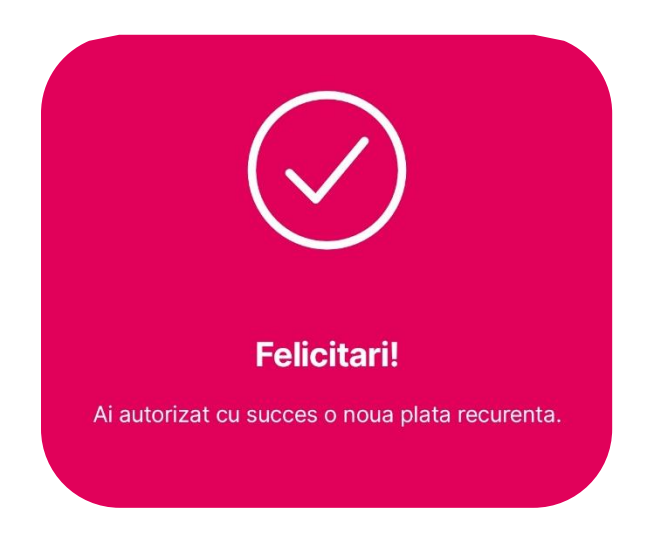

Stergere plata recurenta

Nu uita, plata recurenta se poate sterge oricand prin apasarea butonului *Sterge,* iar apoi pe butonul *Confirma*.

Odata stearsa plata recurenta, ea nu va mai aparea in lista de plati recurente afisate in George.

# Direct Debit

Poti seta plata automata a facturilor folosind serviciul Direct Debit.

Ca si in cazul serviciului Plata recurenta (Standing Order), trebuie sa ai in cont suma de bani necesara la inceputul zilei, ora 00:00. Daca suma este insuficienta iar contul este alimentat ulterior nu se va face transferul. Serviciul Direct Debit poate achita doar facturile emise anterior datei deschiderii. Spre exemplu, daca ti-ai setat un mandat de Direct Debit astazi iar factura a fost emisa ieri, aceasta nu va fi achitata. Insa daca factura se va emite maine, aceasta va fi preluata si achitata prin acest serviciu.

### Creare mandat

In ecranul "Optiuni" al contului tau vei gasi optiunea de Direct Debit. Accesand-o vei vedea lista tuturor mandatelor tale active sau anulate incheiate cu furnizorii de utilitati.

Apasa pe butonul **Direct Debit nou** pentru a deschide un nou mandat direct debit.

| Con         | t Curent               |     | Jebit  | Direct                    | ×          | Jebit   | Direct                             | ~          |
|-------------|------------------------|-----|--------|---------------------------|------------|---------|------------------------------------|------------|
| 10.<br>Tran | 033, <sup>95</sup> RON | 0   | ACTIVE | Abcdef                    |            | Q       | Abcdef<br>Pana la anulare          | 50,00 RON  |
|             |                        |     |        |                           | Nelimitat  | ANULATE |                                    |            |
| 6           | Plati recurente        |     |        | Abcdef<br>Pana la anulare | Nelimitat  | Q       | Abcdef<br>Data anulare 27 Aug 2024 |            |
| ٢           | Debit Direct           |     |        |                           | Neimitat   |         |                                    | Nelimitat  |
| ↑           | Adauga bani            |     | ônco   | Abcdef<br>Pana la anulare | 100,00 RON |         | Abcdef<br>Data anulare 27 Aug 2024 | 100,00 RON |
| 88          | Cere bani prin cod QR  |     | enel   | Abcdef<br>Pana la anulare | 50,00 RON  | enel    | Abcdef<br>Data anulare 27 Aug 2024 | 100,00 RON |
| C           | Extrase de cont        |     |        | Abcdef                    |            |         | Abodef                             |            |
| Ç           | Personalizeaza         |     | enel   | Pana la anulare           | 50,00 RON  | (INCR   | Data anulare 27 Aug 2024           | 150,00 RON |
| Carduri     |                        |     | 000    | Abcdef                    |            |         | Abcdef                             |            |
| =           | QYLUFZYXKA PZKHOTCYQD  |     | Ü      | Pana la anulare           | 100,00 RON | J       | Data anulare 27 Aug 2024           | 200,00 RON |
| Automa      | atizare                |     |        | Abodef                    |            |         |                                    |            |
| 0           | Round Up               | Nou |        | Direct Debi               | t nou      |         | Direct Debit ກວເ                   | i i        |

In pasul urmator selecteaza unul din furnizorii disponibili sau cauta un furnizor in campul dedicat.

| Debit | Direct                                                               | × | Jeb | it Dir   | ect             |        |                  |                          |                  |    |     | >    |
|-------|----------------------------------------------------------------------|---|-----|----------|-----------------|--------|------------------|--------------------------|------------------|----|-----|------|
| (     | Selecteaza un furnizor                                               |   | <   |          |                 | Selec  | cteaza           | a un f                   | urniz            | or |     |      |
| 2 (   | Cauta un furnizor de Direct Debit                                    |   | Q   | Voc      | lafon           | e      |                  |                          |                  |    |     |      |
| 1     | ADERRO G.P. ENERGY SRL<br>R084 RNCB 0053 1198 0303 0001              |   |     | Vo<br>RC | dafon<br>13 RNC | e pent | ru ser<br>6 0063 | <b>vicii r</b><br>3 8603 | nobile<br>3 0001 |    |     |      |
| 2     | AGER VERITEK SOLUTIONS SRL<br>RO45 RNCB 0179 1623 9727 0001          |   |     |          |                 |        |                  |                          |                  |    |     |      |
| 2     | APA CANAL GALATI<br>R011 RNCB 0141 0328 6098 0001                    |   |     |          |                 |        |                  |                          |                  |    |     |      |
| 4     | APA CANAL SIBIU SA<br>R036 RNCB 0227 0179 2186 0042                  |   |     |          |                 |        |                  |                          |                  |    |     |      |
| 1     | APA SERV SA<br>R088 RNCB 0245 0890 9243 0001                         |   |     |          |                 |        |                  |                          |                  |    |     |      |
| 2     | APA SERVICE SA<br>R060 RNCB 0145 0879 3853 0101                      |   | (1) | Vo       | dafor           | ne     | 5                | 6                        | 7                | ß  | 2 0 | A    |
| 2     | APA TARNAVEI MARI SA<br>R043 RNCB 0231 0703 7203 0001                |   | q   | w        | e               | r      | t                | y                        | u                | i  | , . | b k  |
| 4     | APA TARNAVEI MARI SA MEDIAS-SUCURSA<br>R055 RNCB 0228 1156 2181 0001 |   | i   | a   :    | s c             | 4      | f                | g                        | h                | j  | k   | I    |
| 7     | APA-CANAL 2000 SA<br>RO07 RNCB 0022 1469 3536 0001                   |   | Ŷ   |          | z               |        | c                | v                        | b                | n  | m   | ×    |
| (¢)   | APA-CANAL ILFOV SA                                                   |   | !#* |          | J               |        | Roi              | mână                     |                  |    |     | Acce |

Alege suma maxima. Daca factura emisa de furnizor este mai mare decat suma setata, aceasta nu va fi achitata prin Direct Debit.

Dupa ce ai ales suma maxima va trebui sa setezi data pana la care mandatul va fi valabil. Poti bifa optiunea **Pana la inchiderea manuala a direct debitului** sau poti selecta manual o data in viitor. Data selectata nu trebuie sa fie aceasi cu sadenta facturii, dar trebuie sa fie dupa data scadenta.

| Jebit Direc                               | t                                                             |                                                    | ×                              |  | Debit Direct                              | t                                                         |                                                    | ×                                 | ٥  |
|-------------------------------------------|---------------------------------------------------------------|----------------------------------------------------|--------------------------------|--|-------------------------------------------|-----------------------------------------------------------|----------------------------------------------------|-----------------------------------|----|
| Κ                                         | Alege limita plafonului maxim                                 |                                                    |                                |  | <                                         | Alege limita <b>p</b>                                     | plafonului ma:                                     | xim                               | <  |
|                                           | 0,                                                            |                                                    |                                |  |                                           | 2                                                         |                                                    |                                   |    |
| Plafonul ma<br>cont pentru<br>aceasta sui | axim este suma n<br>ı plata facturii. Da<br>ma, factura nu va | naxima ce poate<br>aca vreo factura<br>fi platita. | e fi debitata din<br>depaseste |  | Plafonul ma<br>cont pentru<br>aceasta sur | uxim este suma<br>I plata facturii. E<br>na, factura nu v | maxima ce poa<br>Daca vreo factur<br>a fi platita. | te fi debitata din<br>a depaseste |    |
|                                           |                                                               |                                                    |                                |  |                                           | Confir                                                    | ma suma                                            |                                   |    |
|                                           |                                                               | ۵                                                  | ©                              |  |                                           |                                                           |                                                    | ©                                 | Da |
| 1                                         | 2                                                             | 3                                                  | $\propto$                      |  | 1                                         | 2                                                         | 3                                                  | $\propto$                         | 20 |
| 4                                         | 5                                                             | 6                                                  | Acces                          |  | 4                                         | 5                                                         | 6                                                  | Acces                             |    |
| 7                                         | 8                                                             | 9                                                  |                                |  | 7                                         | 8                                                         | 9                                                  |                                   |    |
|                                           | 0                                                             |                                                    | ,                              |  |                                           | 0                                                         |                                                    | ,                                 |    |

| Pan | a la inchi | Alege d<br>derea ma | ata de ir<br>Inuala a d | ichider | e<br>pitului |    |
|-----|------------|---------------------|-------------------------|---------|--------------|----|
| Sep |            |                     |                         | ~       | 2025         | ~  |
| 1   | 2          | 3                   | 4                       | 5       | 6            | 7  |
| 8   | 9          | 10                  | 11                      | 12      | 13           | 14 |
| 15  | 16         | 17                  | 18                      | 19      | 20           | 21 |
| 22  | 23         | 24                  | 25                      | 26      | 27           | 28 |
| 29  | 30         | 1                   | 2                       | 3       | 4            | 5  |
| 6   | 7          | 8                   | 9                       | 10      | 11           | 12 |

Selecteaza data de inchidere a mandatului. Nu trebuie sa fie aceeasi cu scadenta facturii, dar trebuie sa fie dupa data scadenta.

Confirma perioada

Completeaza datele cerute de furnizor. Acestea pot fi coduri de abonat, numarul de telefon, numele abonatului, CNP-ul sau alte date relevante. Datele cerute pot fi diferite de la un furnizor la altul.

| Debit Direct |               | × | Debit Direct   | × |
|--------------|---------------|---|----------------|---|
| <            | Numar telefon |   | Nume abonat    |   |
| 0700000000   |               |   | Andrei Popescu |   |
| Debit Direct |               | × | Debit Direct   | × |
| <            | Cod Abonat    |   | K CNP/CUI      |   |
| 0000000      |               |   | 1990011223344  |   |

Verifica datele completate si semneaza operatiunea de deschidere a mandatului de direct debit.

| ebit Direct                                     | × |                                                                      |
|-------------------------------------------------|---|----------------------------------------------------------------------|
| Valideaza, apoi semneaza                        |   | Direct Debit                                                         |
| e Beneficiar<br>Vodafone pentru servicii mobile | > | Te rog confirma plata automata din cont<br>RO75RNCB0795263881816478. |
| BAN<br>R013RNCB0076006386030001                 | > | <b>(</b> ) 2:56                                                      |
| Suma maxima de plata lunara<br>200.00 RON       | > | 200,00 RON                                                           |
| Data deschildere<br>2024-08-29                  | > | Beneficiar<br>Vodafone pentru servicii mobile                        |
| Data inchidere<br>2025-09-26                    | > | IBAN<br>RO13RNCB0076006386030001                                     |
| formatii suplimentare                           |   | Referinta plata<br>DIRECT DEBIT                                      |
| Cod Abonat<br>0000000                           | > | Data plata<br>Azi, 09:37:33                                          |
| Numar telefon<br>070000000                      | > | Solicitarea este valabila 3 minute                                   |
| Nume abonat<br>Andrei Popescu                   | > |                                                                      |
| 2 CNP/CUI<br>1990011223344                      | > |                                                                      |
|                                                 |   | Confirma                                                             |
| Semneaza                                        |   | Respinge                                                             |

Gata, ai deschis un nou mandat de Direct debit. Acum facturile tale se vor plati singure.

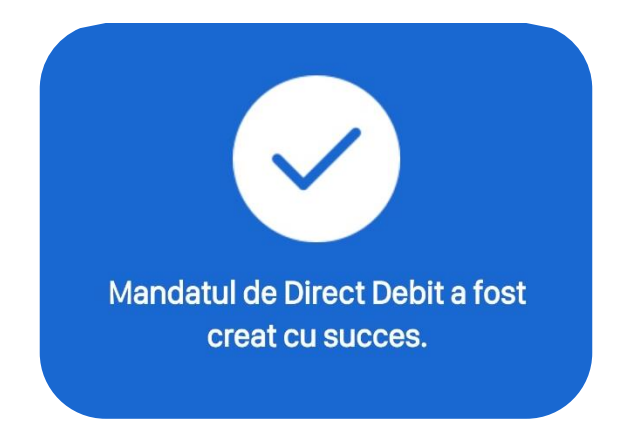

Inchidere mandat:

In ecranul "Optiuni" al contului tau vei gasi optiunea de Direct Debit. Accesand-o vei vedea lista tuturor mandatelor tale active sau anulate incheiate cu furnizorii de utilitati.

Selecteaza unul din mandatele active pe care doresti sa il inchizi si apasa pe butonul Inchide. Vei

| Con      | t Curent              |          | Jebit Dire | ect                           | ×          | Jebit Direc                    | t                         | × |
|----------|-----------------------|----------|------------|-------------------------------|------------|--------------------------------|---------------------------|---|
| 10.      | 033,95 RON            | <u>.</u> | ACTIVE     |                               |            | <                              | Detalii furnizor          |   |
| Tran     | zactii Optiuni Info   |          | Abi<br>Par | cdef<br>na la anulare         | Nelimitat  | Beneficiar<br>ABCDEF<br>IBAN   |                           |   |
| 0        | Plati recurente       |          | Ab         | cdef                          |            | ROOORNCB (                     | 0000 0000 0000 0000       |   |
|          | Debit Direct          |          | Par        | na la anulare                 | Nelimitat  | Nelimitat                      | s praca karrana           |   |
|          | Adauga bani           |          | Ab<br>Par  | cdef<br>na la anulare         |            | Data deschidere<br>31 Jul 2012 |                           |   |
|          | naadga bann           |          |            |                               | 100,00 RON | Data inchidere<br>Pana la anul | are                       |   |
| 00<br>0X | Cere bani prin cod QR |          | enel Par   | c <b>def</b><br>na la anulare | 50.00 RON  | Platitor<br>ROOORNCB (         | 0000 0000 0000 0000       |   |
| C        | Extrase de cont       |          | Ab         | cdef                          |            | Cont IBAN platite<br>ROOORNCB  | or<br>0000 0000 0000 0000 |   |
| Ø        | Personalizeaza        |          | Par        | na la anulare                 | 50,00 RON  | INFORMATII SUP                 | LIMENTARE                 |   |
| Carduri  | i                     |          | enel Par   | cdef<br>na la anulare         |            | Cod Abonat<br>ABCDEF           |                           |   |
| 8        | QYLUFZYXKA PZKHOTCYQD |          |            |                               | 100,00 RON | Numar telefon<br>ABCDEF        |                           |   |
| Automa   | atizare               |          | ۵h         | ndaf                          |            |                                |                           |   |
| 0        | Round Up              | Nou      |            | Direct Debit n                | ou         |                                | Inchide                   |   |

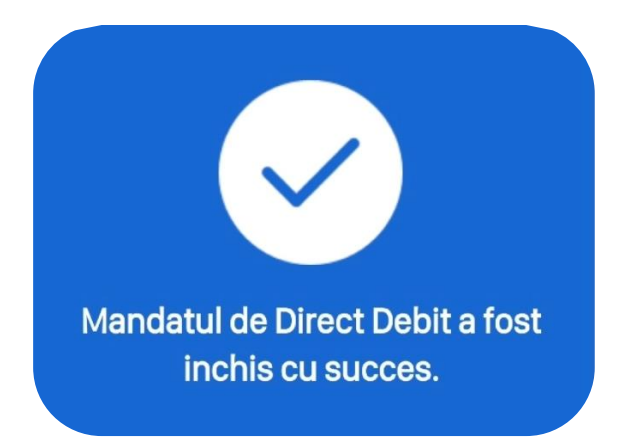

Scanare si plata

Una din cele mai rapide metode de plata in George este *Scanare si Plata*. Gasesti aceasta optiune de plata daca aceesezi butonul *Transfer nou*.

Cu aceasta optiune poti scana rapid folosind camera telefonului:

- Coduri IBAN
- Coduri QR
- Coduri de bare
- Coduri QR din galeria dispozitivului

Dupa ce te asiguri ca IBAN-ul afisat pe ecranul dispozitivului este acelasi cu IBAN-ul catre care doresti sa efectuezi plata apasa butonul *OK* si mergi mai departe pentru a introduce detaliile de plata.

| ÷                                                                    | ÷                                                                  |
|----------------------------------------------------------------------|--------------------------------------------------------------------|
| Transfer nou<br>Din Gold                                             | Transfer nou<br>Din Gold                                           |
| Transfer manual     Utilizeaza agenda de contacte sau beneficiar nou | Transfer manual     Utilizeaza agenda de contacte sau beneficiar n |
| AliasPay     Transfer pe numar de telefon                            | AliasPay<br>Transfer pe numar de telefon                           |
| Scanare si Plata<br>Scaneaza IBAN, Cod de bare sau Cod QR            | Scanare si Plata<br>Scaneaza IBAN, Cod de bare sau Cod QR          |
| Sabloane     Foloseste-ti sabloanele pentru transfer.                | E Sabloane<br>Foloseste-ti sabloanele pentru transfer.             |
| Plati facturi<br>Selecteaza furnizorul.                              | Plati facturi<br>Selecteaza furnizorul.                            |
| Sprijna organizatile caritabile prin efectuarea unei<br>donatil.     | Sprijina organizatiile caritabile prin efectuarea donatii.         |
| Transfer intern                                                      | Scanare IBAN                                                       |
| Cont curent<br>R050 RNCB 000000000000000000000000000000000000        | Scanare Cod QR                                                     |
| Verde                                                                | Scanare Cod de bare                                                |
| R036 RNCE 000000000000000000000000000000000000                       | Scanare cod QR din galerie                                         |
| Platinum                                                             | Anuleaza                                                           |
|                                                                      |                                                                    |

Mai departe totul se intampla exact la fel ca in cazul unui transfer manual descris anterior.

Tot cu aceasta optiune poti plati facturile dorite usor prin scanarea *codului de bare*. In felul acesta scapi de completarea manuala a codului de client, numarului de factura, numarului de contract, etc (informatii specifice obligatorii pentru realizarea platii).

Dupa scanarea cu succes a codului de bare verifica ca informatiile preluate prin scanare sunt corecte. Ai posibilitatea de a le edita dupa cum doresti, de exemplu poti modifica suma pe care doresti sa o platesti sau data de executare.

Poti folosi aceasta functionalitate daca iti dai acordul in prealabil de a folosi camera foto in acest sens.

#### Sabloane

Un alt mod de a face plati rapid cu George implica folosirea sabloanelor. Cu aceasta metoda poti selecta un *sablon predefinit* pentru a face o noua plata catre *beneficiarul* respectiv (catre care ai transferat bani anterior). Gasesti aceasta optiune de plata odata ce accesezi butonul *Transfer nou.* 

- Selecteaza metoda de plata Sabloane
- Alege sablonul dorit din lista derulanta
- Completeaza suma de plata si asigura-te ca vrei sa pastrezi detaliile transferului
- Verifica daca numele beneficiarului este de actualitate si modifica-l in caz contrar
- Mergi mai departe catre semnare prin accesarea butonului GO!

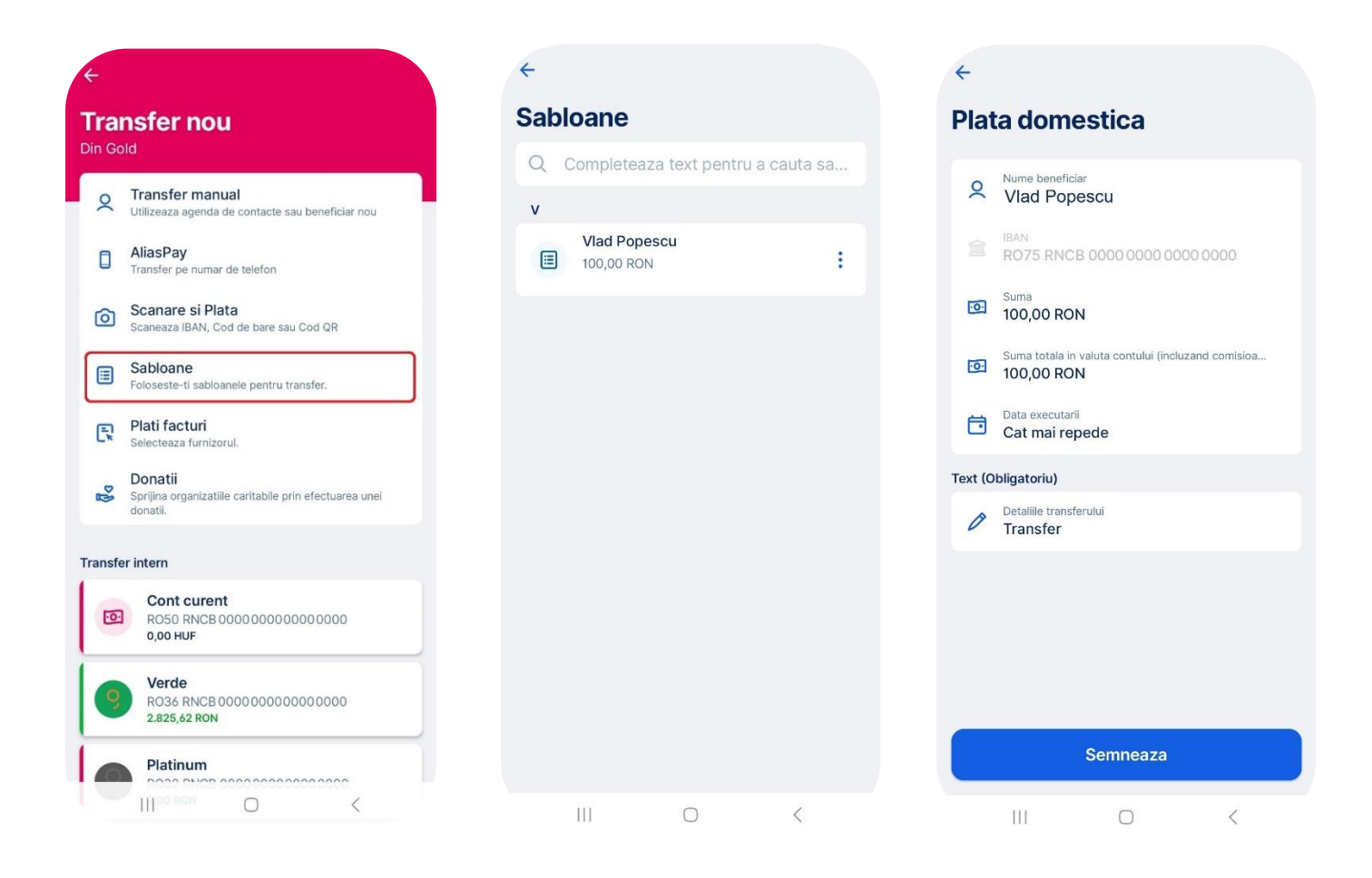

Pentru a crea un sablon nou selecteaza butonul *Salveaza ca sablon* si seteaza un nume pentru noul sablon. Vei gasi toate datele necesare in lista de sabloane si poti modifica suma

|                 |                                                                        | <del>\</del>      | ОК      |
|-----------------|------------------------------------------------------------------------|-------------------|---------|
| ок              |                                                                        | Nume sablon       |         |
| Salveaza ca sab | lon                                                                    | Vlad Popescu      | 12 / 60 |
|                 | ←<br>Sabloane<br>Q Completeaza text<br>v<br>Vlad Popescu<br>100,00 RON | pentru a cauta sa |         |

Incasare prin cod QR

Ai posibilitatea de a genera un cod QR in baza caruia poti primi bani. Codul QR se poate regasi in sectiunea Optiuni. Pentru a facilita transferul, poti adauga suma pe care vrei sa o ceri sau detaliile

transferului. Persoanele care vor scana codul QR vor primi datele contului tau impreuna cu suma si mesajul ales de tine, daca ai selectat sa completezi aceste campuri. Poti distribui codul QR catre alte persoane accesand butonul *Distribuie codul QR*.

| <del>E</del>                   | ÷                              |
|--------------------------------|--------------------------------|
| Gold<br>134, <sup>91</sup> RON | Creeaza cod QR                 |
| Tranzactii Optiuni Info        | Mesaj (optional)               |
| C Plati recurente              | 🖉 Transfer 🛛 😵                 |
| Debit Direct                   |                                |
| ↑ Adauga bani                  |                                |
| Cere bani prin cod QR          |                                |
| Extrase de cont                |                                |
| Carduri                        | Poti cere o plata prin cod QR. |
| Andrei Robert                  | Distribuie codul QR            |
| Personalizeaza                 |                                |
| Automatizare                   |                                |
| Round Up                       |                                |
|                                |                                |

#### Istoric tranzactii

Istoricul tranzactiilor este afisat in meniul *Tranzactii*. Aici poti accesa o tranzactie din istoric pentru a vedea detaliile despre aceasta. Aici poti accesa cateva functionalitati precum *Reply*, *Reinitiaza* sau *Imparte tranzactia*.

|                                               | Detalii<br>M4M, Tranzactie comerciant - Tranz: Nr card<br>000000XXXXX0000, token XX0000, Ref<br>00000000000, Suma platita 50 RON.<br>Comision: 0 RON. Locatie: RO PayU*emag.ro/<br>Genius Bucure?ti. Data_Ora: 18-10-2024<br>09:29:32 |
|-----------------------------------------------|----------------------------------------------------------------------------------------------------|
|                                               | Data procesarii<br>19:10.2024                                                                                                    |
| ÷                                             | Data transferului<br>18.10.2024                                                                                                    |
| PayU*emag.ro/Genius<br>-50, <sup>00</sup> RON | Card<br>Card principal                                                                                                    |
| Distribuire Imparte tranzactia                | 0000 00xx xxxx 0000                                                                                                    |
|                                               | Locatie<br>Bucure?ti                                                                                                    |
| Cumparaturi online                            | Tip tranzactie<br>Plata cu cardul la comerciant                                                                                                    |
| 🖉 Dorinte                                     | Referinta<br>0000000000                                                                                                    |
| @ 1730118920195.jpg                           | Numărul cardului virtual                                                                                                    |

Functia Raspunde (Reply)

Aceasta modalitate de transfer iti permite sa transferi inapoi bani catre o persoana de la care ai deja o incasare.

Regasesti functionalitatea pe orice tranzactie de incasare. Accesand butonul **Raspunde** iti va aparea ecranul unui transfer nou cu datele beneficiarului deja completate. Tot ce ai de facut este sa completezi suma si sa semnezi transferul.

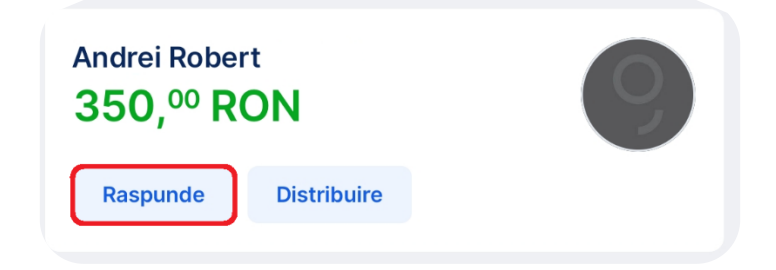

Functia Reinitiaza

Similar cu functionalitatea Raspunde, aceasta se aplica transferurilor pe care le-ai facut. Apasand butonul **Reinitiaza** vei deschide ecranul de transfer nou cu toate datele beneficiarului completate, urmand ca tu sa completezi doar suma si sa semnezi transferul.

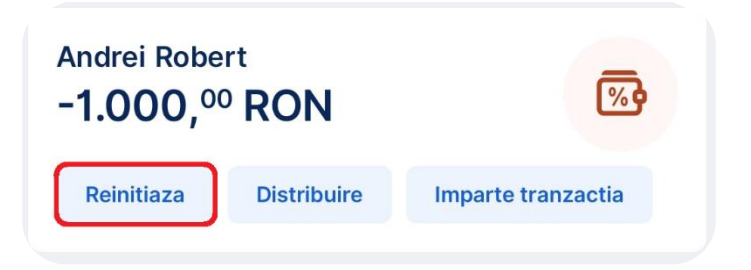

Imparte tranzactia

Poti utiliza aceasta functionalitate pentru a impartii in mod egal o tranzactie. Dupa ce selectezi numarul de participanti se va genera un cod QR pe care il poti distribui catre familie sau prieteni.

Prin scanarea codului QR, platitorul va primi datele contului pentru a face tranzactia si suma rezultata din impartirea tranzactiei.

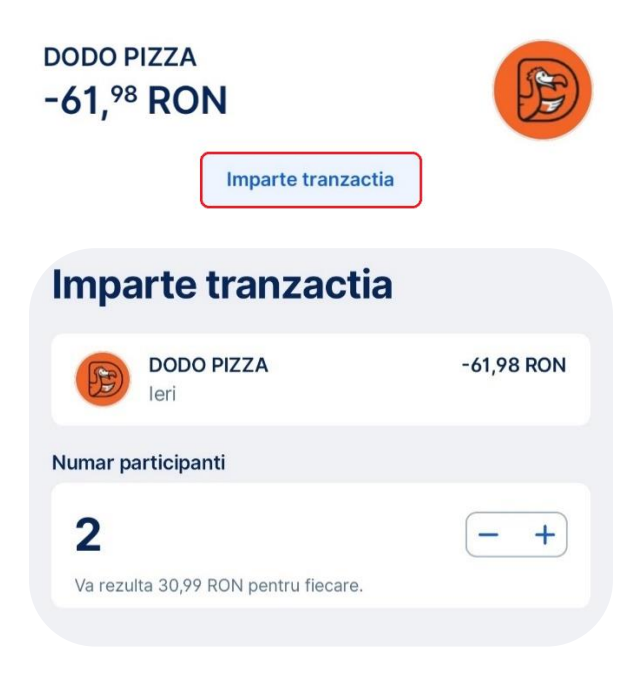

### Cautare generala

Folosind aceasta optiune, ai posibilitatea sa cauti orice tranzactie efectuata dupa orice criteriu: nume beneficiar sau platitor, detalii tranzactie, Hashtag, IBAN platitor sau beneficiar, suma mai care decat sau mai mica decat, tranzactii facute dupa o anumita data sau inainte de o anumita data, intr-un interval, etc.

| Gold<br>215, | <sup>16</sup> RON                                                                     | 9                                           |
|--------------|---------------------------------------------------------------------------------------|---------------------------------------------|
| Tranza       | ctii Optiuni                                                                          | Info                                        |
|              | <b>Fransferuri si sume</b><br>salvat tranzactie & 13 si                               | e blocate                                   |
| ctombri      | e 2024                                                                                |                                             |
| ŝ            | • Temu.com<br>leri<br>Plata efectuata cu c<br>oct. la 09:15<br>(Cumparaturi online)   | -126,68 RON<br>ᠿ -4,32 RON<br>ardul pe 29.  |
| Bebe         | • BEBETEI PLAZA C<br>leri<br>Plata efectuata cu c<br>28. oct. la 20:18<br>(Drogherie) | 14 -232,90 RON<br>දිා -3,10 RON<br>ardul pe |
|              | • 1MINUTE 311 BRIE<br>leri<br>Plata efectuata cu c<br>oct. la 13:45<br>(Alimentatie)  | <b>CE C2</b> -12,50 RON                     |
|              | • 1MINUTE 311 BRID                                                                    | DGE C2 -19,00 RON                           |
|              |                                                                                       |                                             |

Te intrebi cum sa cauti acel ceva anume? Este la fel de simplu ca si pe un motor de cautare: adauga termenul cautat si gata, primesti raspunsul instant.

| Cau      | ta                                                                                                    |                   |
|----------|----------------------------------------------------------------------------------------------------|-------------------|
| Q P      | ерсо                                                                                                    | 8                 |
| Suma     | Data Incasari Chelt                                                                                                    | tuieli            |
| 9 chelt  | uieli                                                                                                    | -379,50 RON       |
| Octombri | ie 2024                                                                                                    |                   |
| <b>@</b> | PEPCO 3152 BUCHAREST 2<br>leri<br>Plata efectuata cu cardul pe 28.<br>oct. la 20:25<br>(Cheituieli diverse)               | -60,00 RON<br>[]∜ |
| Decembr  | ie 2023                                                                                                    |                   |
| FEFO     | PEPCO 3152 BUCHAREST 2<br>23.12.2023<br>Plata efectuata cu cardul pe 22.<br>dec. la 21:11<br>(Haine)                      | -118,90 RON       |
| Septemb  | rie 2023                                                                                                    |                   |
| <u></u>  | PEPCO 3152 BUCHAREST 2<br>11.09.2023<br>Plata efectuata cu cardul pe 10.<br>sept. la 16:53<br>(Cheltuieli necategorisite) | -4,00 RON<br>⊡∜   |

Totusi, ca lucrurile sa fie si mai clare, mai jos gasesti cateva sfaturi utile pentru o cautare eficienta.

Ca regula generala, poti cauta printre toate tranzactiile din anul curent si anul trecut.

Ai si posibilitatea combinatiilor in cautare: introducere de cuvinte cheie, completare cantitate si valoare cantitate, completare date si interval de date, incasare /cheltuiala, carduri. Pe scurt, mai putin clickuri la interogarile de cautare.

In plus, ai si un rezumat al rezultatului cautarii: Suma pentru incasare, suma pentru cheltuiala in Lei

#### Si nu in ultimul rand...cautare dupa NOTE si ETICHETE

George stie sa gaseasca acele tranzactii pe care le-ai marcat cu #etichete sau note:
 la fel cum faci si in social media: ex. #alimente, #vacanta sau #George

| Cauta         | i i i i i i i i i i i i i i i i i i i |
|---------------|---------------------------------------|
| Q Caut        | a in acest cont                       |
| Suma          | Data Incasari Cheltuieli              |
| Sugestii de c | autare                                |
| leri Sap      | tamana trecuta Luna curenta           |
|               |                                       |

Transferuri in asteptare sau viitoare

Daca ai transferuri in asteptare (pe care nu le-ai semnat inca), acestea vor fi listate la inceputul istoricului. Poti semna mai multe plati pe care le-ai salvat in acelasi timp.

lata mai jos cum procedezi daca vrei sa salvezi o tranzactie pe care sa o poti ordona ulterior, in ecranul de transfer, apasa butonul <i>

 (in loc de butonul Semneaza) si selecteaza Salveaza modificarile.

| ÷        | ÷                                                               |  |  |  |
|----------|-----------------------------------------------------------------|--|--|--|
| Plata    | a domestica                                                     |  |  |  |
| Q        | Nume beneficiar<br>Asociatia de ProprietariBucuriaResi          |  |  |  |
|          | Denumire beneficiar in sistem SANB: CIFOOOO***<br>Bloc C4       |  |  |  |
| 盦        | IBAN<br>RO16 INGB 0000 0000 0000 0000                           |  |  |  |
| <u>ত</u> | Suma<br>203,00 RON                                              |  |  |  |
| <u>:</u> | Suma totala in valuta contului (incluzand comi<br>203,51 RON    |  |  |  |
| đ        | Data executarii<br>Cat mai repede                               |  |  |  |
| In cazul | in care parasesti acest ecran, modificarile vor<br>fi pierdute. |  |  |  |
|          | Salveaza modificarile                                           |  |  |  |
|          | Salveaza ca sablon                                              |  |  |  |
|          | Renunta la modificari                                           |  |  |  |

Anuleaza

Tranzactia salvata se va regasi in meniul *Tranzactii* (sectiunea *Transferuri si sume blocate*) aferent contului din care transferi banii.

Semnaturi multiple

Poti semna mai multe tranzactii salvate simultan pentru a economisi timp.

Acceseaza contul curent pe care ai tranzactii salvate si selecteaza tab-ul **Transferuri si sume blocate**. Aici vei putea semna toate transferurile apasand butonul **Semneaza ordinele de plata initiate** vei trece in urmatorul ecran.

| 4.83  | 33, <sup>51</sup> RON                                         | 0                      | bloc     | ate                                                  |               |
|-------|---------------------------------------------------------------|------------------------|----------|------------------------------------------------------|---------------|
| ranza | actii Optiuni                                                 | Info                   |          | Acest cont To                                        | ate conturile |
|       |                                                               |                        | Tranzact | tii noi                                              |               |
| 2     | Transferuri si sume bloo<br>3 salvate, 1 refuzat tranzactie 8 | cate<br>0 sume blocate | R        | DISTRIGAZ VEST SA<br>Factura 10/2023                 | -57,00 ROM    |
| ombr  | ie 2024<br>ABCDEF<br>Astazi                                   | -980,00 RON            | R        | Asociatia Centrul<br>Diecezan Caritas<br>Donatie     | -100,00 ROI   |
|       | Test<br>(Necategorisit)                                       |                        | Л        | Asociatia de<br>ProprietariBucuriaResi               | -203,00 ROM   |
| %     | Alte comisioane<br>16.10.2024                                 | -25,00 RON             |          | Intretinere<br>Plata instant                         |               |
|       | Administrare Pachet<br>TotalCont BCR pt. contul:              | 20000000               | Tranzac  | tii anulate                                          |               |
|       | (Comisioane)                                                  |                        | R        | Asociatia de<br>ProprietariBucuriaResi<br>18.09.2024 | -1,00 ROM     |
| 7     | Asociatia de<br>ProprietariBucuriaResi                        | -1,00 RON              |          | Test<br>Plata instant                                |               |

Pentru a avea mai mult control asupra platilor, poti selecta ce tranzactii vrei sa semnezi. In ultimul pas vei vedea un rezumat al operatiunii de semnare ce contine suma totala a transferurilor.

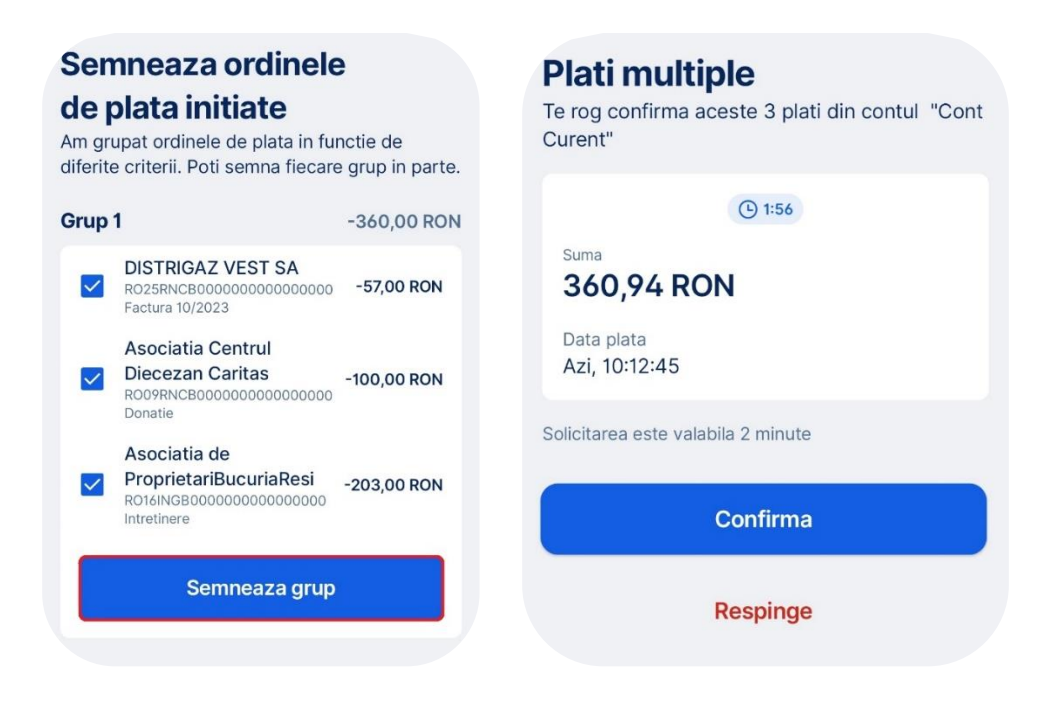

### Informatii detaliate produse

Odata selectat un produs din lista generala, in sectiunea *Info* iti sunt afisate informatii detaliate specifice produsului accesat:

- Conturi curente: cont IBAN, BIC banca, titular cont, sold disponibil
- **Depozite**: data scadenta, procent de dobanda etc.
- **Credite**: data urmatoarei rate, urmatoarea rata, principalul, dobanda, data scadenta, sold, procent de dobanda, contravaloare rata etc.
- Card de debit/ credit: valabilitate, contul la care este atasat, sold etc.

#### Optiuni produse

Odata selectat un produs din lista generala, in sectiunea *Optiuni* iti sunt afisate toate operatiunile pe care le poti face specifice produsului accesat:

Plati recurente

Iti poti seta plati recurente, cunoscute ca si Standing Order, direct din aplicatia George. Poti opta pentru un transfer cu suma variabila sau cu suma fixa. Pe langa suma, este necesar sa selectezi cand se va face urmatorul transfer. Ai posibilitatea de a opta pentru urmatoarele recurente:

- Zilnic
- Saptamanal
- Lunar
- La fiecare doua luni
- Trimestrial

- Semestrial

- Anual

Dupa ce ai selectat tipul de recurenta poti stabili pana cand sa fie valabila plata recurenta. Poti seta o data anume sau poti lasa serviciul sa fie activ pana cand te hotaresti sa il inchizi.

Nu exista costuri pentru setarea acestui serviciu, insa platile realizate prin Standing Order sunt supuse tarifelor si comisioanelor.

Cand setezi un astfel de serviciu trebuie sa ai in vedere ca in cazul in care contul nu are suficienti bani pentru a transferul respectiv la inceputul zilei, adica ora 00:00, chiar daca se alimenteaza ulterior, transferul nu va fi efectuat

# Direct Debit

Poti seta plata automata a facturilor folosind serviciul Direct Debit.

Ca si in cazul serviciului Plata recurenta (Standing Order), trebuie sa ai in cont suma de bani necesara la inceputul zilei, ora 00:00. Daca suma este insuficienta iar contul este alimentat ulterior nu se va face transferul. Serviciul Direct Debit poate achita doar facturile emise anterior datei deschiderii. Spre exemplu, daca ti-ai setat un mandat de Direct Debit astazi iar factura a fost emisa ieri, aceasta nu va fi achitata. Insa daca factura se va emite maine, aceasta va fi preluata si achitata prin acest serviciu.

### Adauga bani

Serviciul cu care iti transferi gratuit banii in contul BCR de la alta banca din Romania in baza cardului emis de catre banca respectiva. Adauga Bani functioneaza doar pentru cardurile de RON.

Limitele aferente acestui serviciu sunt:

- maximum 5 tranzactii/ zi;
- minim 30 RON/ tranzactie, maximum 10.000 RON/tranzactie;
- maximum 40.000 RON/ luna.

### Genereaza cod QR

Poti genera direct din George un cod QR pe care il poti trimite catre prieteni sau rude. Acest cod contine codul IBAN aferent contului tau dar poti adauga si un mesaj si suma pe care o ceri de la persoana ce scaneaza codul.

Card de debit/credit

In cazul produselor ce au atasate un card de debit sau de credit, vei regasi aici si cardurile respective. Mai multe informatii <u>aici</u>.

Personalizeaza

Iti poti personaliza produsul, fie ca e vorba de credit, depozit sau cont curent.

Alege oricare dintre culorile disponibile! Daca vrei, poti seta un nume sau o poza de profil pentru fiecare produs.

Round up

Functionalitatea Round up iti permite sa economisesti in mod eficient cu fiecare tranzacite.

Cum functioneaza?

In momentul in care faci o plata cu cardul suma este rotunjita la urmatorul multiplu de 5.

Spre exemplu daca faci o achizitie de 21 de lei si ai Round Up activat, George va rotunji suma la 25 de lei si va transfera automat diferenta de 4 lei in contul de economii.

Poti adauga si un extra boost cu valoare de 1, 5 sau 10 lei. Deci, folosind exemplul de mai sus si activand optiunea "Accelerator" cu 5 lei, vei economisi in total 9 lei in contul de economii ce constau din: 4 lei suma rotunjita + 5 lei Accelerator.

| \$<br>Accelerator (optional)<br>Suplimenteaza fiecare suma rotunjita. |  |
|-----------------------------------------------------------------------|--|
| + 1,00 RON + 5,00 RON                                                 |  |
| + 10,00 RON                                                           |  |

Cum se activeaza?

Poti gasi Round Up la optiunile contului curent in sectiunea Automatizare.

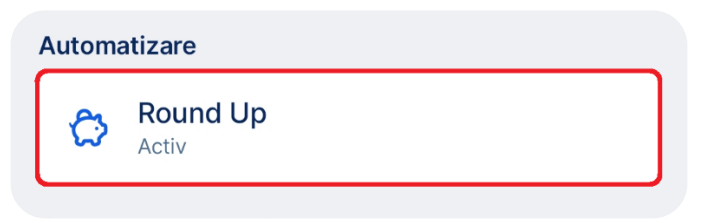

Dupa ce ai selectat optiunea ai posibilitatea de a active si Acceleratorul pentru a iti atinge obiectivele mai usor.

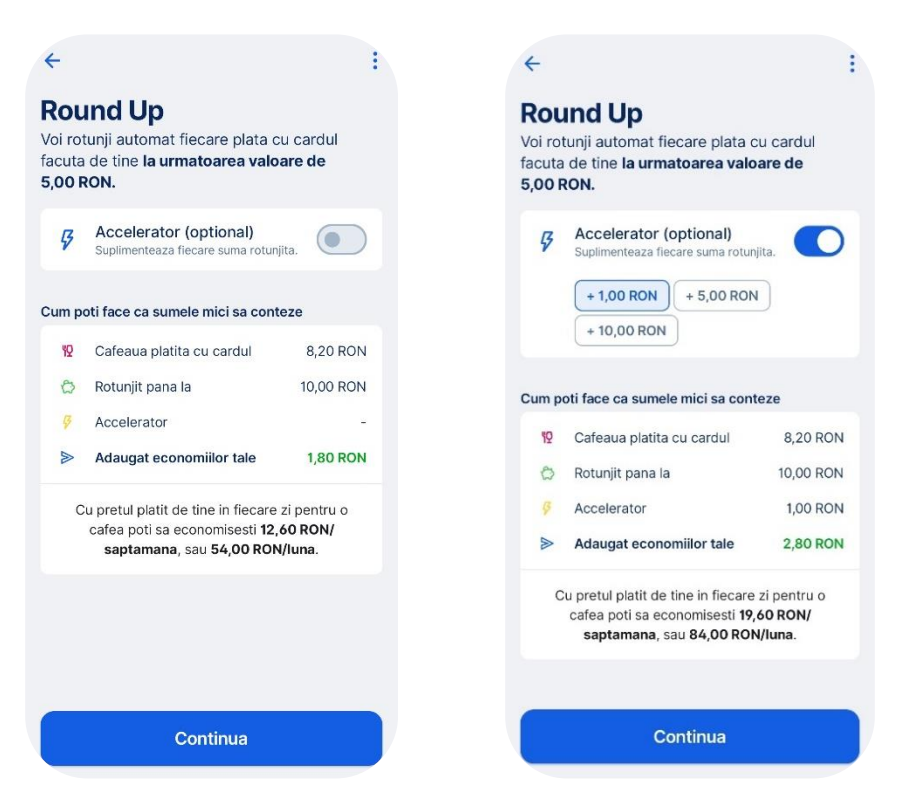

Selecteaza un cont de economii pe care il ai deja sau deschide un cont nou. Contul selectat va fi cel in care sumele rotunjite sunt transferate.

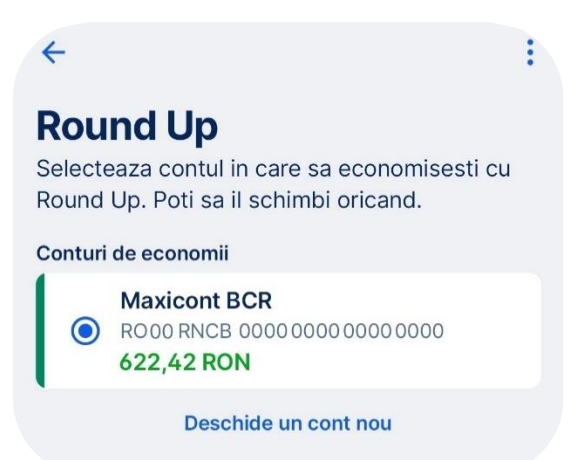

Dupa ce ai parcurs toti pasii vei primit confirmarea de la George. Daca ti-ai activat optiunea vei vedea ecranul din stanga, iar daca ai actualizat Round Up cu un nou accelelator (sau l-ai dezactivat) vei vedea ecranul din dreapta.

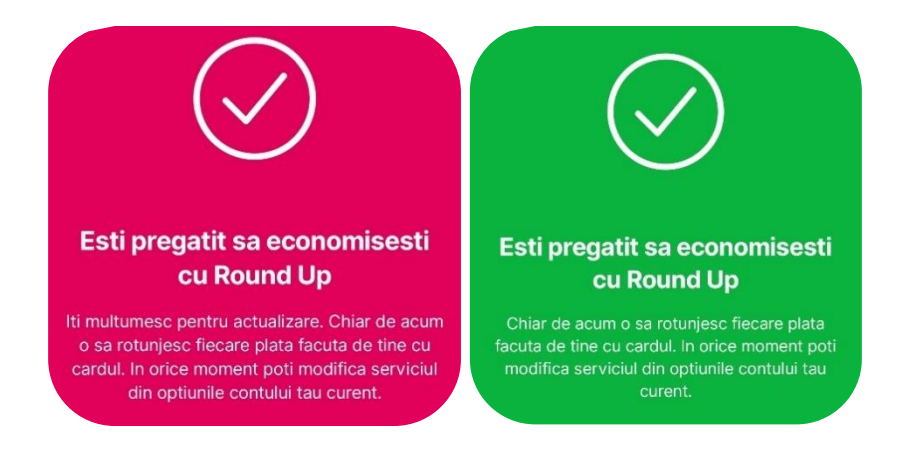

Cum arata Round Up?

Vrei sa vezi cum arata tranzactiile la care s-a aplicat Round Up? Verifica simbolul si suma afisate sub tranzactiile tale. Vei avea acolo suma economisita pentru plata efectuata. Daca doresti mai multe detalii apasa pe tranzactie.

| ۲Ŷ | RON BUSSINES GROUP     SRL                       | -8,50 RON | RON BUSSINES GROUP SRL Bucharest.<br>Data_Ora: 30-06-2024 00:14:26<br>Round Up<br>-1,50 RON |
|----|--------------------------------------------------|-----------|---------------------------------------------------------------------------------------------|
|    | leri                                             |           | Data procesarii<br>Iori                                                                     |
|    | Plata efectuata cu cardul p<br>30. iun. la 00:14 | e         | Data transferului<br>30.06.2024                                                             |
|    | Alimentatie                                      |           | Card principal                                                                              |
|    |                                                  |           | A summing of the second second                                                              |

Imputerniciti

### Adaugare imputerniciti

Pentru adaugarea unui imputernicit acceseaza contul curent si selecteaza Tab-ul **Optiuni**. Vei gasi acolo butonul **Imputerniciti**. In cazul in care nu ai persoane imputernicite pe cont iti poti adauga de aici alti clienti BCR cu varsta minima de 18 ani.

| Automatizare         | CO                                                                   |
|----------------------|----------------------------------------------------------------------|
| Contractive Round Up |                                                                      |
| Actualizeaza contul  | Nu ai persoane autorizate pe<br>conturi                              |
| / Imputerniciti      | Poti adauga o persoana imputernicita accesand<br>butonul de mai jos. |
| 🧪 la-ti noua oferta  | Adauga imputerniciti                                                 |

Inainte de a adauga un nou imputernicit te rugam sa citesti cu atentie informatiile prezentate pentru siguranta ta cat si drepturile pe care le poate avea imputernicitul.

| Adauga imputernicit<br>Informatii importante pe care trebuie sa<br>Ie cunosti in legatura cu Serviciul<br>Bancar selectat                     | Adauga imputernicit<br>Informatii importante pe care trebuie sa<br>le cunosti in legatura cu Serviciul<br>Bancar selectat                                                                                       |
|----------------------------------------------------------------------------------------------------|----------------------------------------------------------------------------------------------------|
| Siguranta ta Drepturi imputernicit                                                                                                    | Siguranta ta Drepturi imputernicit                                                                                                    |
| Asigura-te ca imputernicesti doar                                                                                                    | Sa constituie noi produse de economisire                                                                                                    |
| <ul> <li>persoane cunoscute in care ai<br/>deplina incredere</li> </ul>                                                                       | Sa modifice si sa solicite inchiderea           Serviciilor Bancare                                                                                                    |
| Incepand cu data imputernicirii,<br>persoanele autorizate vor avea                                                                            | Sa deschida, in numele Titularului,<br>noi Servicii Bancare din oferta BCR                                                                                                    |
| <ul> <li>acces in aplicatia George la istoricul<br/>propriilor tranzactii, precum si la<br/>cele efectuate de catre titular</li> </ul>        | Sa se desemneze pe sine ca<br>Imputernicit cu drepturi nelimitate in<br>Iegatura cu Serviciile Bancare<br>deschise de catre el si sa semneze                                                                    |
| Imputernicitii vor putea accesa in<br>propria aplicatie George, prin<br>functionalitatea Multiprofil, conturile<br>pe care sunt imputerniciti | noi Conventii de Servicii Bancare,<br>operatiune care se poate realiza<br>doar pe anumite canale de<br>comunicare                                                                                               |
| <ul> <li>Imputernicitii vor avea acces la efectuarea de operatiuni din aplicatia George (plati, transferuri, schimb valutar)</li> </ul>       | Imputernicitul doar pe produse de<br>economisire va putea<br>lichida/constitui alte produse de<br>economisire prin George doar daca<br>a fost desemnat imputernicit si la<br>Contul Curent atasat produselor de |
| <ul> <li>Tine cont ca accesul la cont se<br/>acorda instant dupa autorizarea cu<br/>succes a imputernicirii</li> </ul>                        | Imputernicitul pe Contul Curent va<br>putea sa ordone Plati si Schimb<br>valutar din contul pe care este<br>Imputernicit                                                                                        |
| Mai multe detalii pe site-ul bancii www.bcr.ro                                                                                                | Mai multe detalli pe site-ul bancli www.bcr.ro                                                                                                    |
| Continua                                                                                                    | Continua                                                                                                    |

Verifica datele tale iar daca este necesar actualizeaza-le.

| <                 | Informatii personale                                                          |
|-------------------|-------------------------------------------------------------------------------|
| Confiri<br>nevoie | ma sau modifica datele personale. Vei avea<br>de ele pe parcursul procesului. |
| Nume              | si prenume                                                                    |
| Serie             | si numar act de identitate                                                    |
| Emis              | de                                                                            |
| Data e            | emiterii                                                                      |
| Data e            | expirarii                                                                     |
| Adres             | a de e-mail                                                                   |
| Numa              | r de telefon mobil                                                            |
|                   |                                                                               |
|                   | Da, informatiile sunt corecte                                                 |
|                   | Nu, informatiile nu sunt corecte                                              |

Dupa ce ai confirmat datele tale poti incepe sa completezi datele persoanei pe care vrei sa o imputernicesti pe contul tau. Completeaza numele, CNP-ul si adresa de e-mail.

| < Numele imputernic                                                                                                    | itului          | < CNP imputern                                                                                                 | icit                            |
|----------------------------------------------------------------------------------------------------|-----------------|----------------------------------------------------------------------------------------------------|---------------------------------|
| Completeaza numele si prenumele                                                                                                 |                 | Completeaza CNP-ul persoanei impo                                                                              | uternicite                      |
| 2                                                                                                    | 8               |                                                                                                    | 8                               |
|                                                                                                    |                 | ① CNP de Romania.                                                                                              |                                 |
| < Adresa de e-mail                                                                                                    |                 | < Confirmare adresa                                                                                            | de e-mail                       |
| Adresa de e-mail imputernicit                                                                                                   |                 | Adresa de e-mail imputernicit                                                                                  |                                 |
| @                                                                                                    | 8               | @                                                                                                    | 8                               |
| <ul> <li>Adresa de email va fi utilizata in scop<br/>transmiterii unei informari cu privire la<br/>imputernicitului.</li> </ul> | ul<br>a setarea | <ul> <li>Adresa de email va fi utilizata<br/>transmiterii unei informari cu p<br/>imputernicitului.</li> </ul> | in scopul<br>vrivire la setarea |

In urmatorul pas selecteaza perioada imputernicirii. Poti seta o perioada nelimitata, pana la anulare, sau poti seta o data fixa.

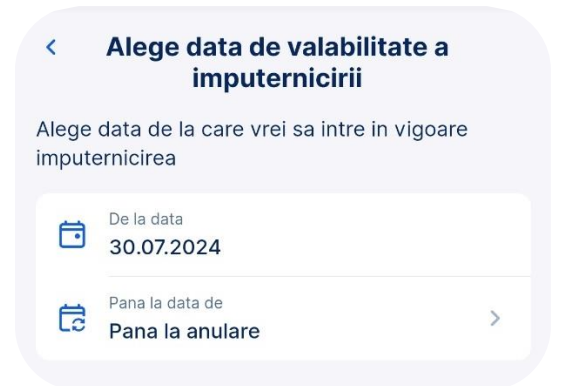

George iti va prezenta un sumar al datelor completate. Verifica-l si poti merge mai departe.

|                           | Sumar adaugare imputernicit |  |
|---------------------------|-----------------------------|--|
| Servici                   | ul Bancar                   |  |
| 0                         | Gold                        |  |
| Date pe                   | ersonale imputernicit       |  |
| 2                         | Nume si prenume             |  |
| EÅ                        | CNP                         |  |
| @                         | Adresa de e-mail            |  |
| Valabilitate imputernicit |                             |  |
|                           | De la data                  |  |
| 6                         | Pana la data de             |  |

Documentul contractual pentru adaugarea imputernicitului este generat in George si il poti semna cu o semnatura electronica in bazaunui cod de tip OTP pe care il vei primi prin SMS. Inainte de a primi codul te rugam sa citesti cu atentie termenii si conditiile prezentate.
### **Document Contractual**

Pentru a initia semnarea electronica, asteapta afisarea documentelor si citeste-le pana la sfarsit. Documentele pe care urmeaza sa le semnezi ti-au fost deja transmise in aplicatia George, sectiunea Mesaje.

| <text><text><text><text><text><text></text></text></text></text></text></text>                                                                                                    |      | DATE DE IDENTIFICARE SOLICITA                                                                                                    | ANT                                                                                                    |                                                                                                    |
|----------------------------------------------------------------------------------------------------|------|----------------------------------------------------------------------------------------------------|----------------------------------------------------------------------------------------------------|----------------------------------------------------------------------------------------------------|
| <text><text><text><text><list-item><list-item><list-item><list-item><section-header><section-header><text></text></section-header></section-header></list-item></list-item></list-item></list-item></text></text></text></text>                                                                                                    |      | Nume și Prenume:                                                                                                    |                                                                                                    |                                                                                                    |
| <form><form><section-header><section-header><section-header><section-header><section-header></section-header></section-header></section-header></section-header></section-header></form></form>                                                                                                    |      | legitimat(ă) cu actul de identitate                                                                                                    | Seria:                                                                                                    |                                                                                                    |
| <form>Control Control Co</form>                                                                                                    |      | eliberat de:                                                                                                    | la data de                                                                                                    | valabil până la data de                                                                                                    |
| <form><section-header><section-header><text><text><text><text><text><text></text></text></text></text></text></text></section-header></section-header></form>                                                                                                    |      | CNP.                                                                                                    | data nașteni:                                                                                                    |                                                                                                    |
| <form><text><text><list-item><list-item><list-item><list-item><text></text></list-item></list-item></list-item></list-item></text></text></form>                                                                                                    |      |                                                                                                    |                                                                                                    |                                                                                                    |
| DATE DE INSUFERICATE MUNICIPARISATE<br>Transmission<br>Composition of the Construction<br>Composition of the Construction<br>Composition of the Construction<br>Prevention of the Construction<br>Semend digital des:<br>Prevention of the Construction<br>Semend digital des:<br>Prevention of the Construction<br>Semend digital des:<br>Prevention of the Construction<br>Semend digital des:<br>Prevention of the Construction<br>Date:<br>Semend digital des:<br>Prevention of the Construction<br>Date:<br>Semend digital des:<br>Prevention of the Construction<br>Date:<br>Semend digital des:<br>Prevention of the Construction<br>Date:<br>Semend digital des:<br>Prevention of the Construction<br>Date:<br>Semend digital des:<br>Prevention of the Construction<br>Date:<br>Semend digital des:<br>Date:<br>Semend digital des:<br>Semend digital des:<br>Semend digital des:<br>Semend digital des:<br>Semend digital des:<br>Semend digital des:<br>Semend digital des:<br>Date:<br>Semend digital des:<br>Semend digital des:<br>Semend digital                                                                                                    |      | IMPUTERNICH<br>Drophurie și obligațile Împuternicitului<br>Suplimenta, începând cu data împute<br>- vor avaa acces pin intermediul Se<br>Banking (n continuare Apricata) Geo<br>de la monentul audorižări împuternică<br>- vor putea accesa în programă Aplicați<br>pe care sură împuternică;<br>- vor avea acces la efectuareă de ope<br>valutar, generare Estras de Cont.) | se regăsesc în Documen<br>michri, persoanalale auto<br>rvicilor Bancare la Distar<br>rgo") la istoricul propriitor<br>lin Aplicața George<br>e George, prin funcțional<br>rațiuni din Aplicația Georg | tatis Contractualà.<br>Installa:<br>Ré componentele de Internet Banking și Mobile<br>tranzață, precum și la cele efectuale de Ifuăr<br>Itatea Multprofi, contunte cu Servicile Bancare<br>e (spre exemplu: pBB; transferuri, schimb |
| Independent of tool Constants<br>Composition of the constants<br>Partice Constant Banch<br>Bennation address and the constants<br>Bennation address and the constants<br>Bennation address and the constant address and the constant address an                                                                                                    |      | DATE DE IDENTIFICARE ÎMPUTER                                                                                                    | RNICIT                                                                                                    |                                                                                                    |
| Ciri Dura regione<br>Performe Concrete RANI:<br>Performe Concrete RANI:<br>Performed and created<br>Second and second and second                                                                                                    |      | Împuternicit nelimitat Ionita Constanta                                                                                                    |                                                                                                    |                                                                                                    |
| Proto Core Control BAN<br>De talas<br>Proto data: pinola analas.<br>Bennato Control Bannato<br>Bennato Control Bannato<br>Bennato Control Bannato<br>Bennato Control Bannato<br>Bennato Control Bannato<br>Bennato Control Bannato<br>Bennato Control Bannato<br>Bennato Control Bannato<br>Bennato Control Bannato<br>Bennato Control Bannato<br>Bennato Control Bannato<br>Bennato Control Bannato<br>Bennato Control Bannato<br>Bennato<br>Bennato Control Bannato<br>Bennato<br>Ben |      | CNP: Data naștorii:                                                                                                    |                                                                                                    |                                                                                                    |
| Bana Conecial Roman<br>Bernard Bana Sana<br>Functo Diverse Decuter Adjunt<br>Date:<br>Semmare si finalizarea cu succes a procesului, tot in<br>tia George sectiunea Mesaje, vei gasi si                                                                                                    |      | Pentru Cont Curent IBAN:<br>De la data :<br>Până la data: până la anulare.                                                                                                    |                                                                                                    |                                                                                                    |
| Serront digitil de:<br>Prese Opieration<br>Date:<br>Prese Opieration<br>Date:<br>Serront digitil de:<br>Date:<br>Date:<br>Date:<br>Serront digitil de:<br>Date:<br>Date:<br>Date:<br>Date:<br>Serront digitil de:<br>Date:<br>Date:<br>D                                                                                                    |      | Banca Comercială Română                                                                                                    |                                                                                                    |                                                                                                    |
| semnare si finalizarea cu succes a procesului, tot in tia George sectiunea Mesaje, vei gasi si                                                                                                    |      | Semnäturä autorizatä<br>Semnat digital de:                                                                                                    | Semnat digital                                                                                                    | de:                                                                                                    |
| semnare si finalizarea cu succes a procesului, tot in<br>tia George sectiunea Mesaje, vei gasi si                                                                                                    |      | Functie: Director Executiv Adjunc                                                                                                    |                                                                                                    |                                                                                                    |
| semnare si finalizarea cu succes a procesului, tot in<br>tia George sectiunea Mesaje, vei gasi si                                                                                                    |      | Produse si Segmente Retail<br>Data:                                                                                                    | Data:                                                                                                    |                                                                                                    |
| semnare si finalizarea cu succes a procesului, tot in<br>tia George sectiunea Mesaje, vei gasi si                                                                                                    |      |                                                                                                    |                                                                                                    |                                                                                                    |
| tia George sectionea Mesaje, ver gasi si                                                                                                    | a s  | emnare si finaliz                                                                                                    | area cu si                                                                                                    | ucces a procesului, tot in                                                                                                    |
|                                                                                                    | Jatl | a George sectiui                                                                                                    | iea iviesa                                                                                                    | le, vei gasi si                                                                                                    |
| and a second second s                                                                                                    |      | -                                                                                                    |                                                                                                    |                                                                                                    |
| nentele contractilale semnate                                                                                                    | 1000 | entele contractu                                                                                                    | ale semna                                                                                                    | ate                                                                                                    |

Semneaza

 $\checkmark$ 

#### **Document Contractual**

Pentru a initia semnarea electronica, asteapta afisarea documentelor si citeste-le pana la sfarsit. Documentele pe care urmeaza sa le semnezi ti-au fost deja transmise in aplicatia George, sectiunea Mesaje.

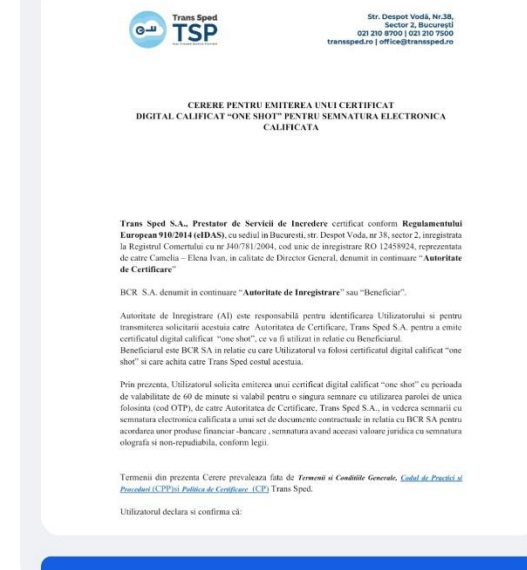

Continua

#### Termeni si conditii

Pentru continuarea procesului de semnare trebuie sa accepti Termenii si Conditiile prestatorului de servicii de incredere emitent al certificatului digital calificat.

> Am luat cunostinta de Informarea GDPR de mai sus cu privire la prelucrarea datelor mele cu caracter personal de catre prestatorul de servicii de incredere emitent al certificatului digital calificat.

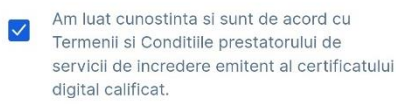

Sunt de acord

#### Refuza

Mesajul pe care il vei primi va arata in felul urmator:

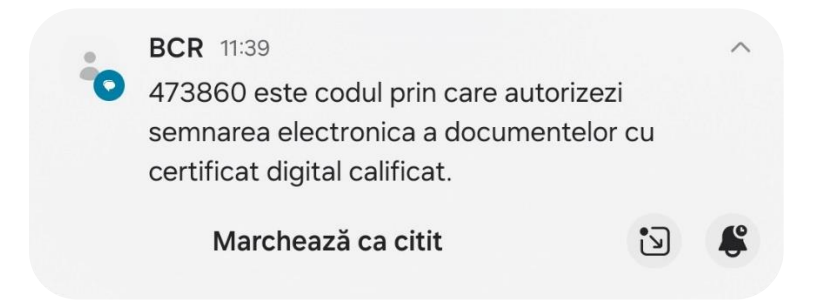

Dupa cateva momente George iti va arata urmatorul mesaj:

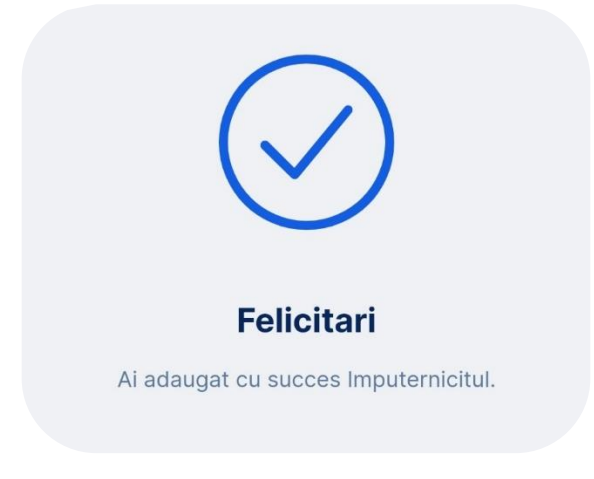

Confirmare imputerniciti

Pentru confirmarea unui imputernicit acceseaza contul curent si selecteaza Tab-ul **Optiuni**. Vei gasi acolo butonul **Imputerniciti**.

| Autor | natizare          |
|-------|-------------------|
| ĉ     | Round Up<br>Activ |
| Actua | izeaza contul     |
|       |                   |
| 0     | Imputerniciti     |

Daca ai deja persoane imputernicite vei putea sa le confirmi drepturile apasand pe butonul **Confirma imputerniciti**. George iti va arata confirma imediat finalizarea acestei operatiuni.

| < Persoane imputernicite Acestia sunt imputernicitii desemnati pe acest produs pe care poti sa-i confirmi sau sa-i stergi. Imputernicit |                                        |
|----------------------------------------------------------------------------------------------------|----------------------------------------|
| Confirma imputerniciti                                                                                                    | Felicitari                             |
| + Adauga/Modifica imputerniciti                                                                                                    | Ai confirmat cu succes imputernicitii. |

Eliminare imputerniciti

Daca doresti eliminarea unui imputernicit, selecteaza persoana ale caror drepturi doresti sa le elimini si apasa pe butonul **Sterge imputernicit**. George te va intreba daca esti sigur ca doresti stergerea acestui imputernicit. Apasa pe butonul **Da, sterge** pentru a trece mai departe spre ecranul de semnare a operatiunii.

| Imputerniciti pe co    | nt                                | Detalii imputernicit     |
|------------------------|-----------------------------------|--------------------------|
|                        |                                   | Nume si prenume          |
| outerniciti existenti  |                                   | Data postarii            |
| mputernicit            | >                                 | Data Hasteni             |
|                        |                                   | Calitate<br>Imputernicit |
| + Adauga imputerniciti | >                                 | Sterge imputernicit      |
|                        | Stergere imput                    | ernicit                  |
| Esti sigur ca          | doresti stergerea impu<br>Ionita? | iternicitului Constanta  |
|                        | Da, sterge                        |                          |
|                        | Renunta                           |                          |

|                | ( 2:57            |  |
|----------------|-------------------|--|
| Calitate       |                   |  |
| mputer         | nicit             |  |
| Data nasterii  |                   |  |
| IBAN           |                   |  |
| Data           |                   |  |
| Azi, 13:03:5   | 9                 |  |
| licitarea este | ralabila 3 minute |  |
|                |                   |  |

Dupa ce ai semnat aceasta operatiunie, George iti va confirma eliminarea imputernicitului.

| $\bigcirc$                             |
|----------------------------------------|
| Felicitari                             |
| Imputernicitul a fost sters cu succes. |
|                                        |

Actualizarea pachetului de cont

Modificarea pachetului de cont de la pachetul actual la George 2.0 este disponibila in optiunile contului curent. Optiunea este afisata doar conturilor care indeplinesc conditiile pentru migrarea la noul pachet. Pentru a trece la George 2.0 urmeaza urmatorii pasi:

1. Acceseaza contul curent:

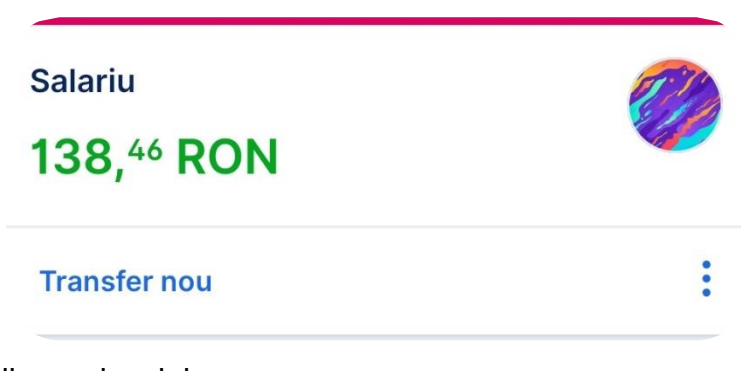

2. Acceseaza optiunile produsului:

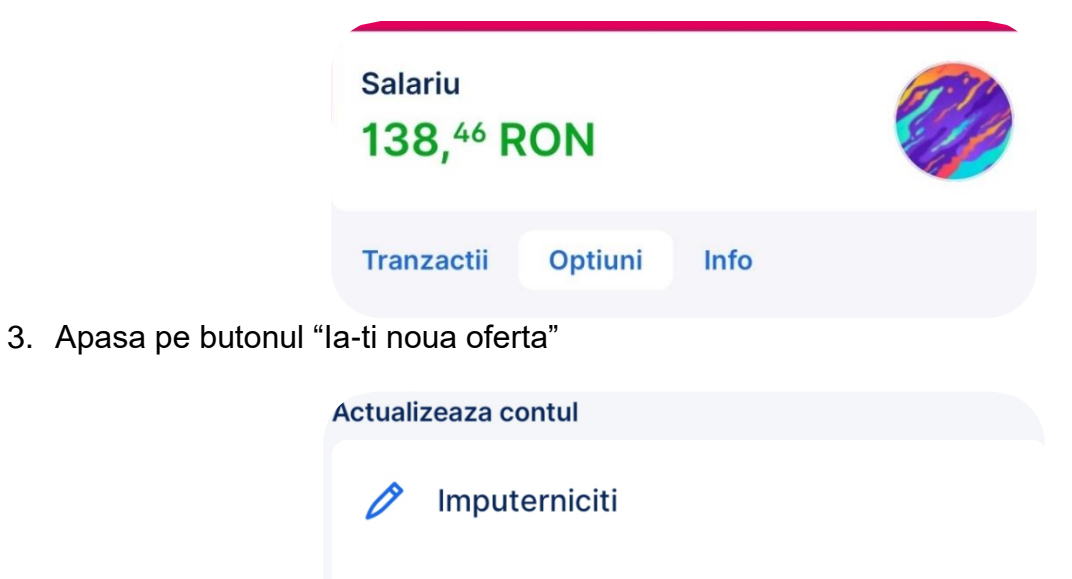

## Credite

Achizitionarea unui credit de nevoi personale

Pentru achizitionarea unui credit acceseaza Magazinul George si urmeaza pasii de mai jos:

la-ti noua oferta

Acceseaza Creditul George, iar daca esti asistat de catre un angajat BCR, completeaza codul sau in sectiunea dedicata de pe prima pagina a produsului.

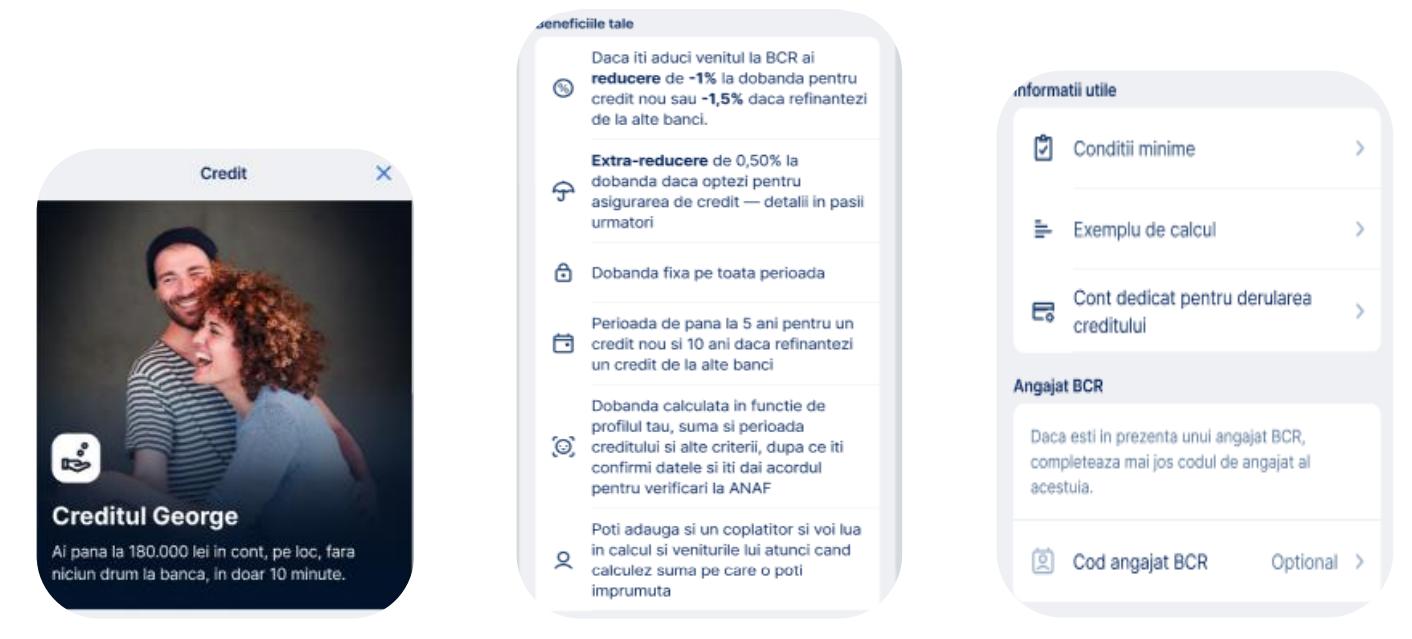

Selecteaza tipul venitului tau si tipul de credit pe care doresti sa il contractezi (credit nou sau de refinantare).

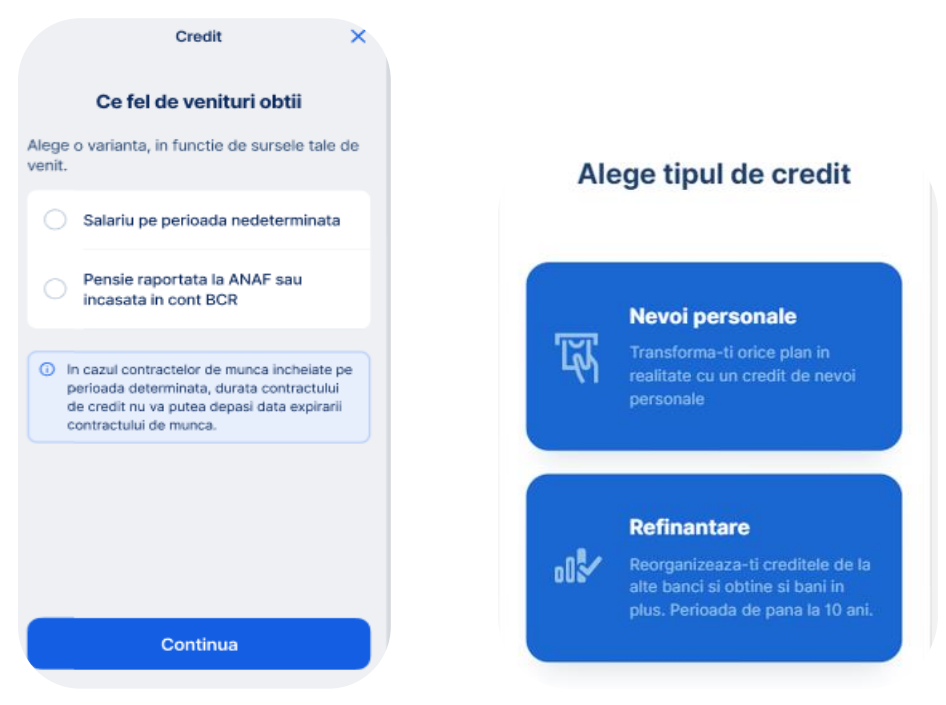

Verifica datele personale si confirma faptul ca sunt corect inregistrate. Pentru o suma mai mare, vei avea posibilitatea de a adauga si un coplatitor, caz in care va trebui sa completezi datele acestuia in urmatorul ecran. Dupa ce ai confirmat coplatitorul, daca acesta are George, va primi o notificare si va putea sa accepte invitatia ta. Daca nu are George, il vei putea invita din nou dupa ce deschide George.

| Cont                                                         | 'irma daca datele<br>sunt corecte                                                                                 |                                                                                                    | Despre coplatitor                                                        |
|--------------------------------------------------------------|----------------------------------------------------------------------------------------------------|----------------------------------------------------------------------------------------------------|--------------------------------------------------------------------------|
| ⊘ Nume                                                       | Prenume                                                                                                    |                                                                                                    | 20                                                                       |
| 🗐 Serie și r                                                 | umar document de identitate                                                                                       |                                                                                                    | Te rog introdu datele coplatitorului exact ca in actul de identitate.    |
| Emis de                                                      | La data de                                                                                                    |                                                                                                    | Nume                                                                     |
| 🛱 Adresa                                                     |                                                                                                    |                                                                                                    |                                                                          |
| (i) Cum in                                                   | ni actualizez datele?                                                                                             | coplatitor?                                                                                                    | Prenume                                                                  |
| Daca ti-ai si<br>actualizeazi<br>optiunea Pri<br>Actualizare | chimbat documentul de identitate,<br>a-ti chiar tu datele, accesand<br>ofil → Date personale →<br>date personale. |                                                                                                    | CNP                                                                      |
| Confirm<br>cele din                                          | ca datele de mai sus corespund cu<br>actul meu de identitate                                                      | Iti poti cumula veniturile cu ale altei<br>persoane (de exemplu sotul, sau sotia),<br>astfel incat sa poti imprumuta o suma mai<br>mare. | Adresa de email                                                          |
|                                                              |                                                                                                    | Mai multe detalii >                                                                                                    |                                                                          |
|                                                              | Continua                                                                                                    | Continui fara coplatitor                                                                                                    | Am acordul persoanei adaugate pentru a fi<br>coplatitor la creditul meu. |
| e Ca                                                         | li intrebari? Contacteaza-ne                                                                                      | Adaug un coplatitor                                                                                                    | Continua                                                                 |

In urmatorul pas, vei configura datele creditului tau. Aici poti declara ca doresti sa iti aduci venitul la BCR pentru a primi o reducere de dobanda.

De asemenea, in acest ecran vei putea parcurge aspectele de prelucrare a datelor ce tin de Biroul de credit si de Politica de confidentialitate, cat si acordurile pentru consultarea datelor cu caracter personal din bazele de date ANAF si din Centrala Riscului de Credit.

|                                                       |                | Confirma sau actualizeaza-ti datele:                                                                                                    |
|-------------------------------------------------------|----------------|----------------------------------------------------------------------------------------------------|
|                                                       |                | Telefon                                                                                                    |
| George Cre                                            | dit X          |                                                                                                    |
| Configureaza c                                        | reditul tau    | Va fi utilizat in continuare pentru procesarea<br>cererii de creditare si pentru a primi notificari<br>ulterioare de la BCR.                                                                               |
| De cati bani ai nevoie?                               | 130.000 LEI    | Am citit si am inteles aspectele de prelucrare a<br>datelor ce tin de <u>Biroul de credit</u> si de <u>Politica</u><br><u>de confidentialitate</u>                                                         |
| Pe ce perioada?                                       | <b>60</b> luni | Sunt de acord cu consultarea, transmiterea si<br>prelucrarea informatilior si a datelor mele cu<br>caracter personal din bazele de date la<br>Ministerul de Finante / ANAF, conform<br>modelului de Acord. |
|                                                       | 0              | Sunt de acord cu consultarea datelor mele la<br>Centrala Riscului de Credit                                                                                                    |
| Iti aduci salariul la BCR?<br>Primesti -1% la dobanda | Detalii ~      | Continua                                                                                                    |
| Da                                                    | Nu             | Ai intrebari? Contacteaza-ne                                                                                                    |

Tipuri de rambursare disponibila

Odata ce ai aplicat pentru un credit, este important sa stii ca acesta trebuie rambursat in decursul perioadei contractuale, conform optiunii tale: sub forma de rate lunare egale (sau "anuitati") pe toata durata creditului sau cu rate descrescatoare pe toata durata creditului. Indiferent de modalitatea pentru care te decizi sa contractezi si rambursezi creditul, este important sa stii ca in ratele lunare de rambursat sunt incluse urmatoarele componente:

- Principalul care reprezinta o parte din valoarea creditului;
- Dobanda Care reprezinta costul lunar al creditului;

- Comisioane si/sau alte costuri, percepute conform contractului, daca e cazul: de exemplu comisionul de administrare credit, costul cu asigurarile, etc.

| Alege tipul d                      | le rambursare   |  |
|------------------------------------|-----------------|--|
| Rate totale egale pe<br>creditului | toata perioada  |  |
| Rate totale descres                | catoare         |  |
| i Vezi un exemp                    | lu comparativ > |  |
|                                    |                 |  |
|                                    |                 |  |
|                                    |                 |  |
|                                    |                 |  |
| Cor                                | itinua          |  |

Dobanda curenta lunara datorata este calculata de la data primei trageri din credit, pana la data restituirii integrale a creditului. Calculul dobanzii se face zilnic, raportat la luna de 30 de zile, utilizand suma pe care o mai ai de restituit din credit (principalul) si se calculeaza dupa urmatoarea formula: Dobanda lunara datorata aferenta creditului = Suma pe care o (mai) ai de plata din credit x Nivelul anual de dobanda conform contractului de credit (%) x 30 zile / 360 zile. Acest mod de calcul se aplica identic indiferent de tipul graficului de rambursare pentru care ai optat: sub forma de rate totale lunare egale pe toata durata creditului sau cu rate totale lunare descrescatoare pe toata durata creditului. Diferenta intre cele doua modalitati de rambursare consta in modul in care se determina componenta de Principal (partea din credit pe care o ai de rambursat lunar) in totalul

ratei lunare. Pentru a putea achizitiona un credit prin intermediul aplicatiei George, este necesar sa parcurgi exemplul comparativ de rambursare.

Cu tipul de rambursare

Rate egale

Rate descrescatoare

|                                             |                                             | Vei avea:<br>Valoarea primei rate lunare totale                                            |
|---------------------------------------------|---------------------------------------------|--------------------------------------------------------------------------------------------|
|                                             |                                             | 872, <sup>25</sup> lei                                                                     |
| Evennly compositiv                          | Exemplu comparativ                          | Computa din                                                                                |
| Exemplu comparativ                          |                                             | 500 loi                                                                                    |
| Pentru un credit cu                         | Pentru un credit cu                         | Disarda                                                                                    |
| Suma imprumutata 30.000 lei                 | Suma Imprumutata 30.000 lei                 | 372, <sup>25</sup> lei                                                                     |
| Design de la sus divers                     | Perioada de creditare                       | Valoarea ultimei rate lunare totale, la maturitatea creditului                             |
| 60 luni                                     | 60 luni                                     | 506, <sup>2</sup> lei                                                                      |
| Dobanda (utilizata ca exeplu reprezentativ) | Dobanda (utilizata ca exeplu reprezentativ) | Compusa din                                                                                |
| 14,89%                                      | 14,89%                                      | Precipel<br>SOO lei                                                                        |
| DAE<br>15 95%                               | 15,95%                                      | Dobanda                                                                                    |
|                                             | Asigurano de prodit                         | 6, <sup>2</sup> lei                                                                        |
| Asigurare de credit<br>Nu                   | Nu                                          | Vei inapola                                                                                |
| Venit incasat la BCR<br><b>Nu</b>           | Venit incasat la BCR<br><b>Nu</b>           | Siema totala de rambunat<br>41.353,63 lei<br>Credit si dobanda totala                      |
| Cu tipul de rambursare                      | Cu tipul de rambursare                      | Are caracter ilustrativ — poate varia in raport cu variatia ratei                          |
| Rate egale Rate descrescatoare              | Rate egale Rate descrescatoare              | CO CO                                                                                      |
| Vei avea:                                   | Vei avea:                                   | 800                                                                                        |
| Valoarea primei rate lunare totale          | Valoarea primei rate lunare totale          |                                                                                            |
| 872, <sup>25</sup> lei                      | 711, <sup>97</sup> lei                      |                                                                                            |
| Compusa din                                 | Compusa din                                 |                                                                                            |
| Principal<br>500 lei                        | Principal<br>339, <sup>72</sup> lei         | 1 6 13 16 24 30 36 42 48 54 60<br>Vasuese continues in ture numerol.<br>Principal Biotente |
| Dobanda<br><b>372</b> <sup>25</sup> lei     | Dobanda<br><b>372,<sup>25</sup> lei</b>     | Inanol                                                                                     |
| ,                                           |                                             |                                                                                            |

Dupa ce te-ai hotarat la una dintre modalitatile de rambursare, iti poti atasa o asigurare la contractul de creditare. Astfel, creditul tau va fi asigurat in eventualitatea unei intamplari neprevazute. In cazul in care doresti sa atasezi o astfel de asigurare, vei beneficia si de o reducere de dobanda pe perioada in care asigurarea este activa.

### Confirma asigurarea

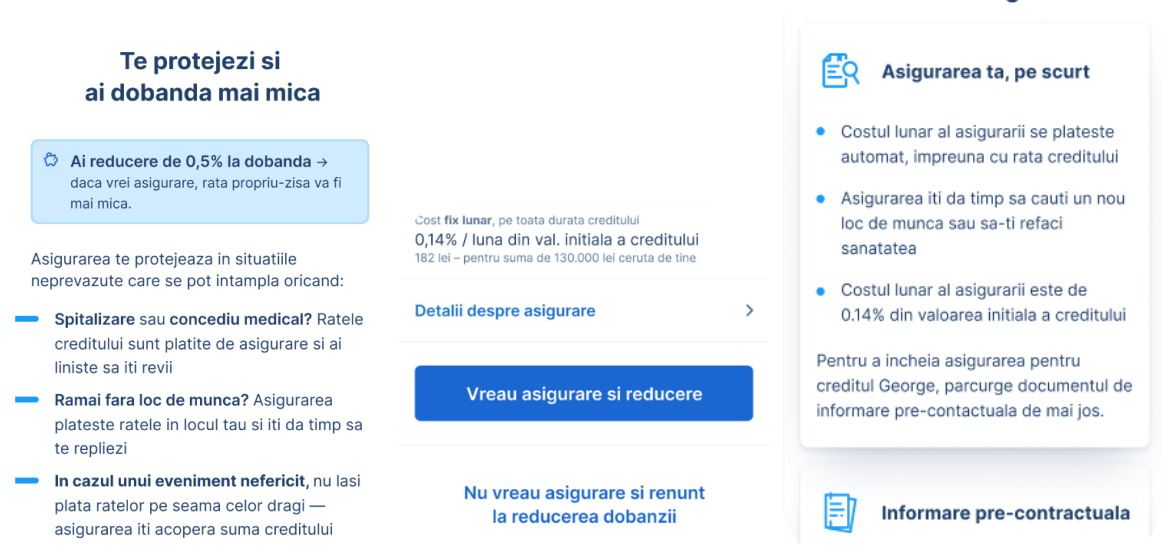

Dupa ce ai urmat toti acesti pasi, va trebui sa astepti cateva momente pentru a se realiza cautarea in bazele de date ale Biroului de credit, ANAF si a Centralei Riscului de credit. In cazul in care cererea primeste un raspuns pozitiv, vei putea vizualiza in urmatorul ecran datele creditului tau. Aici poti modifica suma pe care o vei primi, astfel schimbandu-se si valorile ratei si suma inapoiata. Daca ai mai multe conturi curente, vei putea alege din care cont se va retrage rata lunara si tot in acest cont vei primi si suma creditului, dupa confirmarea ofertei si semnarea contractului.

|                                                        |                    | Contractul tau, pe scurt                                                                                                    |
|--------------------------------------------------------|--------------------|----------------------------------------------------------------------------------------------------|
|                                                        |                    | <ul> <li>Vei primi banii in contul tau imediat<br/>dupa semnarea contractului</li> </ul>                                                                                                 |
|                                                        |                    | <ul> <li>Vei avea de achitat 36 de rate lunare</li> </ul>                                                                                                    |
|                                                        |                    | <ul> <li>Rata va fi retrasa automat din contul<br/>tau in data de 9 a fiecarei luni</li> </ul>                                                                                           |
| Confirma oferta                                        | si contractui      | <ul> <li>Pentru rambursari anticipate se<br/>aplica un comision de 1% din suma<br/>platita; acesta scade la 0,5% daca te<br/>afli in ultimul an al contractului de<br/>credit</li> </ul> |
| 15.00                                                  |                    | <ul> <li>Poti alege oricand o asigurare si vei fi<br/>protejat de evenimente neprevazute</li> </ul>                                                                                      |
| 🖉 Modifica ofer                                        | ta                 | <ul> <li>Vei putea citi contractul intreg in<br/>pasul urmator, inainte sa semnezi</li> </ul>                                                                                            |
| Perioada<br>Rata dobanzii standard<br>Reducerile tale: | 36 luni<br>* 7,49% | <ul> <li>Daca vrei sa retragi banii dintr-o<br/>sucursala ai comision 0. Solicita<br/>colegilor mei deschiderea unui cont<br/>de derulare credit.</li> </ul>                             |
| Salariul la BCR                                        | -1%                |                                                                                                    |
| Asigurare                                              | -0,5%              | (C                                                                                                    |
| Noua rata a dobanzii* o<br>reducerile aplicate         | dupa 5,49%         | R012 4567 89AB 01CD 2E3F 3377 ~                                                                                                    |
| DAE                                                    | 9,10%              |                                                                                                    |
| Total rata lunara                                      | 475 lei            | Din acest cont se va retrage automat rata                                                                                                    |
| Din care asigurare                                     | 21,35 lei          | creditului, în fiecare luna.                                                                                                    |
| Data primei plati                                      | 9 Nov 2021         |                                                                                                    |
| Vei inapoia                                            | 17.107 LEI         | Continua                                                                                                    |

118

In cazul aprobarii creditului, poti opta si pentru o rezerva de numerar sub forma unui descoperit de cont. George iti va arata o suma la care te-ai putea incadra si pe care o poti folosi la nevoie. De asemenea in acest ecran vei putea vedea si detaliile acestui descoperit de cont precum dobanda, DAE, perioada contractului si alte informatii esentiale.

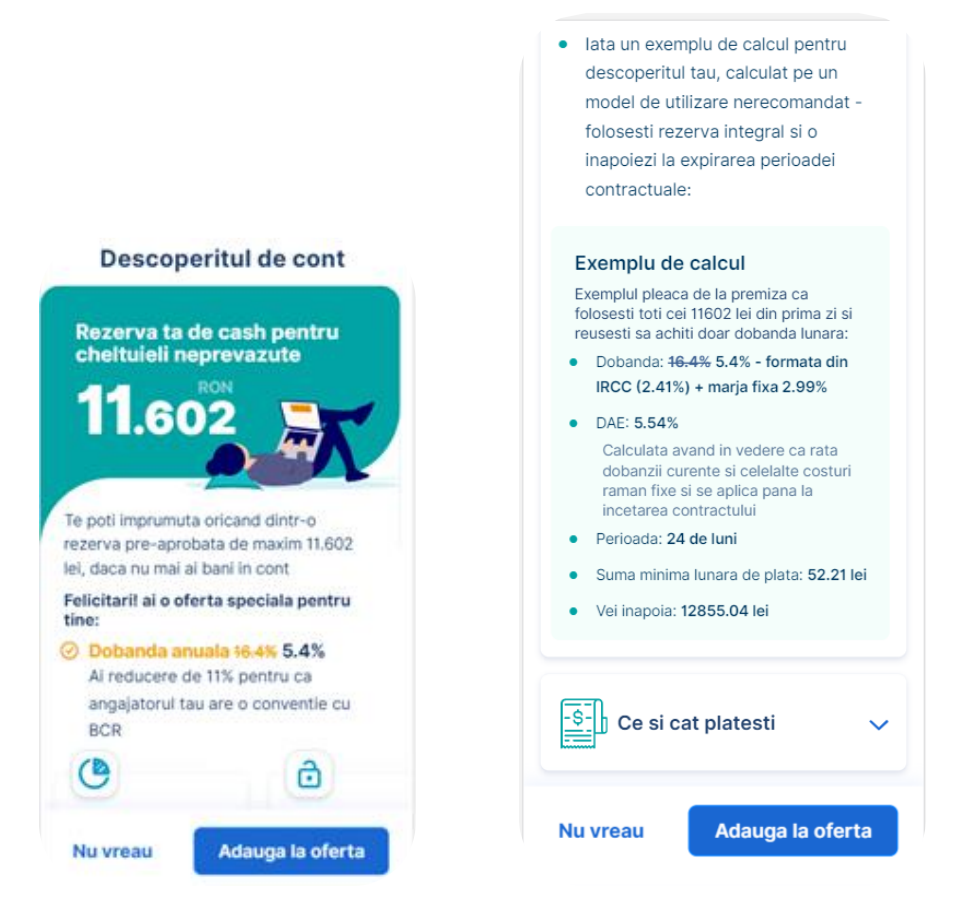

Daca te-ai hotarat sa achizitionezi si descoperitul de cont, va fi necesar sa stabilesti carui cont il vei aloca. Acest lucru il poti face din ecranul urmator:

| Confirma                                                      | descoperitul de<br>cont                                                                  |
|---------------------------------------------------------------|------------------------------------------------------------------------------------------|
|                                                               | @<br>F                                                                                   |
| Vei avea descope<br>jos. Asigura-te ca<br>acelasi cont, altfe | eritul in contul tau de mai<br>a iti virezi salariul in<br>el descoperitul va fi anulat. |
| RO                                                            | ~                                                                                        |
| Confirma de                                                   | escoperitul de cont                                                                      |
| Renunt                                                        | t la descoperit                                                                          |
| Ai intr                                                       | rebari? Suna la *2227                                                                    |

Indiferent ca te-ai hotarat sa achizitionezi doar creditul sau si descoperitul de cont, George iti va afisa o confirmare a acestei operatiuni.

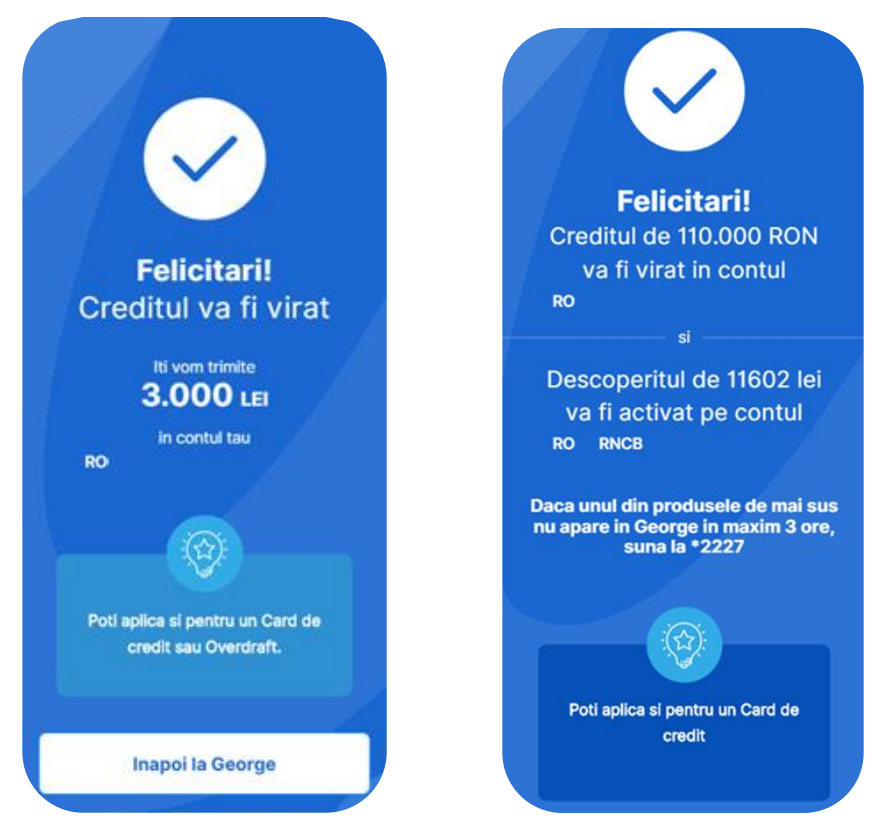

Achizitionarea unui credit de refinantare (nevoi personale)

In aplicatia George ai posibilitatea sa iti refinantezi creditele de nevoi personale, descoperitul de cont si cardul de credit. In momentul in care accesezi creditul George, vei putea alege ce fel de credit doresti.

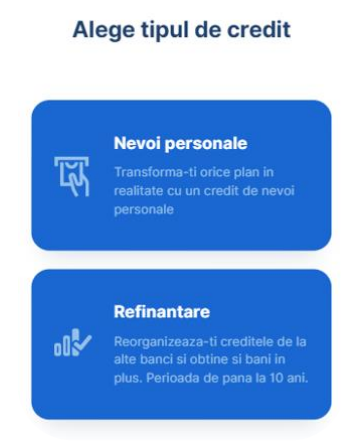

Pentru inceput vom cauta creditele pe care le ai la BCR sau la alte banci. In acest pas va fi necesar sa iti oferi acordul pentru verificarea datelor tale din Biroul de Credit, ANAF si Centrala Riscului de Credit. Vei putea selecta creditele pe care doresti sa le refinantezi si vei selecta ce credite vor fi refinantate. De asemenea, in aceasta pagina vei putea selecta si cardurile de credit sau descoperitul de cont, daca vrei sa le refinantezi.

|                                                                                                    | Alege creditele de refinantat                                                                                                    |  |
|----------------------------------------------------------------------------------------------------|----------------------------------------------------------------------------------------------------|--|
| Hai sa iti gasim creditele                                                                                                    | Am listat creditele tale, conform informatiilor de<br>Biroul de Credit. Alege unul sau mai multe pentru<br>refinantare.<br>Produsele tale de la alte banci<br>Credite |  |
| Am luar cunostinta de protocrarea dateior mele la<br>Birout de credit si sunt de acord cu Política de<br>confidentialitate                                                                                                  | Credit 59.700 LEI Detalii ~                                                                                                    |  |
| <ul> <li>Sunt de acord cu consultarea, transmiterea si<br/>prelucrarea informațiilor si a datelor mele cu<br/>caracter personal din bazele de date la Ministerul<br/>de Finante/ANAF, conform modelului de Acord</li> </ul> | Achitat: Ramas de plata:<br>15.487 LEI 44.213 LEI                                                                                                    |  |
| Sunt de acord cu consultarea datelor mele la<br>Centrala Riscului de Credit                                                                                                    | Credit 18.500 LEI Detalii ~                                                                                                    |  |
| Confirma sau actualizeaza-ti datele:<br>Telefon                                                                                                    | Achitat: Ramas de plata:<br>12.422 LEI 6.078 LEI                                                                                                    |  |
| Us filiation continuos ponto i nonespesa cosseil de                                                                                                    | Carduri de credit                                                                                                    |  |
| creditare si pentru a primi notificari ulterioare de la BCR                                                                                                    | Card credit 5.000 LEI Detalii v                                                                                                    |  |
| Continua                                                                                                    | Achitat: Ramas de plata:                                                                                                    |  |
| Ai intrebari? Suna la *2227                                                                                                    | 0 LEI 5.000 LEI                                                                                                    |  |

Aici poti stabili o suma de bani de care ai nevoie in plus, astfel schimbandu-se si suma pe care o vei primi, valoarea ratei si suma inapoiata. Daca ai mai multe conturi curente, vei putea alege din care cont se va retrage rata lunara, Tot in acest cont vei primi si suma suplimentara, in cazul in care ai solicitat una, dupa confirmarea ofertei si semnarea contractului.

| Ai nevoie si de bani in plus?                                                                 | Unde primesti banii<br>creditului de refinantat:                                                                                                    |
|-----------------------------------------------------------------------------------------------|----------------------------------------------------------------------------------------------------|
| Refinantare 5.791,08 LEI 2 credite selectate anterior                                         | Produsele tale de la alte banci<br>Pentru creditul de 10.180 EUR Detalli v                                                                                            |
| Bani in plus 20800 LEI                                                                        |                                                                                                    |
|                                                                                               | Achitat: Ramas de plata<br>1.194 EUR 8.986 EUR                                                                                                    |
| Suma totala<br>Refinantare + Bani in plus 26.591,08 LEI                                       |                                                                                                    |
| Pe ce perioada? 55 luni                                                                       | Iar suma extra o primesti<br>în contul tau BCR:                                                                                                    |
| 0                                                                                             | · · · · · · · · · · · · · · · · · · ·                                                                                                    |
| Felicitari! Vei beneficia de reducere<br>conform conventiei dintre<br>angajatorul tau si BCR. | Pentru creditele accesate dupa data<br>de 30.03.2020 nu se poate solicita<br>amanarea la plata a ratelor in<br>contextul Covid-19, conform<br>legislatiei in vigoare. |
| Continua                                                                                      |                                                                                                    |
| (= ?) Ai intrebari? Suna la *2227                                                             | Confirma                                                                                                    |

Dupa confirmarea sumei detaliilor despre credit, vei semna documentatia contractuala printr-un cod unic pe care il vei primi prin SMS iar George va confirma creditul de refinantare si sumele care vor fi transferate automat pentru inchiderea celorlalte produse de creditare.

Tot ce mai ai de facut acum este sa contactezi bancile la care ai facut creditele pe care le-ai refinantat, sa obtii adresele de inchidere si sa ni le transmiti accesand **Formularul de transmitere adrese de închidere**,

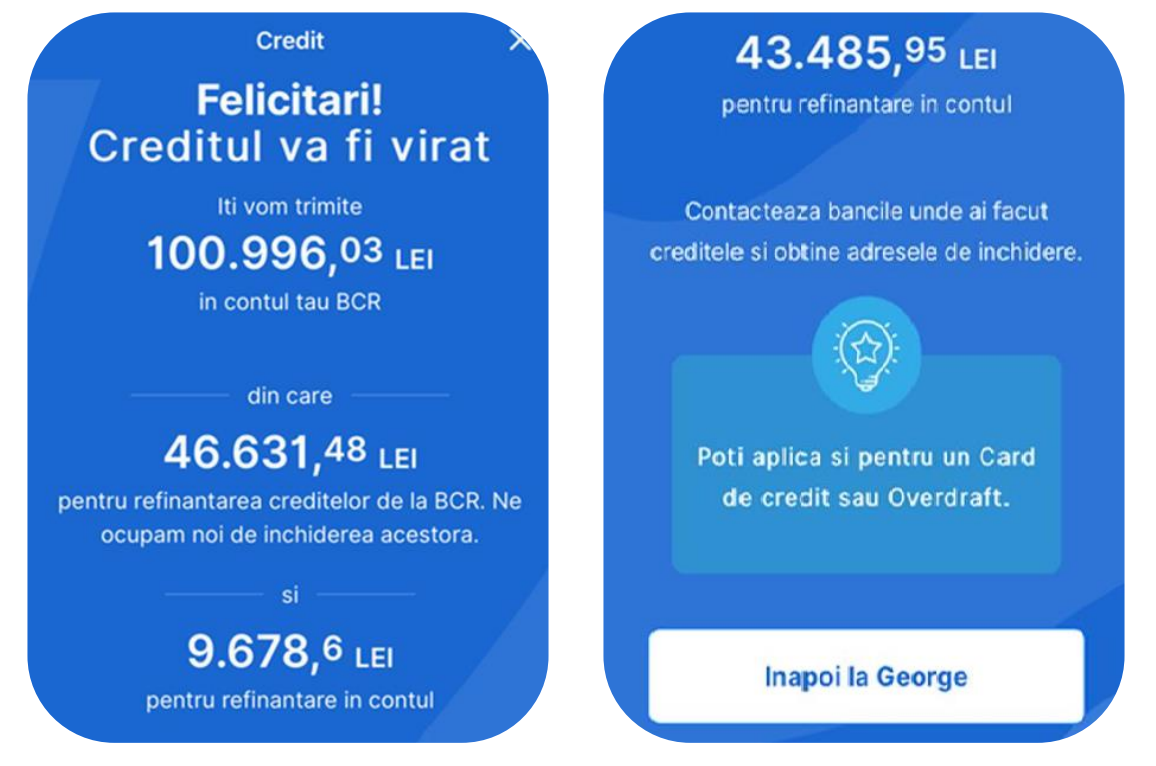

Descoperitul de cont

Pentru obtinerea unui Descoperit de cont din Magazinul George, va trebui sa urmezi pasii de mai jos:

Acceseaza Descoperitul de cont, iar in cazul in care esti asistat de catre un reprezentant BCR, vei putea sa introduci codul sau de angajat in sectiunea dedicata.

| Rezerva ta<br>pentru cheltuiel                                                                 | a de cash<br>li neprevazute                                                        |                        |                                                                                                    |
|------------------------------------------------------------------------------------------------|------------------------------------------------------------------------------------|------------------------|----------------------------------------------------------------------------------------------------|
| 7                                                                                              | 2                                                                                  | Ce ai mai vrea sa stii |                                                                                                    |
| Ľ                                                                                              | 7                                                                                  | EQ Cum functioneaza    | Daca esti ajutat (optional) Codul angajatului BCR                                                                                       |
| Lucruri neprevazute se po<br>sa nu iti dea peste cap bu<br>oricand la o rezerva de ba          | ot intampia oricand. Ca<br>getul lunar, poti apela<br>ani.                         | Foloseste-I inteligent | 3.500 de copaci au fost salvati de cand am<br>lansat produsele digitale. Continua si tu alaturi<br>de clientii BCR sa protejezi mediuli |
| Nu il folosesti, nu                                                                            | Il obtii acum, pe k                                                                | E Ce si cat platesti   | Aplica acum                                                                                                    |
| Platesti<br>Platesti lunar doar<br>dobanda pentru cat<br>folosesti si nu ai alte<br>comisioane | Ai rezerva disponibili<br>fara alte documente<br>sau proceduri daca<br>aplici acum | Conditii minime        | Al intrebari? Suna la *2227                                                                                                    |

In cazul in care nu incasezi deocamdata salariul sau pensia la noi, va trebui sa bifezi ca le vei aduce.

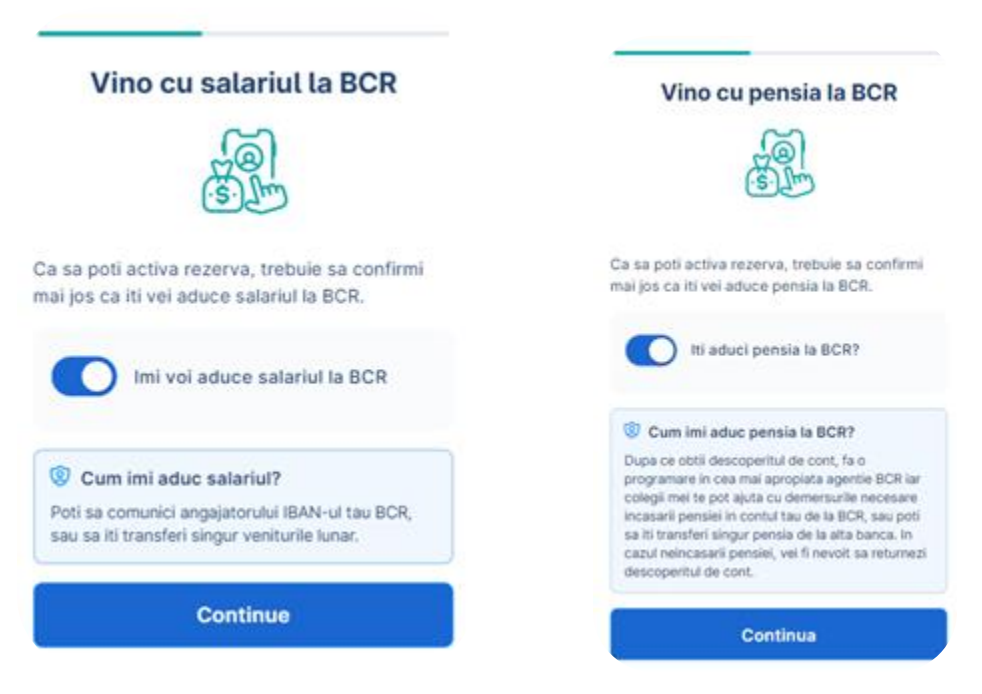

Ulterior, poti atasa o asigurare de viata la contractul tau, pentru a nu lasa datoria ta in grija celor dragi si pentru a beneficia de o reducere de dobanda.

| Asigurare de viata                                                                                                    |                                                                                                    |
|----------------------------------------------------------------------------------------------------|----------------------------------------------------------------------------------------------------|
|                                                                                                    | Confirma asigurarea                                                                                                    |
| Nu lasi datoria in grija celor dragi si<br>ai in plus si<br>-3,0 % reducere la dobanda                                                                   | Asigurarea ta, pe scurt                                                                                                    |
| Valoarea neachitata a sumei utilizate este<br>platita in caz de deces                                                                                    | Costul lunar al asigurarii se plateste     automat, odata cu dobanda curenta                                                                                                    |
| <ul> <li>Esti acoperit pe intreaga durata cat ai<br/>descoperitul de cont activat pe cont</li> <li>Afla <u>mai multe detalii</u> din document</li> </ul> | <ul> <li>Costul lunar se plateste indiferent daca al<br/>apelat sau nu la rezerva de bani</li> </ul>                                                                               |
| Cost fix asigurare, pe toata durata creditului<br>3 LEI / Iuna<br>Desore asigurator BCR ASIQUEAR                                                         | <ul> <li>Daca ai restante mai vechi de 90 zile,<br/>asigurarea de viata inceteaza in mod<br/>automat, iar din acel moment se anuleaza<br/>si costul lugar de acionizar.</li> </ul> |
| Vreau asigurare si reducere                                                                                                    | Pentru a incheia asigurarea de viata<br>impreuna cu descoperitul de cont, parcurge<br>documentul de informare pre-contactuala de                                                   |
| Nu vreau asigurare                                                                                                    | mai jos.                                                                                                    |

Dupa ce ai urmat acesti pasi, se va efectua o verificare in bazele de date ale ANAF-ului, Biroului de Credite cat si Centralei Riscului de Credit. In cazul in care vei primi un raspuns pozitiv, iti vom genera o oferta pe care ulterior o poti modifica, astfel incat sa obtii suma de care ai nevoie.

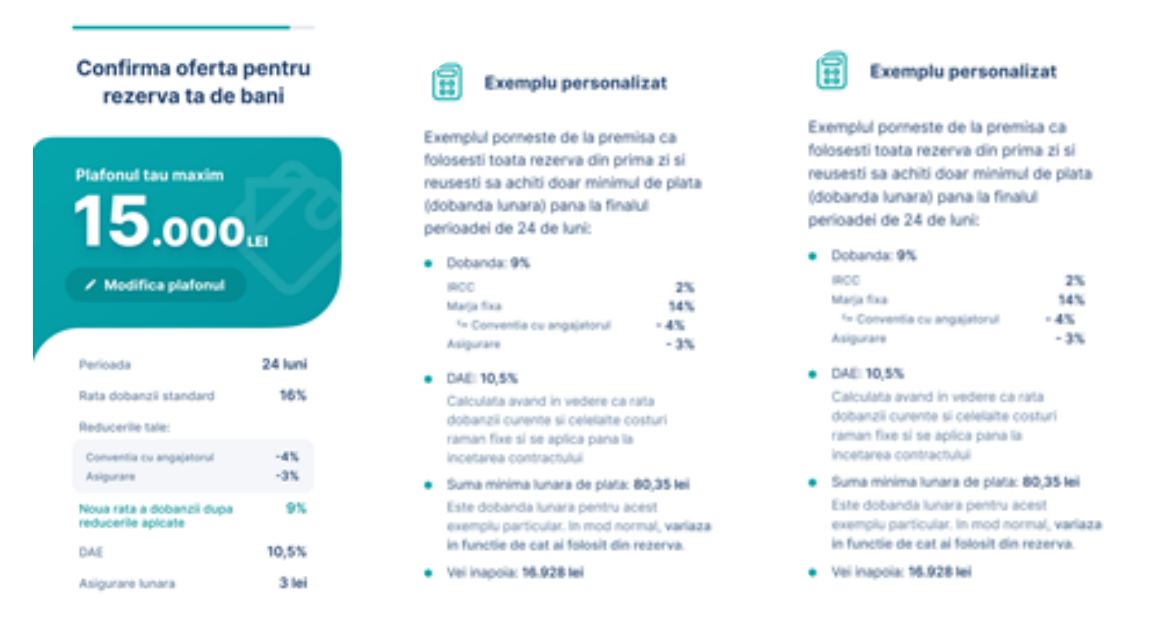

Dupa confirmarea ofertei, daca detii mai multe conturi curente, vei avea posibilitatea de a alege pe care dintre acestea vei aloca descoperitul de cont. Este important sa selectezi contul in care vei incasa salariul/pensia, pentru ca doar in functie de incasarile in acest cont vei putea continua sa utilizezi plafonul de descoperit de cont.

| Confirma-ti contul de salariu                                                                     | Confirma-ti contul de pensie                                                                    |  |
|---------------------------------------------------------------------------------------------------|-------------------------------------------------------------------------------------------------|--|
|                                                                                                   | <u>@</u>                                                                                        |  |
| Rezerva va fi activata pe contul unde iti<br>incasezi salariul:                                   | Rezerva va fi activata pe contul unde iti vei<br>aduce pensia:                                  |  |
| Cont Curent                                                                                       | Cont Current GEORGE                                                                             |  |
| Asigura-te ca vei continua sa iti virezi salariul<br>in acest cont, aftfel rezerva va fi anulata. | Asigura-te ca vei continua sa iti virezi pensia<br>in acest cont, altfel rezerva va fi anulata. |  |
| Confirma contul                                                                                   | Confirma contul                                                                                 |  |

Dupa urmarea tuturor pasilor, George iti va afisa un mesaj de confirmare. Vei primi de asemenea si contractul aferent acestui produs in mesageria George.

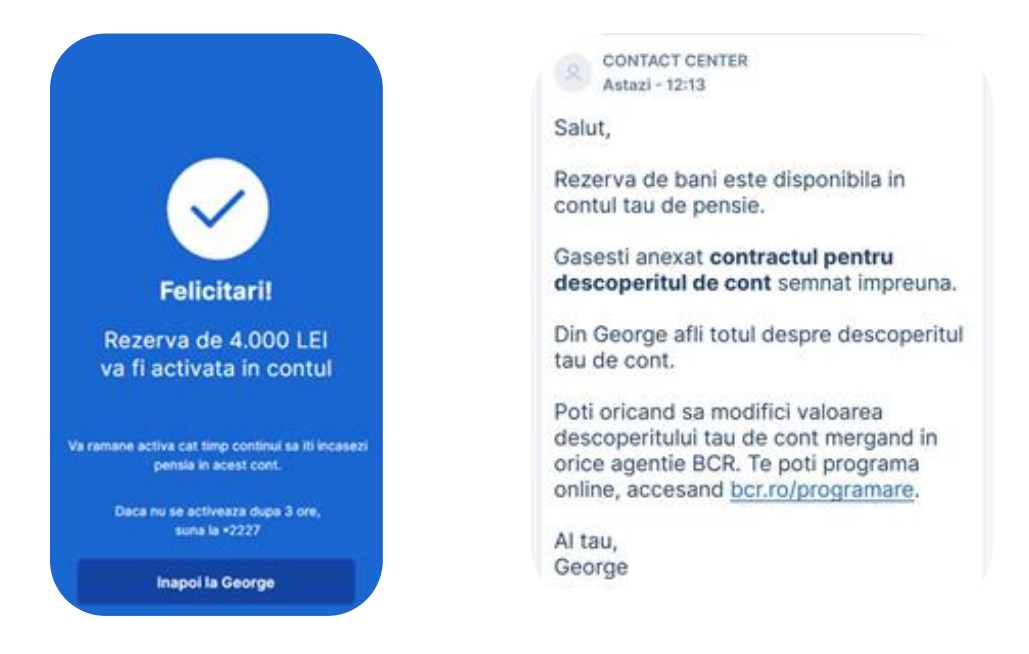

Cardul de credit

Pentru accesarea unui card de credit din Magazinul George, va trebui sa urmezi instructiunile de mai jos:

Apasa pe Cardul de cumparaturi, iar in cazul in care esti asistat de catre un reprezentant BCR, vei putea sa introduci codul sau de angajat in sectiunea dedicata.

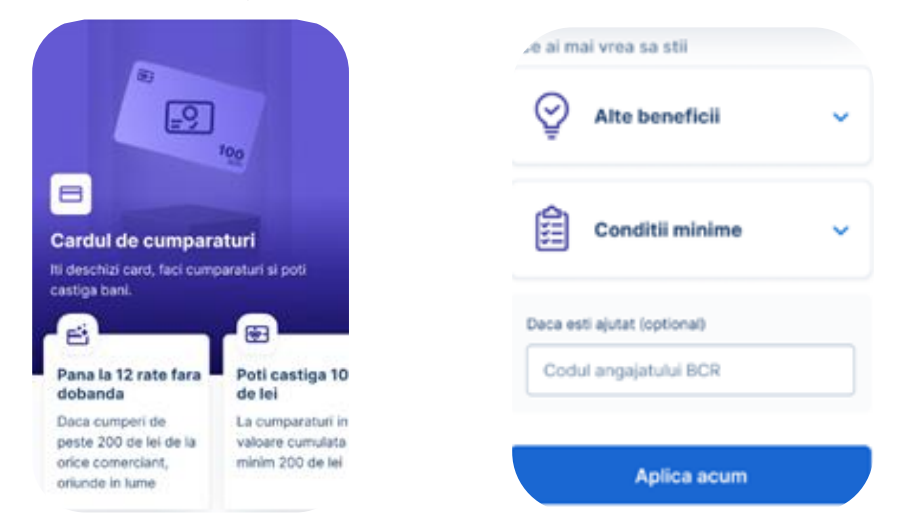

Dupa ce iti vei confirma sursa de venit, iti poti actualiza adresa de email cat si numarul de telefon pentru primirea extrasului de cont respectiv pentru primirea SMS-urilor de impartire in rate.

| Verifica-ti datele de contact                                                                                                    |  |  |
|----------------------------------------------------------------------------------------------------|--|--|
|                                                                                                    |  |  |
| Vei avea nevole de ele ca sa poti aplica<br>acum si pentru notificari ulterioare. Pe<br>adresa de email de mai jos vei primi si<br>extrasul de cont lunar.     |  |  |
| E-mai                                                                                                    |  |  |
| Telefon                                                                                                    |  |  |
| <ul> <li>Am luat cunostinta de prelucrarea datelor<br/>mele la <u>Biroul de credit</u> si sunt de acord cu<br/><u>Política de confidentialitate</u></li> </ul> |  |  |
| Sunt de acord cu consultarea datelor mele<br>la ANAE                                                                                                    |  |  |
| Continua                                                                                                    |  |  |

Pe langa aceste informatii, va fi necesar sa mai actualizezi cateva informatii precum profesia, starea civila sau cum vei folosi acest card.

| Actualizeaza cateva                                                                                           | Informatii financiare                                               | Cum vei folosi cardul?           |
|----------------------------------------------------------------------------------------------------|---------------------------------------------------------------------|----------------------------------|
| informatii si oferta este gata                                                                                | Obligatii de plata lunare, altele decat ratele la credite (daca ai) | 📄 🙊 Vacante si calatorii         |
| Ce profesie ai?                                                                                               | Exemple: pensii alimentare, asigurari, chirii, rate                 | 🗌 🖨 Masina                       |
| Pensionar v                                                                                                   | exclus utilitati (intretinere, facturi, etc.)                       | 🗌 🕼 Mobilier si amenajarea casei |
| Care este nivelul tau de educatie?                                                                            | Introdu valoarea lei / luna                                         |                                  |
| Universitate 🗸                                                                                                |                                                                     | Cumparaturi                      |
| Ce stare civila ai?                                                                                           | Ai denozite, conturi de economii sau investitii sau                 | Cash                             |
| Necasatorit 🗸                                                                                                 | plasamente la alte banci sau institutii financiare?                 |                                  |
| Cate persoane ai in intretinere?                                                                              | Da Nu                                                               | Educatie si studii               |
| Toate persoanele pe care le intretii financiar.                                                               |                                                                     | Plata altor datorii              |
| Cate persoane sunt in gospodaria ta?                                                                          | Continua                                                            |                                  |
| - 1 +                                                                                                    |                                                                     | Mai departe                      |
| Inclusiv tu si persoanele in intretinere adaugate<br>in campul de mai sus, chiar daca nu locuiesc cu<br>tine. | Ai intrebari? Suna la *2227                                         | Ai intrebari? Suna la *2227      |

In urmatorul ecran iti poti alege cardul pe care doresti sa il achizitionezi, pe baza preferintelor tale si a particularitatilor fiecarui card.

|                              | Alege cardul care ti se<br>potriveste                                                                                                    |   | Felicitari, te incadrezi si<br>pentru Cardul Gold!                                                                | Alege cardul care ti se<br>potriveste                                                                              |
|------------------------------|----------------------------------------------------------------------------------------------------|---|----------------------------------------------------------------------------------------------------|----------------------------------------------------------------------------------------------------|
|                              | BCR ≜ (1))<br>Standard                                                                                                    | 1 | BCR È<br>Gold VISA                                                                                                |                                                                                                    |
| Bei                          | neficii                                                                                                    |   | Beneficii                                                                                                    | Beneficii                                                                                                    |
| ~                            | Limita 20.000 LEI                                                                                                    |   |                                                                                                    | Limita 20 000 LEL                                                                                                  |
| ~                            | Pana la 12 rate fara dobanda, oriunde in<br>Iume                                                                                                    |   | <ul> <li>Limita 40.000 LEI</li> <li>Pana la 12 rate fara dobanda, oriunde</li> </ul>                              | in                                                                                                    |
| ~                            | Pana la 15% bani inapoi la cumparaturi<br>cu George Moneyback                                                                                           |   | <ul> <li>Pana la 15% bani inapoi la cumparatur<br/>cu George Moneyback</li> </ul>                                 | <ul> <li>Pana la 12 rate fara dobanda, oriunde in<br/>lume</li> </ul>                                              |
| ~                            | Notificari Push la orice tranzactie                                                                                                    |   | <ul> <li>Notificari Push la orice tranzactie</li> </ul>                                                           | Pana la 15% bani inapoi la cumparaturi                                                                             |
| $\otimes$                    | Asigurare gratuita de calatorie in<br>strainatate                                                                                                    |   | Asigurare gratuita de calatorie in                                                                                | cu George Moneyback                                                                                                |
| $\otimes$                    | Acess gratuit in Business Lounge-ul                                                                                                    |   | strainatate                                                                                                    | <ul> <li>Asigurare gratuita de calatorie in<br/>strainatate</li> </ul>                                             |
|                              | aeroporturilor Otopeni si Cluj-Napoca                                                                                                    |   | <ul> <li>Acess gratuit in Business Lounge-ul<br/>aeroporturilor Otopeni si Cluj-Napoca</li> </ul>                 | <ul> <li>Acess gratuit in Business Lounge-ul<br/>aeroporturilor Otopeni si Cluj-Napoca</li> </ul>                  |
| Cos                          | turi                                                                                                    |   |                                                                                                    |                                                                                                    |
| Emi                          | tere                                                                                                    |   | Costuri                                                                                                    | Costuri                                                                                                    |
| card                         | ului titularului. Pentru emitere a <b>0 RO</b> l<br>sionul standard este de 20 RON.                                                                     | 4 | Emitere 100 RC                                                                                                    | DN Emitere O RON                                                                                                   |
| Adr<br>Com<br>penti<br>rever | ninistrare anuala<br>Islonului de administrare in primul an<br>ru cardul titularului. Ulterior, acesta va<br>ni la comisionul standard de 45 RON pe an. | 4 | Administrare anuala 200 RC                                                                                        | Administrare anuala 30 RON                                                                                         |
| Utili                        | izare ATM/POS 3% (minim 10 ROM                                                                                                    | ) | Utilizare ATM/POS 3% (minim 10 RC                                                                                 | N) Utilizare ATM/POS 3% (minim 10 RON)                                                                             |
| Cor                          | nision de livrare a cardului 10 RO                                                                                                    | 4 | Comision de livrare a cardului 10 RC                                                                              | Comision de livrare a cardului 10 RON                                                                              |
| Cor                          | nversie valutare 25                                                                                                    | 6 | Conversie valutare                                                                                                | Conversie valutare 2%                                                                                              |
| Rata<br>Aplic<br>nu ac       | a anuala a dobanzii<br>abila la sumele utilizate pentru care 285<br>chiti "soldul nou" conform extrasului                                               | 6 | Rata anuala a dobanzii<br>Aplicabila la sumele utilizate pentru care<br>nu achiti "soldul nou" conform extrasului | Rata anuala a dobanzili<br>Aplicabila la sumele utilizate pentru care<br>nu achidi "soldul nou" conform extrasului |
| DAE                          | 31,89                                                                                                    | 6 | DAE 31,85                                                                                                    | 7% DAE 16,08%                                                                                                    |

Daca consideri ca nu ai nevoie de toata suma la care te incadrezi, ai posibilitatea de a diminua plafonul liniei de credit.

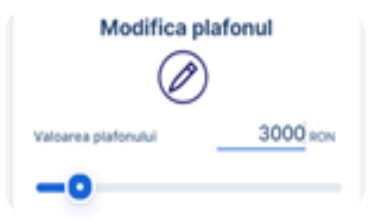

Doresti sa iti transferi automat suma minima de plata? Pe langa faptul ca poti seta aceasta optiune, iti poti alege si contul din care sa fie efectuat transferul. In urmatorul ecran poti seta si adresa de livrare a cardului.

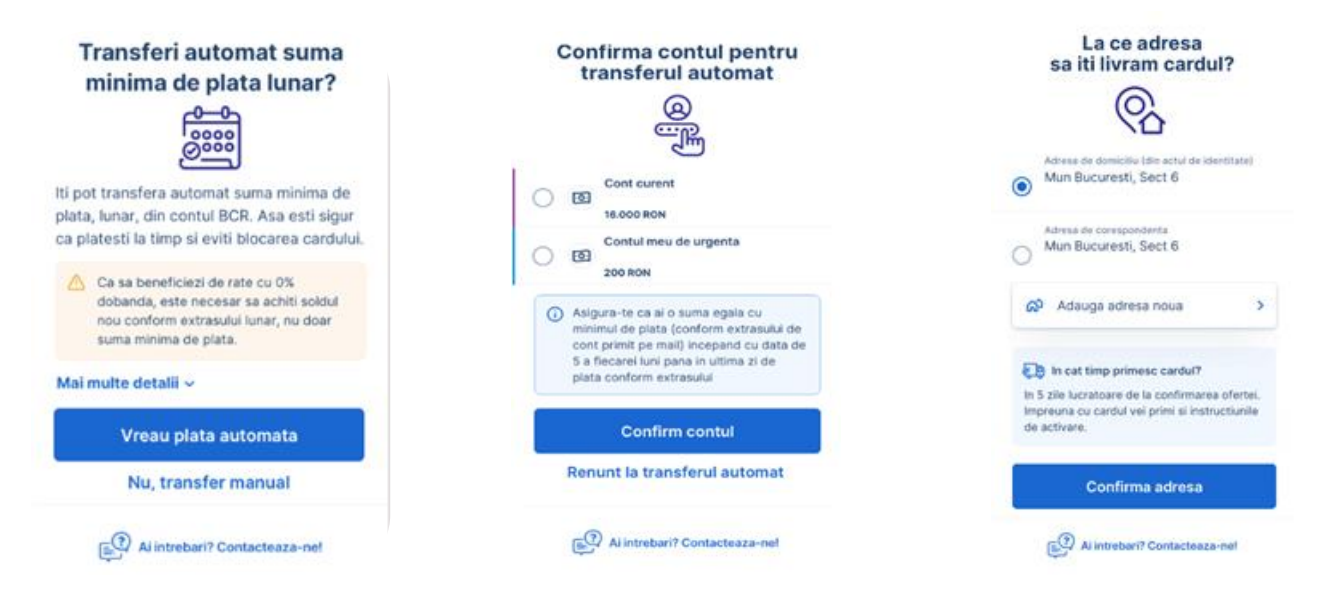

Daca vei folosi cardul pentru cumparaturi in rate, este necesar sa stabilesti cum vei alege ce cumparaturi vei imparti in rate si ce cumparaturi nu. Drept urmare, poti alege varianta de impartire a cumparaturilor in rate prin transmiterea unui SMS sau prin activarea unui serviciu gratuit de impartire in numarul maxim de rate. Dupa ce ai urmat toti pasii, George iti va confirma emiterea cardului de credit.

|                             | platesti in                                                               | ji daca<br>rate<br>ເດີະະາດຳ                                     | Cum aleg                                                                            |
|-----------------------------|---------------------------------------------------------------------------|-----------------------------------------------------------------|-------------------------------------------------------------------------------------|
|                             |                                                                           |                                                                 |                                                                                     |
|                             | ire tranzactie                                                            | MS la fieca                                                     | Aleg prin S                                                                         |
|                             | 200 de lei alegi<br>Il maxim de rate<br>a in rate. Ulterior<br>el la BCR. | tie de peste<br>sti in numaru<br>mi tranzactia<br>erea prin ape | La fiecare tranzac<br>daca vrei sa plate<br>sau sa nu transfor<br>poti schimba aleg |
| Vei p                       | licat de furnizorul<br>bila                                               | m tarifului ap<br>telefonie mo                                  | Cost SMS: confor<br>tau de servicii de                                              |
| curie                       | Prin apel la BCR                                                          | Prin SMS                                                        | Tranzactiile de                                                                     |
| Instruc                     | 3 rate                                                                    | 3 rate                                                          | pana in 1.000 lei                                                                   |
|                             | 0                                                                         | 6 rate                                                          | 1.000 - 2.000 lei                                                                   |
|                             | 3 sau 6 rate                                                              |                                                                 | peste 2.000 lei                                                                     |
| Ti-am t                     | 3, 6 sau 12 rate                                                          | 12 rate                                                         |                                                                                     |
| Ti-am t<br>semnat<br>Georg  | 3, 6 sau 12 rate                                                          | 12 rate<br>SAU                                                  |                                                                                     |
| Ti-am t<br>semnatı<br>Georç | 3 sau brate<br>3, 6 sau 12 rate                                           | 12 rate<br>SAU<br>comat in rat                                  | Platesc aut                                                                         |
| Ti-am t<br>semnat<br>Georg  | 3 sau 6 rate<br>3, 6 sau 12 rate<br>te<br>este pusa automat               | 12 rate<br>SAU<br>comat in rat                                  | Platesc aut<br>Orice tranzactie p                                                   |

<image><section-header><section-header><section-header><section-header><section-header><section-header><text><text><text>

Rambursare anticipata credite

Rambursarea anticipata a creditelor inseamna operatiunea de achitare partiala sau integrala a creditului in avans. Prin rambursarea anticipata iti reduci costurile de dobanzi si comisioane. Poti rambursa anticipat partial sau total creditele tale garantate sau negarantate in George. Ai de ales dintre reducerea ratei lunare sau reducerea perioadei creditului la rambursarea partiala. Iar la rambursarea totala, fluxul este si mai scurt. Iar la final ori nu vei mai gasi creditul tau in George ori il vei regasi cu sold zero, dupa care va disparea ziua urmatoare. Daca ai beneficiat de amanarea ratelor in contexul pandemic, nu ai posibilitatea de a rambursa creditele, partial sau total, din George. Va fi necesar sa apelezi Contact Center-ul sau sa vizitezi o unitate BCR pentru a face rambursarea anticipata.

## Rambursarea anticipata partiala

Operatiunea de rambursare poate fi accesata din 2 locuri in George. Ori din ecranul Acasa, prin accesarea butonului Rambursare anticipata atasat creditului tau. Ori, direct din Optiunile creditului tau.

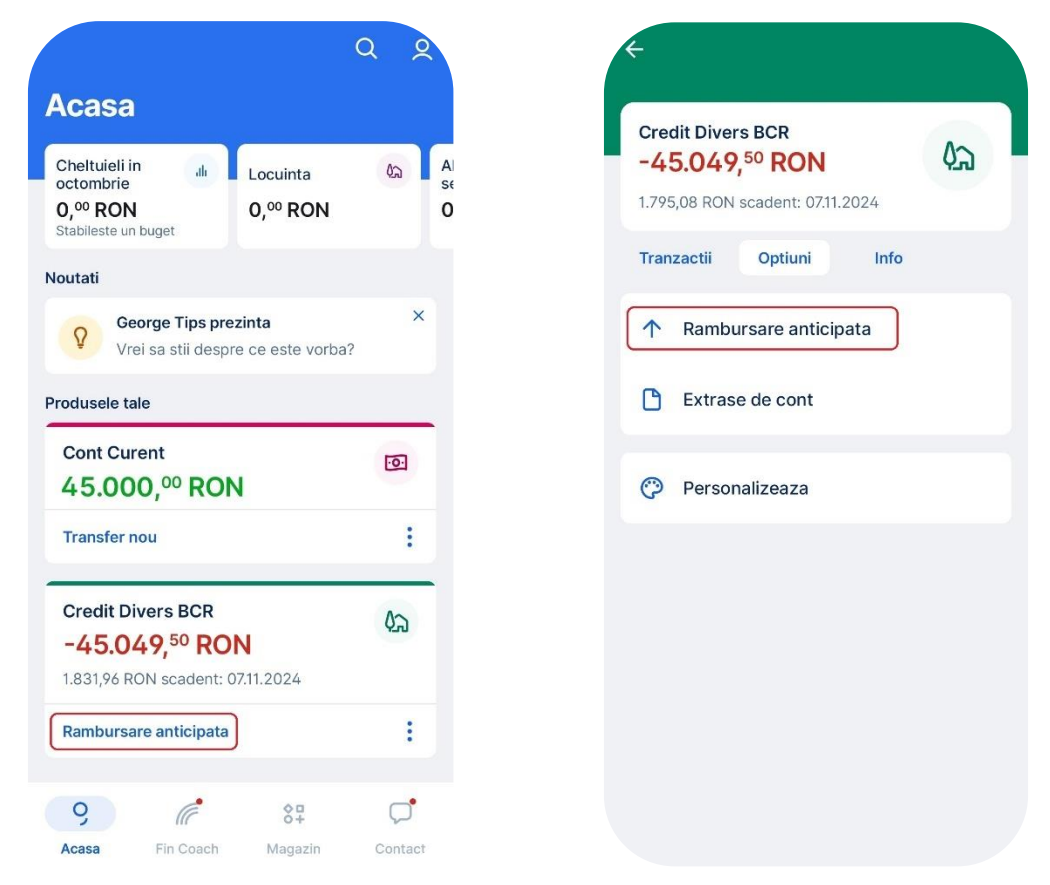

In pasul urmator, selectezi contul din care vei face rambursarea.

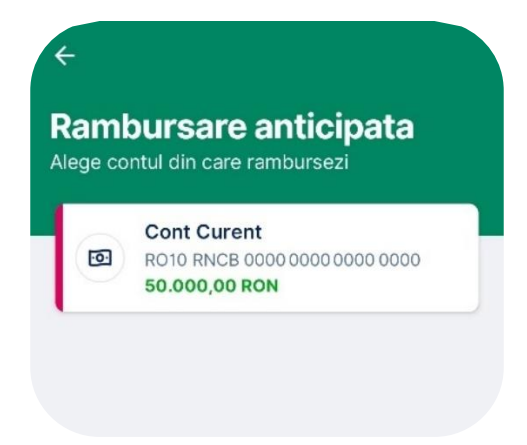

Apoi, completezi suma pe care vrei sa o rambursezi.

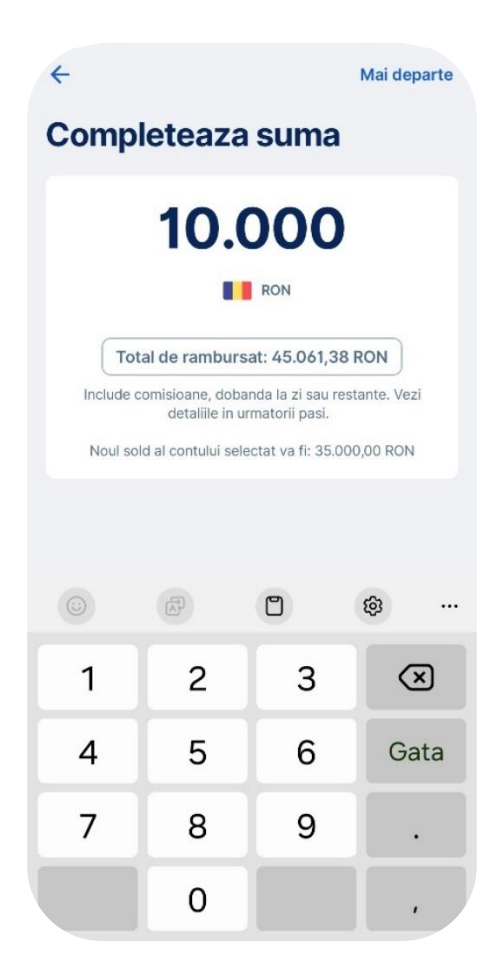

In functie de valoarea pe care o completezi in acest ecran, te vei indrepta catre rambursare partiala sau totala.

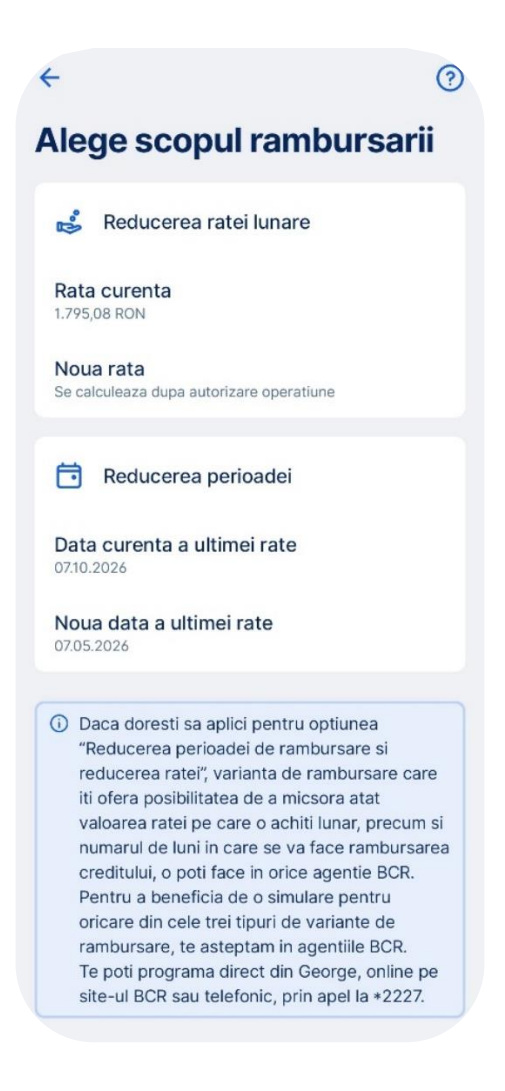

In cazul rambursarii partiale, ai de ales intre micsorarea ratei lunare sau a perioadei creditului.

Vei gasi rata lunara curenta, respectiv data curenta a ultimei rate.

In functie de alegerea ta, la finalul operatiunii vei afla si vei primi noua valoare.

Tot in acest ecran vei regasi in dreapta sus acest icon 2 care te duce catre o sectiune de intrebari frecvente si exemple despre operatiunea de rambursare anticipata.

In urmatorul ecran iti sumarizez toate valorile de interes in functie de alegerea facuta de tine. Iti afisez suma rambursata de tine, dobanzile, comisioanele si posibilile restante.

Pentru a putea efectua aceasta operatiune este necesar sa bifezi casuta conform careia ai parcurs informatiile afisate de George si esti de acord cu noile valori pentru creditul tau dupa aceasta rambursare.

| - Sumar rambursare                                                                       |
|------------------------------------------------------------------------------------------|
| Optiune selectata                                                                        |
| Reducerea perioadei                                                                      |
| Rambursare anticipata                                                                    |
| 9.889,23 RON                                                                             |
| Dobanda platita                                                                          |
| 11,88 RON                                                                                |
| Restante curente                                                                         |
| 0,00 RON                                                                                 |
| Comision de rambursare anticipata                                                        |
| 98,89 RON                                                                                |
| Total de rambursat acum                                                                  |
| 10.000,00 RON                                                                            |
| Am parcurs ecranul integral si sunt<br>de acord cu noile valori aferente<br>rambursarii. |
| Semneaza                                                                                 |

E momentul sa revizuiesti daca informatiile corespund cu nevoia ta de rambursare. Daca esti ok, apasa pe butonul "Semneaza".

Autorizarea se va face prin George ID sau Token. Daca operatiunea corespunde cu ce suma ai ales sa rambursezi, apasa butonul "Semneaza" in ecranul din George ID si completeaza codul PIN sau utilizeaza amprenta/face ID ori completeaza codul Token ca sa se inregistreze operatiunea de rambursare anticipate.

|                               | Semneaza folosind<br>codul PIN |                 |                  |
|-------------------------------|--------------------------------|-----------------|------------------|
| emnez                         | Completeaza coo<br>operatiunea | lul PIN pentru  | ı a semna        |
| Actiune                       | Completeaz                     | a codul PIN per | ntru a confirma. |
| Rambursare anticipata         |                                |                 |                  |
| Cont                          |                                |                 |                  |
| R000 RNCB 0000 0000 0000 0000 |                                |                 |                  |
| Credit                        | You h                          | ave forgotten y | our PIN?         |
| Credit Divers BCR             |                                |                 |                  |
| Total de rambursat acum       |                                |                 |                  |
| 100,00 RON                    | 1                              | 2               | 3                |
|                               | 4                              | 5               | 6                |
| Alege metoda de autorizare:   |                                | Č               | -                |
| George ID                     | 7                              | 8               | 9                |
|                               |                                |                 |                  |

Odata ce ai semnat autorizarea, vei primi in Mailbox George un mesaj cu noul grafic de rambursare. Vei gasi si in George noua rata sau maturitare a creditului tau.

|                                    | Exer, Alex<br>Iata documentele<br>pentru rambursarea<br>partiala a creditului tau                                                                  |
|------------------------------------|----------------------------------------------------------------------------------------------------|
| $\checkmark$                       | Ai optat pentru reducerea valorii ratei lunare si<br>pastrarea perioadei.<br>Gasesti atasat noul <b>Grafic de rambursare</b> al<br>creditului tau. |
|                                    | <ul> <li>Direct din George afli totul despre creditul tau.</li> <li>Poti sa faci oricand o alta rambursare.</li> </ul>                             |
| Rambursare electuata cu<br>succes. | 20193101881_14042021-1125_Orafic_Rembursare_Anticipata.pdf                                                                                         |

### Rambursare anticipata partiala

| Iata documentele                                                                                                    | lata documentele                                                                                                    |
|----------------------------------------------------------------------------------------------------|----------------------------------------------------------------------------------------------------|
| pentru rambursarea                                                                                                    | pentru rambursarea                                                                                                    |
| partiala a creditului tau                                                                                              | partiala a creditului tau                                                                                              |
| Ai optat pentru reducerea perioadei si                                                                                 | Al optat pentru reducerea valorii ratei lunare si                                                                      |
| pastrarea valorii ratei lunare.                                                                                        | pastrarea perioadei.                                                                                                   |
| Gasesti atasat noul <b>Grafic de rambursare</b> al                                                                     | Gasesti atasat noul <b>Grafic de rambursare</b> al                                                                     |
| creditului tau.                                                                                                    | creditului tau.                                                                                                    |
| <ul> <li>Direct din George afli totul despre creditul tau.</li> <li>Poti sa faci oricand o alta rambursare.</li> </ul> | <ul> <li>Direct din George afli totul despre creditul tau.</li> <li>Poti sa faci oricand o alta rambursare.</li> </ul> |
| Rambursare <b>partiala</b> – reducerea perioadei creditului                                                            | Rambursare <b>partiala</b> – reducerea ratei lunare                                                                    |

Q Acasa Cheltuieli in A 62 dh Locuinta octombrie se 5.000,00 RON Stabileste un buget 0,00 RON 0 Noutati × Activitati viitoare Ŷ Produsele tale Cont Curent ·0· 35.000,00 RON : Transfer nou ABCDEF ŝ -34.170,17 RON 1.727,84 RON scadent: 07.11.2024 : Rambursare anticipata Q 9 Æ 80+ Fin Coach Acasa Magazin Contac<sup>†</sup>

Uite si un exemplu de calcul, sa te ajute in decizia de a face sau nu o rambursare si care ti se potriveste cel mai bine.

Sa spunem ca ai un produs Divers la care mai ai de plata 5000 de lei in urmatoarele 27 luni cu rata actuala de 206,39 lei pe luna (dobanda fixa 9.49%). Daca vrei sa faci o rambursare anticipata in valoare de 1000 lei, vei plati in plus un comision de rambursare anticipata de 5 lei (0.5% din valoarea rambursata) iar noua ta rata ar putea scadea la 165,11 lei daca pastrezi perioada de rambursare de 27 luni, sau poti pastra aceeasi rata dar sa reduci perioada de rambursare de la 27 luni la 21 luni. Tine cont de faptul ca in ziua in care faci rambursarea anticipata, din suma depusa pentru rambursare se va incasa in primul rand comisionul de rambursare anticipata si dobanda la zi si apoi, suma ramasa va fi folosita pentru rambursarea creditului.

# Rambursarea anticipata totala

Operatiunea de rambursare poate fi accesata din 2 locuri in George. Ori din ecranul Acasa, prin accesarea butonului Rambursare anticipata atasat creditului tau. Ori, direct din Optiunile creditului tau.

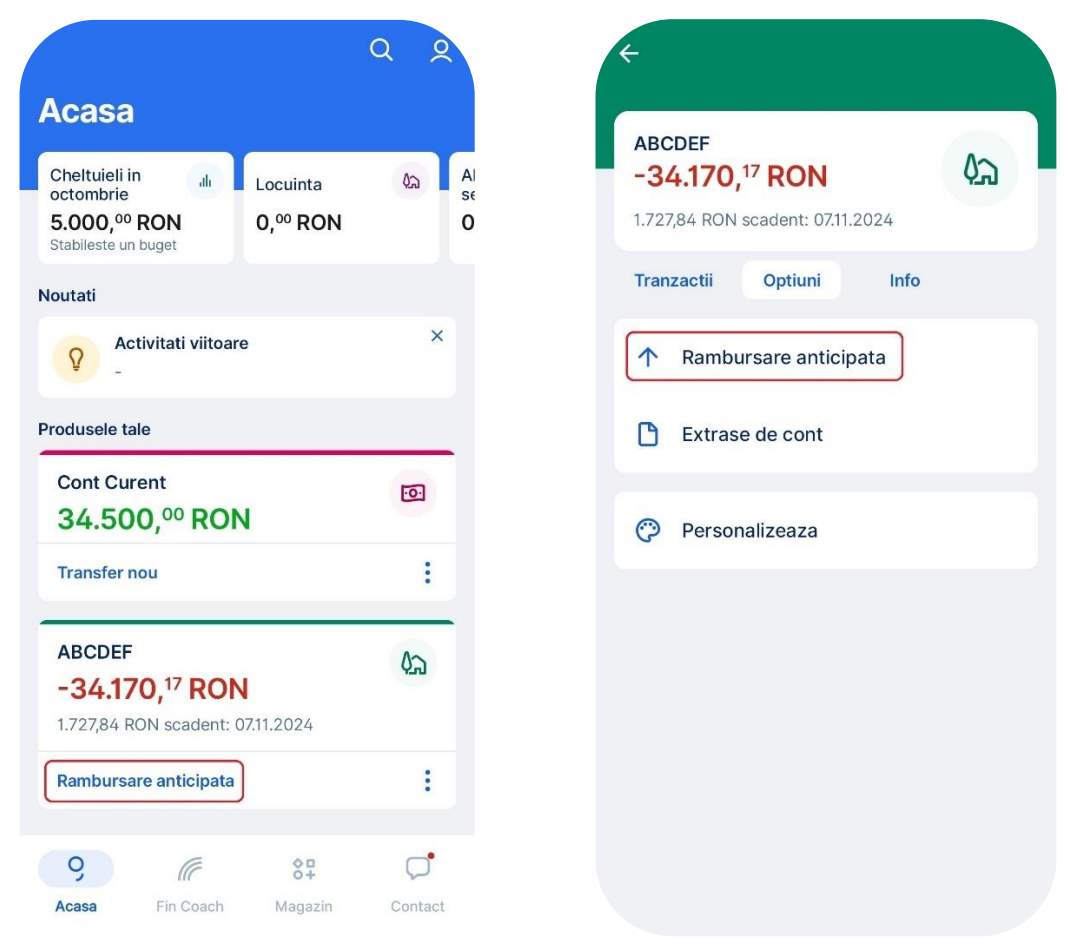

In pasul urmator, selectezi contul din care vei face rambursarea.

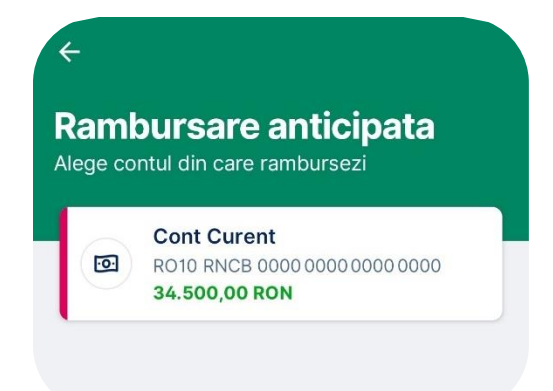

Apoi completezi suma pe care vrei sa o rambursezi. In functie de valoarea pe care o completezi in acest ecran, te vei indrepta catre rambursare partiala sau totala. Tine cont ca poti apasa direct pe butonul "Total de rambursat" si automat intri pe fluxul de rambursare totala.

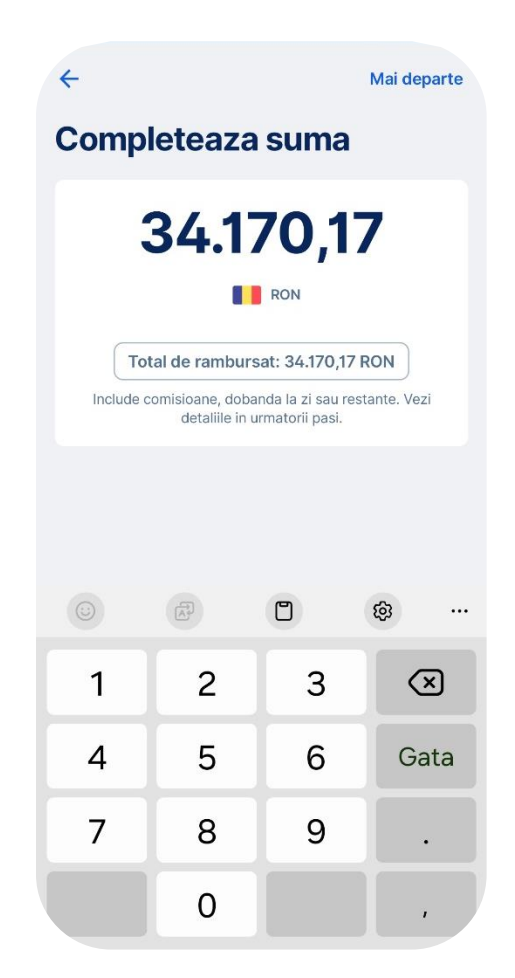

| ← Sumar rambursare ⑦                                                                                                    |
|----------------------------------------------------------------------------------------------------|
| Optiune selectata<br>Rambursare anticipata totala                                                                                                    |
| Rambursare anticipata<br>34.170,17 RON                                                                                                    |
| Dobanda platita<br>0,00 RON                                                                                                    |
| Restante curente<br>0,00 RON                                                                                                    |
| Total de rambursat acum 34.170,17 RON                                                                                                    |
| Creditul se considera inchis la momentul autorizarii<br>operatiunii curente. Vei primi dovada de inchidere<br>dupa ce autorizezi operatiunea de rambursare<br>integrala a creditului. |
| Am parcurs ecranul integral si sunt de acord cu noile valori aferente rambursarii.                                                                                                    |
| Semneaza                                                                                                    |

Dupa ce ai completat suma ce acopera tot creditul ramas, in urmatorul ecran iti sumarizez detaliile: suma rambursata de tine, dobanzile, comisioanele si posibilile restante.

Pentru a rambursa total, la "Total de rambursat" este calculata suma totala de rambursat la data respectiva, iar suma cuprinde:

- Soldul creditului
- Dobanzi calculate la zi (de la ultima scadenta a creditului pana la data rambursarii)
- Comisionul de rambursare anticipata, in functie de tipul creditului: garantat/negarantat, de perioada ramasa in cazul creditelor negarantate si in functie de termenul de retragere din contract, in cazul creditelor recent acordate, de 14 zile (perioada in care nu platesti comision de rambursare anticipata)
- Cost proratat cu asigurarile, in cazul creditelor garantate, pentru perioada cuprinsa intre ultima scadenta a creditului si data rambursarii

Tot in acest ecran, vei regasi in dreapta sus un icon 2 care te duce catre o sectiunea de intrebari frecvente si exemple despre operatiunea de rambursare anticipata.

Pentru a putea efectua aceasta operatiune este necesar sa bifezi casuta conform careia ai parcurs informatiile afisate de George si esti de acord cu noile valori pentru creditul tau dupa aceasta rambursare.

| ÷                         | Sumar rambursare (                                                                                                    |
|---------------------------|----------------------------------------------------------------------------------------------------|
| Ор                        | tiune selectata                                                                                                    |
| Ra                        | mbursare anticipata totala                                                                                                    |
| Rai                       | nbursare anticipata                                                                                                    |
| 34                        | .170,17 RON                                                                                                    |
| Do                        | banda platita                                                                                                    |
| 0,0                       | DO RON                                                                                                    |
| Re                        | stante curente                                                                                                    |
| 0,0                       | DO RON                                                                                                    |
|                           |                                                                                                    |
| Tot                       | al de rambursat acum                                                                                                    |
| 34                        | .170,17 RON                                                                                                    |
| red<br>oera<br>upa<br>teg | tul se considera inchis la momentul autorizarii<br>atiunii curente. Vei primi dovada de inchidere<br>ce autorizezi operatiunea de rambursare<br>rala a creditului. |
| 2                         | Am parcurs ecranul integral si sunt<br>de acord cu noile valori aferente<br>rambursarii.                                                                           |
|                           | Semneaza                                                                                                    |

Daca informatiile corespund cu nevoia ta de rambursare, esti gata sa finalizezi operatiunea prin apasarea pe butonul "Semneaza".

Autorizarea se va face prin George ID sau Token. Daca operatiunea corespunde cu ce suma ai ales sa rambursezi, apasa butonul "Semneaza" in ecranul din George ID si completeaza codul PIN sau utilizeaza amprenta/face ID ori completeaza codul Token ca sa se inregistreze operatiunea de rambursare anticipate.

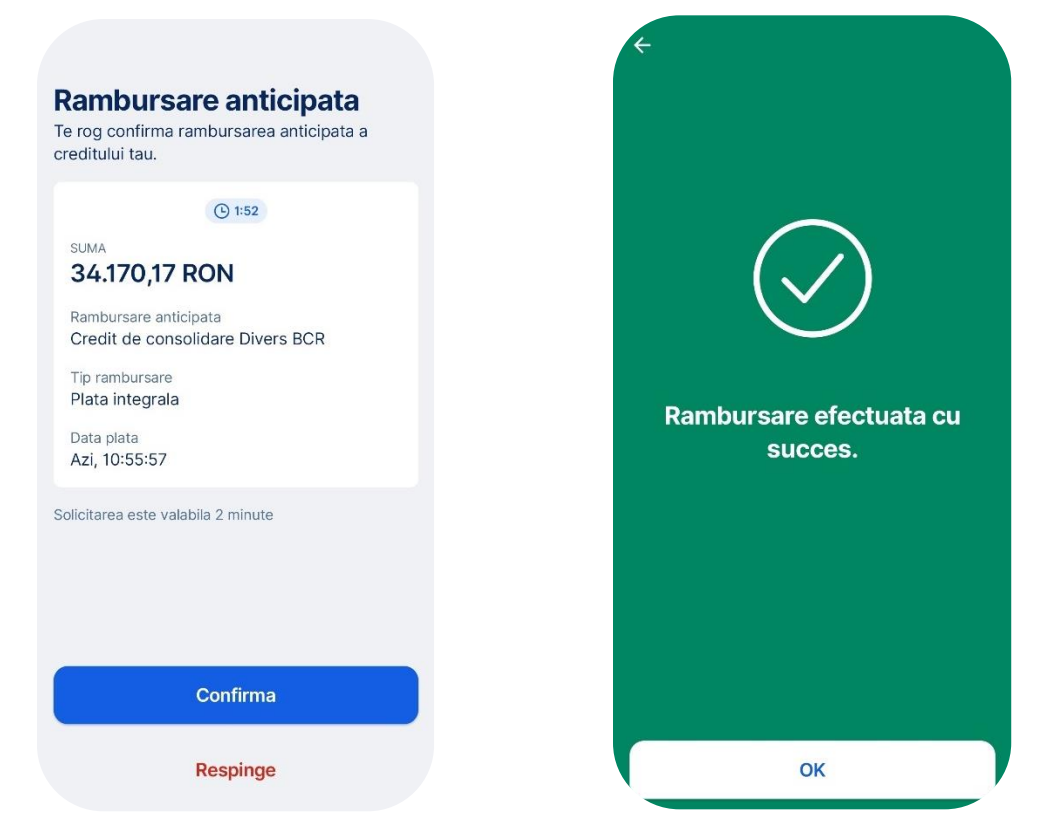

Odata ce ai semnat autorizarea, vei primi in Mailbox George un mesaj cu adresa de inchidere a creditului tau si, daca ai un credit ipotecar, modelul adresei de radiere a ipotecii. Tine cont ca odata rambursat integral creditul tau ipotecar, mai ai ceva de facut. Trebuie sa ajungi la notar impreuna cu un coleg din orice sucursala BCR, pentru a semna adresa de radiere a ipotecii.

#### Rambursare anticipata totala

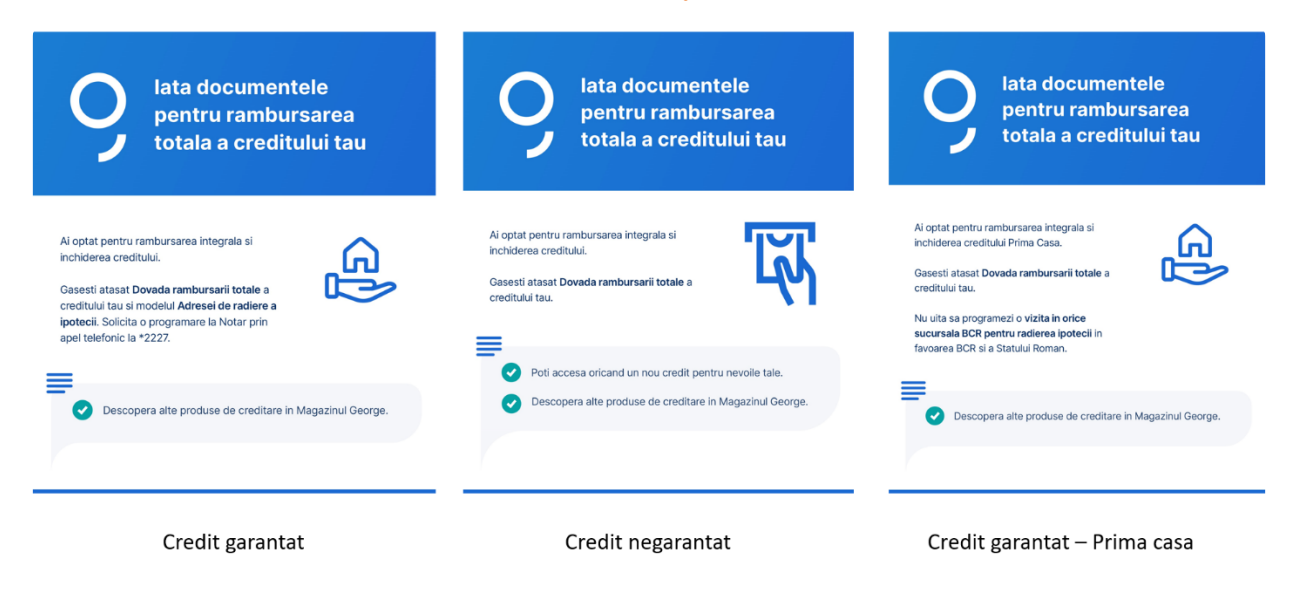

Dupa rambursarea integrala, nu vei mai gasi creditul tau in George (sau il vei regasi cu sold zero, dupa care va disparea ziua urmatoare).

Uite si un exemplu de calcul, sa te ajute in decizia de a face sau nu o rambursare si care ti se potriveste cel mai bine.

Sa spunem ca ai un produs Divers la care mai ai de plata 5000 de lei in urmatoarele 27 luni cu rata actuala de 206,39 lei pe luna (dobanda fixa 9.49%).Daca nu faci rambursarea anticipata totala, vei plati lunar rata si la finalul celor 27 luni vei avea o valoare totala de plata de 5572,47 lei. Daca rambursezi anticipat creditul, vei plati 5000 lei plus comisionul de rambursare anticipata de 25 lei (0.5% din suma rambursata, conform contractului tau de credit), deci vei economisi suma de 547.47 lei. Tine cont de faptul ca in ziua in care faci rambursarea anticipata, din suma depusa pentru rambursare se va incasa in primul rand comisionul de rambursare anticipata si dobanda la zi si apoi, suma ramasa va fi folosita pentru rambursarea creditului.

## Eliminarea unui coplatitor

Daca esti eligibil/a pentru a continua creditul fara unul sau mai multi coplatitori vei putea sa ii elimini din sectiunea Optiuni, accesand butonul Eliminare complatitori.

# **Creditul ipotecar Casa Mea**

Ai nevoie de finantare pentru o locuinta? Afli la cat te incadrezi in maxim 10 minute. Poti avea un credit aprobat 100% online, fara drumuri la banca.

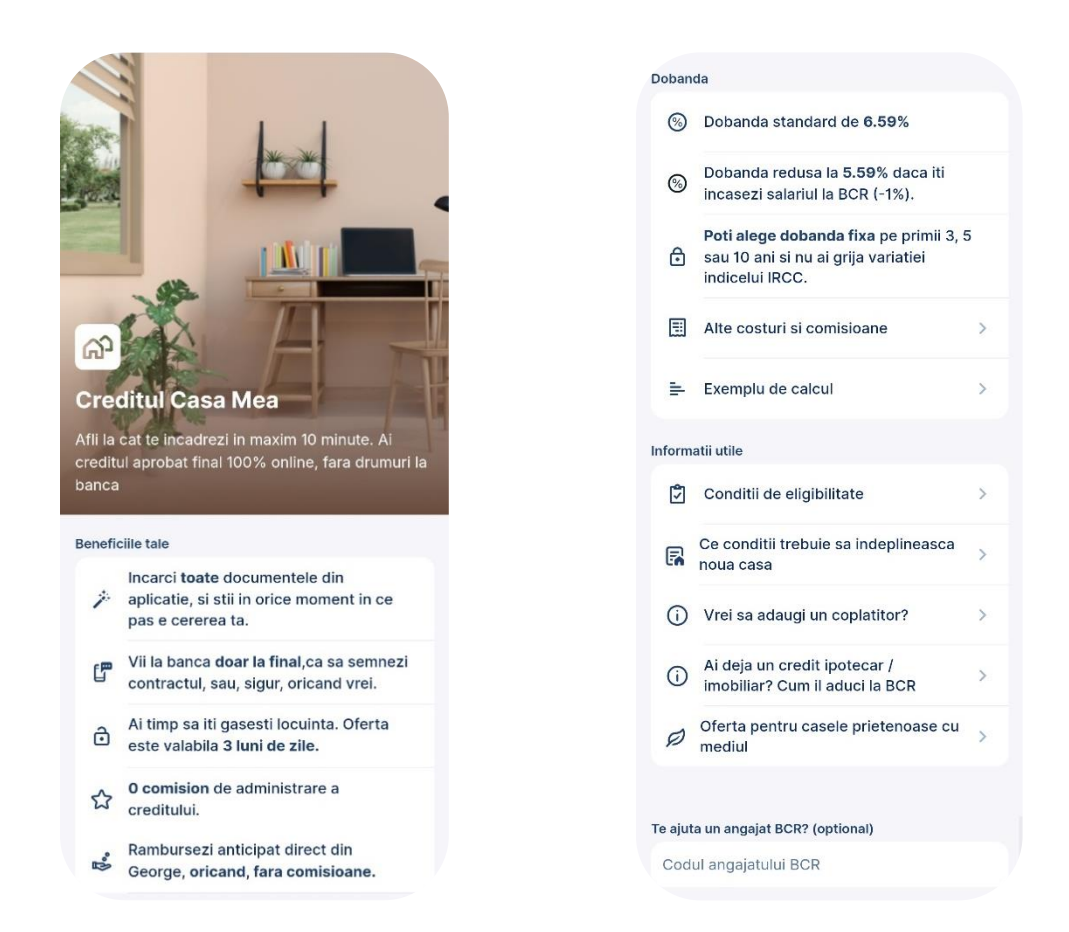

### Urmeaza pasii de mai jos pentru a afla cum poti obtine in George un credit pentru casa visurilor tale.

**1.** Intri in George Store si gasesti creditul ipotecar Casa Mea. In doar cateva minute (singur sau asistat in sucursala), obtii o oferta ferma, aprobata financiar. Afli imediat cat poti imprumuta si iti faci creditul asa cum iti doresti: in rate egale sau descrescatoare si cu ce tip de dobanda preferi (fixa 3 ani, 5 ani sau 10 ani).

2. Rezervi oferta si, pentru 3 luni de zile, este garantata. Daca respecti cateva conditii (ex. nu iti iei alte credite, nu ai restante si nu iti schimbi starea civila). In George, afli, pas cu pas, ce ai de pregatit (ce sa verifici cand cumperi o casa, ce documente sa pregatesti, cui le ceri si cum le trimiti).

**3.** Ti-ai gasit locuinta? Oricand in cele 3 luni, revii in George si continui. Verificam automat ca nu ai luat alte credite/nu ai restante si oprim banii pentru evaluarea locuintei.

**4.** Incarci actele casei. Cand ai incarcat tot, confirmi in aplicatie si asta e tot. Urmeaza analiza documentelor in banca. Primesti notificari cand sunt verificate documentele si daca e nevoie de un document nou.

5. Urmeaza evaluarea casei. Evaluatorul te suna pentru programarea vizitei si iti poate cere documente noi.

**6.** Dupa evaluare, afli valoarea de piata a locuintei. Primesti notificare si vezi creditul aprobat in George. Si te pregatesti pentru vizita la banca. Poti chiar sa te si programezi deja.

7. Vii in sucursala impreuna cu garantul si sa semnezi contractele finale. Ai cumparat casa mult dorita, online. Simplu, transparent si cu incredere ca ai ales ce credit ti se potriveste si ai stiut mereu ce ai de facut.

### Ce trebuie sa ai pentru a obtine un credit cu aprobare 100% online?

- Aplicatia George
- Venituri din salarii raportate la ANAF sau incasate in conturile curente BCR;
- Esti angajat cu contract de munca pe perioada nedeterminata;
- Ai datele din cartea de identitate actualizate;
- Nu ai intarzieri in prezent si nu ai avut intarzieri de plata semnificative in trecut.
- · Doresti creditul pentru cumpararea unei locuinte si garantezi cu locuinta cumparata;
- Alegi o dobanda fixa 3 ani, 5 ani sau 10 ani;
- Participi cu veniturile proprii si maxim 1 coplatitor (sot/sotie).

## Pasii pe care ii vei urma

Daca indeplinesti conditiile de eligibilitate pentru aprobare online si te-ai hotarat sa vezi oferta BCR, iata care sunt pasii pe care ii vei face in aplicatie:

1.Intra in George Store si gaseste creditul Casa Mea. Prima pagina contine informatii despre creditul ipotecar Casa Mea pe care te invitam sa le citesti. Daca esti asistat de catre un angajat BCR, completeaza codul sau in sectiunea dedicata de pe prima pagina a produsului.

2.Pentru a trece la urmatorul ecran este necesar sa confirmi ca esti angajat cu contract pe durata nedeterminata prin bifarea casutei.

3.Urmeaza o serie de ecrane in care ne vei oferi informatii despre casa pe doresti sa o achizitionezi, despre tine si ulterior vei primi o oferta ferma din partea noastra.

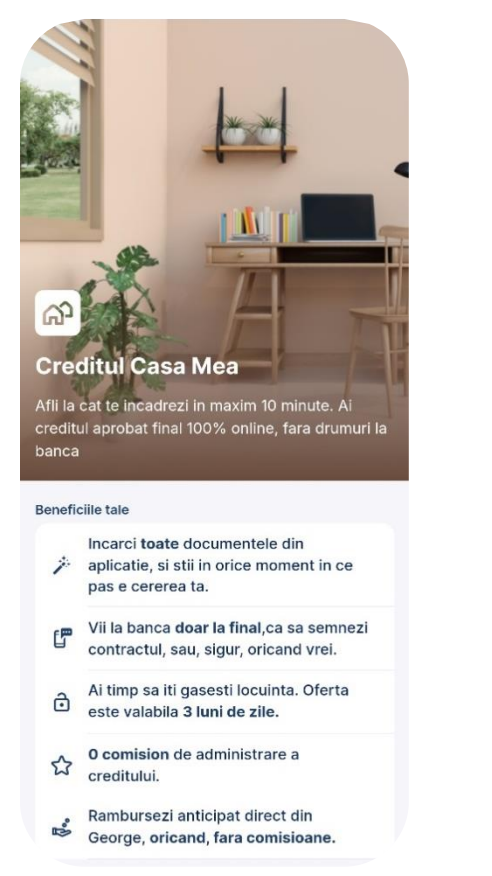

| <ul> <li>Dobanda standard de 6.59%</li> <li>Dobanda redusa la 5.59% daca iti<br/>incasezi salariul la BCR (-1%).</li> <li>Poti alege dobanda fixa pe primii 3, 5<br/>sau 10 ani si nu ai grija variatiei<br/>indicelui IRCC.</li> <li>Atte costuri si comisioane</li> <li>Exemplu de calcul</li> <li>Exemplu de calcul</li> <li>Conditii de eligibilitate</li> <li>Ce conditii trebuie sa indeplineasca<br/>noua casa</li> <li>Vrei sa adaugi un coplatitor?</li> <li>Ai deja un credit ipotecar /<br/>inobiliar? Cum il aduci la BCR</li> <li>Oferta pentru casele prietenoase cu<br/>mediul</li> </ul> | Doband  | da                                                                                               |   |
|----------------------------------------------------------------------------------------------------|---------|--------------------------------------------------------------------------------------------------|---|
| Dobanda redusa la 5.59% daca iti incasezi salariul la BCR (-1%).         Poti alege dobanda fixa pe primii 3, 5 sau 10 ani si nu ai grija variatiei indicelui IRCC.         Image: Alte costuri si comisioane         E       Atte costuri si comisioane         E       Exemplu de calcul         Conditii de eligibilitate       >         Ce conditii trebuie sa indeplineasca noua casa       >         Vrei sa adaugi un coplatitor?       >         Ai deja un credit ipotecar / imobiliar? Cum il aduci la BCR       >         Oferta pentru casele prietenoase cu mediul       >                 | 8       | Dobanda standard de 6.59%                                                                        |   |
| Poti alege dobanda fixa pe primii 3, 5         sau 10 ani si nu ai grija variatiei         indicelui IRCC.         Imformatii utile         Conditii de eligibilitate         Ce conditii trebuie sa indeplineasca noua casa         Vrei sa adaugi un coplatitor?         Ai deja un credit ipotecar / imobiliar? Cum il aduci la BCR         Oferta pentru casele prietenoase cu mediul                                                                                                    | 9       | Dobanda redusa la <b>5.59%</b> daca iti<br>incasezi salariul la BCR (-1%).                       |   |
| Alte costuri si comisioane       >         Exemplu de calcul       >         Informatii utile       >         Conditii de eligibilitate       >         Ce conditii trebuie sa indeplineasca noua casa       >         Vrei sa adaugi un coplatitor?       >         Ai deja un credit ipotecar / imobiliar? Cum il aduci la BCR       >         Oferta pentru casele prietenoase cu mediul       >                                                                                                    | ⋳       | Poti alege dobanda fixa pe primii 3, 5<br>sau 10 ani si nu ai grija variatiei<br>indicelui IRCC. |   |
| Exemplu de calcul       >         Informatii utile       >         Conditii de eligibilitate       >         Ce conditii trebuie sa indeplineasca noua casa       >         Vrei sa adaugi un coplatitor?       >         Ai deja un credit ipotecar / imobiliar? Cum il aduci la BCR       >         Oferta pentru casele prietenoase cu mediul       >                                                                                                    |         | Alte costuri si comisioane                                                                       | > |
| Informatii utile  Conditii de eligibilitate  Ce conditii trebuie sa indeplineasca noua casa  Vrei sa adaugi un coplatitor?  Ai deja un credit ipotecar / imobiliar? Cum il aduci la BCR  Oferta pentru casele prietenoase cu mediu  Te ajuta un angajat BCR? (optional)                                                                                                    | 1       | Exemplu de calcul                                                                                | > |
| Conditii de eligibilitate       >         Ce conditii trebuie sa indeplineasca noua casa       >         Vrei sa adaugi un coplatitor?       >         Ai deja un credit ipotecar / imobiliar? Cum il aduci la BCR       >         Oferta pentru casele prietenoase cu mediul       >                                                                                                    | Informa | atii utile                                                                                       |   |
| Ce conditii trebuie sa indeplineasca noua casa       >         Vrei sa adaugi un coplatitor?       >         Ai deja un credit ipotecar / imobiliar? Cum il aduci la BCR       >         Oferta pentru casele prietenoase cu mediul       >                                                                                                    | ٢       | Conditii de eligibilitate                                                                        | > |
| <ul> <li>Vrei sa adaugi un coplatitor?</li> <li>Ai deja un credit ipotecar /<br/>imobiliar? Cum il aduci la BCR</li> <li>Oferta pentru casele prietenoase cu<br/>mediul</li> <li>Te ajuta un angajat BCR? (optional)</li> </ul>                                                                                                    | R       | Ce conditii trebuie sa indeplineasca<br>noua casa                                                | > |
| Ai deja un credit ipotecar /<br>imobiliar? Cum il aduci la BCR     Oferta pentru casele prietenoase cu<br>mediul     S                                                                                                    | ()      | Vrei sa adaugi un coplatitor?                                                                    | > |
| Oferta pentru casele prietenoase cu     mediul  Te ajuta un angajat BCR? (optional)                                                                                                    | ()      | Ai deja un credit ipotecar /<br>imobiliar? Cum il aduci la BCR                                   | > |
| Te ajuta un angajat BCR? (optional)                                                                                                    | Ø       | Oferta pentru casele prietenoase cu<br>mediul                                                    | > |
| re ajuta un angajat BCR? (optional)                                                                                                    |         |                                                                                                  |   |
|                                                                                                    | re ajut | a un angajat BCR? (optional)                                                                     |   |

Bifeaza optiunele din ecran in functie de raspunsurile tale.

In primul pas trebuie sa ne spui daca ai gasit deja o casa care te intreseaza. Bifeaza Da, daca stii deja care este costul casei pe care doresti sa o achizitionezi. Bifeaza NU, daca doresti sa stii care este suma maxima pe care o putem acorda.

|                                        | Partea 1: Despre casa ta                                           |   |
|----------------------------------------|--------------------------------------------------------------------|---|
| A                                      | Sa incepem:<br>i gasit deja o casa?                                |   |
| Da<br>Stiu deja de ca<br>daca ma incad | ati bani am nevoie, vreau sa vad<br>drez si cat va fi rata lunara. |   |
| Nu<br>Vreau sa aflu<br>obtine.         | suma maxima pe care o pot                                          | 0 |

Este prima locuinta pe care o cumperi? Daca detii deja in proprietate o locuinta, atunci raspunsul trebuie sa fie Nu.

| Partea 1: Despre casa ta               |   |
|----------------------------------------|---|
| Despre noua cas                        | а |
| Este prima locuinta pe care o cumperi? |   |
| Da                                     | ۲ |
| Nu                                     | 0 |

Raspunde la cele doua intrebari afisate prin completarea casutei corespunzatoare:

Daca vei locui in casa pe care o achizitionezi

In cat timp ai dori sa faci achizitia

| Vei locui in casa pe care o cumperi?     |   |  |
|------------------------------------------|---|--|
| Da                                       | ۲ |  |
| Nu                                       | 0 |  |
| In cat timp ai vrea sa iti cumperi casa? |   |  |
| Maxim 1 luna                             | 0 |  |
| In 2-4 Iuni                              | ۲ |  |
| In 4-6 Iuni                              | 0 |  |
| Peste 6 Iuni                             | 0 |  |
| Continua                                 |   |  |

Poti opta pentru oferta Casa Mea Natura daca imobilul pe care il aduci in garantie indeplineste cumulativ urmatoarele 2 conditii:

- Imobilul este construit dupa anul 2000; si
   Imobilul are o eficienta energetica sporita:
- - ✓ este certificat de catre Romania Green Building Council (RoGBC); sau

  - detine un certificat energetic A; sau
     detine un certificat energetic B, emis incepand cu data de 16.02.2023, conform noii metodologii de calcul a performantei energetice.

Daca alegi DA, atunci vei primi mesajul de mai jos de confirmare:

| Partea 1: Despre casa ta                                                                                          |   |                                                                           |
|----------------------------------------------------------------------------------------------------|---|---------------------------------------------------------------------------|
| Cumperi o casa prietenoasa co<br>mediul?                                                                          | u |                                                                           |
| Ai o reducere de 0,6% la dobanda, pe toata<br>durata creditului, la achizitia unei case<br>prietenoase cu mediul. |   |                                                                           |
| Ce inseamna casa prietenoasa cu<br>mediul?                                                                        | > | Esti sigur?                                                               |
| Cumperi o casa prietenoasa cu mediul?                                                                             |   | Vei primi o oferta pentru cumpararea unei locuinte                        |
| Da                                                                                                    | 0 | prezentate, nu vor fi indeplinite conditiile, oferta<br>poate fi anulata. |
| Nu                                                                                                    | 0 | Confirm                                                                   |
|                                                                                                    |   | Inapoi                                                                    |
Completeaza care este pretul casei pe care vrei o cumperi, valoare avansului pe care il detii si perioada de acordare a creditului

Acest ecran nu il vei vedea daca ai bifat NU, respectiv doresti sa vezi suma maxima pe care o poti obtine.

**Atentie!** Daca doresti un credit de peste 550.000 lei, atunci este necesara o analiza suplimentara inainte de a putea aproba financiar cererea de credit.

| Partea 1: De                                   | spre casa ta                  |
|------------------------------------------------|-------------------------------|
| Configureaz                                    | za-ti creditul                |
| Valoare proprietate                            | 400.000 RON                   |
| € Vezi in euro<br>Creditul se acorda doar in F | RON                           |
| Valoare avans<br>Minim = 60,000 RON (15%)      | 60.000 RON                    |
| 0                                              | )                             |
| Vei imprumuta                                  | 340.000 RON                   |
| Pe ce perioada?                                | 262 Juni<br>21 ani si 10 Juni |
| Com                                            | tinua                         |

Urmeaza o serie de ecrane in care iti oferim informatii despre tipurile de rambursare disponibile si te vom ruga sa alegi tipul de rambursare pe care il doresti.

Este necesar sa apesi "Vezi un exemplu comparativ" pentru a vedea exemplu si pentru a putea Continua.

#### Alege tipul de rambursare Rate totale egale pe toata perioada creditului Rate totale descrescatoare Vezi un exemplu comparativ Rata lunara totala de plata constituita din principal, dobanda lunara si alte Tipuri de rambursare 📄 comisioane (daca este cazul) are disponibile aceeasi valoare constanta pe toata perioada contractului de credit Vei avea de ales intre doua optiuni de rambusare a creditului. In acest pas iti explic diferenta dintre Ratele totale lunare descrescatoare: ele. Te rog sa parcurgi textul de mai jos ca sa poti Pe toata durata de rambursare a alege informat in pasul urmator: creditului, dobanda datorata descreste Informatii generale, comune pentru ambele tipuri Iunar si nu depaseste componenta de de rambursare disponibile principal, aspect generat de faptul ca Odata ce ai aplicat pentru un credit, este soldul creditului scade lunar cu aceeasi important sa stii ca acesta trebuie valoare constanta. rambursat in decursul perioadei contractuale, conform optiunii tale: sub Componenta lunara de principal este constanta luna de luna si se determina forma de rate lunare egale (sau "anuitati") prin impartirea sumei imprumutate la pe toata durata creditului sau cu rate numarul de luni aferent creditului descrescatoare pe toata durata obtinut. creditului. Indiferent de modalitatea pentru care te Rata lunara totala de plata constituita decizi sa contractezi si rambursezi din principal, dobanda lunara si alte creditul, este important sa stij ca in ratele comisioane (daca este cazul) descreste lunare de rambursat sunt incluse lunar, fiind insa mai mare in prima parte urmatoarele componente: a derularii creditului fata de valoarea ratei totale lunare determinate conform - principalul - care reprezinta o parte din modalitatii de rambursare cu rate totale egale. valoarea creditului; - dobanda - care reprezinta costul lunar al creditului; (i) Vezi un exemplu comparativ

- comisioane si/sau alte costuri, percepute conform contractului, daca e cazul: de ex. comisionul de administrare credit, costul cu asigurarile etc.

Pentru a obtine acest credit ipotecar este obligatoriu sa inchei urmatoarele tipuri de asiguri:

- 1. Asigurare PAD pentru imobilul achizitionat cesionata in favoarea BCR.
- 2. Asigurare facultativa pentru imobilul achizitionat cesionata in favoarea BCR.
- 3. Asigurare de viata cesionata in favoarea BCR.

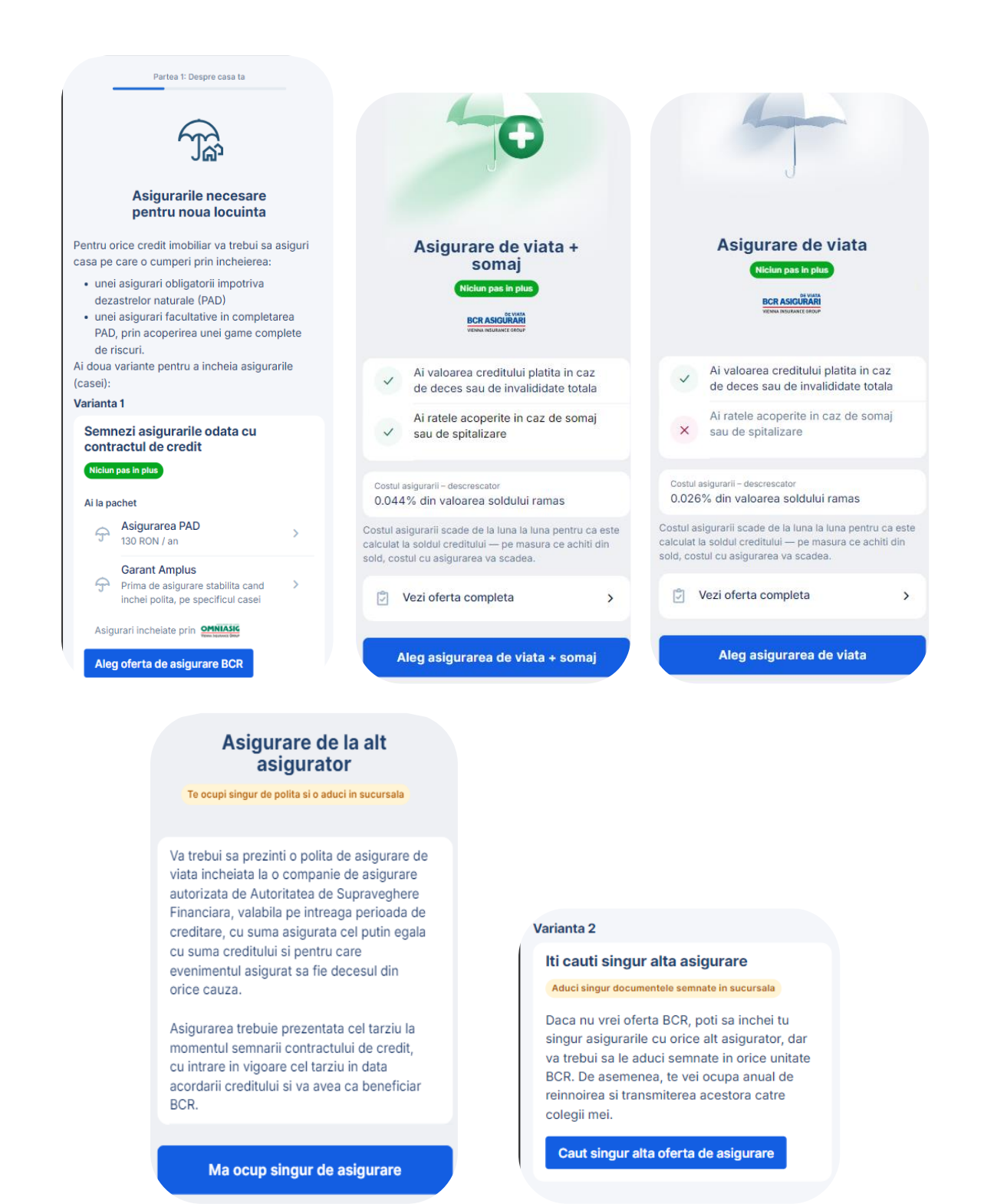

#### Partea 2: Despre tine

In aceasta parte se vor verifica si confirma corectitudinea datelor personale, precum si alte cateva informatii necesare pentru a putea genera oferta BCR.

Verifica daca datele sunt corecte si bifeaza una din optiunile din ecran.

|   | Partea 2: Despre tine                                                        |
|---|------------------------------------------------------------------------------|
|   | Confirma datele personale                                                    |
| 2 | Nume<br>Qjbdnlvqax                                                           |
|   | Prenume<br>Pgdkqglayf                                                        |
| = | Serie si numar document de identitate<br>XX ABCDEF680491                     |
|   | Emis de<br>ABCDEF                                                            |
|   | La data de<br>07.11.2023                                                     |
| ណ | Adresa de domiciliu<br>ZALAU, Calea ABCDEF nr.15, ABCDEF,<br>jud/sect. SALAJ |
|   |                                                                              |
|   |                                                                              |
|   |                                                                              |
|   | Confirm ca datele sunt corecte                                               |
|   | Nu, informatiile nu sunt corecte                                             |

Poti obtine o oferta doar in baza propriilor venituri sau poti opta sa cumulezi veniturile cu sotul/sotia.

Daca optezi sa ai coplatitor, in urmatorul ecran se solicita introducerea catorva informatii despre coplatitor. Coplatitorul este invitat prin notificare pe telefon sa isi dea acordul de participare la credit, pentru a obtine o rezolutie pe cererea de credit.

| Partea 2: Despre tine                                                           |                      |                                                                                               |
|---------------------------------------------------------------------------------|----------------------|-----------------------------------------------------------------------------------------------|
| Vrei sa adaugi un coplati                                                       | tor?                 | Partea 2: Despre tine                                                                         |
| poti cumula veniturile cu ale altei per<br>fel incat sa poti imprumuta o suma r | rsoane,<br>mai mare. | Despre coplatitor<br>Te rog introdu datele coplatitorului exact ca in<br>actul de identitate. |
| /reau sa adaug un coplatitor                                                    | 0                    | Nume                                                                                          |
| ontinua fara coplatitor                                                         | ۲                    | Introdu numele                                                                                |
|                                                                                 |                      | Prenume                                                                                       |
| i) Afla mai multe                                                               | >                    | Introdu prenumele                                                                             |
|                                                                                 |                      | CNP                                                                                           |
|                                                                                 |                      | Introdu CNP-ul coplatitorului                                                                 |
|                                                                                 |                      | Adresa de email                                                                               |
|                                                                                 |                      | Introdu adresa de email a coplatitorului                                                      |
|                                                                                 |                      | Am acordul persoanel adaugate pentru a fi coplatitor la creditul meu.                         |
| Occilians                                                                       |                      | Continua                                                                                      |

In cazul in care inca nu iti virezi salariul la BCR, vei fi intrebat daca doresti acest lucru. Daca optezi pentru virarea salariului la BCR beneficiezi de o **reducere de 1% la dobanda.** 

| Partea 2: Despr                                                                          | re tine                                             |
|------------------------------------------------------------------------------------------|-----------------------------------------------------|
| lti aduci salariu                                                                        | Il la BCR?                                          |
| Poti sa iti transferi singur ven<br>comunici angajatorului IBAN-<br>reducere la dobanda. | iturile lunar sau sa<br>ul tau BCR si ai <b>-1%</b> |
| Da                                                                                       | ۲                                                   |
| Nu                                                                                       | 0                                                   |

Confirma informatiile din ecran, bifeaza cele 4 acorduri, completeaza campurile din ecranul *Actualizeaza cateva* informatii si suntem gata sa calculam oferta.

Atentie! Datele din ecranul *Actualizeaza cateva informatii* sunt importante si te rugam sa acorzi o atentie sporita la datele introduse. Daca esti casatorit, ti se va solicita sa introduci si CNP-ul sotului/sotie.

|                            | Partea 2: Despre tine                                                                                         |                           |                     |                                                                        |        |
|----------------------------|----------------------------------------------------------------------------------------------------|---------------------------|---------------------|------------------------------------------------------------------------|--------|
|                            | Confirma datele de contact<br>si acordurile                                                                   |                           |                     | Partea 2: Despre tine                                                  |        |
| Numar                      | de telefon                                                                                                    |                           |                     | Actualizeaza cateva<br>informatii                                      |        |
| t <b>r</b>                 | +40712345678                                                                                                  | 1                         |                     |                                                                        |        |
| Asigura                    | a-te ca ai acces la acest numar, pentru ca ve                                                                 | i avea                    | Informati           | ii personale                                                           |        |
| nevoie<br>docum<br>acest p | de el pentru semnarea electronica a<br>entelor contractuale. Va fi utilizat doar pentru<br>proces.            | L                         | Ø                   | Ce profesie ai                                                         | >      |
| Adresa                     | ı de e-mail                                                                                                   |                           | ~                   | Nivelul de educatie                                                    | >      |
| @                          | IT.Solutions.Testing.RM@bcr.ro                                                                                | Ø                         | ~                   | Stare civila<br>Necasatorit                                            | >      |
| Acordu                     | iri                                                                                                    |                           | 0                   | Cate persoane ai in intretinere si<br>in gospodarie                    | >      |
|                            | la ANAF                                                                                                    | <b>(</b> )                | Informati           | ii financiare                                                          |        |
|                            | Sunt de acord cu consultarea datelor mele<br>la Centrala Riscului de Credit                                   | ()                        | Ø                   | Ce alte obligatii de plata lunare<br>ai, in afara de ratele la credite | >      |
| _                          | Am citit si am inteles aspectele de<br>prelucrare a datelor ce tin de Biroul de                               | Û                         | Ø                   | Ai depozite, conturi de economii<br>sau investitii                     | >      |
|                            | credit                                                                                                    | Ŭ                         | Datele co<br>banca. | ompletate mai sus vor fi actualizate in rela                           | tia cu |
|                            | Am citit si am inteles aspectele de<br>prelucrare a datelor ce tin de Informarea<br>privind protectia datelor | Ū                         |                     | Afla la cat te incadrezi                                               |        |
|                            | Continua                                                                                                    |                           |                     |                                                                        |        |
|                            |                                                                                                    |                           |                     |                                                                        |        |
|                            | < Inapoi                                                                                                    |                           |                     |                                                                        |        |
|                            | Introdu CNP-ul so                                                                                             | otului / sotiei           |                     |                                                                        |        |
|                            | Q Introdu C                                                                                                   | NP-ul sotului             | /sotiei             |                                                                        |        |
|                            | CNP-ul este     legislatia ba                                                                                 | e necesar doar<br>ancara. | pentru a i          | respecta                                                               |        |

In urma analizei financiare vei primi oferta cu suma selectata de tine sau suma maxima pe care o poti obtine.

In ecranul de oferta vei regasi toate informatiile de care ai nevoie. Gliseaza in jos pentru a trece prin toate informatiile, precum si prin toate informatiile suplimentare care sunt in dreptul anumitor

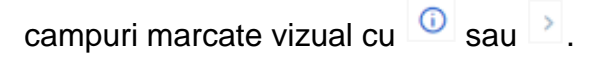

| Vei imprumuta                                                                                       |               | Dobanda in primii 5 ani - fixa                                               |
|----------------------------------------------------------------------------------------------------|---------------|------------------------------------------------------------------------------|
| <b>340.000 RON</b><br>~ 67.353,4 EUR                                                                | ക             | Dobanda cu reducerile aplicate 6,09%                                         |
| Valoarea in euro are scop orientativ si<br>este calculata la cursul de vanzare BCR<br>de astazi     |               | Dobanda standard 7,39%                                                       |
| Detalii oferta                                                                                      |               | Dobanda incepand cu al 6-lea an - variabila                                  |
| Valoarea proprietatii<br>400.000 RON                                                                |               | Dobanda cu reducerile aplicate                                               |
| Avans<br>60.000 RON                                                                                 |               | Dobanda standard                                                             |
| Perioada<br>21 ani si 10 Iuni                                                                       |               | IRCC + 3,9%                                                                  |
| Tipul de rambursare<br>Rate lunare egale                                                            |               | Despre dobanda variabila                                                     |
| Rata lunara                                                                                         |               | Reduceri la dobanda aplicate                                                 |
| Total rata lunara<br>2.511,99 RON<br>in primii 5 ani                                                | <sup>()</sup> | Salariu la BCR<br>-1%                                                        |
| Din care asigurare de viata si somaj<br><b>162,9 RON</b><br>Cost descrescator pe masura ce platesti | creditul      | Asigurare de viata si somaj<br>-0,3%                                         |
| Dobanda                                                                                             |               | Vei inapoia                                                                  |
| Tipul de dobanda<br>Fixa 5 ani                                                                      | >             | Suma totala de rambursat<br>727.914,04 RON                                   |
| DAE<br>7,98%                                                                                        | Ū             | Are caracter ilustrativ — poate varia in raport cu variati<br>ratei dobanzii |
|                                                                                                    |               |                                                                              |

Daca vrei sa vezi si alt tip de dobanda din oferta BCR este de ajuns sa accesezi butonul *pentru* a deschide ecranul din care alegi alt tip de dobanda.

| Alege tipul de do                                                                   | banda          |
|-------------------------------------------------------------------------------------|----------------|
| Fixa 5 ani                                                                          | ۲              |
| Rata lunara in primii 5 ani<br>2.511,99 RON                                         |                |
| Dobanda in primi 5 ani<br>6,09 %                                                    |                |
| Rata lunara incepand cu al 6-lea an<br>variabila - 2.918,87 RON la valoa<br>IRCC    | area actuala a |
| Dobanda incepand cu al 6-lea an IRCC + 2,6 %                                        | (i)            |
| Fixa 10 ani                                                                         | 0              |
| Rata lunara in primii 10 ani<br>3.109,83 RON                                        |                |
| Dobanda in primi 10 ani<br>8,9 %                                                    |                |
| Rata lunara incepand cu al 11-lea an<br>variabila - 3.020,98 RON la valor<br>a IRCC | area actuala   |
| Dobanda incepand cu al 11-lea an IRCC + 2,6 %                                       | (i)            |
|                                                                                     |                |
| Continua                                                                            |                |

Oferta este valabila pana la sfarsitul zilei. Timp in care o poti consulta.

Daca oferta este cea pe care o cauti, atunci acum ai posibilitatea de a o **rezerva pentru 90 de zile**, timp in care tu cauti locuinta pe care ti-o doresti.

| ô | Dupa ce rezervi oferta ai la dispozitie 90 de<br>zile sa iti gasesti casa. Rezervarea nu implica<br>nici o obligatie contractuala - te poti razgandi<br>oricand. |
|---|----------------------------------------------------------------------------------------------------|
|   | Daca nu o rezervi oferta ramane valabila doar<br>azi, pana la sfarsitul zilei (ora 00:00)                                                                        |
|   | Rezerva oferta                                                                                                    |

In ecran vei regasi si Alte costuri legate de creditul ipotecar pe care trebuie sa le ai in vedere.

| Alte | costuri                                                                                                    |
|------|----------------------------------------------------------------------------------------------------|
| Ľ    | Comision de analiza<br>500 RON<br>Va fi incasat automat din contul curent la acordarea<br>creditului                                            |
| ģ    | Onorariu notar<br>Variabil<br>Achitat notarului care iti va verifica actele proprietatii<br>pentru emiterea opiniei notariale                   |
| Ç    | Cost evaluare locuinta<br><b>470 RON</b><br>Achitat catre evaluator dupa ce iti gasesti<br>locuinta (mai multe detalii in pasii urmatori)       |
| 9    | Asigurare PAD (obligatorie)<br>20€ / an<br>Vei achita costul inainte sa primesti banii si apoi<br>anual.                                        |
| 9    | Asigurare facultativa imobil (obligatorie)<br>Depinde de val. de piata a casei<br>Vei achita costul inainte sa primesti banii si apol<br>anual. |
| Ľ    | Cost ANCPI<br><b>480 RON</b><br>Achitat catre notar dupa ce devii proprietarul<br>locuintei                                                     |

Daca nu ai rezervat oferta si inca este activa, atunci cand te reintorci in aplicatie vei vedea ecranul alaturat

|     | Bine ai revenit, Pgdkqglayf!                         |   |
|-----|------------------------------------------------------|---|
| Cal | culul pentru creditul ipotecar                       |   |
| ·0· | Suma imprumutata<br>340.000 RON                      |   |
| G   | Valoarea proprietatii<br>400.000 RON                 |   |
| ò   | Avans<br>60.000 RON                                  |   |
| •   | Perioada<br>21 ani si 10 Iuni                        |   |
| ò   | Total rata lunara<br>2.511,99 RON<br>in primii 5 ani | i |
| %   | Tipul de dobanda<br>Fixa 5 ani                       |   |
| i   | Vezi calcul detaliat                                 | > |
|     |                                                      |   |
|     | Vreau un alt calcul                                  |   |

Daca te intereseaza un alt calcul, cu alte sume, atunci ai posibilitatea sa anulezi cererea prin butonul de *Vreau un alt calcul.* 

Daca esti interest sa continui cu aceasta cerere, atunci *apasa Vezi calcul detaliat* si vei vedea ecranul cu calculul detaliat, de unde vei putea rezerva oferta.

| Esti sigur ca vrei un alt calcul?                               |
|-----------------------------------------------------------------|
| Vei incepe tot procesul din nou. Calculul curent va fi pierdut. |
| Renunt la calculul curent si incep din<br>nou                   |
| Inapoi la calculul curent                                       |

Oferta a fost rezervata cu succes, iar aprobarea financiara a creditului a fost efectuata.

| $\bigcirc$                                                                                                    |
|----------------------------------------------------------------------------------------------------|
| Felicitari, oferta este rezervata!                                                                                                    |
| Oferta ramane valabila 90 de zile – in care ai<br>timp sa pregatesti documentele casei.                                                                                                    |
| Vezi oferta rezervata<br>Ai primit-o si in sectiunea Mesaje din aplicatia George.                                                                                                    |
| Ca oferta sa ramana valabila, e important sa nu<br>se modifice datele declarate de tine.<br>De exemplu:<br>sa iti achiti ratele la timp (daca ai alte credite)<br>sa nu contractezi alte credite<br>sa nu tit scada veniturile<br>sa indeplinesti celelalte conditii de creditare<br>(detalii in pasii urmatori). |

Prin accesarea sectiunii Vezi oferta rezervata o sa poti vedea Fisa Europeana de informatii Standardizate (FEIS).

Aceasta fisa contine informatii despre oferta rezervata.

Ai primit mesaj si in George cu acest document si il poti accesa ori de cate ori doresti.

Este important sa retii ca sumele mentionate in FEIS sunt calculate la dobanda standard fara reduceri (daca beneficiezi de ele).

Banca Comercială Română S.A. Societate administrată în stetem dualist Calea Plevnel nr. 159. Business Garden Teketom; Bucharest, Ioalinea, A.e. 6, sector 6, +4021,407.42.00 apelabil din Bucharest, Ioalinea, A.e. 6, sector 6, +4021,407.42.00 apelabil din Bucharest, Ioalinea, Bucharest, Bucharest, Bucha

Inmatriculată la Registrul Comerțului: J40/09/1991 Inmatriculată la Registrul Bancar Nr: RB-DIR-40-08/18.02.1999 Cod Unic de Înregistrare: RO 361757

Capital Social:1.625.341.625,40 lei SWIFT: RNCB RO BU

#### FIȘA EUROPEANĂ DE INFORMAȚII STANDARDIZATE (FEIS)

Nr. 20235421847

Text introductiv

Prezentul document a fost elaborat pentru Qjbdnlvqax Pgdkqglayf în calitate de Împrumutat la 09-11-2023

Prezentul document a fost elaborat pe baza informațiilor pe care le-ați oferit până în acest moment și a condițiilor actuale de pe piața financiară.

**Important!** In cazul cererilor de credit cu **o expunere mai mare de 550.000 lei**, inaiinte de a putea rezerva oferta financiara este necesara o analiza suplimentara din partea bancii. In consecinta, daca esti multumit de oferta si decizi continuarea ei, vei fi directionat in ecranele in care trebuie sa citesti/semnezi acordul interogarii la CRC (Centrala Riscului de Credit).

Dupa semnarea cu succes a acordului CRC, vei primi ecranul acesta. Cererea este in analiza la banca si urmeaza sa primesti notificare in zilele urmatoare cu privire la aprobarea sau respingerea cererii.

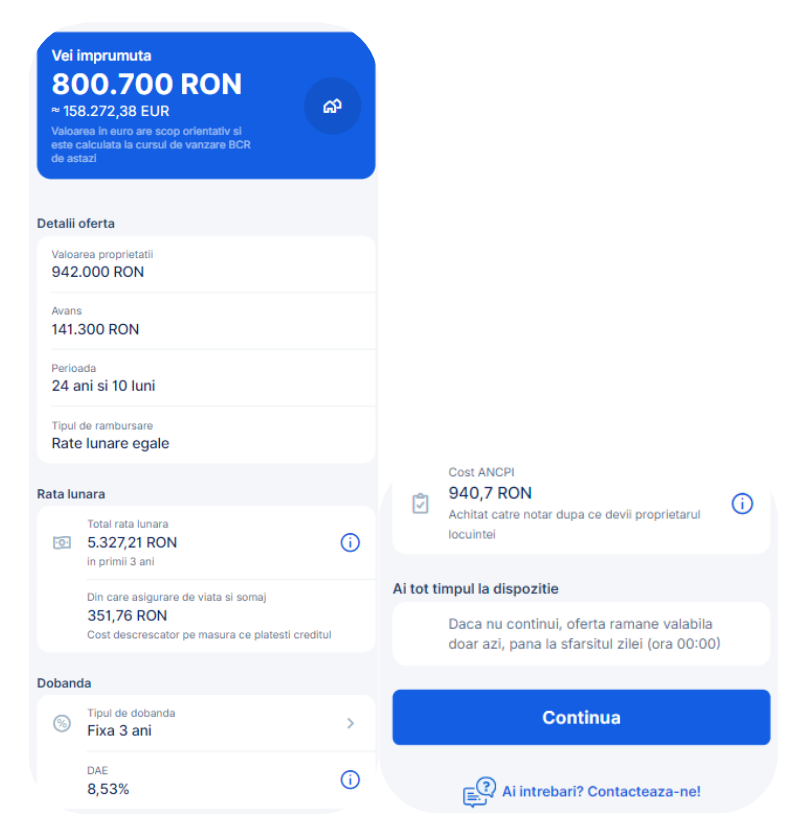

Daca cererea este aprobata se primeste mesajul de mai jos.

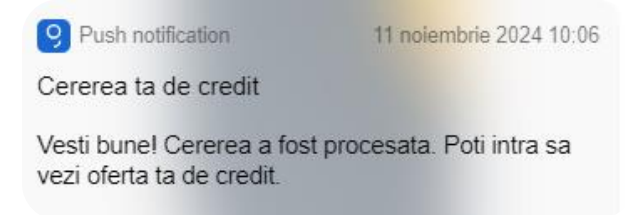

Atentie! Este important sa reintri pe fluxul de credit din George pentru a rezerva oferta pana la finalul zilei in care ai primit notificarea, in caz contrar cererea se anuleaza automat si va fi necesar sa reintroduci alta cerere.

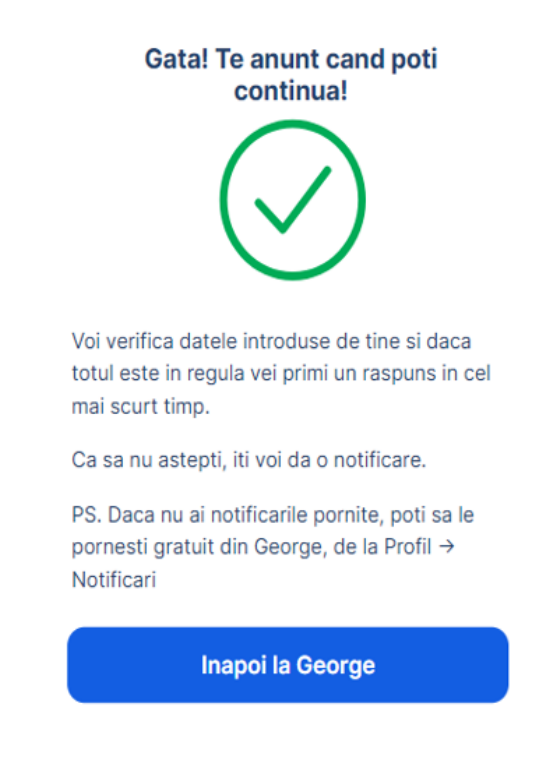

#### Partea 3: Analiza imobilului pe care doresti sa il achizitionezi

Dupa ce ai gasit casa pe care doresti sa o cumperi si ai strans toate documentele necesare poti trece la urmatoarea etapa – respectiv analiza si aprobarea garantiei.

**Important!** Te rugam sa consulti cu atentie informatiile din acest ecran legat de imobilul pe care doresti sa il cumperi. Acceseaza <sup>(i)</sup> din dreptul fiecarei sectiuni pentru a citi informatiile.

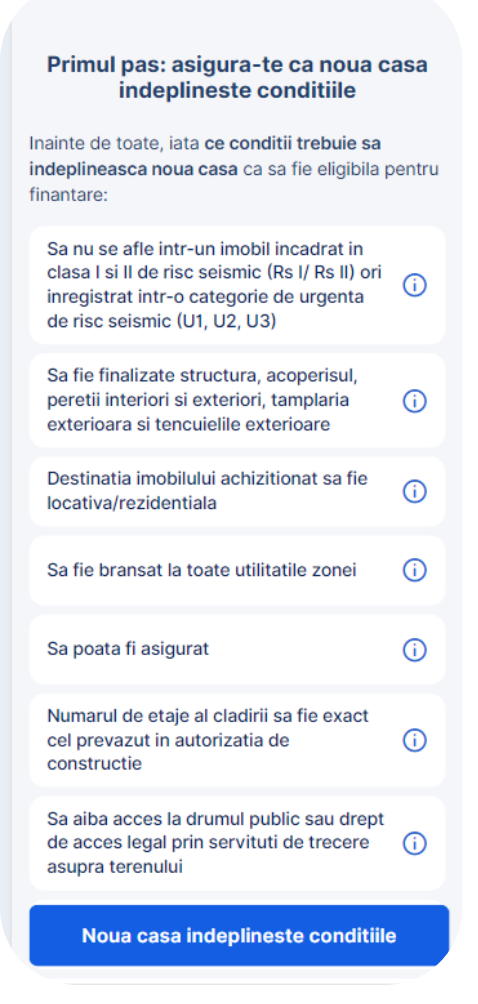

Daca dupa rezervarea cererii de credit, te razgandesti cu privire la cererea de credit aprobata financiar, ai posibilitatea sa vizualizezi oferta, iar daca dai scroll jos pe ecran iti dam posibilitatea sa anulezi cererea si sa incepi un alt flux. Apasa butonul de "Vreau alta oferta" si confirma decizia de anulare.

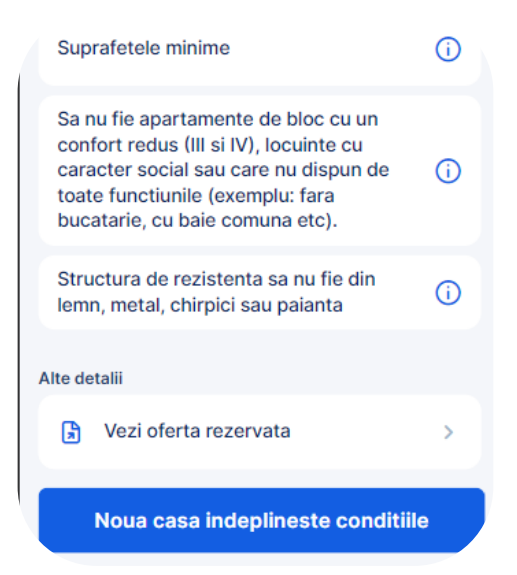

|              | Renunt la calculul curent si incep din<br>nou                                                                                                    |
|--------------|----------------------------------------------------------------------------------------------------|
|              | Inapoi la calculul curent                                                                                                    |
| <del>?</del> | Asigurare facultativa imobil (obligatorie)<br><b>Depinde de val. de piata a casei</b><br>Vei achita costul inainte sa primesti banii si apoi<br>anual. |
| 7            | Cost ANCPI 542,9 RON Achitat catre notar dupa ce devii proprietarul locuintel                                                                          |
|              | Inapoi                                                                                                    |

Daca imobilul pe care doresti sa il achizitionezi indeplineste conditiile, ai luat legatura cu notarul pentru a face rost de opinia notariala si ai toate documentele pregatite, atunci mergi mai departe pana in ecranul de incarcare documente. In acest ecran este necesar sa incarci toate documentele legate de imobil pentru a fi analizate.

| la legatura cu un not:<br>Notarul iti va spune de ce documente<br>pentru locuinta pe care vrei sa o cum<br>emite opinia notariala. | ai nevoie<br>peri si va | Incarca documentele                                                                                              |   |
|----------------------------------------------------------------------------------------------------|-------------------------|----------------------------------------------------------------------------------------------------|---|
| <ul> <li>Daca notarul nu are incheiata o conv<br/>BCR, roaga-l sa ia legatura cu colegi</li> </ul>                                 | entie cu<br>mei.        | Incarcarea documentelor Act de proprietate                                                                       | > |
| Documente de care ai nevoie in acest pas                                                                                           |                         | In urmatorul pas va trebui sa incarci documentele casei. Antecontract de vanzare-cumparare / Declaratie de pret  | > |
| Opinie notariala                                                                                                    | (j)                     | Poti fie sa le faci fotografii, fie sa le scanezi, sau,<br>si mai bine, daca ai deja actele in format digital le | > |
| Costuri in acest pas                                                                                                    |                         | poti incarca direct.                                                                                             |   |
| Onorariul notarului<br>Cost achitat notarului                                                                                      |                         | Daca ai documentele pe calculator, le poti incarca<br>si din George Web (george.bcr.ro)                          | > |
| Taxa eliberare Extras de Carte Funciara<br>20 RON - achitat notarului                                                              |                         | Al timp sa faci acest pas pana in data de<br>29:11.2024, cand va expira oferta rezervata.                        | > |
| Daca nu are imobilui deja un extras de carte fui<br>in ultimele 30 de zile.                                                        | iciara emis             | Releveu imobil                                                                                                   | > |
| Alte detalii                                                                                                    |                         | Alte documente                                                                                                   |   |
| > Vezi oferta rezervata                                                                                                    | >                       | Optional                                                                                                    | > |
|                                                                                                    |                         | Alte detalii                                                                                                    |   |
|                                                                                                    |                         | B Vezi oferta rezervata                                                                                          | > |
|                                                                                                    |                         |                                                                                                    |   |
| Am obtinut opinia notari                                                                                                    | ala                     | Incep incarcarea documentelor  Trimite documentele                                                               |   |

#### Esti sigur ca vrei un alt calcul?

Confirma transmiterea documentelor

| Incarca documentele                                       |   | Incarca documente                                                                           | le          | $\bigcirc$                                                        |      |
|-----------------------------------------------------------|---|---------------------------------------------------------------------------------------------|-------------|-------------------------------------------------------------------|------|
| Alte documente<br>Optional                                | > | Alte documente<br>Optional                                                                  | >           | Ai incarcat toate documente                                       | ele  |
| Act de proprietate                                        | > | Act de proprietate                                                                          | >           | Documentele vor fi trimise colegilor mei catre                    | 3    |
| Antecontract de vanzare-cumparare /<br>Declaratie de pret | > | Antecontract de vanzare-cumparare<br>Declaratie de pret                                     | >/          | analiza dupa ce achiti comisionul de evaluare<br>ecranul urmator. | , in |
| Releveu imobil                                            | > | Releveu imobil<br>1 fisier incarcat                                                         | >           | Alte detalli<br>Vezi oferta rezervata                             | >    |
| Opinie notariala                                          | > | Opinie notariala<br>Tisier Incercent                                                        | >           |                                                                   |      |
| Extras de carte funciara                                  | > | Extras de carte funciara                                                                    | >           |                                                                   |      |
| Certificat de performanta energetica                      | > | Esti sigur ca ai incarcat core<br>documentele?                                              | ct toate    |                                                                   |      |
| Alte detalii                                              |   | Dupa confirmarea ta, colegii incep anal<br>documentelor.                                    | liza        |                                                                   |      |
| Vezi oferta rezervata                                     | > | Daca ai incarcat corect si complet toat<br>documentele, analiza dosarului tau va<br>rapida. | e<br>fi mai |                                                                   |      |
| ✓ Trimite documentele                                     |   | Confirm                                                                                     |             |                                                                   |      |
|                                                           |   | Inapoi                                                                                      |             | Catre comisionul de evaluare                                      |      |

Dupa confirmarea incarcarii documentelor, te rugam sa te asiguri ca ai in contul curent de la BCR contravaloarea comisionului de evaluare pentru imobilul pe care il achizitionezi:

a.590 lei, pentru evaluarea unui imobil tip apartament;

b.790 lei, pentru evaluarea unui imobil tip casa.

In acest ecran se va bloca automat valoarea comisionului de evaluare din contul tau curent.

| Alege tipul de locuinta                            | Contul din care platesti<br>comisionul de evaluare                  |
|----------------------------------------------------|---------------------------------------------------------------------|
| Pentru ce tip de locuinta ai incarcat documentele? | Costul evaluarii va fi blocat din acest pas, dar va fi              |
| Apartament                                         | retras din cont doar dupa efectuarea evaluarii (in pasii urmatori). |
| Casa                                               | Valoarea comisionului de evaluare<br>590 RON                        |
|                                                    | Contul din care va fi achitat comisionul                            |
|                                                    | Cont Curent GEORGE<br>5.000,00 RON                                  |
|                                                    |                                                                     |

Comisionul de evaluare a fost blocat in cont, iar documentele au fost trimise cu succes la banca pentru analiza.

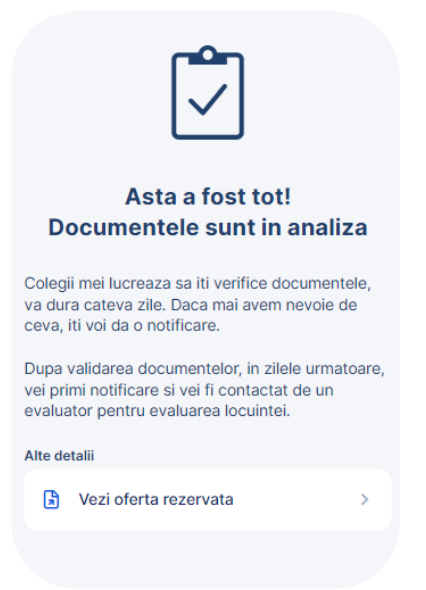

Documentele legate de garantie vor fi verificate de catre banca si daca totul este in ordine, atunci se va trimite o solicitare catre un evaluator. Acesta te va contacta pentru a stabili o zi si o ora pentru inspectie. In functie de constatarile facute la locatie, evaluatorul poate solicita documente suplimentare pentru a putea realiza raportul de evaluare. Dupa primirea raportului de evaluare de catre banca, banca poate continua procesul cu aprobarea garantiei de credit.

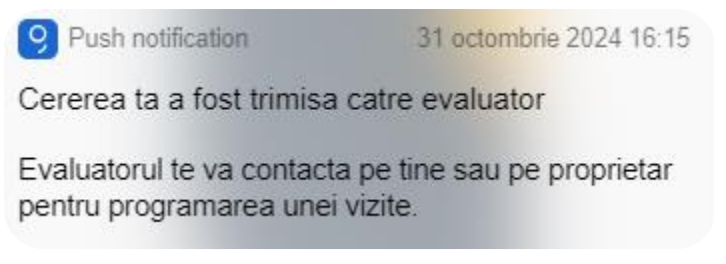

Daca aprobarea garantiei a fost realizata cu success, vei primi o notificare pe telefon prin care vei fi informat aprobarea garantiei si esti invitat sa accesezi aplicatia George pentru a vedea rezultatul evaluarii. Poti vedea cererea accesand aplicatia George -> Store/Magazin-> Casa Mea.

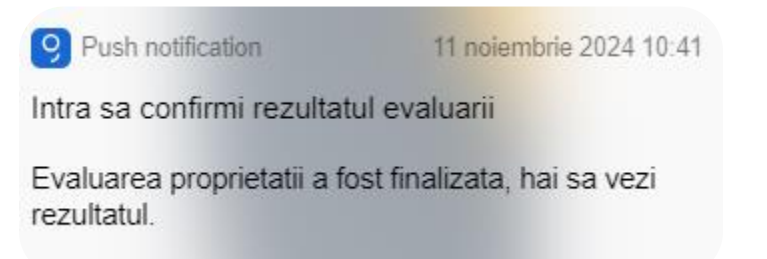

# Partea 4: Confirmarea ofertei finale de credit si semnarea documentatiei de credit pentru tragerea creditului

Pentru a putea oferta finala te rugam sa ne ajuti cu selectia datei de plata a ratei de credit.

| lata rezultatul evaluarii                    |       | Zi                          | ua de                           | plata                               | a a rat                           | tei                   |    |
|----------------------------------------------|-------|-----------------------------|---------------------------------|-------------------------------------|-----------------------------------|-----------------------|----|
| Proprietatea a fost evaluata la              | Alege | e ziua d                    | le plata                        | a ratei,                            | in fieca                          | ire luna:             |    |
| 400.000 RON Pretul initial al proprietatii   | 1     | 2                           | 3                               | 4                                   | 5                                 | 6                     | 7  |
| 400.000 RON                                  | 8     | 9                           | 10                              | 11                                  | 12                                | 13                    | 14 |
| Vei imprumuta<br>340.000 RON                 | 15    | 16                          | 17                              | 18                                  | 19                                | 20                    | 21 |
| Avans 60.000 RON                             | 22    | 23                          | 24                              | 25                                  | 26                                | 27                    |    |
| Ai nevole de ajutor<br>Suna-i pe colegii mei | 0     | Vei inc<br>dupa c<br>vanzat | epe sa j<br>e semn<br>orul si c | olatesti (<br>ezi cont<br>reditul e | din cred<br>ractul cu<br>este aco | it doar<br>J<br>rdat. |    |
|                                              |       |                             | С                               | ontinı                              | Ia                                |                       |    |
| Vezi creditul aprobat                        |       |                             | Ai intre                        | bari? Co                            | ontactea                          | iza-ne!               |    |

Dupa apasarea butonului Continua vei vizualiza suma aprobata de banca pentru imobilul pe care doresti sa il achizitionezi.

Dupa confirmarea ofertei finale pasul urmator este stabilirea contului din care vor fi achitate ratele de credit. Din acelasi cont, se va bloca automat comisionul de analiza in valoare de 500 lei. In acest sens este necesar sa ai acesti bani in cont. Comisionul se va achita automat la tragerea creditului.

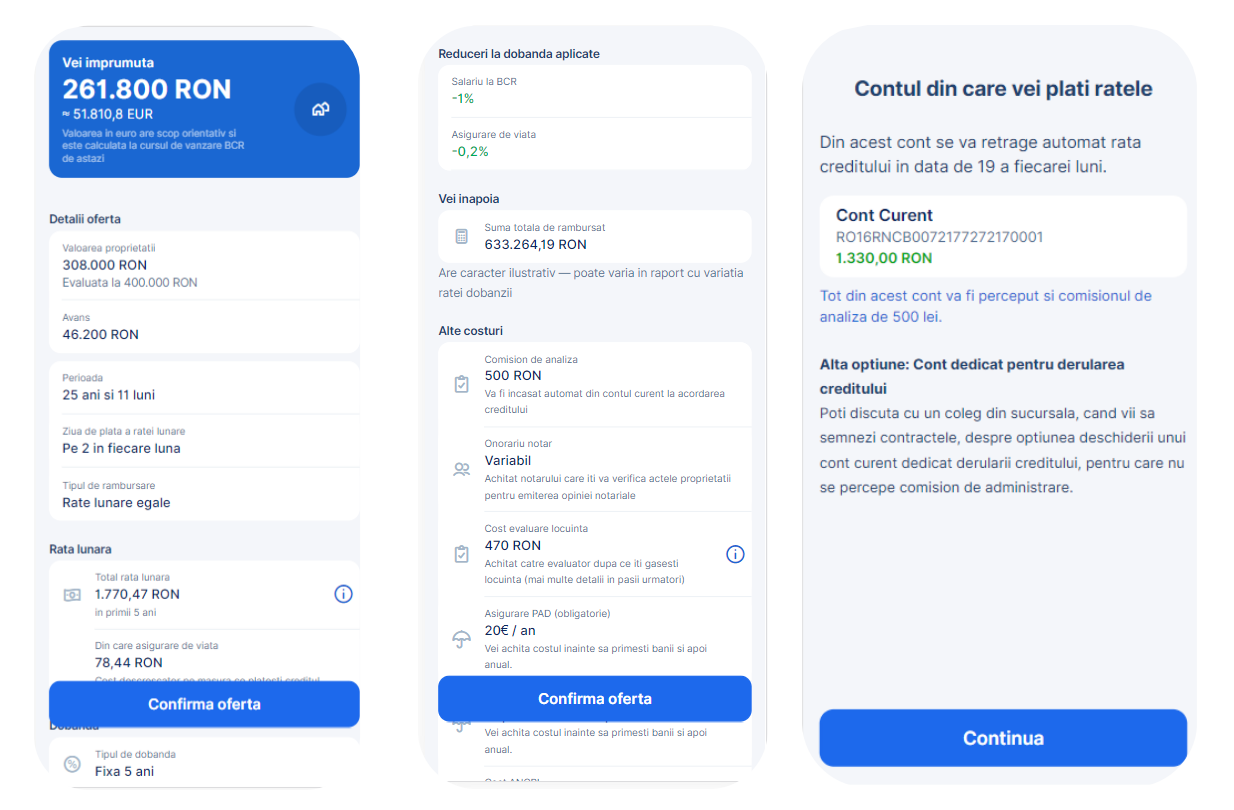

Din ultimul ecran poti sa programezi o intalnire la o unitate BCR in vederea semnarii documentatiei de credit si de asemenea sa inchei asigurarile de imobil.

| Hai sa ne intalnim!                                                                                                    | Ultimul pas                                                                                                    |
|----------------------------------------------------------------------------------------------------|----------------------------------------------------------------------------------------------------|
| 210.2                                                                                                    | Felicitari, ai ajuns in ultimul pas. Colegii mei te<br>asteapta in sucursala, impreuna cu notarul, sa<br>semnezi contractul de credit. |
|                                                                                                    | Incheie acum polita de asigurare                                                                                                    |
|                                                                                                    | Asigurare de imobil >                                                                                                    |
|                                                                                                    | Programarea ta                                                                                                    |
| elicitari, ai ajuns in ultimul pas. Colegii mei te<br>steapta in sucursala, impreuna cu notarul, sa<br>emnezi contractul de credit, dupa ce inchei<br>olitele de mai jos. | BCR Corabia<br>Strada Tudor Vladimirescu BI 1, Corabia,<br>Olt                                                                         |
| rebuie sa faci acest pas pana in data de 25<br>eptembrie 2024, altfel oferta va fi anulata.                                                                               | ☐ 18 SEPT 2024                                                                                                    |
| cheie acum polita de asigurare                                                                                                    | 2:00 PM - 3:00 PM                                                                                                    |
| Asigurare de imobil >                                                                                                    | Daca vrei sa schimbi programarea, te rog sa faci o<br>programare noua pe<br>https://george.bcr.ro/appointment/                         |
| Ite informatii                                                                                                    |                                                                                                    |
| Ce documente trebuie sa aduci >                                                                                                    | Ce documente trebuie sa aduci >                                                                                                    |
| Vezi detaliile creditului aprobat<br>Valabil pana la 25.09.2024                                                                                                    | Vezi detaliile creditului aprobat<br>Valabii pana la 01.10.2024                                                                        |
| Catre programare                                                                                                    | 分 De ce asigurari vei avea nevoie →                                                                                                    |
|                                                                                                    |                                                                                                    |

Clientii care au optat pentru asigurarile de imobil prin BCR pot incheia online in George in fluxul creditului ipotecar "Casa Mea" politele de asigurare PAD si/sau facultativa dupa generarea si confirmarea ofertei finale, daca sunt indeplinite cumulativ urmatoarele conditii:

- Imobilul achizitionat este apartament in bloc sau in casa/vila (fluxul de emitere online nu este momentan disponibil pentru imobilele de tip casa / casa cu teren);
- Imobilul nu detine asigurare PAD sau in cazul in care detine deja asigurare PAD aceasta a fost transferata de la vanzator la cumparator (clientul nostru), inainte de parcurgerea fluxului de emitere in Casa Mea.
- Valoarea de piata a imobilului este cuprinsa intre 21.000 EUR si 450.000 EUR, echivalent lei;

Dupa deschiderea creditului, intra in George si il poti vizualiza, cu toate detaliile acestuia (sold, rata lunara, data urmatoarei rate, dobanda, etc)

Iti poti vizualiza creditul atat din zona "**Acasa**", cat si din lista derulanta "**Produsele tale**" unde vei regasi optiuni si functionalitati ce sunt legate de acest produs, cum ar fi Istoric tranzactii sau Setari produs.

# Vreau sa cumulez veniturile cu 1 coplatitor (sotul/sotia)

**Important!** Daca doresti sa cumulezi veniturile cu sotul/sotia, coplatitorul trebuie sa indeplineasca urmatoarele criterii:

- Are George
- Are venituri din salarii raportate la ANAF sau incasate in conturile curente BCR;
- Este angajat/a cu contract de munca pe perioada nedeterminata;
- Are datele din CI actualizate (sa nu fie expirat CI);
- Nu are intarzieri in prezent si nu a avut intarzieri de plata semnificative in trecut.

Titularul a completat datele coplatitorului si a trimis invitatia catre acesta.

| Creditul Casa Mea 🛛 🗙                                                                         | Creditul Casa Mea 🛛 🗙                                               | Creditul Casa Moa                                                                                                |
|-----------------------------------------------------------------------------------------------|---------------------------------------------------------------------|----------------------------------------------------------------------------------------------------|
| Partea 2: Despre tine                                                                         | Partea 2: Despre tine                                               |                                                                                                    |
| Despre coplatitor<br>Te rog introdu datele coplatitorului exact<br>ca in actul de identitate. | Despre coplatitor<br>Te rog introdu datele coplatitorului exact     | Coplatitorul trebuie sa confirme                                                                                 |
| Nume                                                                                          | ca in actui de identitate.                                          | \$                                                                                                    |
| Introdu numele                                                                                | QYWLHVFGQM                                                          | Ŭ,                                                                                                    |
| Introdu prenumele                                                                             | Prenume                                                             | TBPLXCXQBK QYWLHVFGQM poate intra<br>acum in George ca sa continue procesul de                                   |
| NP                                                                                            | TBPLXCXQ8K                                                          | a deveni coplatitor la creditul tau.                                                                             |
| Introdu CNP-ul coplatitorului                                                                 | CNP                                                                 | Intre timp, tu trebuie sa continui procesul.                                                                     |
| dresa de email                                                                                |                                                                     | Procesul din aplicatie pentru coplatitor                                                                         |
| Introdu adresa de email a coplatitorului                                                      | Adresa de email                                                     | dureaza, in medie, 10 minute. Ca sa nu<br>fiti presati de timp, are cinci ore la<br>dispozitie incepand de acum. |
| Am acordul persoanei adaugate pentru a fi<br>coplatitor la creditul meu.                      |                                                                     |                                                                                                    |
|                                                                                               | Am acordul persoanei adaugate pentru<br>coplatitor la creditul meu. | Continua                                                                                                    |
|                                                                                               | Constitute                                                          | Ai intrebari? Contacteaza-nel                                                                                    |

| Acum trebuie sa parcurga si coplatitoru<br>toti pasil, din aplicatia lui.<br>Ca sa nu astepti, iti voi da o notificare<br>atunci cand e gata sa intri sa confirmi |
|----------------------------------------------------------------------------------------------------|
| Acum trebuie sa parcurga si coplatitoru<br>oti pasii, din aplicatia lui.<br>Ca sa nu astepti, iti voi da o notificare<br>atunci cand e gata sa intri sa confirmi  |
| Ca sa nu astepti, iti voi da o notificare<br>atunci cand e gata sa intri sa confirmi                                                                              |
| oferta.                                                                                                    |
| PS. Daca nu ai notificarile pornite din<br>George, poti sa le pornesti gratuit de la<br>Profil → Notificari                                                       |

Dupa ce este invitat de titular, coplatitorul primeste mesaj push in George/ pe e-mail pentru a intra pe flux. Coplatitorul intra in George -> Store/Magazin -> Casa Mea.

Coplatitorul poate accepta sau respinge cererea titularului. **Are la dispozitie 5h pentru a completa fluxul**. Daca a refuzat cererea, titularul este informat prin mesaj Push/George Messenger. Daca accepta cererea, coplatitorul isi confirma datele, isi da acordurile si confirma cateva informatii personale.

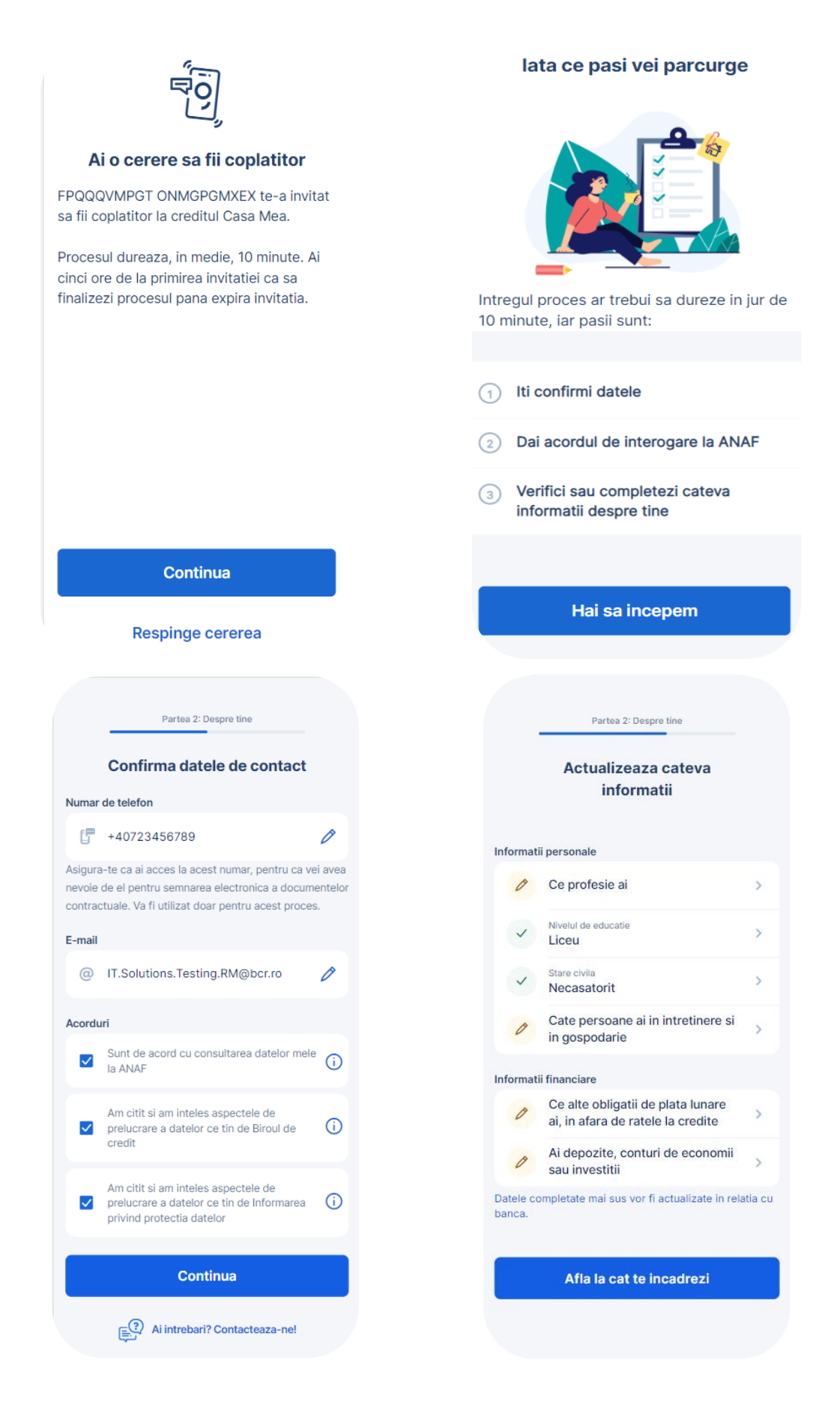

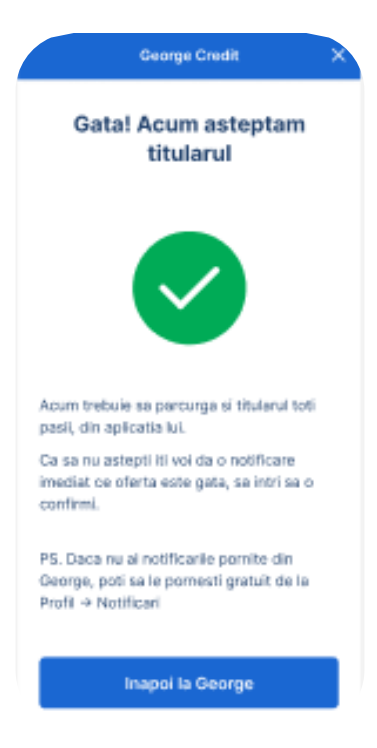

Coplatitorul vede acest ecran atunci cand totul este in ordine si asteapta ca titularul sa revina pe flux pentru a obtine o rezolutie.

Dupa ce coplatitorul completeaza si partea lui de flux, in calitate de tiular este necesar sa reintri pe flux pentru a vedea oferta BCR.

Daca rezolutia este POZITIVA (amandoi sunteti eligibili pentru credit) in calitate de titular ai posibilitatea sa rezervi oferta.

Oferta rezervata va putea fi vizualizata si de coplatitor pe fluxul lui din George.

Conturi de economii

Daca ai optat pentru un cont de economii deschiderea lui se face astfel:

 Informeaza-te despre produsul pe care vrei sa il achizitionezi si apasa butonul Vreau contul de economii daca te-ai convins

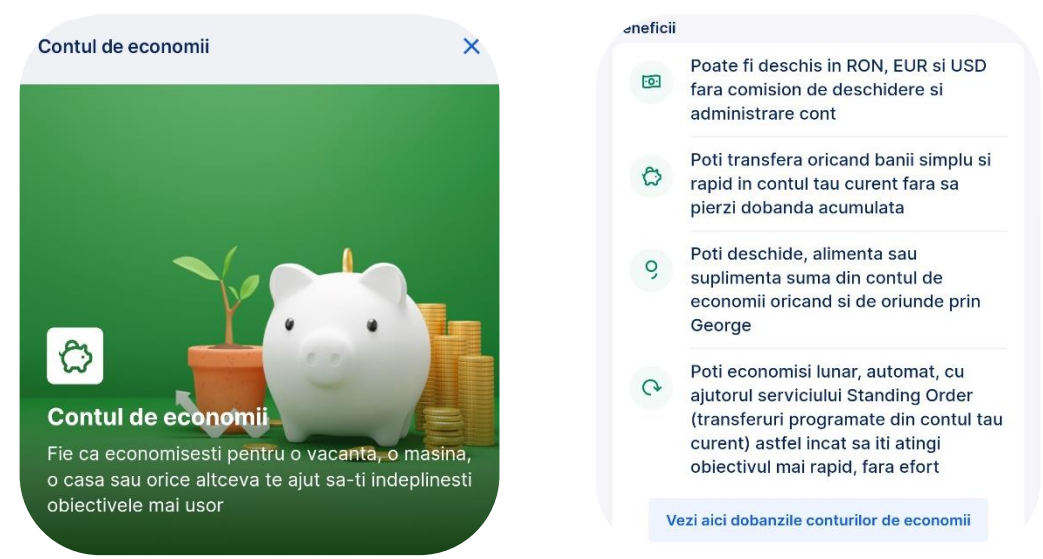

 Configureaza-ti produsul, selecteaza motivul pentru care vrei sa economisesti si tinta la care vrei sa ajungi.

Poti sa alegi sa economisesti lunar o suma pentru a iti atinge obiectivele cat mai repede.

| Contul                      | de economii                                                                         | ×             | Contul de economii                                                                                     | ×        |
|-----------------------------|-------------------------------------------------------------------------------------|---------------|----------------------------------------------------------------------------------------------------|----------|
| Pe<br>Alege un<br>indeplini | ntru ce vrei sa economisesti<br>obiectiv si incepe sa economisesti pentr<br>rea lui | <b>?</b><br>u | Seteaza obiectivul<br>pentru Economii ramburs credit<br>Care este suma necesara pt a-ti indeplini obie | E.       |
| ۵                           | Rezerva ta de bani                                                                  | >             | Cat vrei sa economisesti?                                                                              |          |
| Ð                           | Concediu                                                                            | >             | 1.000                                                                                                  | RON 🗸    |
|                             | Masina                                                                              | >             | Ce suma vrei sa transferi acum in contul de er                                                         | conomii? |
| ш                           | Educatie                                                                            | >             | 200 I                                                                                                  | RON      |
| 62                          | Casa                                                                                | >             | Vrei sa economisesti si recurent pentru a-ti in<br>mai rapid obiectivul?                               | ndeplini |
|                             | Economii ramburs credit                                                             | >             | Suma lunara recurenta<br>Da                                                                            | 0        |
| 믿                           | Donatii                                                                             | >             | Suma lunara                                                                                            | RON      |
| 9                           | Altele                                                                              | >             | Oblectivul tau va fi atins in termen de<br>16 Iuni                                                     |          |
|                             | Continua fara obiectiv                                                              |               | Continua                                                                                               |          |

 In urmatorul ecran vei confirma datele pentru plata recurenta si contul din care vrei sa fie transferati banii.

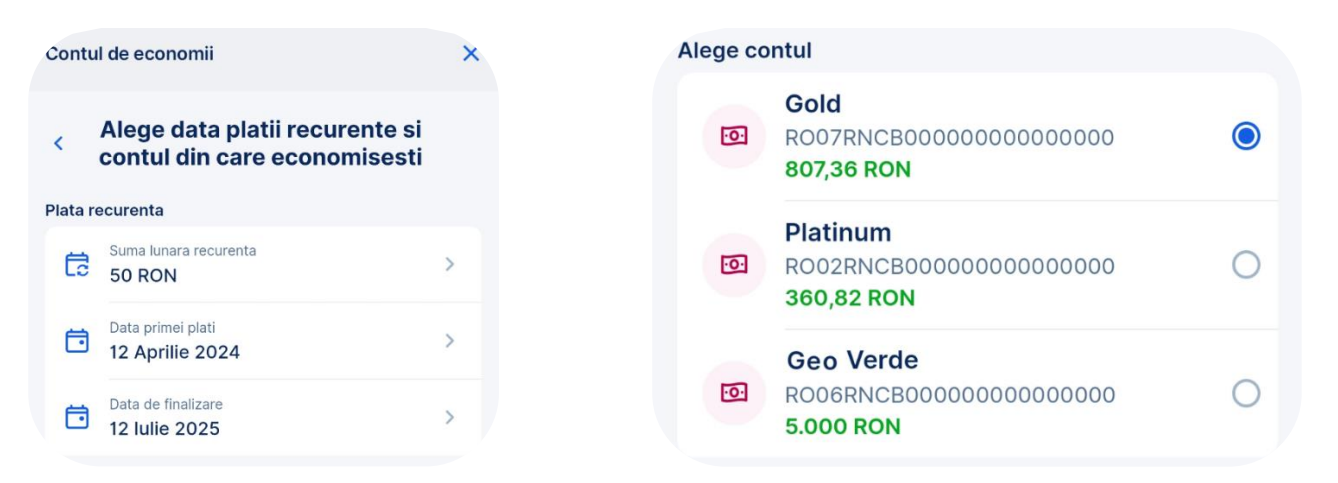

 Confirma datele din sumar si bifeaza casuta privind termenii si conditiile iar apoi noul tau cont de economii va fi deschis.

| Suma economisita lunar<br>50 RON                                               |
|--------------------------------------------------------------------------------|
|                                                                                |
|                                                                                |
| 12 aprilie 2024 - 12 iulie 2025                                                |
| Am Inteles ca vol primi prin George<br>Messenger si "Termenii si conditiile de |
| functionare Cont de economii".                                                 |
| Deschide contul de economii                                                    |
|                                                                                |

Va dura cateva momente si apoi vei vedea produsul tau proaspat deschis in pagina principala (General).

**Nu uita**, poti oricand sa il personalizezi adaugand o poza, schimband tema de culoare a acestuia, denumirea (Alias), culoarea sau modificand pozitia lui in lista de produse.

Alimentare si retragere din conturi de economii

O alta operatiune de tip transfer intre conturi proprii este si alimentarea produselor de economisire, contului de economii. O poti face prin butonul de Transfer Intern de la afisarea produsului din ecranul *Acasa*.

Si la fel de usor cum ti-l alimentezi, la fel de usor iti si retragi bani din el. Ca orice transfer manual din George. Apesi pe Transfer intern, alegi contul din care sa iti traga banii, scrii suma si apesi pe butonul *Confirma*.

Depozite la termen

Daca vei opta pentru un depozit la termen, deschiderea lui se face astfel:

 Informeaza-te despre produsul pe care vrei sa il achizitionezi. In primul ecran vei regasi informatiile necesare legate de acest depozit cat si un document cu dobanzile aferente depozitului la termen. Daca te-ai hotarat sa mergi mai departe, apasa butonul *Continua*.

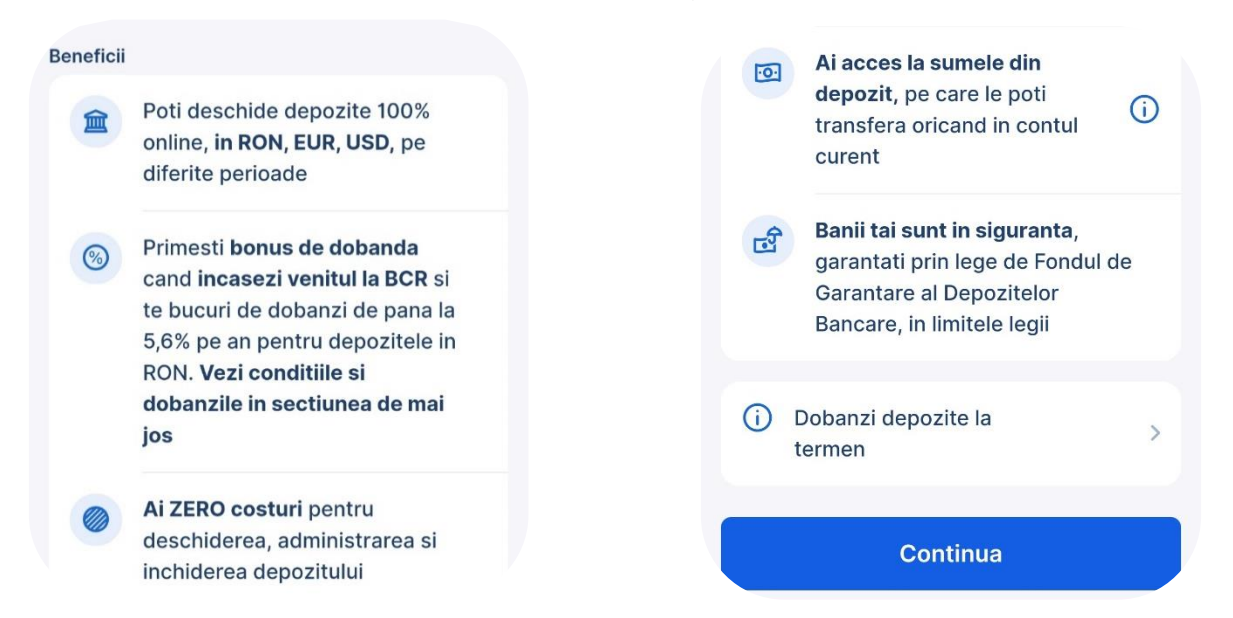

 Configureaza-ti produsul, alege contul din care vrei sa constitui depozitul, suma, perioada, prelungire automata sau nu, capitalizare dobanda sau nu. Dupa ce ai verificat toate datele poti bifa casuta prin care iti exprimi acordul cu termenii si conditiile.

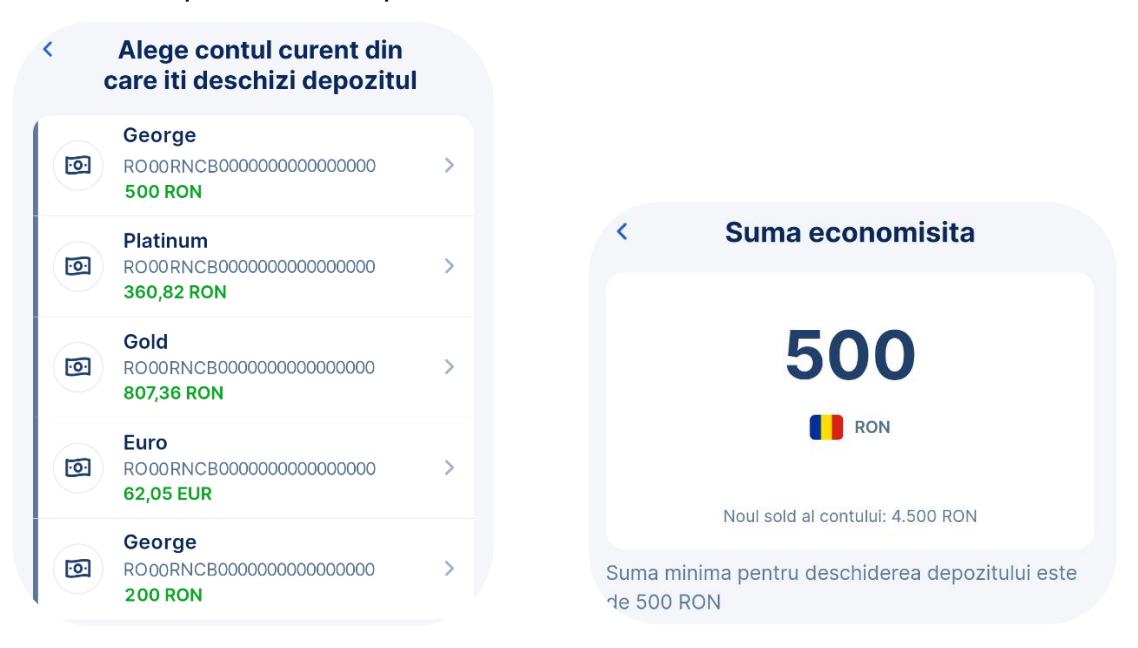

| Alege perioada                        |   | relungire si capitalizare                                                                                                    |
|---------------------------------------|---|----------------------------------------------------------------------------------------------------|
| <b>3 Luni</b><br>5% dobanda anuala    | ۲ | Prelungire automata la scandenta<br>Reinnoire la finalul termenului<br>Capitalizare dobanda                                                                 |
| <b>6 Luni</b><br>5,2% dobanda anuala  | 0 | La scadenta dobanda se adauga la depozitul initial                                                                                                    |
| <b>12 Luni</b><br>5,6% dobanda anuala | 0 | <ul> <li>"Conditiile specifice de functionare<br/>ale depozitelor la termen", care pot<br/>fi consultate daca apesi pe butonul<br/>de informare.</li> </ul> |
| <b>24 Luni</b><br>4,5% dobanda anuala | 0 | Continua                                                                                                    |

Verfica sumarul informatiilor referitoare la depozit

| Suma economisita                             |     |
|----------------------------------------------|-----|
| 500 RON                                      |     |
| Perioada                                     |     |
| 3 Luni                                       |     |
| Prelungire automata                          |     |
| Da                                           |     |
| Capitalizare dobanda                         |     |
| Da                                           |     |
| Rata dobanzii anuale                         |     |
| 5%                                           |     |
| lti ofer o dobanda preferentiala de: 5% pe a | an, |
| compusa din 4% dobanda standard + 1% la      |     |
| data deschiderii acestui produs.             |     |
| Valoarea estimata a depozitului la scadenta  |     |
| 505 55 RON                                   | U   |

Alimentare si lichidare conturi de depozite

O alta operatiune de tip transfer intre conturi proprii este si alimentarea produselor de economisire, depozitul la termen. O poti face prin butonul *Alimenteaza* de la afisarea produsului din ecranul *Acasa*.

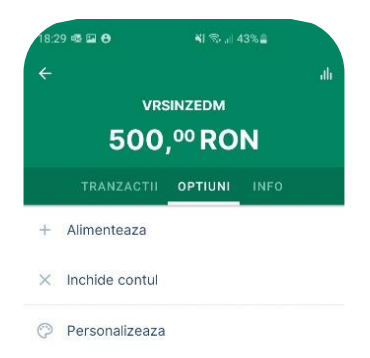

Si la fel de usor cu ti-l alimentezi, la fel de usor ti-l si inchizi. In submeniul optiuni gasesti 3 operatiuni pe care le poti face: alimentare, inchidere d cont si personaizarea produsului cu nume, culoare sau poza.

Conturi curente in valuta

Daca ai optat pentru un cont curent in valuta deschiderea lui se face astfel:

- Acceseaza magazinul George si selecteaza Cont in valuta
- Informeaza-te despre produsul pe care vrei sa il achizitionezi si apasa butonul Vreau si eu daca te-ai convins

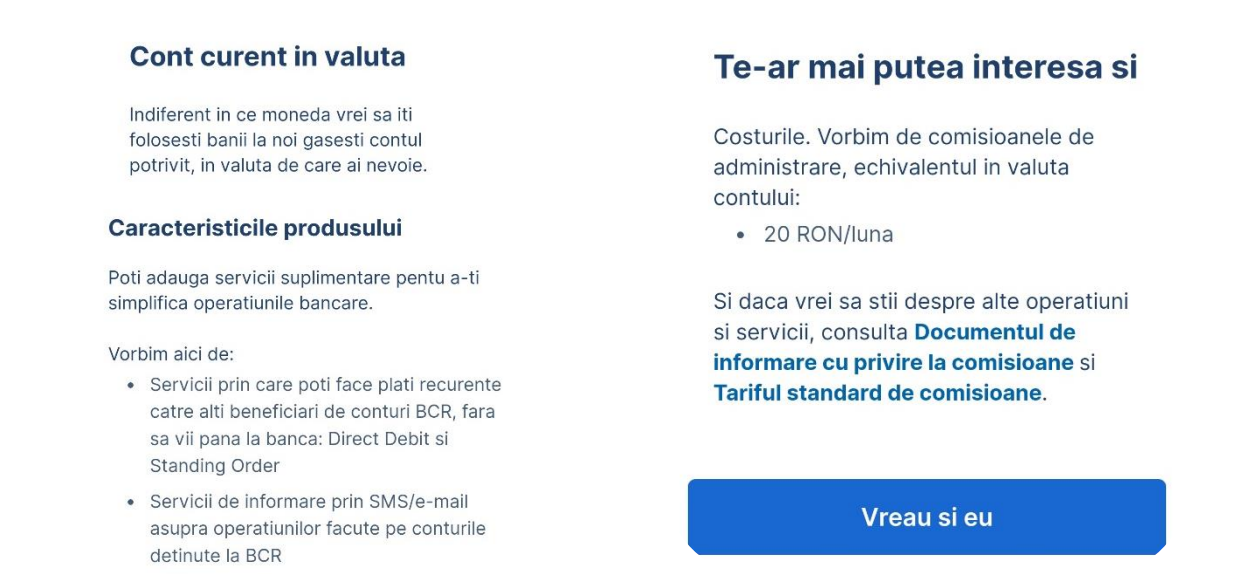

 Alege valuta contului pe care vrei sa il deschizi. Te rog sa ai in vedere ca iti poti deschide contul doar intr-o valuta pe care nu o ai deja in portofoliu. Spre exemplu, daca ai deja un cont in valuta USD nu iti vei putea deschide un al doilea cont din aplicatie.

| Pasul             | 1 din 2      |
|-------------------|--------------|
| Configureaza-ti p | produsul     |
| Valuta contului   | Alege valuta |
|                   | MDL          |
|                   | BGN          |
|                   | PLN          |
|                   | CZK          |
|                   | JPY          |
|                   | ALIE         |

 In urmatorul ecran vei avea detali legate de noul cont si cardul de debit. Aici poti sa iti exprimi acordul in legatura cu termenii si conditiile si sa mergi mai departe cu deschiderea contului.

| Tip cont        | Cont curent             | Vizualizare PIN | Acceseaza contul<br>tau, selecteza<br>cardul, Optiuni si<br>Afisare detalii card<br>& PIN |
|-----------------|-------------------------|-----------------|-------------------------------------------------------------------------------------------|
| Valuta contului | USD                     | Rata dobanda    | 0.00%                                                                                     |
| Perioada        | nedeterminata           | Aprobare        | Am luat la<br>cunostinta de                                                               |
| Debit Card      | VISA Clasic USD         |                 | garantare ale<br>produsului si                                                            |
| Livrare card    | BUCURESTI<br>SECTORUL 6 |                 | termenii si<br>conditiile<br>contractului.                                                |

George va confirma deschiderea contului curent dupa ce ai urmat toti pasii anteriori. **Nu uita**, poti oricand sa il personalizezi adaugand o poza, schimband tema de culoare a acestuia, denumirea (Alias), culoarea sau modificand pozitia lui in lista de produse.

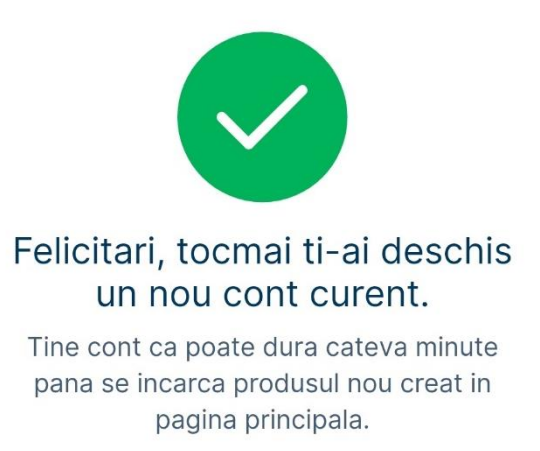

#### Portofoliu de investitii

Daca ai contractul de investitii semnat poti accesa din platforma ta de banking inteligent **Portofoliul de investitii** unde vei putea face urmatoarele operatiuni:

- vizualizarea portofoliului de unitati de fond grupat in functie de valuta fondurilor in care ai investiti (RON, EUR, USD); functionalitate disponibila pe ambele versiuni, George Mobile si George Web.
- plasarea de noi ordine de cumparare unitati de fond internationale; functionalitate disponibila prin George Mobile si George Web.

Daca nu ai contract de investitii semnat acceseaza din platforma ta de banking inteligent  $\rightarrow$ **Magazinul George**  $\rightarrow$  optiunea **Investitii financiare** si urmeaza pasii din ecran pentru semnarea si activarea Contractului de Investitii.

**Nota!** Vei putea plasa cu success un ordin de cumparare unitati de fond internationale via George doar daca:

- 9 Ai acces in George (web/app)
- 9 Ai contract de investitii semnat (activ)
- 9 Ai cont curent activ in valuta fondului in care doresti sa investesti
- 9 Ai suma necesara investitiei in contul current ales
- <sup>9</sup> Investesti cel putin suma minima setata la nivel de fond

Atentie! In acest moment poti cumpara doar unitati de fond internationale. In cazul in care detii unitati de fond locale administrate de Erste Asset Management (EAM) vei putea plasa ordine de cumparare doar intr-o unitate BCR.

Plasarea unui ordin

Odata ce ai accesat sectiunea **Portofolii** poti cumpara unitati de fond internationale astfel:

varianta 1: daca ai fondul in portofoliu, selecteaza-l si:

→ acceseaza butonul < Tranzactioneaza> apoi apasa < Cumpara> pentru varianta web

 $\rightarrow$  acceseaza butonul <↑**Cumpara**> pentru varianta app

De aici vei fi redirectionat in ecranul in care vei introduce datele ordinului de cumparare.

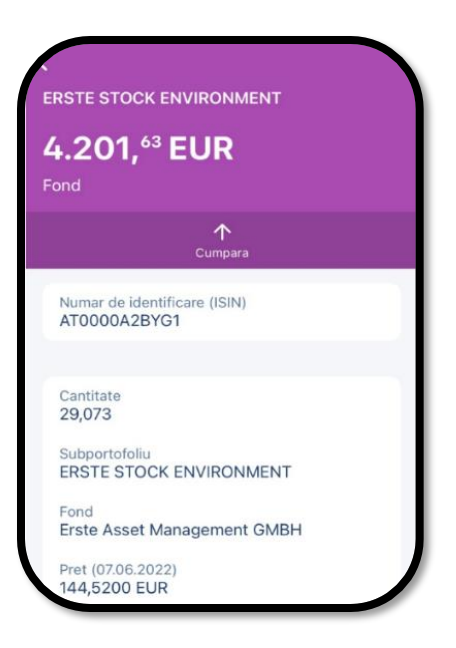

## varianta 2:

a) daca nu ai niciun fond de investitii in portofoliu acceseaza butonul < Cauta & cumpara>.

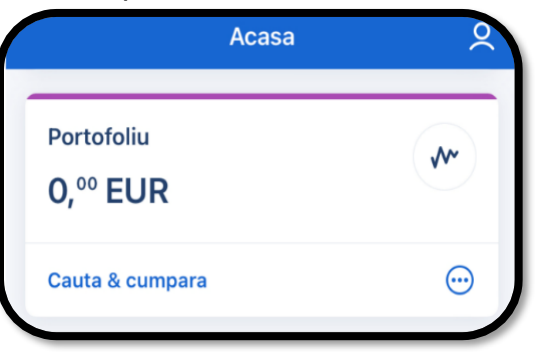

b) daca detii unitati de fond in portofoliu, si doresti sa investesti intr-un fond nou, acceseaza butonul <**Cauta & cumpara**>

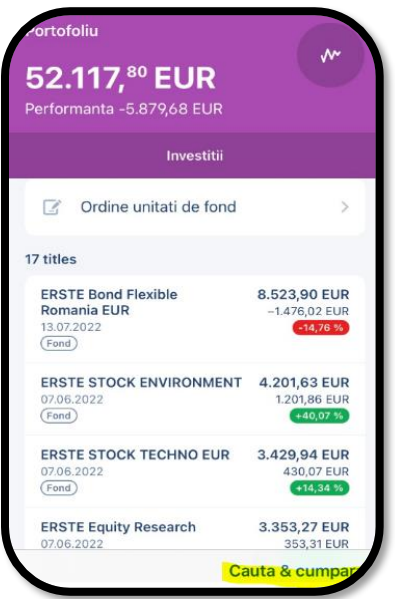

In bara afisata in ecran introdu datele fondului (denumire sau cod ISIN) si selecteaza-I din lista (click pe el). Pentru siguranta recomandam sa introduci codul ISIN si sa verifici denumirea fondului.

| Cauta & cumpara                          |        |  |
|------------------------------------------|--------|--|
|                                          |        |  |
| AT0000A0FSN4                             | ×      |  |
| Toate                                    | ~      |  |
| Fond (1)                                 | ^      |  |
| Produs:<br>ERSTE RESPONSIBLE STOCK GLOB/ | AL EUR |  |
| AT0000A0FSN4                             |        |  |
| Emitent:<br>Erste Asset Management GmbH  |        |  |

Dupa ce ai selectat fondul, in ecran iti vor aparea cateva informatiile despre produsul respectiv.

Click pe "**Documente legale**" pentru redirectionare catre toate documentele fondului. Citeste prospectul de emisiune și informațiile cheie destinate investitorilor (DICI), înainte de a investi în fondul ales!

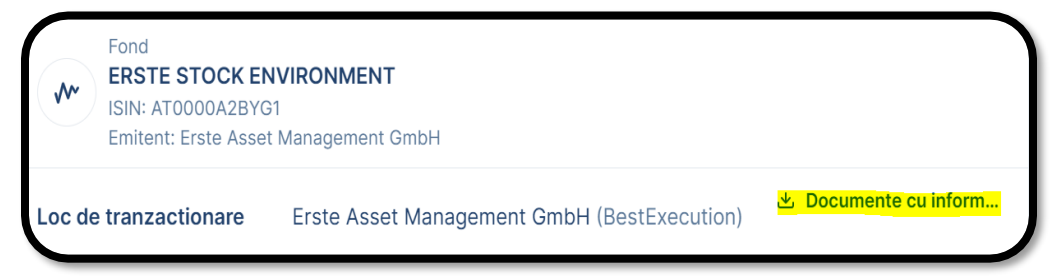

Pentru a continua apasa <**Cumpara**>. De aici vei fi redirectionat in ecranul in care vei introduce datele ordinului de cumparare.

| Ca                                                                 | uta & cumpara                                                      |
|--------------------------------------------------------------------|--------------------------------------------------------------------|
| Fond<br>ERSTE<br>GLOBA<br>ISIN: AT(<br>Emitent:<br>GmbH            | RESPONSIBLE STOCK<br>L EUR<br>DOODAOFSN4<br>Erste Asset Management |
| Documente     Loc de tranzac     Erste Asset Ma     (BestExecution | cu informatii esentiale<br>tionare<br>nagement GmbH<br>)           |
| Ultimul pret<br>€ 449, <sup>19</sup>                               | 07.06.2022 00:00                                                   |
|                                                                    | Capital Plan                                                       |
|                                                                    | Cumpara                                                            |

De aici esti redirectionat in ecranul in care vei introduce datele ordinului de cumparare, aplicabil pentru ambele variante mentionate mai sus.

Asigura-te ca ai selectat corect fondul in care doresti sa investesti. **Ecran 1: Ordin de cumparare** sunt afisate urmatoarele informatii:

|                                               | Fond<br>ERSTE STOCK TECHNO EUR<br>ISIN: AT0000673389<br>Emitent: Erste Asset Management GmbH                      |                                                      |
|-----------------------------------------------|----------------------------------------------------------------------------------------------------|------------------------------------------------------|
| Pret                                          | € 149, <sup>56</sup> 17.02.2022 00:00                                                                             |                                                      |
| Loc de tranzactionare<br>Suma minima          | Erste Asset Management GmbH<br>€ 0                                                                                |                                                      |
| Documente                                     |                                                                                                    | Extinde ~                                            |
| Detalii ordin                                 |                                                                                                    |                                                      |
| Suma                                          | 1 000,00                                                                                                    | EUR                                                  |
|                                               |                                                                                                    |                                                      |
| Decontare                                     |                                                                                                    |                                                      |
| Decontare<br>Cont                             | WCGCJQPPXL, RO15 RNCB 0397 034                                                                                    | 16 0208 7059   🗸                                     |
| Decontare<br>Cont                             | WCGCJQPPXL, R015 RNCB 0397 034<br>Soldul contului tau este €1328, <sup>®</sup> , iar s<br>€1328, <sup>®</sup> .   | i6 0208 7059 🗸                                       |
| Decontare<br>Cont<br>Comisioane               | WCGCJQPPXL, R015 RNCB 0397 034<br>Soldul contului tau este € 1 328,%, iar s<br>€ 1 328,%.                         | i6 0208 7059<br>old disponibil est                   |
| Decontare<br>Cont<br>Comisioane<br>Comisioane | WCGCJQPPXL, R015 RNCB 0397 034<br>Soldul contului tau este €1328, <sup>10</sup> , iar s<br>€1328, <sup>10</sup> . | i6 0208 7059 ↓<br>old disponibil est<br>€ 38,40 (4 % |

- denumirea fondului si codul ISIN (cod unic de identificare)
- **Pret**  $\rightarrow$  afiseaza ultimul pret disponibil.
- Loc de tranzactionare → afiseaza emitentul fondului
- Suma minima pentru investitia in fond.
- 9 pretul afisat aici informativ si NU este cel la care se va deconta ordinul de cumparare. Termenul pentru calcul si alocare pret este detaliat in documentele fondului.
- documentele fondului → click pe Extinde (daca doresti sa fii redirectionat pe pagina cu documentele fondului
- 9 Citeste prospectul de emisiune si informatiile cheie destinate investitorilor (DICI), inainte de a investi in fondul ales.

## Sectiune Detalii ordin:

- Suma → introdu aici suma pe care doresti sa o investesti; valoarea trebuie sa fie cel putin egala sau mai mare cu suma minima
- 9 este permisa doar in valuta fondului; din suma va fi scazuta valoarea comisionului de cumparare, iar diferenta va fi investita in fond

#### Sectiune **Decontare**:

- Cont  $\rightarrow$  alege aici contul de decontare pentru investitia in fond
- 9 sunt afisate automat doar conturile curente deschise in valuta fondului.

#### Sectiune Comisioane:

- Comisioane → sunt afisate comisioanele in procent valoare absoluta aplicate investitiei
- Valoare estimata, incluzand comisioane → aceeasi valoare cu suma ordinului; din aceasta suma va fi calculata si retinuta automat valoarea comisionului de cumparare, iar diferenta va fi investitita in fond
- <sup>9</sup> comisionul aferent ordinului este calculat automat si nu poate fi modificat; este aplicat comisionul standard al fondului afisat in documentele fondului (ex: Factsheet/DICI).

Asigura-te ca ai introdus datele sunt corecte si apasa butonul < Semneaza>.

**Nota!** In cazul in care, fondul in care doresti sa investesti nu este disponibil in George, te rog sa iei legatura cu managerul tau de relatii sau sa mergi intr-o unitate.

Ecran 2: Ordin de cumparare sunt sumarizate datele ordinului de cumparare.

Citeste si semneaza electronic ordinul pentru finalizarea investitiei.

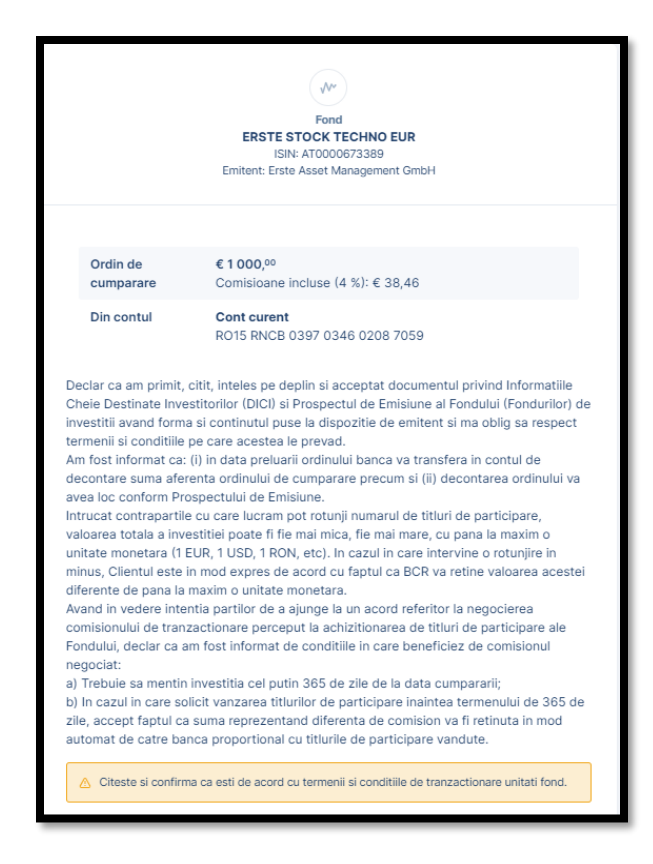

Semnezi ordinul cu George ID, sau completand codul generat de Token.

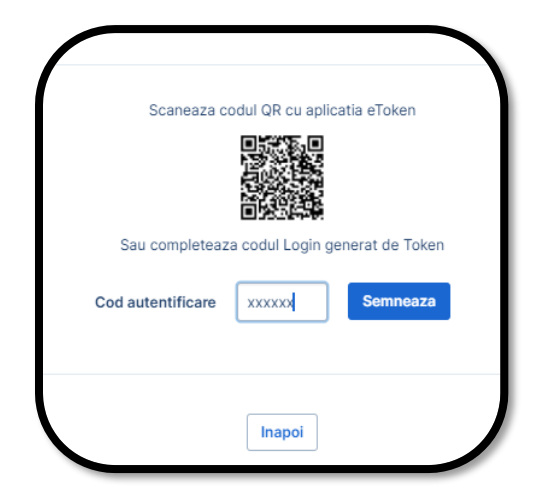

Dupa ce ai semnat ordinul poti verifica statusul ordinului accesand butonul <**Inapoi la lista de** ordine>

| Ordin de cumparare                                                                      |
|-----------------------------------------------------------------------------------------|
|                                                                                         |
| $\bigcirc$                                                                              |
| Multumesc pentru ordinul de cumparare. Il gasesti in lista cu<br>Ordinele de cumparare. |
| Inapoi la Portofolii Inapoi la lista de ordine                                          |

Istoricul ordinelor de cumparare plasate prin intermediul George il poti vizualiza in **George**  $\rightarrow$  **Produsele tale**  $\rightarrow$  **Portofolii**  $\rightarrow$  meniul stanga **Ordine unitati fond.** 

| Tip<br>produs | Cumparare /<br>Vanzare | Fond                   | Tip transfer              | Data de<br>valabilitate |
|---------------|------------------------|------------------------|---------------------------|-------------------------|
| FOND          | Cumparare              | ERSTE STOCK TECHNO EUR |                           |                         |
| 18<br>MAR     | Trimis                 | AT0000673389           | € 1 000, <sup>000</sup> 0 |                         |

Capital Plan

Vei putea plasa cu succes un ordin de cumparare Capital Plan cu unitati de fond internationale si locale via George doar daca:

- Ai acces in George (web/app)
- Ai contract de investitii semnat (activ)
- Ai cont curent activ in valuta fondului in care doresti sa investesti
- Ai suma necesara investitiei in contul curent ales
- Investesti cel putin suma minima setata la nivel de fond

Pentru Capital Plan trebuie sa ai contractul de investitii semnat. Daca nu ai contract de investitii semnat acceseaza din platforma ta de banking inteligent  $\rightarrow$  Magazinul George  $\rightarrow$  optiunea Investitii financiare si urmeaza pasii pentru semnarea si activarea Contractului de Investitii.

Odata ce ai accesat in George sectiunea Produsele tale - Capital Plan avem 2 variante de activare detaliate mai jos:

Prima varianta este din ecranul portofoliului accesand butolul "Cauta & cumpara"
| ←<br>Portofoliu<br><b>0,00</b> | EUR                                                                     | (*                                |
|--------------------------------|-------------------------------------------------------------------------|-----------------------------------|
|                                | Investitii                                                              |                                   |
| 🛛 Ordine                       | e unitati de fond                                                       |                                   |
| In acest<br>fondu<br>acceseat  | t moment nu detii inv<br>ri mutuale. Pentru a i<br>za optiunea Cauta si | estitii in<br>nvesti,<br>cumpara. |
|                                | Caut                                                                    | a & cumpara                       |

In bara afisata in ecran introdu datele fondului (denumire sau cod ISIN) si selecteaza-l din lista (click pe el). Pentru siguranta recomandam sa introduci codul ISIN si sa verifici denumirea fondului.

| Jauta & cumpara               | > |
|-------------------------------|---|
| Erste Stock Te                | × |
| Fond (1)                      |   |
| ERSTE STOCK TECHNO EUR, ISIN: |   |
| Q                             |   |

A doua varianta este din valabila daca detii unitati de fond in portofoliu, acceseaza Produsele Tale-Portofolii-Portofoliu-Sumar si acolo vei gasi toate produsele pe care le ai in Portofoliu

-Selectam butonul Optiuni si facem click pe buton de Capital Plan:

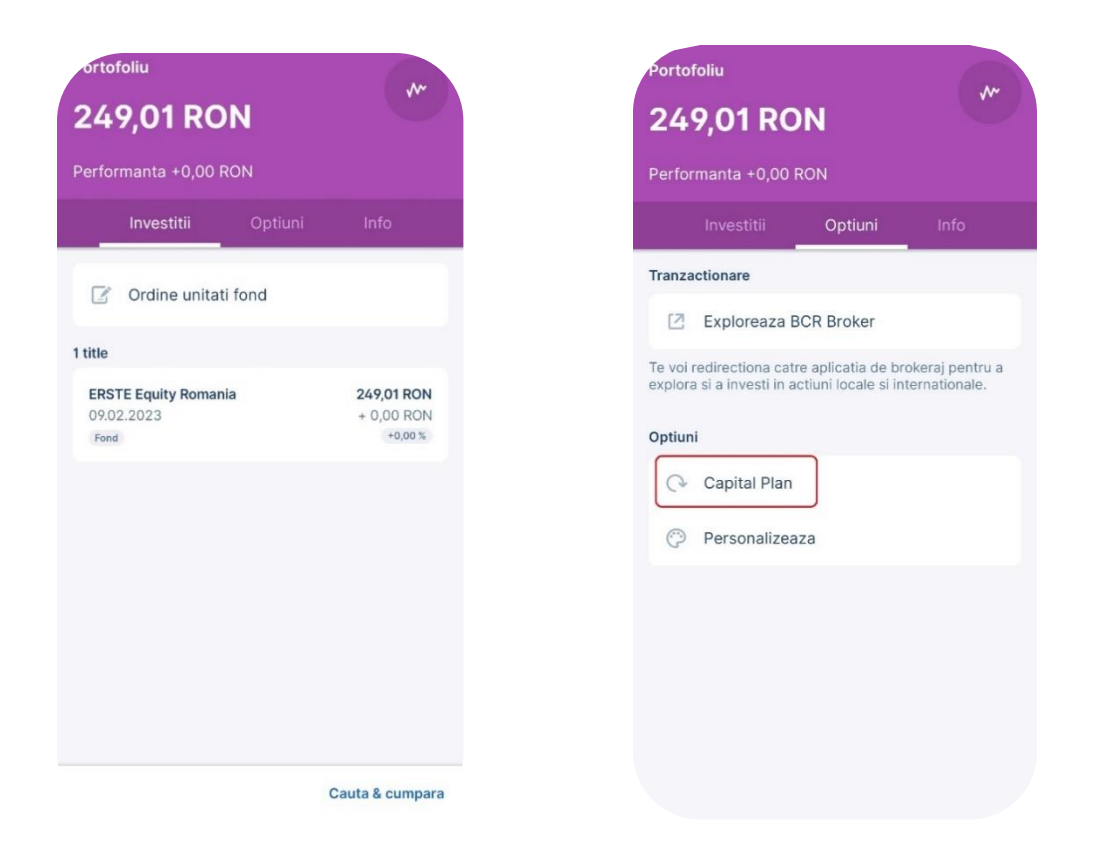

BCR Broker

Conectarea in aplicatia BCR Broker se poate face din George versiunea mobile Android si IOS si din web.

### George mobil: Android si IOS

Acasa → Portofoliu (RON/EUR/USD) → Optiuni → Exploreaza BCR Broker

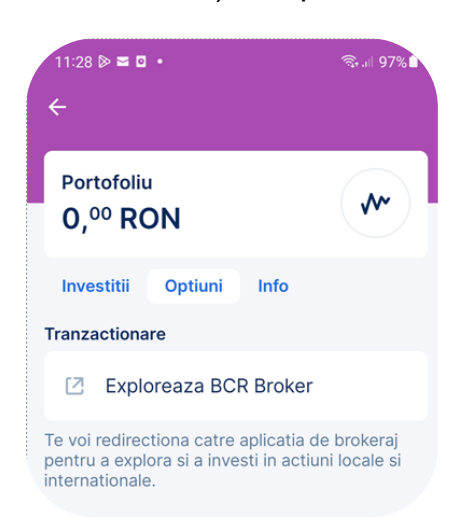

Nota! Vei putea puteti investi in actiuni ale companiilor listate pe bursele din Romania, Europa, SUA, etc daca:

- Ai acces in George (web/app)
- Ai contract de investitii semnat si activ pentru toate produsele

• Ai suma necesara investitiei in contul de tranzactionare si in moneda in care doresti sa investesti

In Anexa nr. 2 din Contractul de Investitii veti gasi lista completa a pietelor unde poti tranzactiona si comisioanele aplicate pentru fiecare piata in parte.

| Exploreaza BCR Broker                      |                       |     |  |  |
|--------------------------------------------|-----------------------|-----|--|--|
| E Tablou de bord                           |                       |     |  |  |
| Portofolii                                 | Tick                  | ker |  |  |
| EVALUARE TOTALA<br>2.603,38 RON            |                       |     |  |  |
|                                            |                       |     |  |  |
| <ul> <li>RON</li> <li>Local - 1</li> </ul> | EVALUARE              | :   |  |  |
| SOLD<br>0,00                               | PUTERE CUMPARARE 0,00 |     |  |  |
| • EUR<br>International - 2                 | EVALUARE              | :   |  |  |
| SOLD<br>0,00                               | PUTERE CUMPARARE      |     |  |  |
| • RON<br>FP-NOTAX - 3                      | EVALUARE              | :   |  |  |
| SOLD<br>0,00                               | PUTERE CUMPARARE      |     |  |  |
| • EUR<br>FP-NOTAX - 4                      | evaluare<br>0,00      | :   |  |  |
| SOLD                                       | PUTERE CUMPARARE      |     |  |  |

Introducerea unui ordin de cumparare prin BCR Broker

Pentru introducerea ordinului de cumparare/vanzare poti accesa tabloul de bord sau meniul din partea dreapta a aplicatiei BCR.

| 🗗 Portofolii                        |  |
|-------------------------------------|--|
| $\rightleftharpoons$ Tranzactionare |  |
| 🟘 Market Watch                      |  |
| 🖹 Rapoarte                          |  |
| 🗘 Alerte                            |  |
| Cereri                              |  |
|                                     |  |
|                                     |  |

Dupa accesarea ordinului de cumparare/vanzare se completeaza in bara de cautare simbolul/denumirea/ISIN-ul instrumentului dorit.

|                                                 | ×                             |                                                                                  |                                                  |
|-------------------------------------------------|-------------------------------|----------------------------------------------------------------------------------|--------------------------------------------------|
| OMV PETF<br>0,4918<br>∳ 2 0,37%                 | ROM S.A. SNF<br>.0,0018<br>WW | • (RON)<br>800 1<br>0,4912                                                       | ASK 1<br>0,4918                                  |
|                                                 | CUMPARARE                     | VANZARE                                                                          |                                                  |
| Introduceti ca<br>1                             | ntitatea                      | Introduceti pre<br>0,4                                                           | 5                                                |
| UMITA<br>SUPERIOARA<br>0,6125                   | UMITA INFERIDARA<br>0,3676    | Limita                                                                           | 0                                                |
| Mai mult                                        |                               |                                                                                  | ~                                                |
| VALOARE ORDIN                                   |                               |                                                                                  | 0,40<br>sterge                                   |
|                                                 | Cur                           | npara                                                                            |                                                  |
| ADANCIMEA                                       | PIETEI                        |                                                                                  |                                                  |
| ULTIMUL<br>MAXIM<br>INCHIDERE<br>VOLUM<br>UMITA | 0,4918                        | DESCHIS<br>MINIM<br>VWAP<br>TRANZACTII<br>LIMITA INFERIDARA<br>PRET DE REFERINTA | 0,4934<br>0,49<br>0,492<br>317<br>0,3676<br>0,49 |

Dupa alegerea instrumentului de tranzactionare corect completam datele ordinului de cumparare/vanzare: cantitate, pret, durata, conditie si se apasa butonul cumpara/vinde.

| MV PETR                                 | ROM S.A. SNF                | (RON)             |        |
|-----------------------------------------|-----------------------------|-------------------|--------|
|                                         |                             | 801               | ASK 1  |
| 4918                                    | 0.0019                      | 0,4912            | 0,4910 |
| , , , , , , , , , , , , , , , , , , , , | 0,0010                      |                   |        |
| Y                                       | we have                     | M                 |        |
|                                         |                             |                   |        |
|                                         | CUMPARARE                   | VANZARE           |        |
| Introduceti ca                          | ntitatea                    | Introduceti pret  |        |
| 1                                       |                             | 0,4               |        |
| UMITA I<br>SUPERIOARA I                 | LIMITA INFERIDARA<br>0,3676 | Limita            | 0      |
| 0,6125                                  |                             |                   |        |
| Mai mult                                |                             |                   | ~      |
| ALOARE ORDIN                            |                             |                   | 0,40   |
|                                         |                             |                   | STERGE |
|                                         | Cun                         | npara             |        |
| DANCIMEA                                | PIETEI                      |                   |        |
| L'IMUL.                                 | 0,4918                      | DESCHIS           | 0,4934 |
| AXIM                                    | • 0,4934                    | MINIM             | 0,49   |
| CHIDERE                                 | 0,49                        | TRANZACTI         | 317    |
| OLUM                                    | 2.451.705                   | LIMITA INFERIDARA | 0,3676 |
|                                         |                             | OBET OF REFERINTA | 0.40   |

In ecranul urmator putem vizualiza si confirma datele introduse in ordinul de cumparare/vanzare.

| • SNP                             | 1 cantitate cu pret |
|-----------------------------------|---------------------|
| OMV PETROM S.A.                   | 0,007               |
| DURATA                            | Zi                  |
| CONDITIE                          | None                |
| VALUARE BRUTA                     | 0,007               |
| TOTAL COMISIOANE SI TAXE ESTIMATE | 0,00                |
| VALOARE ORDIN                     | 0,007               |

Dupa efectuarea pasilor de mai sus cumpararea/vanzarea instrumentelor este finalizata, iar statusul ordinului poate fi vizualizat in partea de jos a aplicatiei la sectiunea Ordine/Tranzactii.

| Ordine | e Tranzactii           |                   |                           |                                      |                    |       |                                |   |
|--------|------------------------|-------------------|---------------------------|--------------------------------------|--------------------|-------|--------------------------------|---|
|        | SIMBOL                 | CANTITATE<br>PRET | ORDINE EXECUTATE<br>RAMAS | NUMAR DE ORDINE<br>VALOARE EXECUTATA | ADAUGARE<br>DURATA | STARE | DATA BURSEI<br>BURSA DE VALORI |   |
| •      | SNP<br>OMV PETROM S.A. | 1<br><b>0,007</b> | 0<br>1                    | 494669<br><b>0,00</b>                | 24/5/2023<br>Zi    | ₽     | 24/5/2023<br>13:52:15          | : |

### Start Invest

Functionalitatea este disponibila in George (atat in aplicatia de mobil, cat si in interfata web) si o gasesti oricand in **Magazinul George -> Investitii -> Start Invest.** 

Vei putea plasa cu succes un ordin de cumparare in Start Invest cu unitati de fond internationale doar daca:

- Ai acces in George (web/app)
- Ai contract de investitii semnat (activ)\*

\*Din George aplicatia de mobil poti semna contractul de investitii direct in fluxul Start Invest.

\*\*Din George varianta web poti semna contractul de investitii din Magazinul George -> Investitii financiare

- Ai cont curent activ in valuta fondului in care doresti sa investesti (momentan poti investi doar in EUR)
- Ai suma necesara investitiei in contul curent ales
- Investesti cel putin suma minima setata la nivel de fond

Accesezi temele investitionale pentru a vedea informatii detaliate despre fiecare si selectezi tema care te intereseaza pentru a continua.

Completezi suma pe care doresti sa o investesti lunar (Minim 20 EUR, Maxim 100.000 EUR) si poti afisa venitul estimativ. In acest ecran poti citi informatii despre alegerea sumei potrivite si poti efectua simulari de scenarii optimist, neutru sau pesimist proiectand totodata investitia pe perioade intre 5 si 30 de ani. Dupa completarea sumei lunare accesezi continua configurarea pentru a merge mai departe.

Accesezi portofoliul investitiei tale.

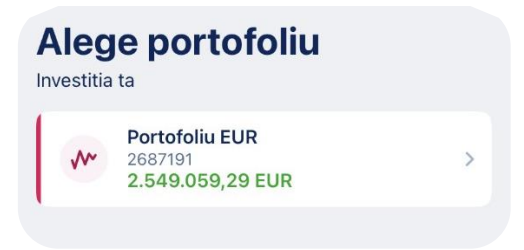

Pentru a primi protectia Mifid II si produsele corespunzatoare nivelului tau de investitor, va trebui sa parcugi chestionarul care testeaza cunostintele si experienta ta privind produsele de Investitii.

Daca raspunzi corect la intrebari acesta va memora raspunsurile tale si atunci cand vei dori sa cumperi un alt produs din aceeasi categorie nu va mai trebui sa raspunzi din nou la intrebari. Daca raspunsurile tale au fost gresite vei primi chestionarul de fiecare data cand vei dori cumpararea unui produs din aeesi categorie pana in momentul in care vei raspunde corect. Pentru a iti creste nivelul de cunostinte legat de produsele de Investitii si a acumula mai multe informatii poti accesa oricand site-ul BCR in sectiunea Economii si Investitii.

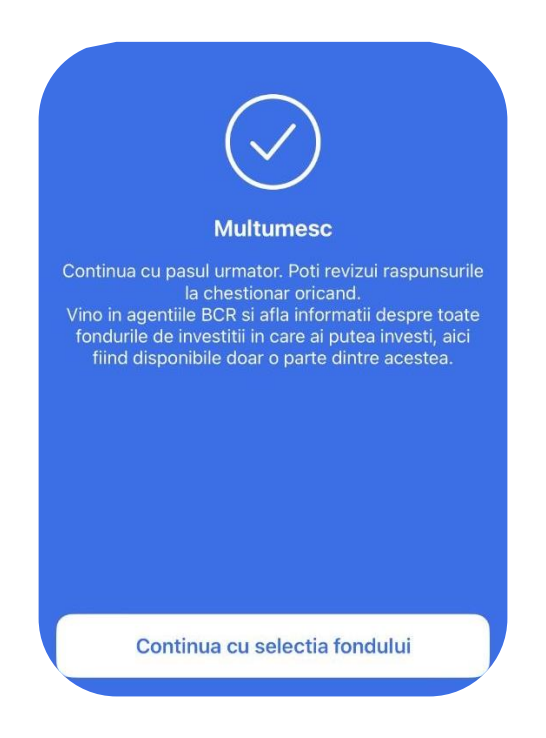

Ai finalizat chestionarul de cunostinte si experienta. Poti continua cu alegerea unui fond din tema aleasa.

In cazul in care ai raspuns gresit intrebarilor din chestionar vei primi avertizari legate de produsul ales pe care te rugam sa le iei in considerare.

In aceasta sectiune acceseaza Selecteaza fondul pentru a vedea detalii despre produs incluzand descriere, evolutiile anterioare, documentele fondului (KID, factsheet, Document cu informatii esentiale etc.). Se pot accesa informatii despre toate fondurile care fac parte din tema selectata

In ecranul urmator poti revizui suma pe care doresti sa o investesti lunar si sa revezi sfaturile noastre cu privire la alegerea sumei potrivite.

Confirma contul in EUR din care doresti sa investesti si alege ziua din luna in care doresti sa investesti.

In acest ecran poti vedea rezumatul investitiei alese de tine.

| Sun<br>1 fond s | nar<br>selectat in Global                                                                                 | ۲                 |
|-----------------|----------------------------------------------------------------------------------------------------|-------------------|
| ~               | ERSTE STOCK GLOBAL EMERGING<br>MARKETS EUR<br>Alocat 100%                                                 | >                 |
| Detaliile       | investitiei                                                                                               |                   |
| <u>:0</u> :     | Suma investita lunar<br>20 EUR                                                                            | >                 |
| đ               | Zi debitare automata<br>9a a fiecarei luni                                                                | >                 |
| Cont de         | contare                                                                                                   |                   |
| 0               | -<br>RO37 RNCB 0981 7064 9412 4249<br><b>544,4200 EUR</b>                                                 | >                 |
|                 |                                                                                                    |                   |
|                 | 1414 M                                                                                                    |                   |
|                 | Confirma                                                                                                  |                   |
| Poti i<br>momen | retrage valoarea curenta a investitiei tale in<br>t. De asemenea, poti anula investitia lunara<br>moment. | orice<br>in orice |

In continuare te rugam sa citesti si sa bifezi acceptul tau cu privire la Investitii.

Semneaza trazactia si finalizeaza investitia ta lunara.

La final, poti vizualiza toate investitiile tale recurente active acesand George -> Portofoliu (EUR) -> Capital Plan

|                  | Capital Plan | × |
|------------------|--------------|---|
| 13.02.2024       |              |   |
| Tip ordin:       |              |   |
| Activ            |              |   |
| Fond             |              |   |
| AT0000A00GK1     |              |   |
| Frecventa:       |              |   |
| Lunar            |              |   |
| Valoare:<br>€ 20 |              |   |
| Data:            |              |   |
| 19.02.2024       |              |   |
| Tip ordin:       |              |   |
| Cumparare        |              |   |
| Activ            |              |   |
| Fond:            |              |   |
| AT0000A00GK1     |              |   |
| Frecventa:       |              |   |
| Lunar            |              |   |
| Valoare:         |              |   |
| € 20             |              |   |

# George Junior

George Junior este o interfata a aplicatiei George destinata copiilor cu varste cuprinse intre 7 si 17 ani, avand functionalitati diferite in functie de varsta copiilor.

### Autentificare

Dupa finalizarea procesului de deschidere a contului, datele de logare se vor transmite pe numarul de telefon sau adresa de e-mail declarata de catre parinte pentru copil iar aplicatia poate fi accesata de catre cel mic in 3 modalitati:

### Modalitatea 1:

Inregistrare/ activarea Geoge ID se va face cu urmatoarele 2 elemente:

- Activation code prin email (primit la deschiderea contului / ori prin apel telefonic al parintelui in Contact Center)

si

- OTP code (SMS) primit numarul de telefon declarat in procesul de deschidere al contului. Pentru a putea semna tranzactiile sau pentru autentificare este necesar un cod PIN, care va fi setat in acest pas. Pentru a fi sigur ca ai introdus PIN-ul corect, George te va ruga sa confirmi codul PIN.

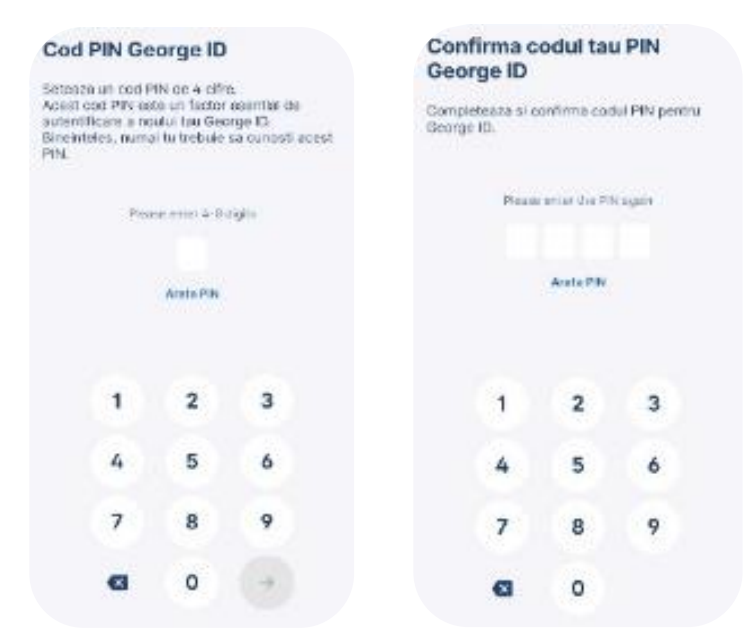

### Modalitate 2:

Activarea aplicatiei pe dispozitivul celui mic se poate realiza oricand cu ajutorul parintelui. Spre exeplu, in cazul in care nu detine un cod de activare valabil, se poate accesa aplicatia de catre copil urmand acesti pasi:

Parintele se logeaza in George si acceseaza sectiunea profil unde va intra pe Autentificare si semnare, acolo va adauga un dispozitiv nou. Aici se va genera un cod QR pe care copilul il va putea scana cu telefonul lui. Pe dispozitivul celui mic, trebuie instalata aplicatia George. La deschiderea aplicatiei se va solicita numele de utilizator si data nasterii. Dupa completarea acestor date se va cere codul de activare. Se apasa butonul "Nu am codul de activare" si se scaneaza QR-codul de pe dispozitivul parintelui. Pe numarul de telefon declarat pentru copil se va primii un SMS cu un cod OTP, acel cod trebuie completat pe dispozitul copilului iar apoi isi va seta un cod PIN pe care va trebui sa il retina. Pe langa codul PIN isi poate activa si amprenta sau recunoasterea faciala dupa caz.

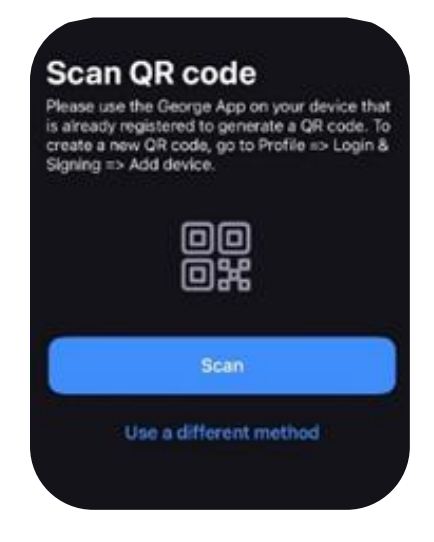

### Modalitate 3:

Parintele initiala un apel in Contact Center si cu ajutorul specialistului BCR va putea activa aplicatia copilului. Pentru aceasta modalitate de activare a aplicatiei trebuie sa fie present si cel mic pentru a isi seta aplicatia pe telefon, chiar daca doar parintele va discuta cu reprezentantul bancii.

Pentru copii intre 14 si 17 ani

Dupa implinirea varstei de 14 ani, autentificarea in aplicatia George este similara ca si pasi cu cea pentru un adult. Singura diferenta la acest process de autentificare fata de copii cu varsta cuprinsa intre 7 si 13 ani este ca de aceasta data nu se va mai putea scana codul QR ci trebuie urmati pasii de aici

#### Prezentare George Junior

Interfata dedicata copiilor este mult mai simpla fata de cea utilizata de catre adulti. Aceasta este impartita in doar 3 sectiuni:

Sectiunea Acasa, unde sunt diponibile urmatoarele functionalitati:

Vizualizare conturi curente si carduri asociate acestora

La accesarea oricarui cont din lista afisata, se deschid doua taburi, Tranzactii si Info. Intrucat interfata George Junior este dedicate copiilor, functionalitatile disponibile sunt restranse la urmatoarele:

Tranzactii (se poate vedea istoricul tranzactiilor);

Posibilitate de a distribui IBAN-ul;

Posibilitate (re)denumire cont;

Vizualizare sold disponibil;

Vizualiza partiala PAN card atasat acestui cont.

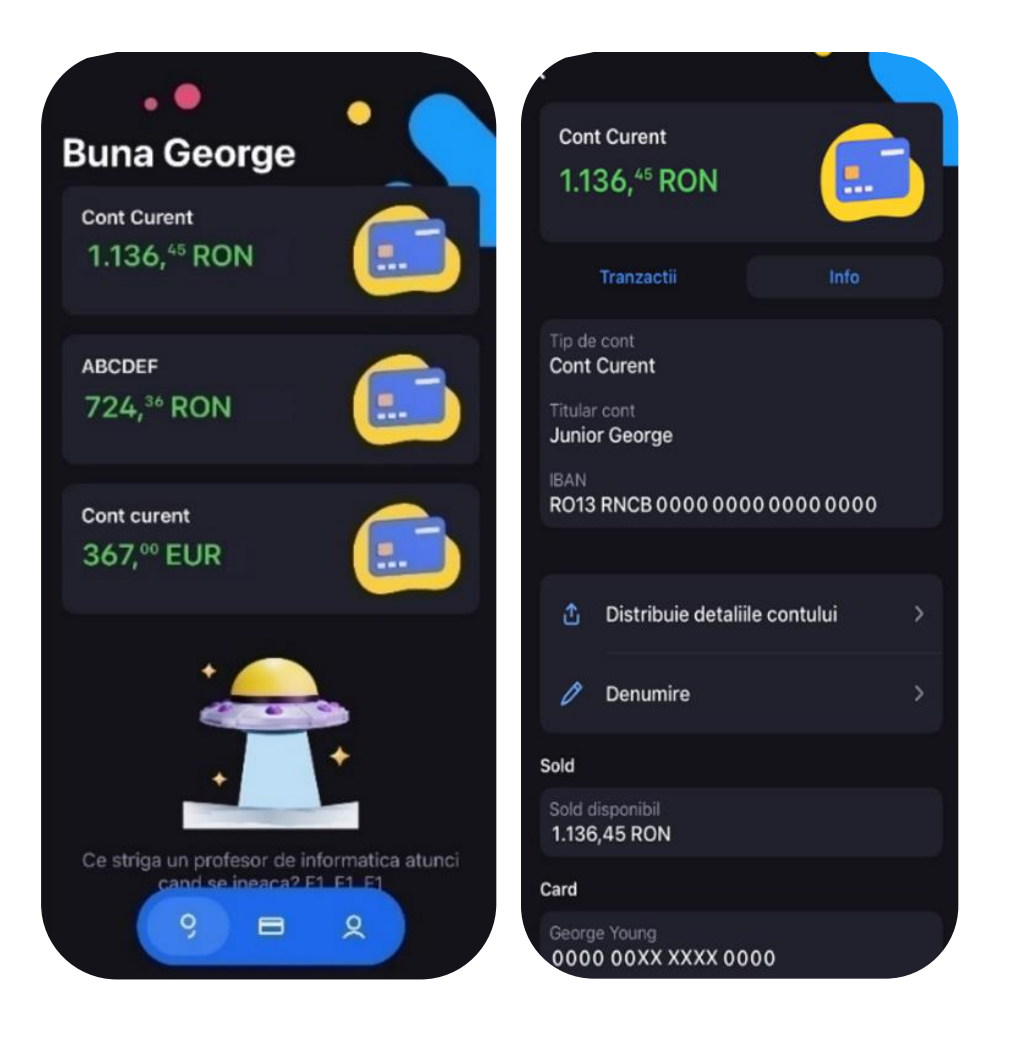

Sectiunea Card, unde se regasesc date despre cardurile asociate conturilor (inclusiv cardurile blocate temporar). Aici sunt disponibile urmatoarele functionalitati:

Afisare imagine carduri emise (inclusive cardurile blocate temporar);

Afisare detalii card (numar card, data expirare, CVV);

Afisare PIN;

Blocare card (Temporara)/ Deblocare card;

Vizualizare limite asa cum au fost setate de catre parinte;

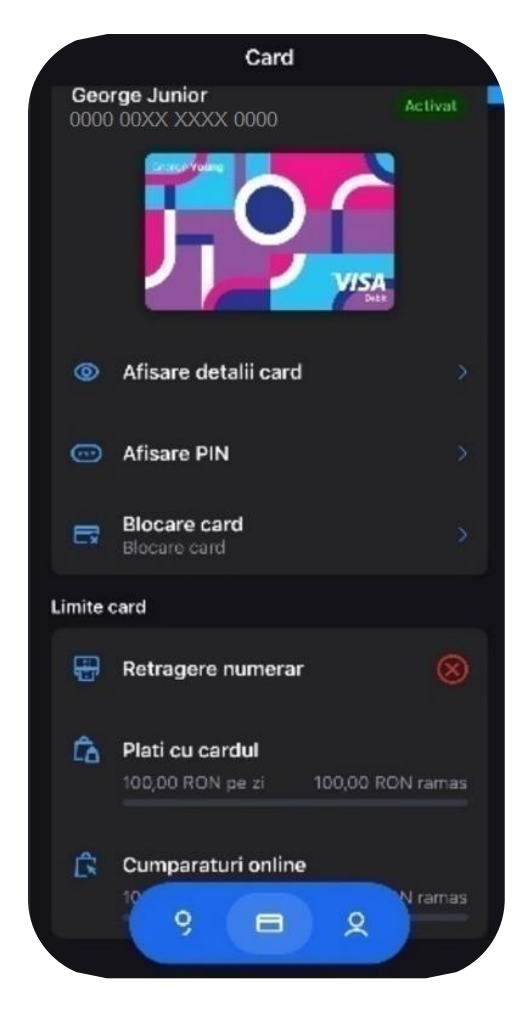

Cardul poate fi utilizat pentru tranzactii fizice sau online la comerciant in limita initiala a 100 de lei pe zi. Doar parintele poate modifica aceaste limite, ori la plata fizica cu cardul ori pe internet, in pana la 500 de lei pe zi direct din aplicatia sa sau prin apel in Contact Center la pana la 2000 de lei pe zi.

Pentru retragerile de numerar limita este stabilita initial la 0 Lei pe zi insa parintele o poate modifica in aplicatia George sau prin apel in Contact Center la maxim 50 de lei pe zi.

Pentru un plus de siguranta exista cateva restrictii pentru ca cei mici sa aibe parte de o experienta placuta pe aplicatia George:

Inhibarea posibilității de efectuare de plăți online recurente de tip abonament (ex. Netflix, platforme de jocuri);

Restricționarea depunerilor de numerar cu cardul minorului de până la 14 ani la MFM;

Excludere de la tranzacționare la comercianți din categoriile: tutun, jocuri de noroc, alcool, conținut pentru adulți;

Restricționarea înrolarii cardului în Portofelele Electronice disponibile la BCR (Apple Pay, Google Pay, Garmin Pay, Fitbit Pay și Xiaomi Pay);

Restrictionarea utilizatorilor cu varsta sub 14 ani in chat ADA.

Sectiunea Profil gazduieste urmatoarele functionalitati:

Date despre localizarea ATM/ sucursale

Notificari push: posibilitatea de a activa/ dezactiva notificari push pentru incasari/ cheltuieli (cu alegerea unui cont si a unui prag valoric); informatii importante; informari oficiale

Tur: informatii despre aplicatie, cont, card, profil (tutoriale). Informatiile de aici sunt disponibile si la prima activare a aplicatiei.

Informatii: termeni si conditii, FAQ;

Securitate;

Pictograma app: se poate alege una din pictogramele disponibile, inclusiv o pictograma dedicata aplicatiei de copii;

Autentificare si semnare: schimbarea PIN-ului setat initial, Face ID (activare/ dezactivare)

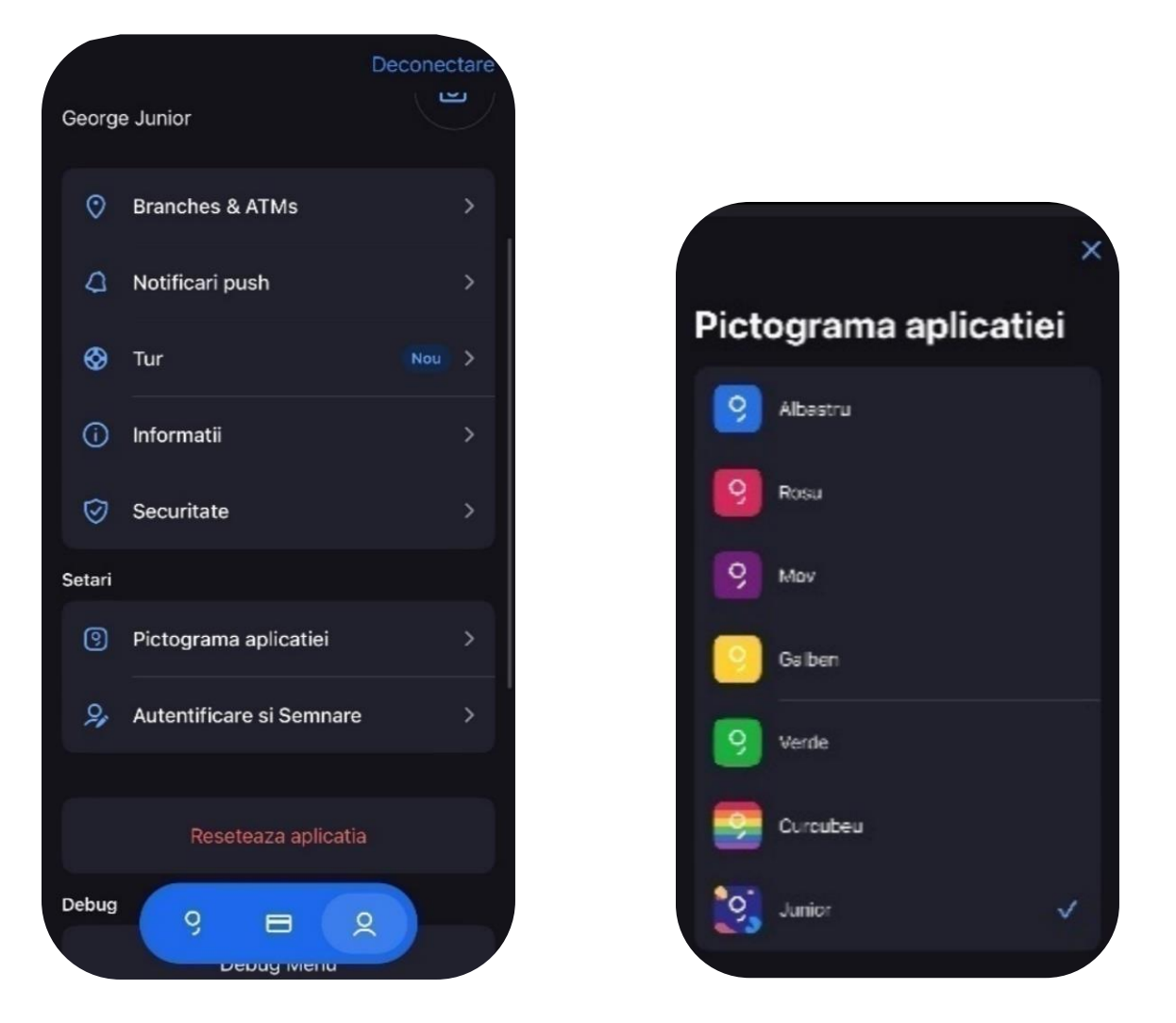

Interfata parintiilor, pentru copii cu varsta cuprinsa intre 7 si 13 ani.

Imediat ce procesul de deschidere cont Junior a fost finalizat, parintele va putea vizualiza in ecranul Acasa a propriei aplicatii George, contul minorului (alaturi de toate conturile sale).

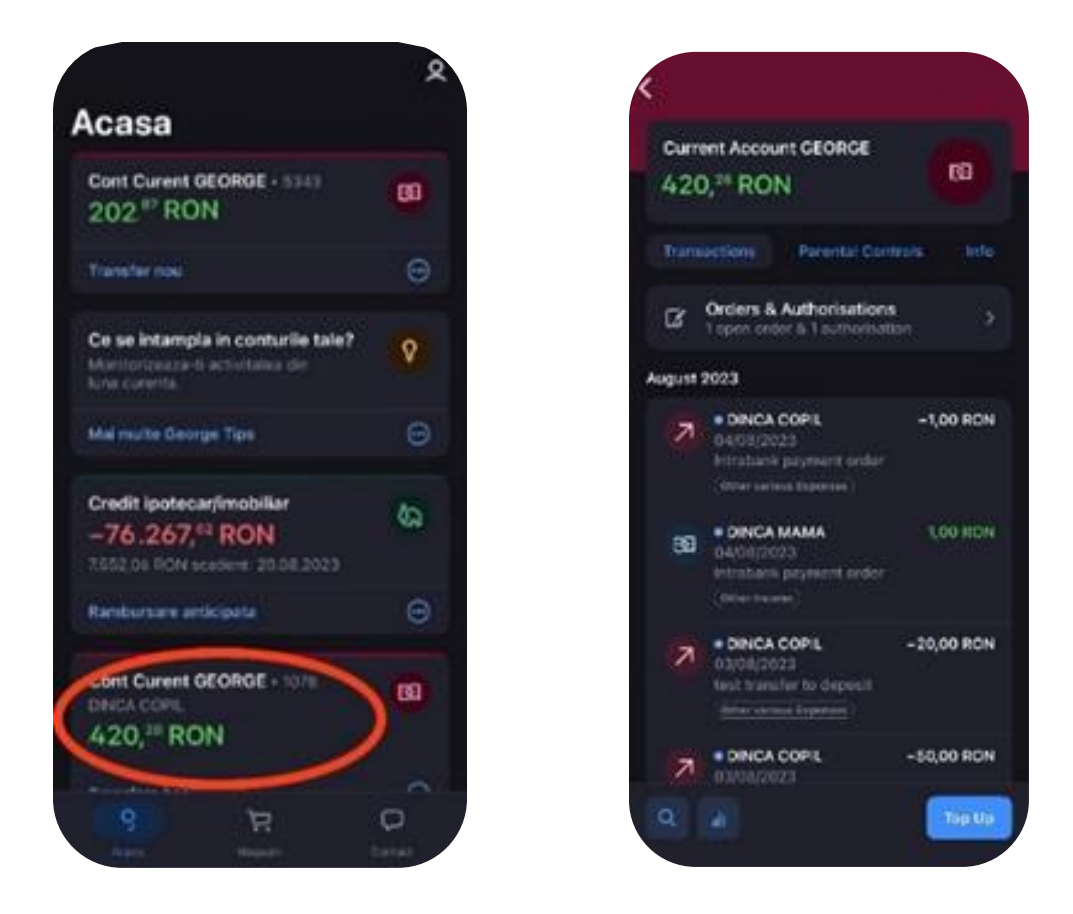

Accesarea contului George Junior permite vizualizarea urmatoarelor taburi:

- 1. Tranzactii vizualizare tranzactii efectuate pe contul copilului
- 2. Control parental:
- a) Transfer nou, posibilitatea de a efectua transferuri din contul copilului
- b) Generarea unui cond QR, prin care se pot cere bani, banii ajung in contul copilului.
- c) Extrase de cont, permite generarea unui extras pentru contul copilului
- d) Informatii card Carduri (copil):
- Tranzactii;
- Optiuni: blocare card; schimbare limita; inlocuire limita; metoda livrare card.
- Info: date despre card (tip, cont atasat, terminatie card, data valabilitate)

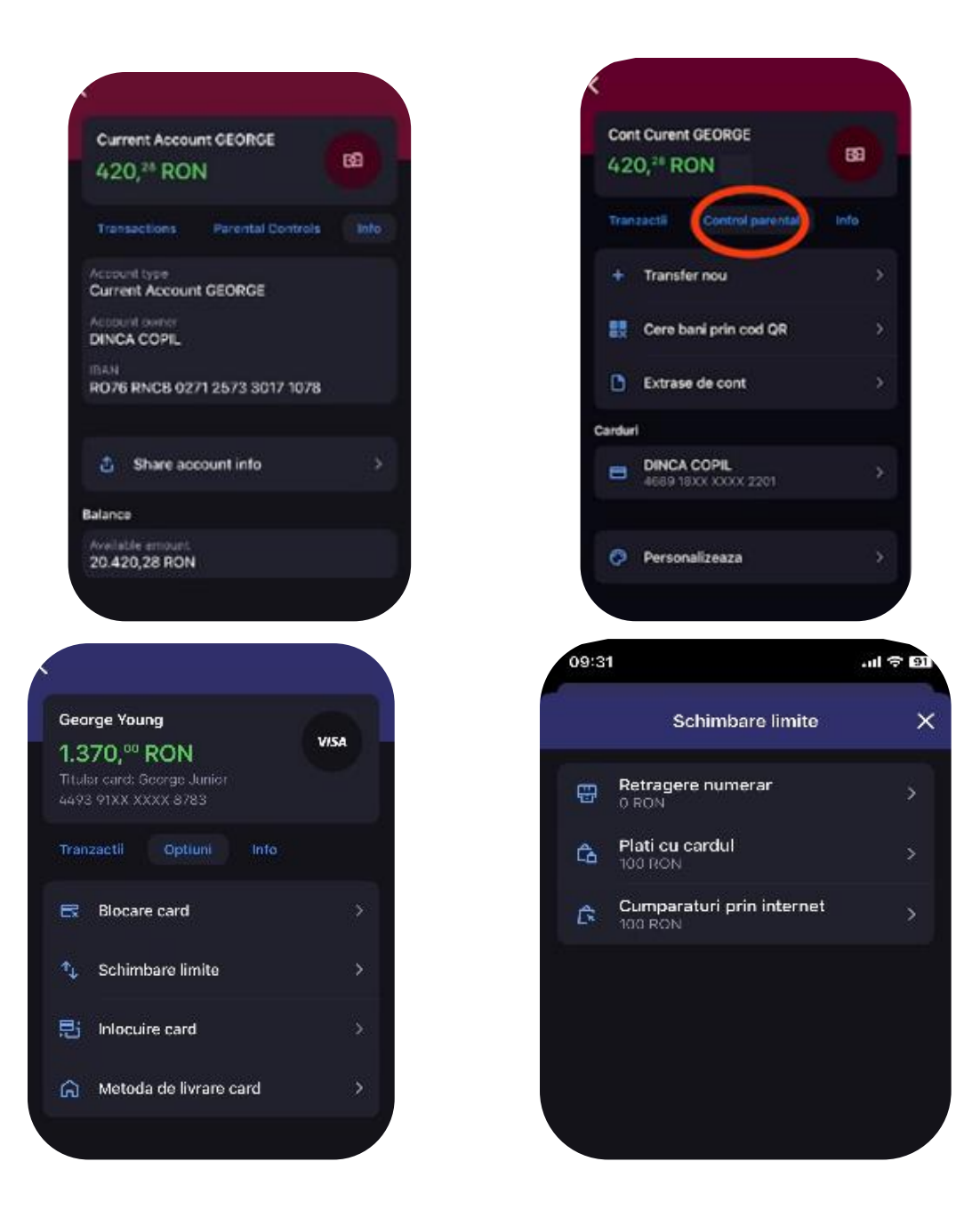

Alte detalii importante:

- In interfata George a parintelui se vor afisa toate produsele deschise pentru copil precum conturi curente, depozite la termen sau conturi de economii.
- In interfata George a copilului se vor afisa doar conturile curente.
- Copilul nu va putea efectua schimburi valutare, chiar daca, de exemplu, va vizualiza conturi curente in valute diferite.
- Copilul va putea face doar plati intre conturi proprii in aceeasi valuta, daca de exemplu, are 2 conturi curente in RON, insa nu va putea alimenta contul de depozit sau contul de economii.

La implinirea varstei de 14 ani

La implinirea varstei de 14 ani vor fi transmise atat parintelui cat si copilului mesaje de informare asupra modificarilor care vor surveni in experienta produselor:

Profilul copilului va trece de la George Junior la George Young, iar interfata se va modifica, nu se mai afisa George Junior, ci se va afisa aplicatia George cu functionalitatile standard.

Parintele impreuna cu copilul trebuie sa se programeze si sa se prezinte in orice unitate BCR cu cartile lor de identitate in termen de maxim 3 luni de la împlinirea vârstei de 14 ani pentru actualizarea datelor. In caz contrar, produsele bancare nu vor mai putea fi accesate;

Cardul copilului rămâne neschimbat si poate fi utilizat pana la expirare, cu noile conditii, aferente cardului George Young:

Limitele noi de utilizare card: 10.000 lei la tranzactii cumulate POS si online (max. 10 tranzactii online), 3.000 lei retragere ATM;

Parintele va vizualiza contul/conturile copilului doar in Multiprofile (vor disparea din meniul acasa/ overview);

Parintele nu va mai avea dreptul de a modifica limitele de tranzacționare ale copilului din GeorgeApp;

Cardul/cardurile parintelui se va/vor inchide automat, daca a fost emis suplimentar pe contul copilului.

# Fin Coach

Exploreaza sectiunea dedicata sanatatii financiare si vezi care sunt cele mai bune modalitati pentru a iti indeplinii toate planurile.

|   | Acesta este un spatiu s                                                                   | special pe | Fin Coach                                                     | anatatea fina | nciara.                                                                                       |
|---|-------------------------------------------------------------------------------------------|------------|---------------------------------------------------------------|---------------|-----------------------------------------------------------------------------------------------|
| Þ | <b>Verifica bugetul tau</b><br>Vezi cum se impart cheltuielile tale<br>pe regula 50/30/20 | đ          | <b>Construieste Rezerva</b><br>Fii pregatit pentru neprevazut | 9             | Sfaturi financiare<br>Ti-am pregatit cateva<br>recomandari pentru sanatatea ta<br>financiara. |

Verifica bugetul tau

George iti poate stabili un buget bazat pe incasarile si cheltuielile tale din ultima perioada. Aplicand regula 50/30/20 vom stabili cate un buget pentru nevoi, dorinte si economii.

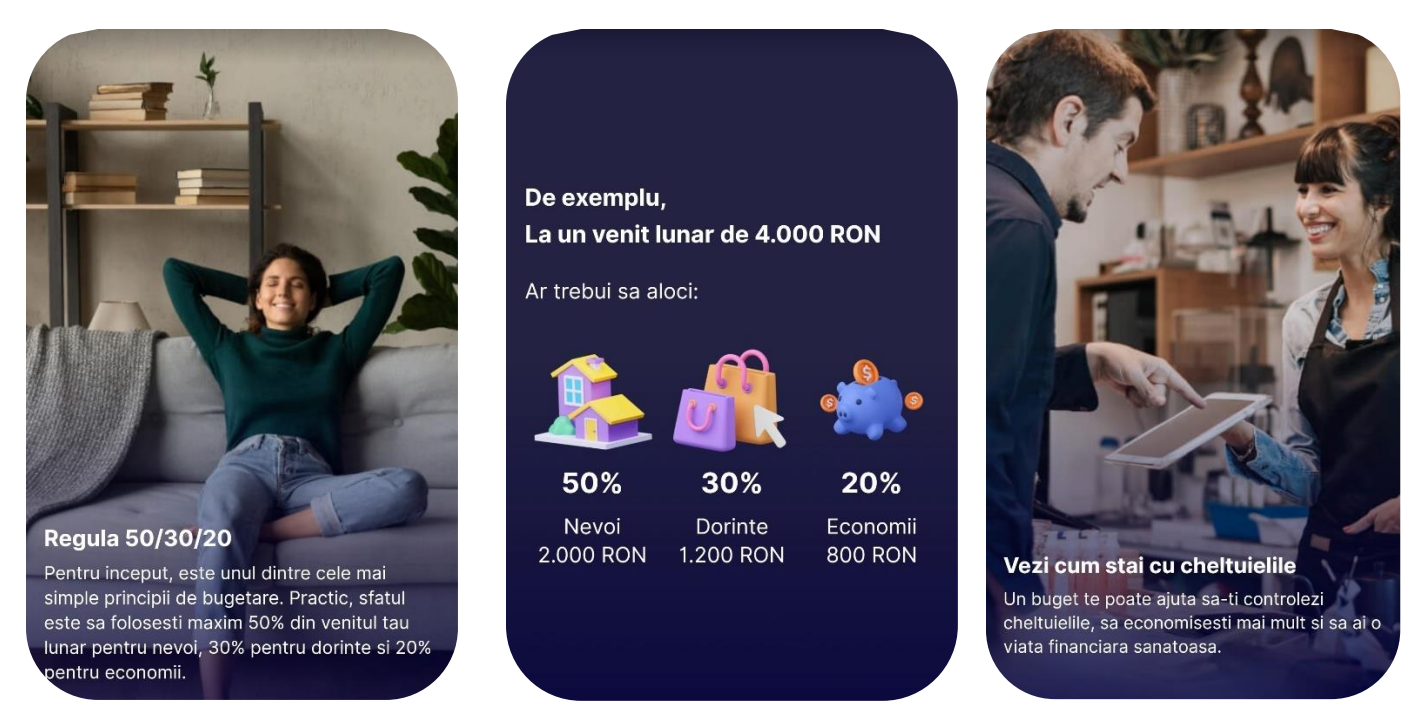

#### Construieste rezerva

Ai intampinat pana acum un eveniment neprevazut? Cu totii am trecut sau vom trece prin astfel de momente, tocmai de acea credem ca o rezerva de bani la care sa ai acces usor este una dintre cele mai bune metode prin care te poti pregati sa faci fata unor astfel de situatii.

Fie ca e vorba de reparatii ale masinii, urgente medicale sau o situatie mai complicata, un font de urgenta este mereu pregatit sa iti sara in ajutor. Poti construi un astfel de fond direct din George prin Fin Coach.

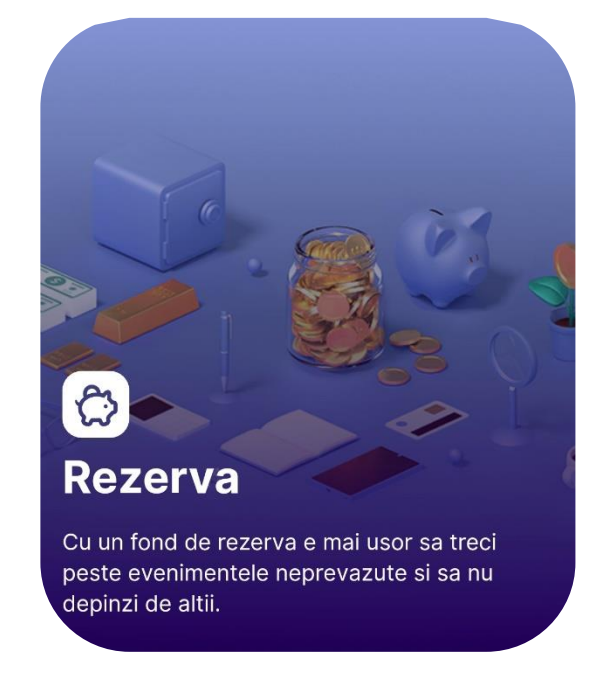

# Informatii

#### Ce este o rezerva?

Rezerva ta de bani inseamna orice suma pe care o ai pusa deoparte, care te poate ajuta in situatii neprevazute (ex.: reparatii ale casei, o urgenta medicala etc).

#### Din ce este compusa?

Bani la care ai acces usor, disponibili in conturi curente, conturi de economii si depozite.

#### Cat ar trebui sa am pus deoparte?

Ideal, o rezerva consta intr-o suma de 3 pana la 5 venituri lunare.

# Sfaturi financiare

Am pregatit pentru tine cateva sfaturi pentru a te ajuta sa iti atingi mai usor obiectivele, fie ca este vorba de o vacanta mult dorita, o masina noua sau un credit pe care vrei sa il achiti. Citeste articolele si incepe-ti drumul catre independenta financiara.

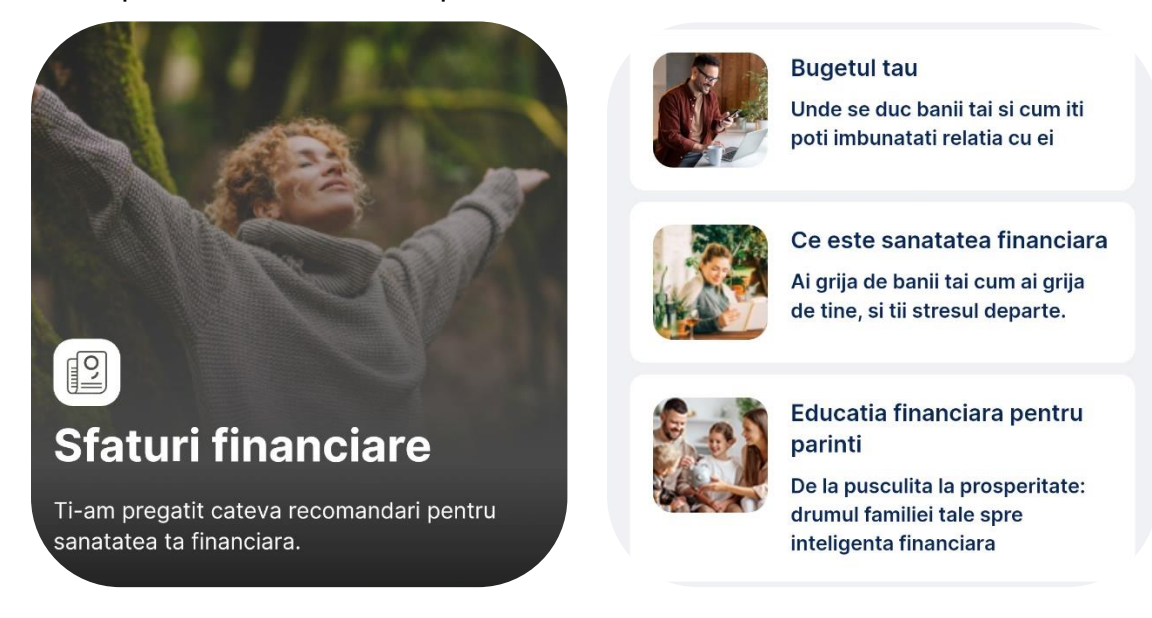

# Magazinul George

In rubrica Magazin vei putea achizitiona produse si servicii, atat din portofoliul BCR cat si de la partenerii bancii. Unele functionalitati precum George Tips sau Multibanking sunt disponibile de asemenea in aceasta rubrica.

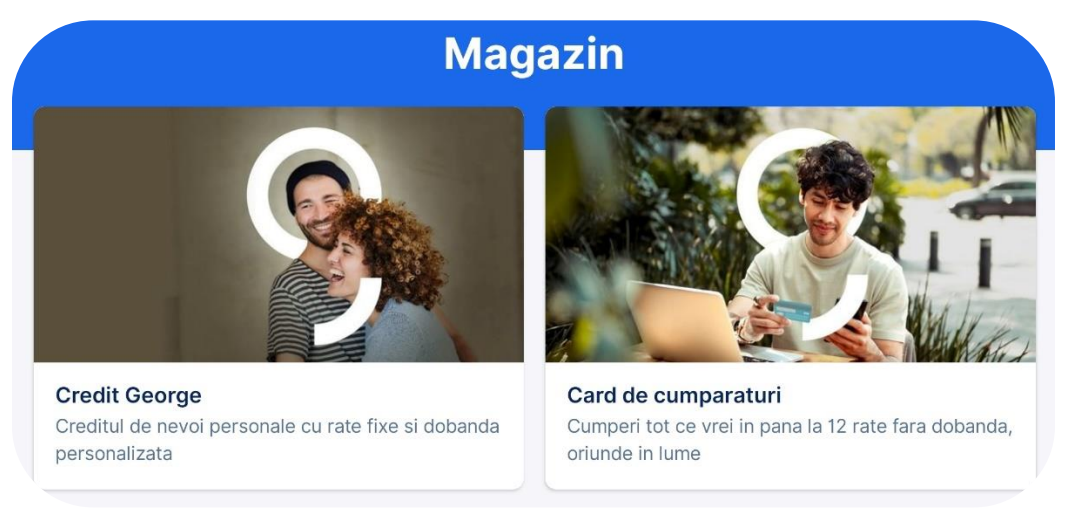

# Extraoptiuni

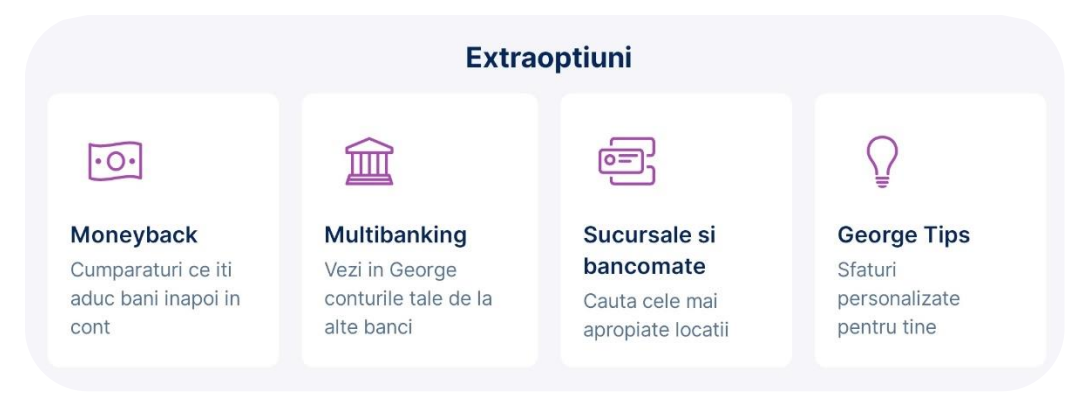

Functionalitatile disponibile in Magazinul George sunt urmatoarele:

### - Moneyback

Daca ti-ai dorit vreodata sa primesti bani pentru cumparaturile tale, exploreaza ofertele disponibile si profita mai mult ca oricand de aplicatia George. Ofertele disponibile in sectiunea Moneyback sunt personalizate pentru fiacre client, drept urmare procentajul fiecarei oferte poate varia sau chiar ofertele pot fi unice pentru fiecare utilizator.

#### - Multibanking

Ai un cont si la o alta banca? Cu Multibanking ai posibilitatea de a iti aduce acel cont in George. Multibanking este rezultatul proiectului OpenBanking din care fac parte urmatoarele banci:

- Banca Transilvania
- ING bank
- Revolut
- Unicredit
- Banca Comerciala Romana
- Raiffeisen
- Raiffeisen Corporate

### - Sucursale si bancomate

Aceasta functionalitate iti permite sa identifici bancile sau bancomatele din toata tara. Poti localiza cu usurinta cel mai apropiat bancomat sau cea mai apropiata banca.

### - George Tips

George este mereu aici pentru tine si iti ofera sfaturi in permanenta. In aceasta sectiune a aplicatiei vei putea citi diverse informatii despre educatie financiara, bazate pe activitatea ta.

George Bills

George Bills iti permite sa optezi pentru utilizarea unui nou flux de plata a facturilor de utilitati. Prin aceasta functionalitate, vei putea sa iti achiti facturile de utilitati catre peste 300 de furnizori din Romania si vei avea acces la informatiile necesare pentru a gestiona si plati facturile de la diversi furnizori de utilitati.

Activare George Bills

In sectiunea Extraoptiuni din Magazin vei gasi George Bills. Pentru a activa noua functionalitatea, trebuie sa parcurgi si sa accepti un set de Termeni și Conditii de utilizare a serviciului.

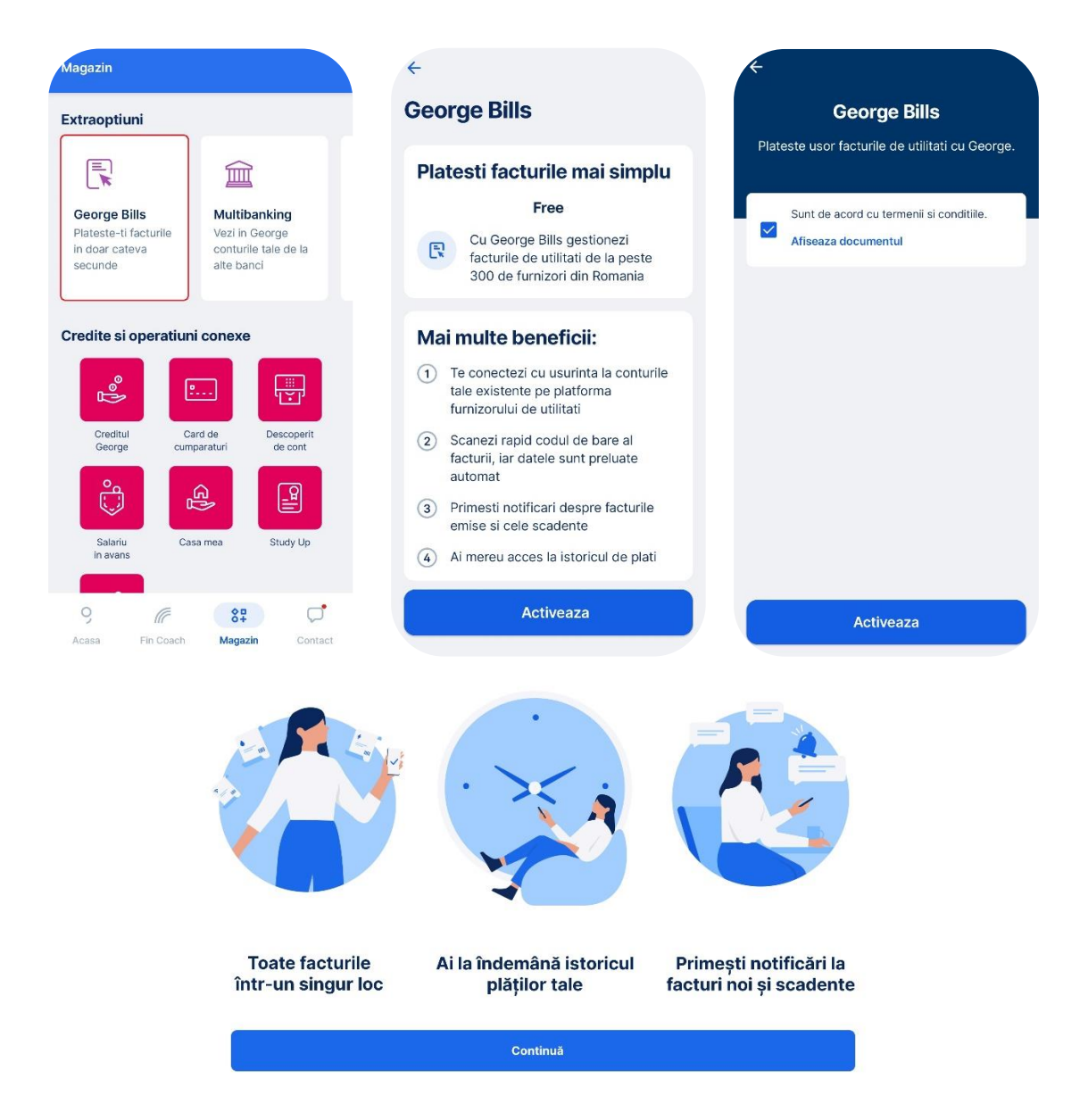

Scanarea facturilor:

Ai posibilitatea de a scana codurile de bare ale facturilor de utilitati prin utilizarea camerei dispozitivului sau prin incarcarea unei imagini din galerie. Se vor prelua automat datele facturii, spre exemplu numarul facturii suma de plata si codul de client.

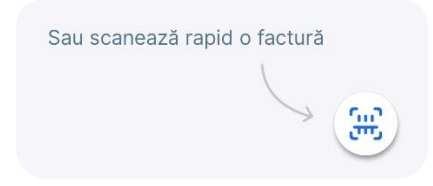

Conectarea furnizorilor:

Poti sa te conectezi direct la conturile tale create pe platformele furnizorilor pentru a accesa si plati toate facturile de utilitati. La majoritatea furnizorilor, conectarea se face folosind aceleasi date de autentificare folosite pe platformele lor. In unele cazuri, autentificarea se face folosind doar codul de client. Urmatoarea factura emisa va aparea automat in lista de facturi si nu trebuie decât să apesi pe "Plateste". Poti plati fiecare factura individual sau poti astepta sa intre toate si sa le achiti pe toate cu un singur tap si o singura confirmare.

| ← Ac     | laugă furnizor              |   |
|----------|-----------------------------|---|
| Q        | Caută orice furnizor        |   |
| FURNIZOR | IPOPULARI                   |   |
| DIGI     | Digi Romania                | > |
| arryr    | Orange                      | > |
| eon      | E.ON                        | > |
| Simetre. | Electrica                   | > |
| engie    | Engie                       | > |
| PPO      | PPC Energie S.A (fost Enel) | > |
| ŝ        | Platforma E-BLOC.RO         | > |

Notificări și alerte:

Notificarile automate te vor informa cu privire la facturile emise sau scadente.

Gestionarea plăților și a facturilor:

George Bills iti va prelua automat suma facturilor scadente direct de la furnizorii conectați în aplicație si iti va oferi posibilitatea de a le vizualiza în format PDF (acolo unde acesta este disponibil la furnizor). De asemenea, ai la dispozitie si optiunea de sortare a facturilor cu filtre personalizabile dupa data, suma sau locatii. Vei putea vizualiza un istoric detaliat al platilor efectuate, cu evidentierea statusului platilor: finalizata, in asteptare sau respinsa.

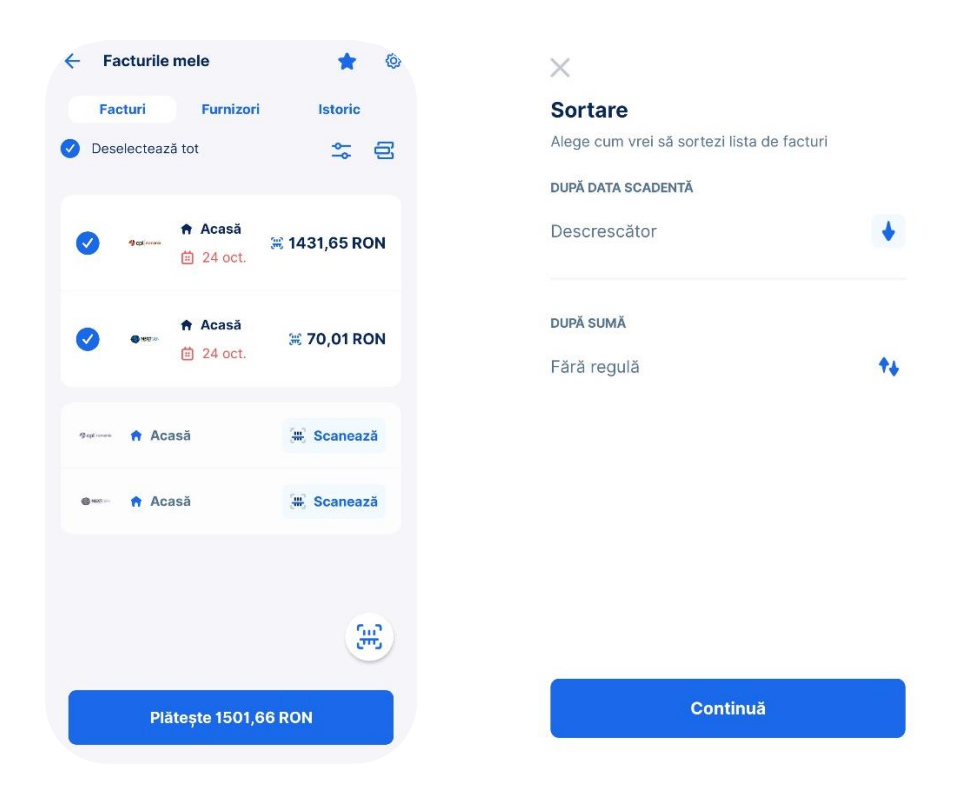

Administrarea locatiilor multiple:

Ai posibilitatea de a adauga, edita si ascunde locatii, fiecare avand caracteristici detaliate precum adresa sau codul de client. Poti eticheta locatiile pe categorii (Acasa, Parinti, Bunici, Chirias, etc.) cu ajutorul unui alias si al unei iconite.

### Stergerea unui furnizor:

Daca doresti sa nu mai primesti facturile in aplicatie de la un furnizor, ai posibilitatea de a il sterge.

### Tipuri de furnizori:

In George Bills exista doua tipuri de furnizori, cei gratuiti si cei premium.

- Furnizori Gratuiti: Acestia acopera majoritatea furnizorilor mari din Romania;
- **Furnizori Premium:** Acestia sunt marcati in aplicatie cu o steluta verde (atunci cand sunt disponibili pentru maxim 3 plati Premium) sau galbena, atunci când nu există un abonament activ (Mai multe informatii despre abonamentele disponibile vei regasi in mai jos in sectiunea *Abonamente*)

| ← Adaugă furnizor  |                             |   |  |  |
|--------------------|-----------------------------|---|--|--|
| Q                  | Caută orice furnizor        |   |  |  |
| FURNIZORI POPULARI |                             |   |  |  |
| DIGI               | Digi Romania                | > |  |  |
|                    | Orange                      | > |  |  |
| eon                | E.ON                        | > |  |  |
| Autors.            | Electrica                   | > |  |  |
| engle              | Engie                       | > |  |  |
| ppo                | PPC Energie S.A (fost Enel) | > |  |  |
| 술                  | Platforma E-BLOC.RO         | > |  |  |

Istoric facturi:

In Istoricul de plati vor aparea toate platile, pe care le poti filtra dupa locatii sau furnizori.

| ← F         | acturile mele                                          | * ©                       | Filtrează<br>Selectează una sau mai multe opțiuni de filtrare de<br>mai jos |
|-------------|--------------------------------------------------------|---------------------------|-----------------------------------------------------------------------------|
| F           | acturi Furni                                           | zori Istoric              | DUPĂ LOCAȚIE                                                                |
| OCTON       | IBRIE                                                  |                           | Acasă                                                                       |
| MIXTOR      | <ul> <li>S Acasă</li> <li>iii 24 oct, 14:26</li> </ul> | Respinsă<br>3 70,01 RON   | DUPĂ SUMĂ<br>O RON - 689 RON                                                |
| 🗳 opt rense | <ul> <li>♦ Acasă</li> <li>14:26</li> </ul>             | Respinsă<br># 1431,65 RON | Arată 1 factură<br>Resetează filtre                                         |

Info comisioane:

Utilizarea functionalitatii de plata a facturilor se poate face gratuit sau in urma achizitionarii unui abonament, conform preferintelor tale. Mai multe informatii despre abonamentele disponibile vei regasi in mai jos in sectiunea *Abonamente*.

Tipuri de abonamente:

Gratuit: Poti efectua 4 plati catre furnizorii gratuiti;

**Premium:** Poti efectua 8 plati fie catre furnizorii premium, fie catre furnizorii gratuiti; **Nelimitat:** Acces complet fara restrictii.

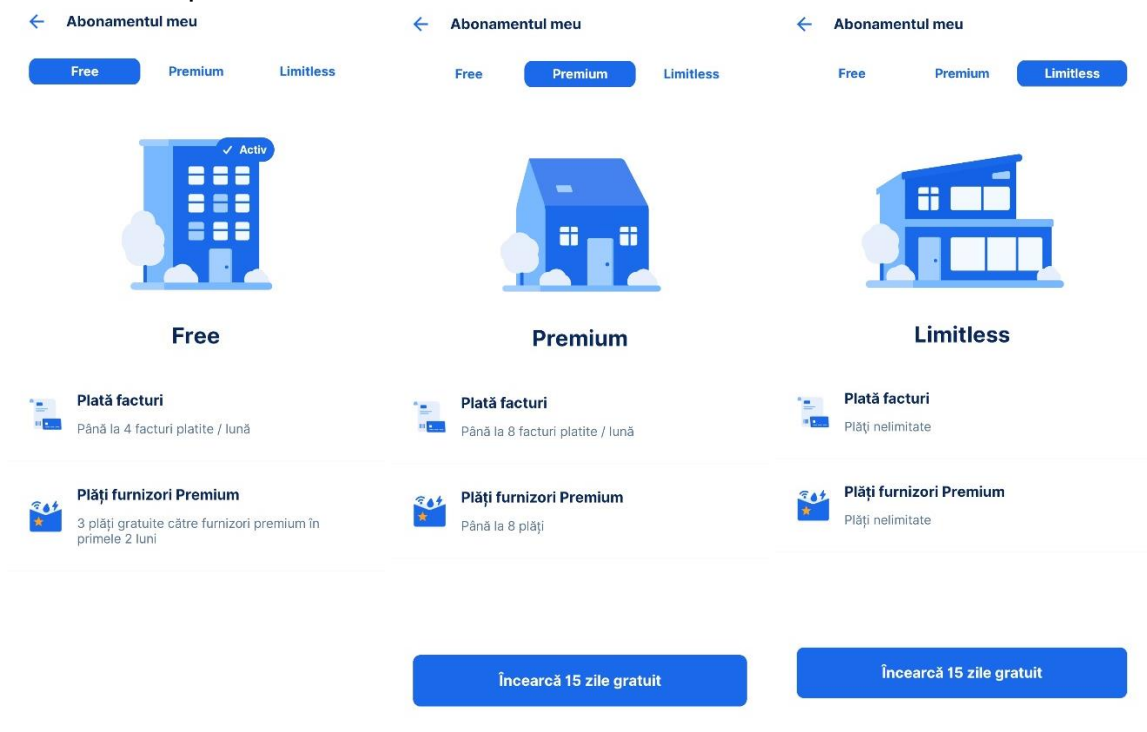

Abonamentele pot fi plătite atât lunar, cât și anual.

Daca esti un utilizator nou poti beneficia de o perioada de incercare gratuita de 2 luni pentru efectuarea platilor catre furnizorii premium. In aceasta perioada, vei putea plati pana la 3 facturi catre acesti furnizori, fara a fi necesara activarea unei perioade de trial sau plata unui abonament. Perioada de incercare se va activa automat odata cu adaugarea primului furnizor Premium in aplicatie. Utilizatorii care au activat un abonament Trial sau au efectuat o plată a unui abonament nu vor mai beneficia de această perioada de incercare gratuita.

Modificare serviciu:

În cazul unui abonament activ, utilizatorii pot efectua următoarele acțiuni:

- **Upgrade și Downgrade de Abonamente**: Permite utilizatorilor să modifice abonamentul direct din aplicație și să schimbe perioada de la anual la lunar sau invers.

-Anularea Abonamentelor: Include funcționalități pentru anularea abonamentelor active și gestionarea tranziției către abonamentele gratuite la expirarea termenului curent.

-Plata Automată: La finalul perioadei unui abonament, plata pentru reînnoirea acestuia se va efectua automat.

-**Perioada de Grație**: Dacă plata abonamentului nu a fost efectuată cu succes, utilizatorul va fi notificat corespunzător.

George Bills poate fi utilizat in paralel cu funcționalitatea existenta "Plati facturi", disponibila in George pentru toti clienții, modulul preferat fiind la alegerea ta.

Poti dezactiva functionalitatea accesand butonul <sup>1</sup>/<sub>2</sub> din coltul sus-dreapta.

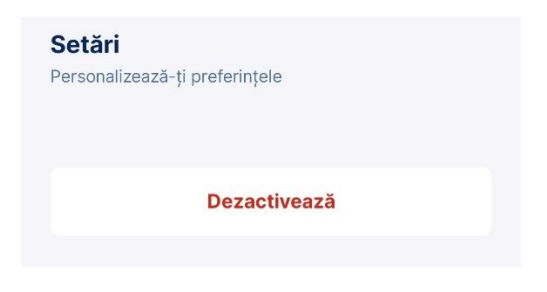

Produse si servicii disponibile in Magazinul George

Credite si operatiuni

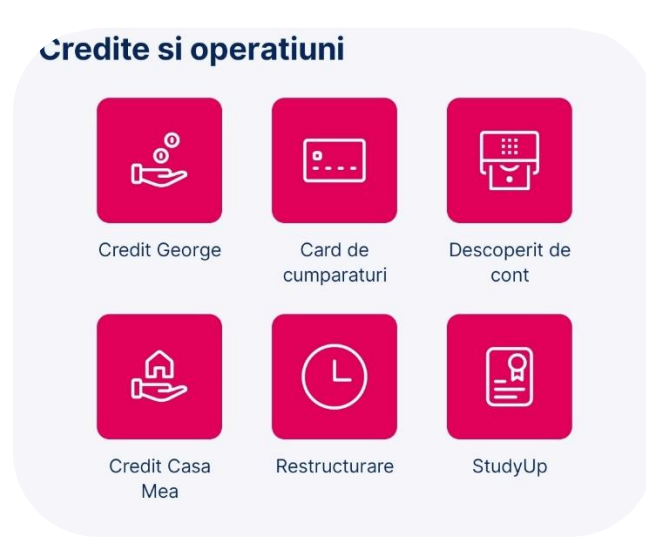

Produsele / serviciile disponibile in categoria Credite si operatiuni sunt:

# Creditul George

Creditul Divers pentru nevoi personale poate fi achizitionat direct din aplicatia George in urma unei analize si verificarea biroului de credit si a verificarii ANAF. Pentru mai multe informatii cu privire la achizitionarea unui credit de nevoi personale apasa <u>aici.</u>

# Cardul de cumparaturi

Iti poti achizitiona direct prin aplicatia George un card de cumparaturi. Fluxul de acordare a cardului de credit este asemanator cu cel al creditului Divers pentru nevoi personale.

# Descoperit de cont

Daca iti incasezi salariul la BCR ai posibilitatea de a achizitiona un descoperit de cont (overdraft) direct prin intermediul aplicatiie George. Fluxul pentru achizitionarea produsului este identic cu cel pentru creditul de nevoi personale Divers si cu cel pentru cardul de cumparaturi.

# Casa Mea

Serviciul reprezinta o simulare a unui credit ipotecar pentru a te ajuta sa te orientezi mai usor pe piata imobiliara in baza sumei pe care o poti obtine printr-un imprumut ipotecar.

## Restructurare

Functionalitatea este destinata clientilor care detin credite la BCR. Este vizibila doar pentru acesti clienti, drept urmare nu va aparea si pentru clientii care nu detin credite (card de cumparaturi, credit de nevoi personale, credit ipotecar sau descoperit de cont). Daca consideri ca ai intampini dificultati, poti lua astfel legatura cu noi pentru a gasi o solutie personalizata.

## Study Up

Acum poti aplica pentru un credit de studii. Cu Study Up vei putea accesa o suma de bani destinata dezvoltarii tale personale si vei incepe sa platesti mai tarziu ratele, astfel vei te vei putea concentra pe visurile tale.

## Conturi si plati

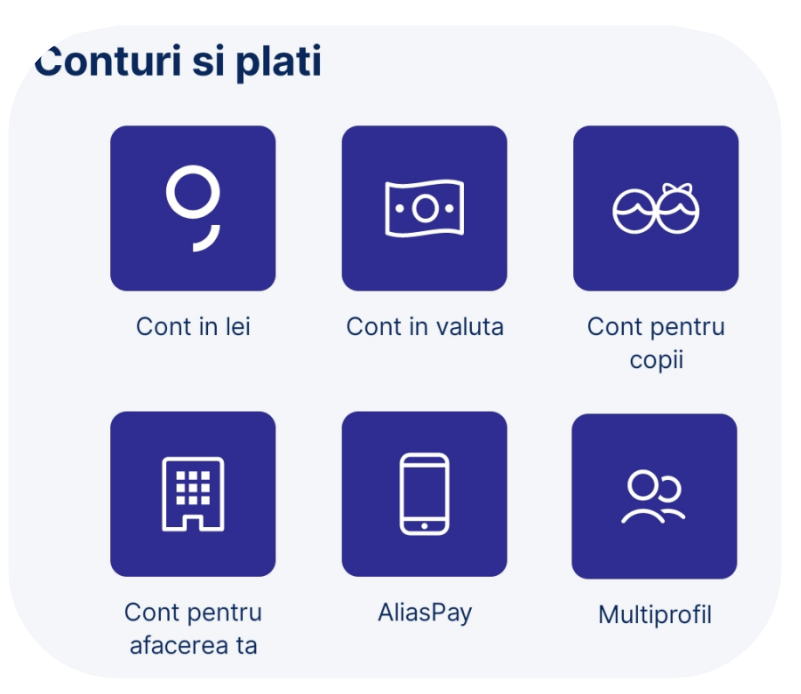

Produsele / serviciile disponibile in categoria Credite si operatiuni sunt:

# Cont in lei

Iti poti deschide noul cont George chiar din aplicatie. Acesta vine cu unul dintre cele 3 carduri de debit de mai jos:

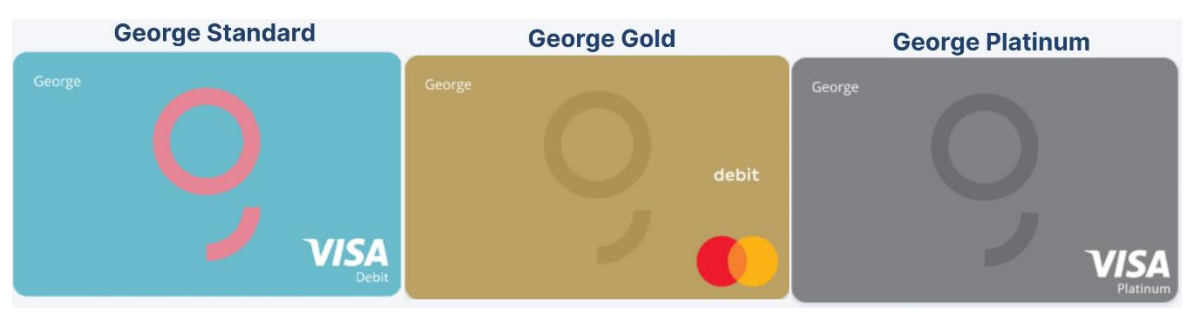

# Cont in valuta

De aici iti poti deschide un cont curent intr-o valuta pe care nu o ai inca. Daca doresti spre exemplu sa iti deschizi un cont curent in Euro, iar acum inca nu deti un astfel de cont, iti poti deschide unul direct din George fara a te mai deplasa intr-o unitate BCR. Mai multi informatii despre deschiderea contului in valuta poti gasi <u>aici</u>.

## Cont pentru copii

Aceasta functionalitate ii permite unui tutore sa deschida un cont bancar pentru minorul aflat in grija acestuia, fara deplasarea intr-o unitate BCR.

# Cont pentru afacerea ta

Iti poti deschide un cont pentru compania ta cu ajutorul lui George. Procesul presupune completarea unor informatii specifice si incarcarea documentelor necesare. Daca ai nevoie de o pauza, datele tale vor fi salvate pentru a putea reveni la proces cand vrei tu.

### AliasPay

AliasPay reprezinta metoda de transfer bancar care utilizeaza numarul de telefon in locul codului IBAN. Poti activa optiunea din Magazinul George. Pentru mai multe informatii cu privire la AliasPay apasa <u>aici</u>.

### Multiprofile

Activeaza Multiprofile si poti trece de la un cont la altul in doar cateva secunde. Pentru mai multe informatii despre Multiprofile apasa <u>aici</u>.

### Economii

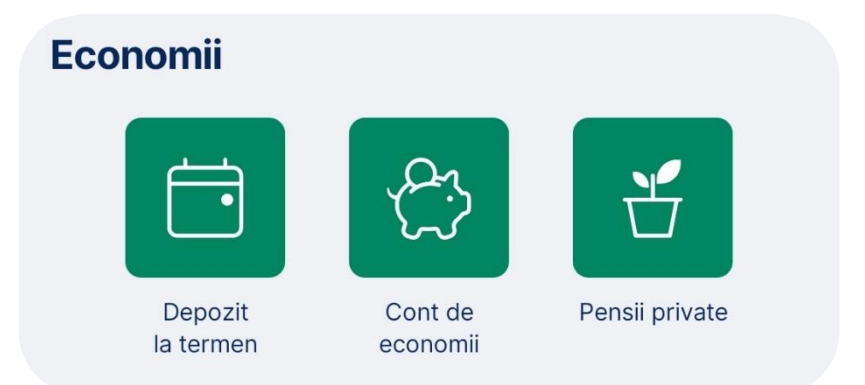

Produsele / serviciile disponibile in categoria Economii sunt urmatoarele:

# Depozit la termen

Poti deschide un depozit la termen cu suma si perioada stabilite de tine.

# Cont de economii

Deschiderea unui cont de economii se poate face direct din magazinul George. Inainte de deschiderea produsului ai posibilitatea de a vizuliza dobanda care se va aplica sumei economisite.

### Pensii private

Clientii BCR care detin pilonul II sau III de pensie private au posibilitatea de a vedea suma acumulata direct in George prin activarea acestui serviciu.

### Investitii

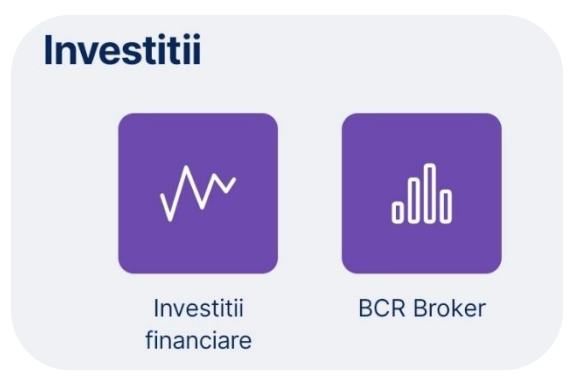

In categoria Investitii vei regasi:

# Investitii financiare

Prin aceasta functionalitate iti poti semna contractul pentru prestari servicii financiare (cunoscut ca si contractul pentru actiuni) fara a te mai deplasa intr-o unitate BCR.

# **BCR Broker**

De aici poti tranzactiona actiuni, obligatiuni si certificate de investitii. Ai access la peste 30 de piete de capital si o gama variata de instrumente financiare de pe piata locala sau internationala.

# Asigurari

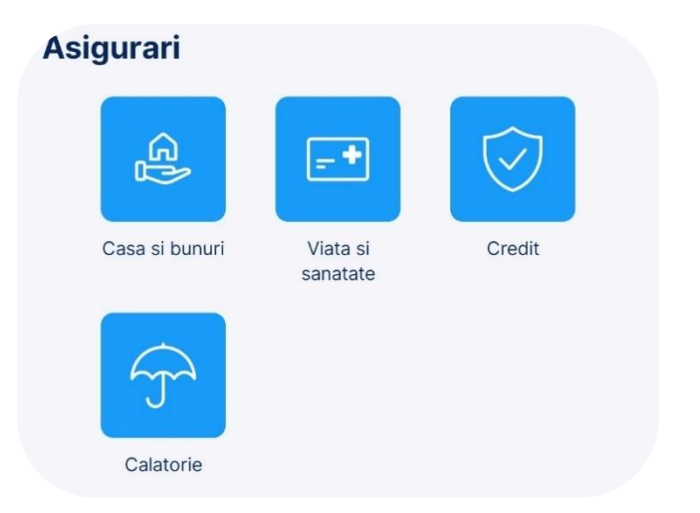

Produsele / serviciile disponibile in categoria Asigurari sunt:

Asigurarea facultative a locuintei

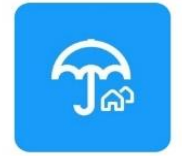

# Asigurarea locuintei

Asigurarea facultativa a locuintei, cu asistenta tehnica la domiciliu

Asigurarea locuintei reprezinta incheierea unei polite de asigurare facultativa pentru imobilul aflat sau nu sub ipoteca. Asigurarea facultativa Garant Amplus vine in completarea politei obligatorii impotriva dezastrelor naturale (PAD) si ofera protectie extinsa cand vine vorba atat despre locuinta cat si despre bunurile din aceasta. In plus, ofera si **asistenta tehnica la domiciliu** pentru acele situatii urgente cand este nevoie de ajutor specializat (o teava sparta, usa blocata, defectiune la instalatia electrica, etc).

Aceasta le ofera posibilitatea clientilor de a achizitiona o polita fara a mai fi necesara prezenta in unitatea BCR.

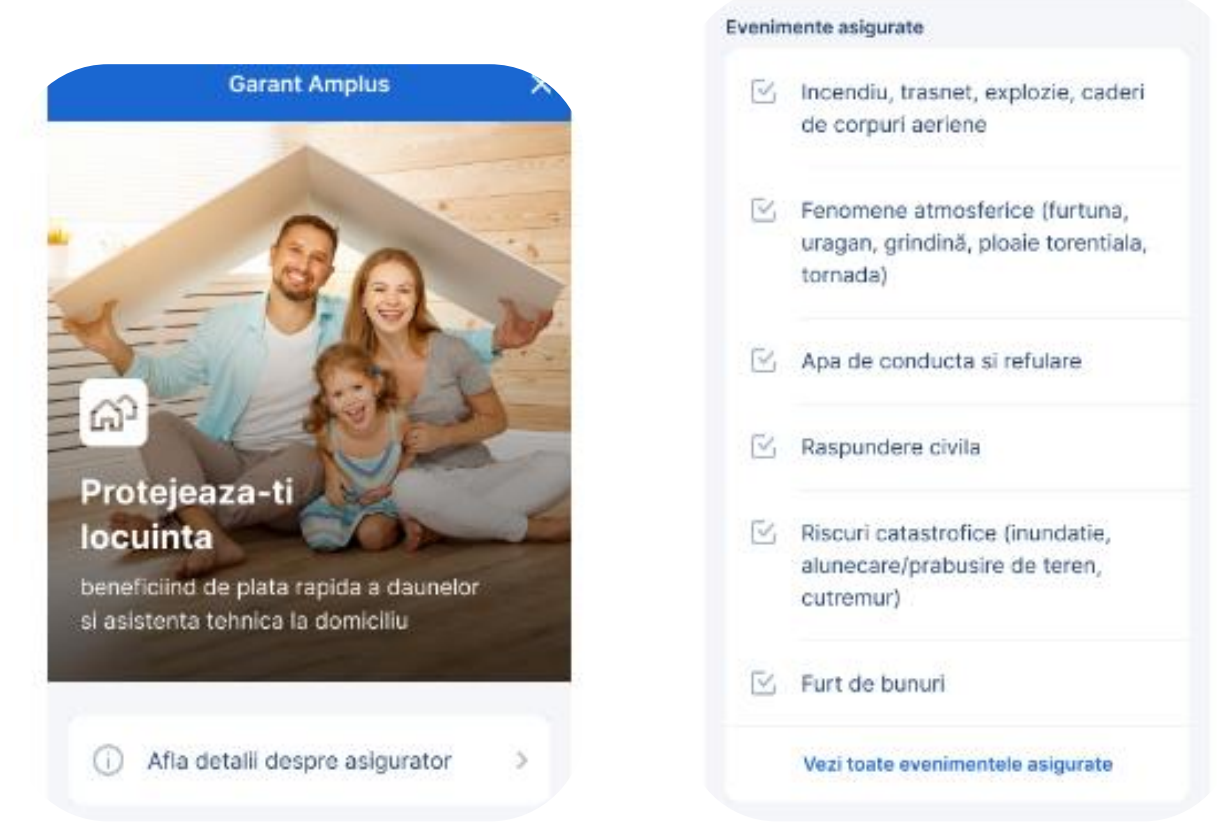

# Asigurarea Multi Protect

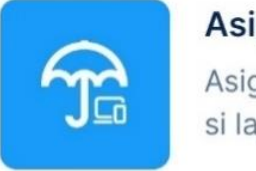

# Asigurarea Multi Protect

Asigura-ti telefonul, cardul, portofelul si laptopul

Asigurarea Multi Protect este disponibila in magazinul aplicatiei George si are ca scop asigurarea instumentelor de plata a bunurilor personale / de serviciu-a telefonului, portofelului, cardului, cheilor si a altor obiecte personale.

|                                                                                               | gibilitate                                                                                                    |
|-----------------------------------------------------------------------------------------------|----------------------------------------------------------------------------------------------------|
| Protejeaza-ti<br>bunurile                                                                     | Sa ai un cont curent activ in LEI                                                                                      |
| Asigurarea care are grija de telefonu,<br>cardul si portofelul tau                            | Sa ai minim 18 ani impliniti                                                                                           |
| Afla detalii despre asigurator >                                                              | Sa nu detii o alta asigurare Multi<br>Protect activa                                                                   |
| Evenimente asigurate                                                                          |                                                                                                    |
| <ul> <li>Furtul bunurilor personale sau de<br/>serviciu (telefon, laptop, tableta)</li> </ul> | Daca, pe parcursul procesului, esti asistat de<br>un angajat BCR, completeaza mai jos codul de<br>angajat al acestuía. |
| ☑ Utilizarea frauduloasa a cardului                                                           | Cod angajat BCR >                                                                                                    |
| Pierderea portofelului sau a gentii                                                           |                                                                                                    |
| Afla mai multe detalli                                                                        | Descopera Multi Protect                                                                                                |

Asigurare venit protect

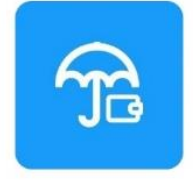

# **Asigurarea Venit Protect**

Un venit sigur in situatii nesigure (cum ar fi somaj, spitalizare, etc.)

Asigurarea Venit Protect este destinata angajatiilor, persoanelor fizice autorizate si pensionarilor. In functie de tipul de asigurare selectat aceasta poate asigura pierderea locului de munca, situatii de incapacitate temporara, invaliditate sau chiar deces. Aceasta asigurare se adapteaza diversitatii nevoilor de protectie in cazul aparitiei unor evenimente financiare neprevazute, fiind disponibila sub forma de pachete de asigurare.

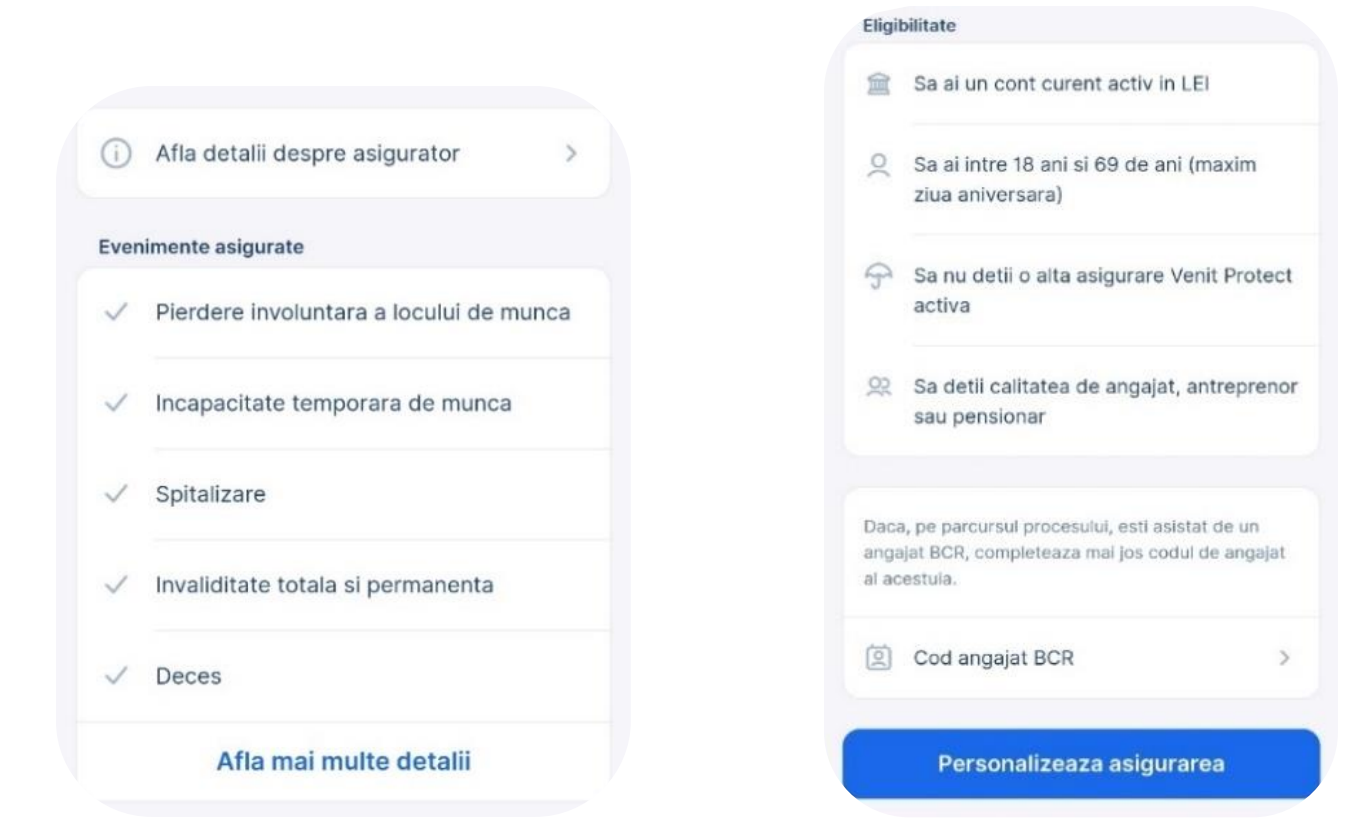

Asigurare pentru credit

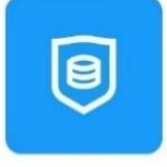

#### Asigurare credit George

Esti protejat daca nu mai poti plati ratele la credit de nevoi personale BCR

Asigurare pentru credit este disponibila in George pentru clientii care doresc sa isi asigure creditul in cazul unui eveniment neprevazut precum pierderea locului de munca, invaliditate sau chiar deces. Pentru achizitionarea produsului nu este nevoie de prezenta in unitatea BCR ci se poate incheia si semna contractul direct prin George.

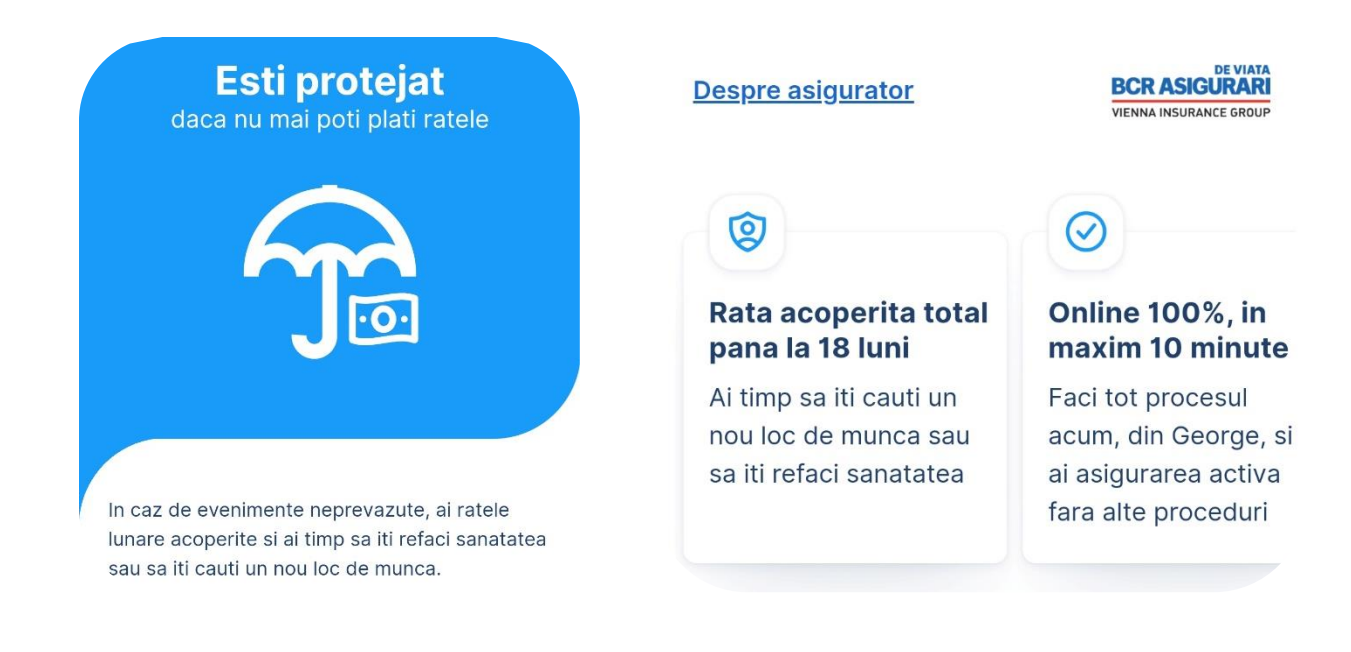

Asigurari pentru calatorie

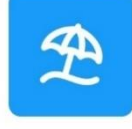

#### Asigurare de calatorie

Asigurare adaptata oricarei nevoi pe care o poti avea in timpul calatoriilor tale.

Asigurarea de calatorie Safe Travel este disponibila in magazinul aplicatiei George si are ca scop asigurarea calatoriei, atat pentru Romania, cat si pentru strainatate. Poti alege oricare dintre cele 4 pachete de asigurare Basic, Standard, Premier sau Premier Plus

Safe Travel oferita de catre Omniasig Vienna Insurance Group S.A. este una dintre cele mai competitive si acoperitoare asigurari de calatorie de pe piata, oferind asistenta medicala in caz de accident sau imbolnavire precum si despagubiri pentru eventuale pierderi financiare suferite.

Mai mult decat atat, asigurarea Safe Travel ofera acoperire si in cazul anularii, intarzierii, ratarii calatoriei, precum si in caz de pierdere sau deteriorare a bagajelor sau documentelor.

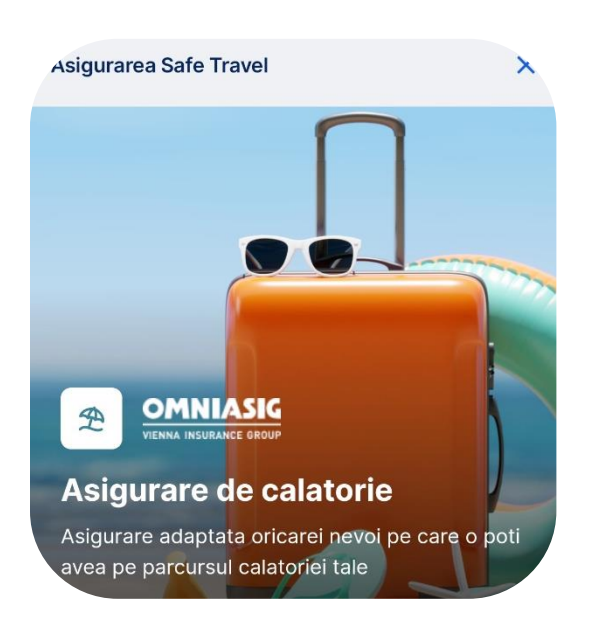

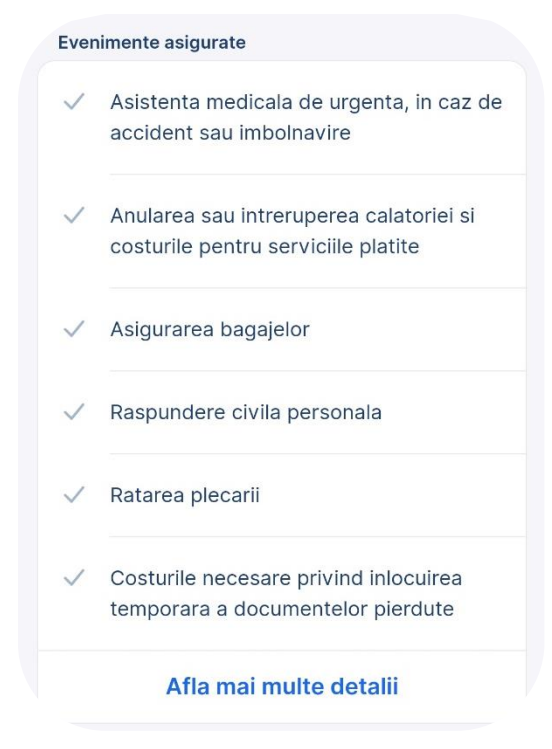

# Asigurarea Accident Protect Care

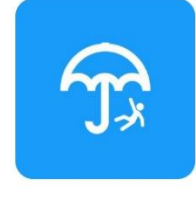

# Asigurarea Accident Protect Care

Nu putem evita intotdeauna accidentele, insa putem fi mai pregatiti pentru neprevazut

Asigurarea de accident – adaptata nevoilor de protectie in momentele neprevazute si care ofera sustinere financiara in cazul aparitiei unei cheltuieli suplimentare precum cele legate de spitalizare , interventie chirurgicala, invaliditate si chiar deces

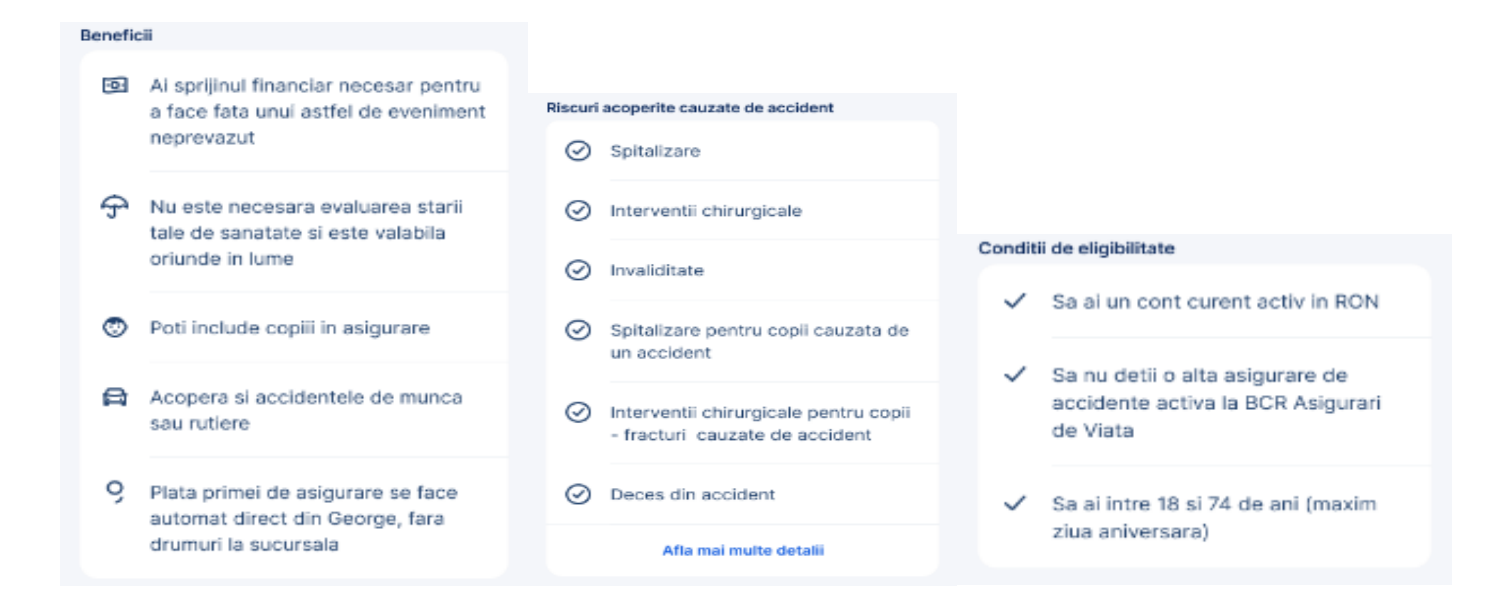

# Asigurarea de Bunuri si Raspundere Civila

Adaptata nevoilor de protecție pentru bunurile din locuință, nominalizate ca fiind asigurate, printrun pachet de acoperiri din zona nevoilor uzuale de protecție, precum și răspunderea civilă față de terți (pentru situațiile când, din vina ta, le provoci prejudicii altor persoane) și servicii de asistență tehnică la domiciliu (reparații de urgență efectuate de specialiști, direct la tine acasă, exact atunci când ai nevoie de ele).

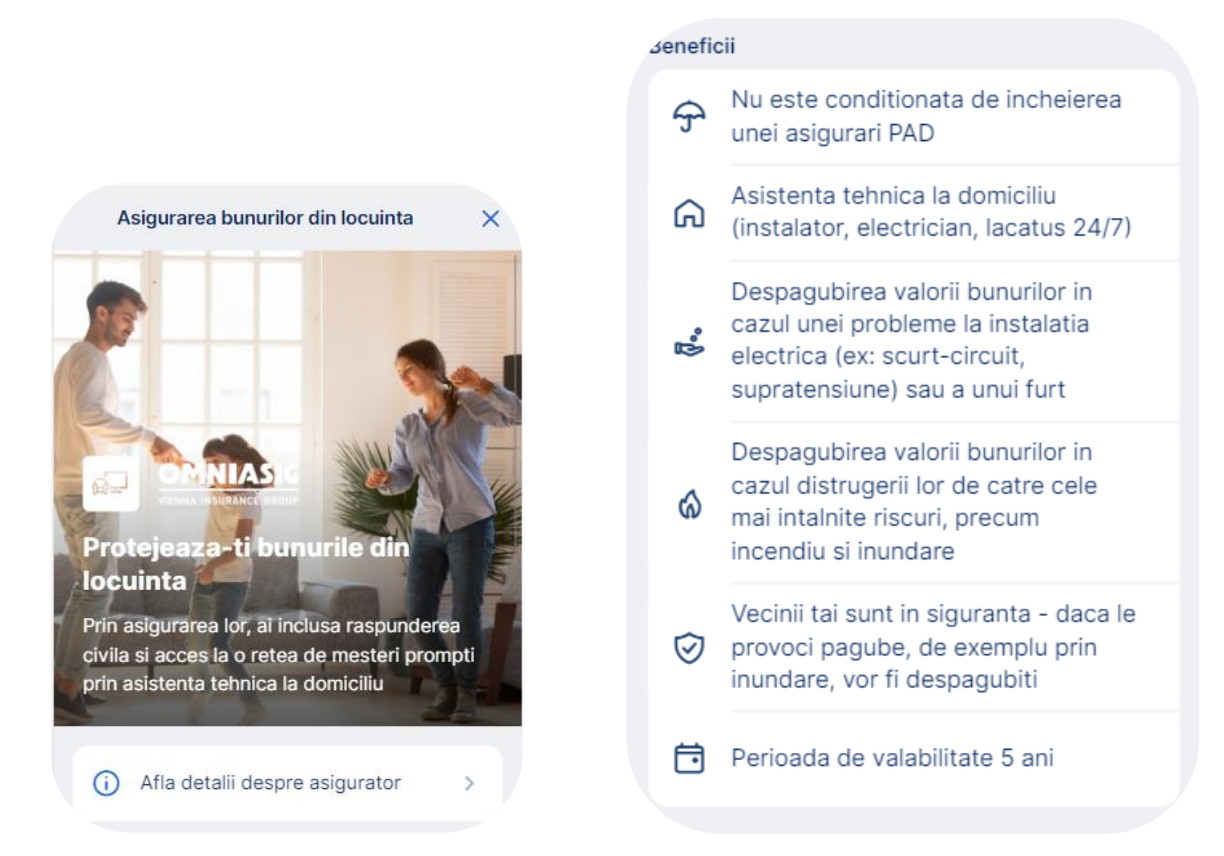
### Prietenii lui George

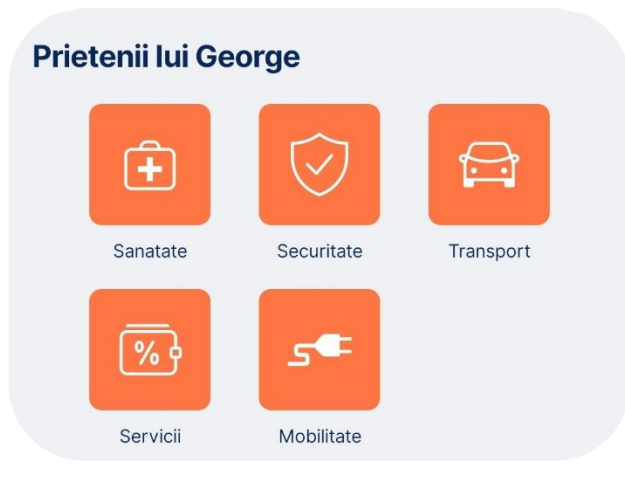

Produsele / serviciile disponibile in categoria Prietenii lui George sunt:

#### Medlife

Daca doresti sa achizitionezi un abonament de servicii medicale de la furnizorul MedLife poti accesa aceasta functionalitate prin George pentru a fi redirectionati catre site-ul clinicii medicale. De acolo iti poti achizitiona diverse tipuri de abonamente pe care clinica le comercializeaza aplicand un discount pentru clientii BCR.

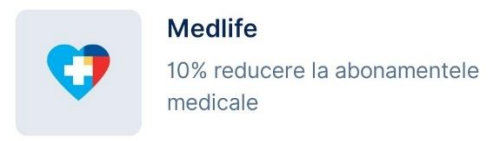

#### Regina Maria

Daca doresti un abonament de servicii medicale de la furnizorul Regina Maria poti accesa aceasta functionalitate prin George pentru a fi redirectionat catre site-ul clinicii medicale. De acolo iti poti achizitiona diverse tipuri de abonamente pe care clinica le comercializeaza aplicand un discount pentru clientii BCR.

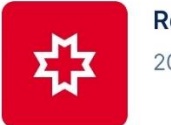

Regina Maria

20% reducere la orice abonament

#### Bitdefender

Beneficiezi prin acest parteneriat de o reducere substantiala la achizitionarea unui pachet de protectie anti-virus de la compania Bitdefender.

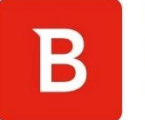

#### Bitdefender

Protectie impotriva amenintarilor cibernetice

Splash

Splash este serviciul pentru inchiriat trotinetele electrice. Clientii BCR care acceseaza acest serviciu beneficiaza de 50% reducere la inchirierea acestora. Pentru a beneficia de acest parteneriat este necesar sa isi introduca in campul dedicate numarul de telefon cu care s-au inregistrat pe aplicatia Splash.

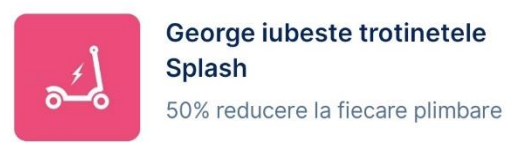

## Regnet

Partenerul nostrum Regnet ofera clientilor BCR o reducere pentru deschiderea sau modificarea datelor unei companii sau unui PFA. Serviciul oferit de catre Regnet este 100% online.

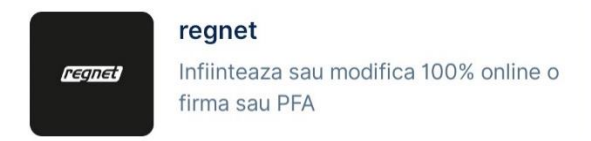

### Trans sped

Prin accesarea acestei functionalitati, iti poti achizitiona o semnatura electronica de la partenerul nostru Tans Sped.

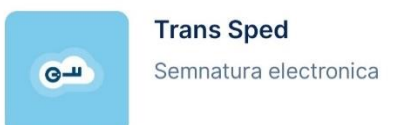

## Auto electrice

George iti pune la dispozitie oferte pentru autovehicule electrice. In aceasta sectiune vei avea diverse modele de vehicule si detaliile acestora.

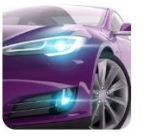

#### Auto electrice

Descopera oferta pentru viitoarea ta masina electrica. Alege inteligent, alege viitorul

# Sectiunea Contact

In acest meniu iti sunt prezentate modalitatile de contact. De aici poti initia un apel telefonic direct catre Info BCR sau ne poti transmite foarte simplu un e-mail.

#### George Chat

In sectiunea Contact vei putea discuta cu ADA, asistentul virtual ce iti va raspunde la orice moment din zi sau din noapte. Ada invata in continuare, asa ca este recomandat sa ii adresezi cat mai multe intrebari.

| Pentru suport rapid.  | ହ |
|-----------------------|---|
| and the second second |   |
| Scrie acum            |   |

Locatii bancomate si sucursale

In meniul Contact vei gasi doua modalitati de identificare a bancomatelor si a sucursalelor. Dupa accesarea butonului "Gaseste cea mai apropiata sucursala" sau a butonului "Locatii sucursale si bancomate"

| Echipa ta de experti Primeste sfaturi personalizate. | Informatii                       |
|------------------------------------------------------|----------------------------------|
| Gaseste cea mai apropiata sucursala                  | Programari                       |
| Seteaza o programare                                 | O Locatii sucursale si bancomate |

Te vom localiza in momentul in care intri in aceasta sectiune, doar daca ne dai aprobarea iar George iti va arata ce sucursale si bancomate ai la indemana. Si nu numai.

Iconitele verzi reprezinta bancomatele iar iconitele albastre sunt sucursalele

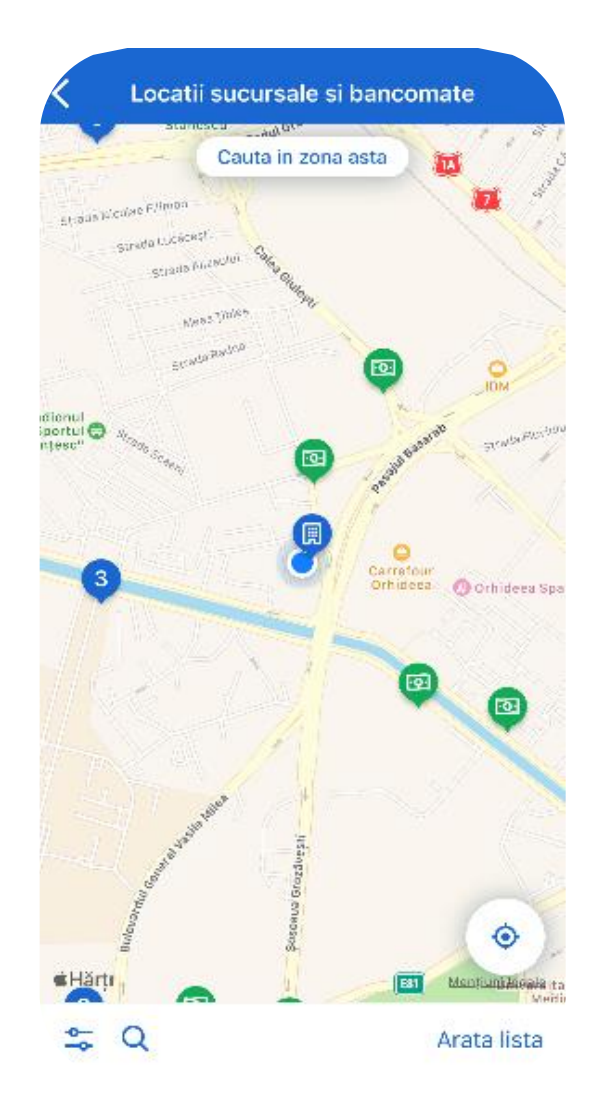

Harta este interactiva. Te localizeaza, iti arata ce sucursala si bancomate ai in jur. In plus, poti sa faci zoom in sau zoom out, poti sa selectezi sa vezi rezultate doar intr-o anumita zona. Depinde doar de tine.

In partea de jos a ecranului ai o serie de actiuni.

Daca accesezi primul buton din bara de optiuni poti sa iti configurezi vizualizarea sucursalelor si bancomatelor.

In cazul in care vrei sa vezi doar bancomatele sau sucursalele, sau vrei doar sa vezi ce locatii sunt deschise, aici se regaseste pagina de unde poti verifica. Trebuie sa apesi butonul *Confirma,* iar George iti arata pe harta ce ai ales.

| Reseteaza       | Filtru | × |
|-----------------|--------|---|
| TIP             |        |   |
| Bancomate       |        |   |
| Sucursale       |        |   |
| DISPONIBILITATE |        |   |
| Doar deschise   |        |   |
|                 |        |   |

Tot in partea de jos a ecranului gasesti butonul de cautare, unde vezi toate locatiile pe care doresti sa le vezi, un sumar cu distanta pana la eledar si programul acestora.

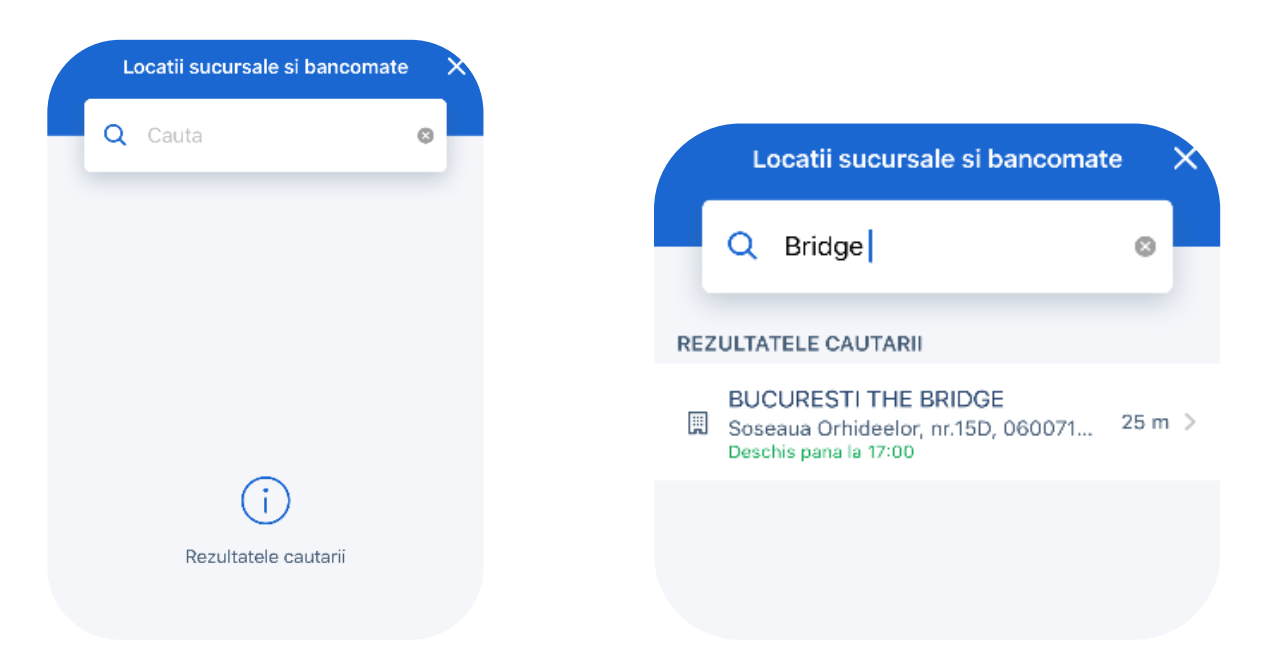

Daca doresti sa vezi mai multe detalii selectezi locatia, apoi vei fi directionat catre ecranul ce contine operatiunile de mai jos:

- Navigare catre adresa
- Numar de telefon (pentru a apela direct din aplicatie)
- Orele de functionare

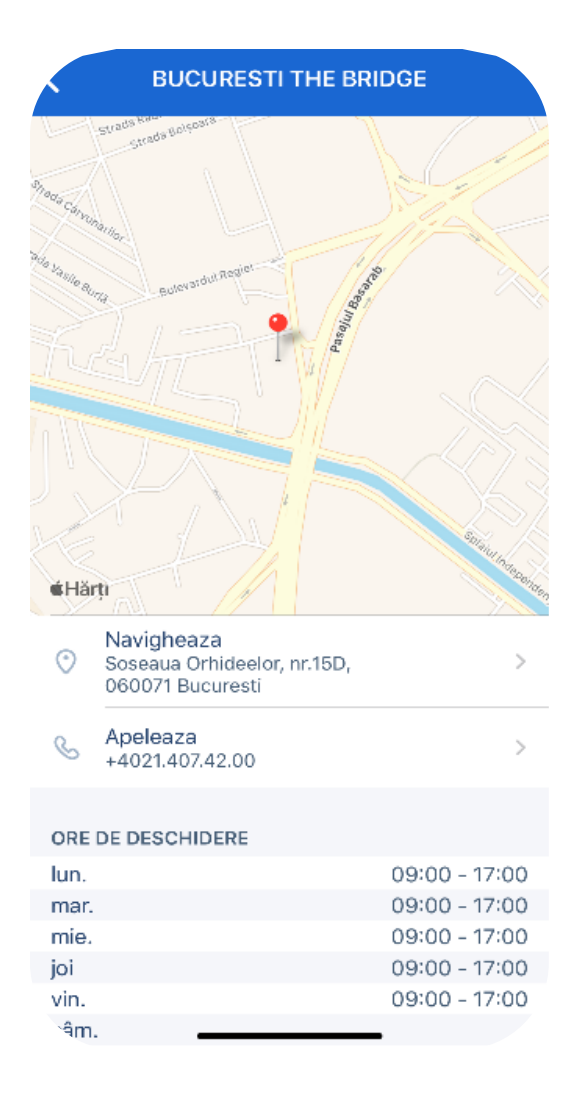

In aplicatie ai disponibil doua posibilitati de a vizualiza sucursalele si bancomatele, harta sau lista.

Harta se deschide predefinit, iar in partea dreapta a ecranului - jos,gasesti optiunea de schimbare metoda de vizualizare, mai exact – lista.

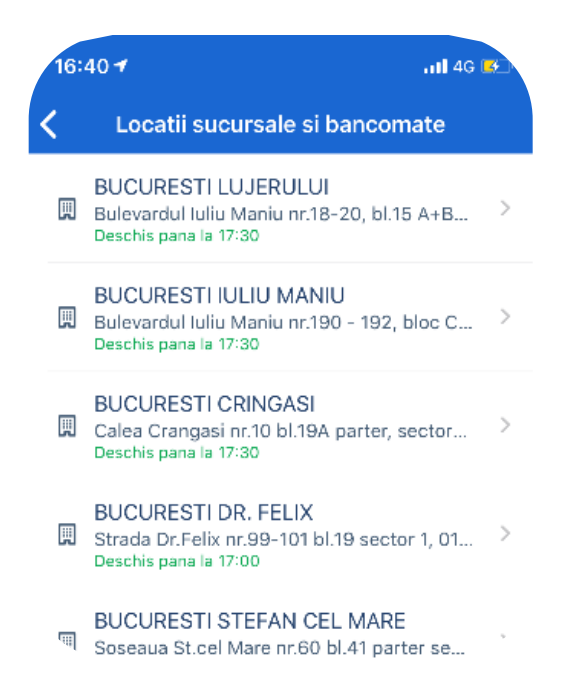

Daca accesezi o sucursala de pe harta George iti va detalia o serie de informatii si actiuni cum ar fi: tipul locatiei, distanta pana la acestea, dar si programul acestora), iar ca actiuni poti deschide harta direct din aplicatia telefonului dar si navigare implicita.

Daca nu reusesti sa ne contactezi direct din aplicatie, iti lasam si mai jos datele noastre de contact.

Programeaza o vizita intr-o unitate BCR

Similar cum pasul anterior In meniul Contact vei gasi doua modalitati de programare intr-o unitate BCR. Dupa accesarea butonului "Seteaza o programare" sau a butonului "Programari"

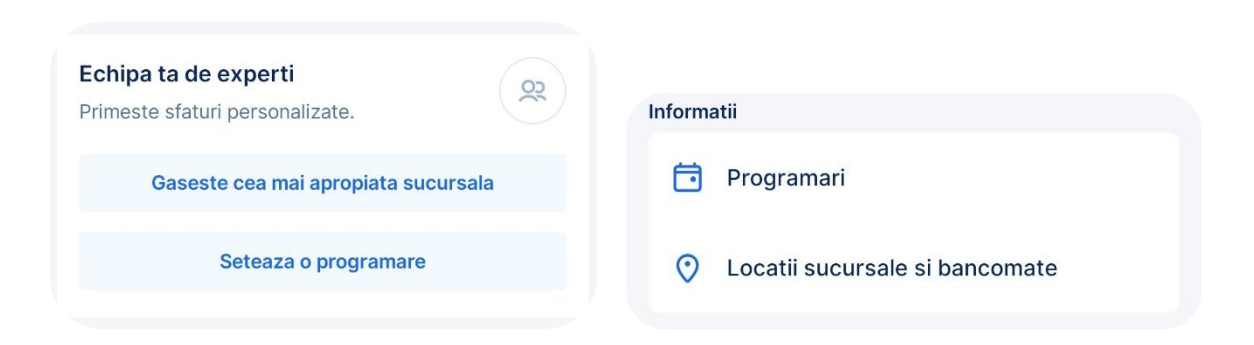

Dupa ce accesezi aceasta rubrica, poti vedea programarile si ai posibilitatea de a efectua o noua programare. In cazul unei programari noi, primul lucru pe care trebuie sa il selectezi este motivul programarii. Urmatorul pas implica selectarea unitatii unde doresti sa iti faci o programare. Dupa

acest pas trebuie sa confirmi datele programarii si sa apesi pe butonul Finalizare. Regasesti mai jos fluxul pentru efectuarea unei programari.

Creaza o noua programare apasand pe "+ Programare noua"

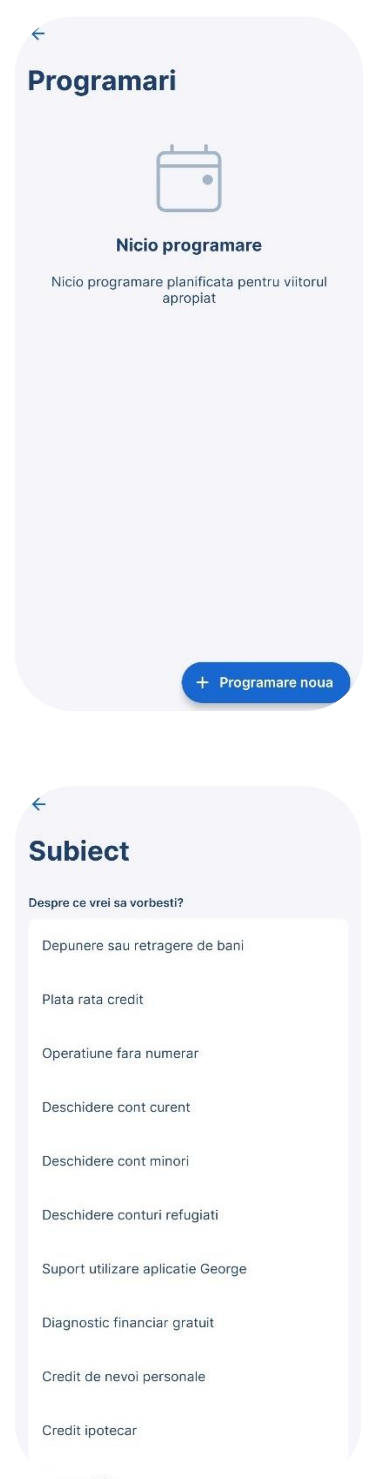

Alege motivul programarii:

### Selecteaza sucursala

| ÷                                     |                  |
|---------------------------------------|------------------|
| Sucursala                             |                  |
| Cauta sucursale                       |                  |
| Q Gaseste o sucursala                 |                  |
| Sucursale din apropiere               |                  |
| BCR Lipova                            | 387,5 km         |
| Strada A Marinescu nr.1 bl. M-2 ap.1  | 0/A, Lipova, Ar  |
| BCR Lacul Tei                         | 5,2 km           |
| Bulevardul Lacul Tei nr.119 bl.5A1 pa | rter, Bucuresti  |
| BCR Partizani                         | 56,7 km          |
| Soseaua Nordului, nr.1 parter, Ploies | sti, Prahova, Pl |
| BCR Basarabiei                        | 8,0 km           |
| Bulevardul Basarabia nr.57 bl.M27, B  | Bucuresti, Sect  |
| BCR Pantelimon II                     | 9,6 km           |
| Soseaua Pantelimon nr.357 bl B1 pa    | rter, Bucuresti, |

Alege-ti reprezentantul

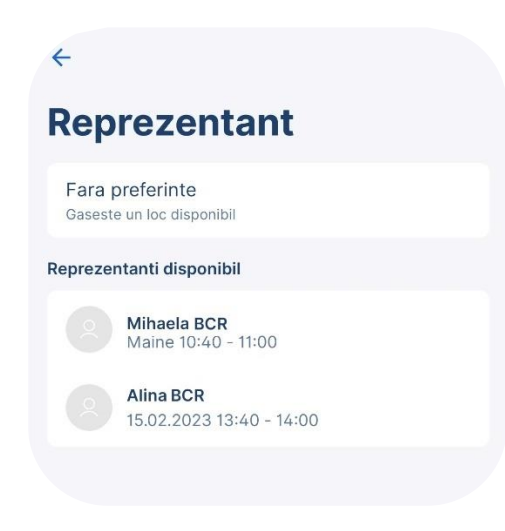

Alege intervalul orar in care sa-ti faci programarea

| Ora si data         |  |
|---------------------|--|
| Data                |  |
| Alege data din      |  |
| Maine 14.02.2023    |  |
| 10:40 - 11:00       |  |
| 16:00 - 16:20       |  |
| 16:20 - 16:40       |  |
| 16:40 - 17:00       |  |
| miercuri 15.02.2023 |  |
| 09:00 - 09:20       |  |
| 09:20 - 09:40       |  |
| 09:40 - 10:00       |  |
| 11:00 - 11:20       |  |

Confirma detaliile programarii apoi confirma

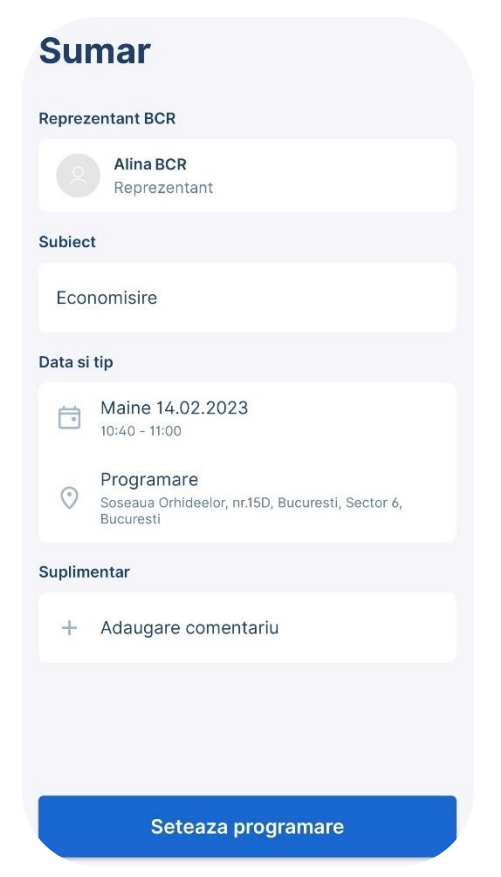

Vei regasi acum datele programarii tale in aplicatia George la sectiunea Profil.

| Pr  | ogramare                                                   |
|-----|------------------------------------------------------------|
| Eco | onomisire                                                  |
| Đ   | Maine 10:40 - 11:00                                        |
| 0   | Alina BCR                                                  |
| 0   | Soseaua Orhideelor, nr.15D, Bucuresti, Sector 6, Bucuresti |

Daca doresti sa anulezi vizita in sucursala, acceseaza programarea iar apoi apasa pe butonul "Editeaza"

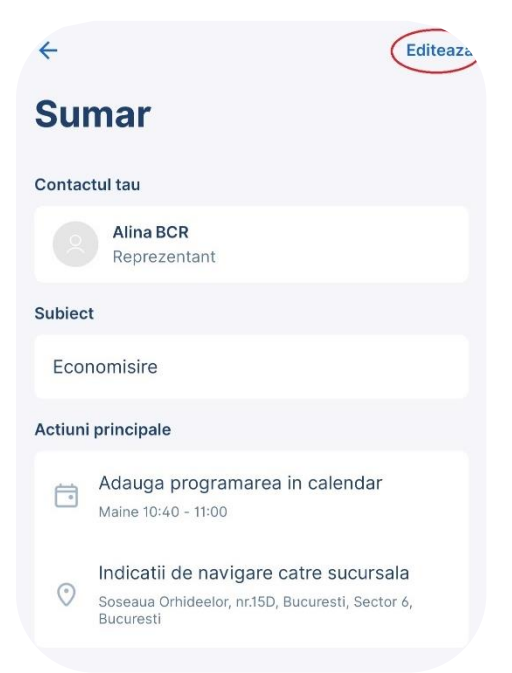

Vei putea acum anula programarea stabilita

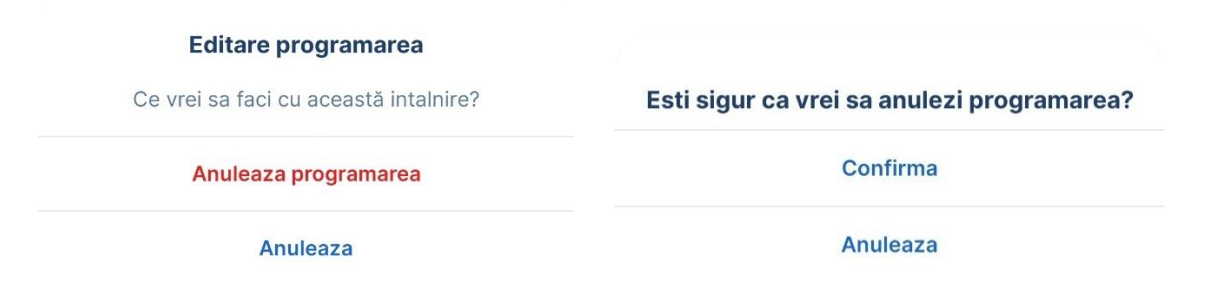

Contacteaza banca

Din sectiunea Contact ai posibilitatea de a apela direct in Contact Center, atat de pe numarul de telefon national cat si de pe cel international. Accesand unul din butoanele dedicate, aplicatia Telefon este deschisa si este format automat numarul selectat pentru apelarea in contact center. Pe langa usurinta cu care poti apela un specialist BCR pentru suport vei fi si autentificat fara a mai fi necesar sa raspunzi la intrebarile de securitate. Folosind functia **Apeleaza** se va deschide aplicatia Telefon si se va forma automat numarul de contact pentru apelarea BCR, din Romania sau din strainatate, in functie de ce ai selectat.

Folosind functia **Mesaj** este deschisa aplicatia prestabilita a dispozitivului pentru e-mail si introdusa adresa <u>contact.center@bcr.ro</u> in sectiunea destinatar.

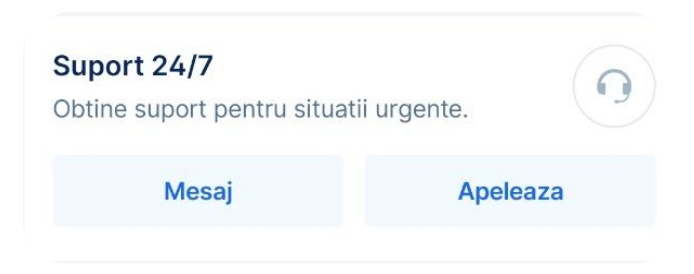

Mesaje

#### Mesaje de la banca

In fereastra de mesaje vei regasi mesajele transmise de la banca ce pot contine documente sau informari generale. Aici se regasesc si mesajele din chat-ul George. Pentru a accesa aceasta fereastra este necesar sa intri in sectiunea **Contact** si apoi sa selectezi butonul Mesaje.

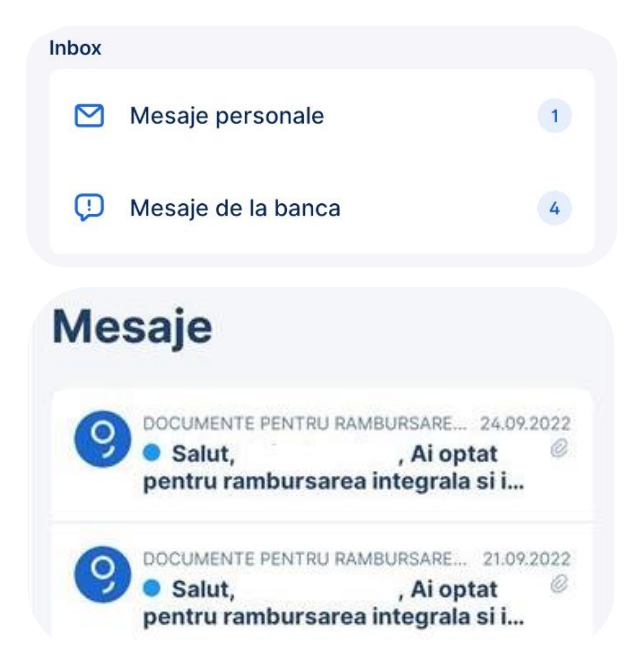

#### George messenger

George Messenger reprezinta un canal de comunicare intre client si banca. Specialistii din Contact Center se ocupa de administrarea chat-ului si raspund spetelor adresate aici.

Pentru a trimite un mesaj nou acceseaza pentru inceput sectiunea **Contact**. Aici vei regasi butonul **Mesaje personale** iar apoi vei vedea toate mesajele tale actuale. Pentru a crea un mesaj nou, apasa pe butonul **+Mesaj Nou** iar apoi selecteaza subiectul discutiei.

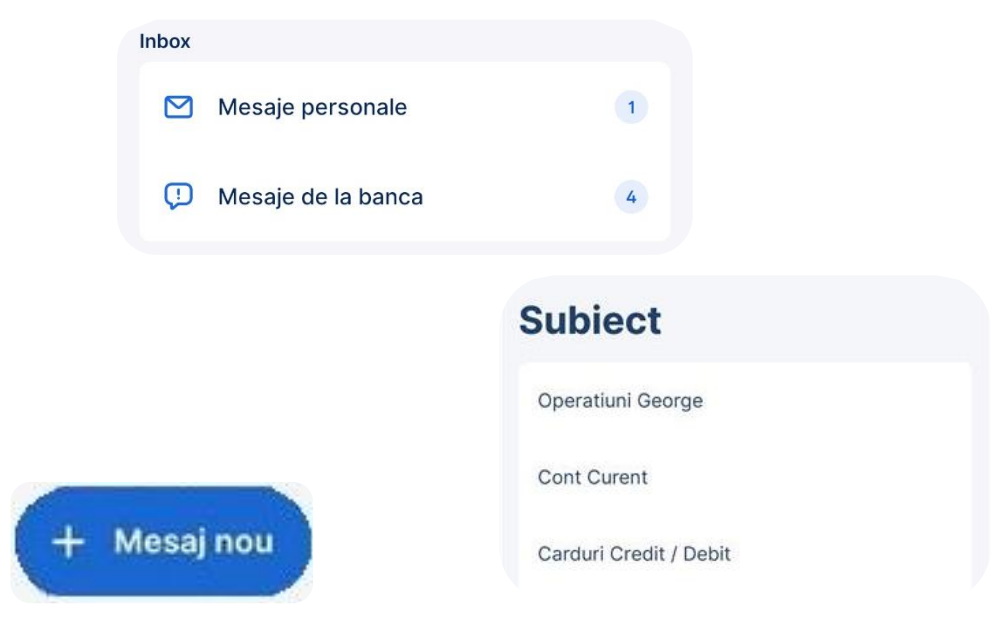

Dupa ce ai selectat subiectul poti trimite mesaje in chat-ul dedicate iar in cel mai scurt timp, un specialist contact center va raspunde.

| 03.08.2022 - 11:24                          |                  |
|---------------------------------------------|------------------|
| Test 1                                      |                  |
| 🧷 poza alba.jpg                             | 0 MB             |
| CONTACT CENTER                              |                  |
| 03.08.2022 - 11:24                          |                  |
| Salut,<br>Am primit mospiul tou si rovin in | col mai court    |
| timp posibil.                               | i cei mai scui t |
| Urmareste indeaproape sectiun               | ea Mesagerie     |
| pentru a vedea raspunsul meu.               |                  |
| 03.08.2022 - 11:25                          |                  |
| Test 2                                      |                  |
| CONTACT CENTER                              |                  |
| 03.08.2022 - 11:27                          |                  |
| incheiere test                              |                  |
|                                             |                  |
|                                             |                  |
|                                             |                  |
|                                             |                  |
|                                             |                  |
|                                             |                  |
|                                             |                  |
|                                             |                  |
|                                             |                  |
|                                             |                  |

Social Media

Tot in sectiunea **Contact** vei putea urmarii conturile lui George pe diferite platforme precum Facebook, Instagram, X sau LinkedIn

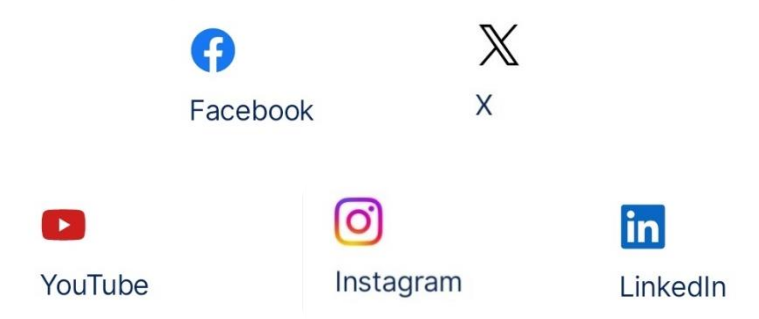

## **Sectiunea Profil**

In acest meniu ai acces la toate setarile profilului tau de utilizator si ti-l poti personaliza asa cum doresti.

Pentru inceput iti poti vizualiza numele de utilizator si aliasul (daca ai setat unul) in prima partea paginii Profil.

Doresti sa modifici aliasul numelui tau? Apasa direct pe el si seteaza unul mai potrivit.

| Profil                                                                           |  |
|----------------------------------------------------------------------------------|--|
| <b>Andrei Andrei</b><br>ID utilizator: 11111111<br>Alias George: <b>Andrei</b> 2 |  |

Poza de profil este una din optiunile de personalizare disponibile in aplicatie. Odata ce te-ai hotarat in ce poza arati cel mai bine, o poti incarca rapid din memoria dispozitivului printr-o simpla apasare a icon-ului dedicat *Alege o poza*.

| 4                     |                                                        | Deconectare | ÷                |                                                                   | Deconectare |
|-----------------------|--------------------------------------------------------|-------------|------------------|-------------------------------------------------------------------|-------------|
| Pro                   | fil                                                    |             | Pr               | ofil                                                              |             |
| And<br>ID ut<br>Alias | rei Andrei<br>ilizator: 12121212<br>George: ngngng     | Ø           | Ar<br>ID<br>Alia | <b>drei Andrei</b><br>utilizator: 12121212<br>as George: ngngngng | Ó           |
| Extrao                | otiuni                                                 |             | Extra            | optiuni                                                           |             |
| ٢                     | Moneyback<br>0,00 RON bani pe care ii vei primi inapoi | 3 noi       | Ċ                | Moneyback<br>0,00 RON bani pe care il vei primi inapoi            | 3 nol       |
| Ø                     | Multibanking                                           |             | Ø                | Multibanking                                                      |             |
| Ŷ                     | George Tips                                            | 2 noi       | Ŷ                | George Tips                                                       | 2 nol       |
| Setari                |                                                        |             | Setar            | i                                                                 |             |
| 9                     | Autentificare si Semnare                               |             | 2                | Autentificare si Semnare                                          |             |
|                       | Date personale                                         |             |                  | Date personale                                                    |             |
| 0                     | Setari                                                 |             | Ô                | Fa o poza                                                         |             |
| S                     | Personalizeaza ecranul Acasa                           |             |                  | Alege o poza                                                      |             |
| 2                     | Notificari push                                        |             |                  | Anuleaza                                                          |             |

Tot de aici poti sa iti faci si o poza noua pe moment, alegand optiunea Fa o poza.

### George Moneyback

George Moneyback este o funcționalitate disponibila exclusiv în aplicatia mobila George, care iti ofera bani înapoi, ca reducere, la cumparaturile cu cardul la peste 100 de magazine partenere – fizice sau online.

Prin Moneyback, ai acces la discounturi dedicate oferite de comercianti din domenii variate – hypermarket-uri, magazine IT&C, bezinarii, imbracaminte, parfumuri, librarii si multe altele. Ofertele sunt personalizate in functie de istoricul tranzactiilor și, odata ce ai platit cu cardul, vei primi banii inapoi direct in cont.

### lata ce trebuie sa faci pentru a beneficia de Moneyback:

- 1. Sa ai un cont activ BCR sau George
- 2. Sa ai un card de credit sau debit asociat contului BCR sau George (cu excepția Citycard, a cardului preplatit si a cardurilor în valuta)
- 3. Sa ai aplicatia George instalata pe telefon

### Ai deja aplicația George pe mobil? Tot ce trebuie să faci este:

- 1. Activezi serviciul George Moneyback din zona de Profil sau din Magazinul George; odata activat, Moneyback va fi disponibil si in zona de Overview, alaturi de celelalte produse bancare pe care le ai deschise
- 2. Activezi oferta dorita din George Moneyback, oriunde și oricand
- 3. Platesti cu cardul tau BCR sau George in magazinele partenere
- 4. Contravaloarea reducerii se returneaza direct in contul tau, iar ofertele se aplica inclusiv la produsele deja reduse de catre un comerciant;

## Mai jos pasii de activare din aplicatia George:

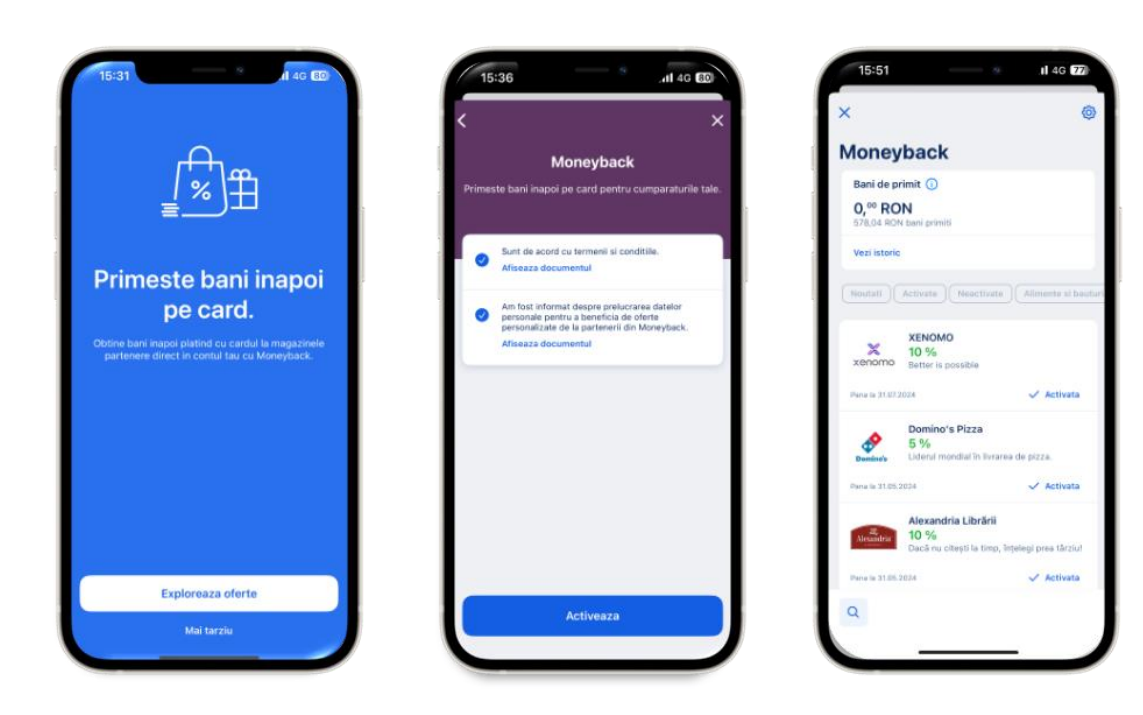

Moneyback se activeaza direct din aplicatia mobila George unde sunt disponibile oferte in functie de comportamentul tranzactional.

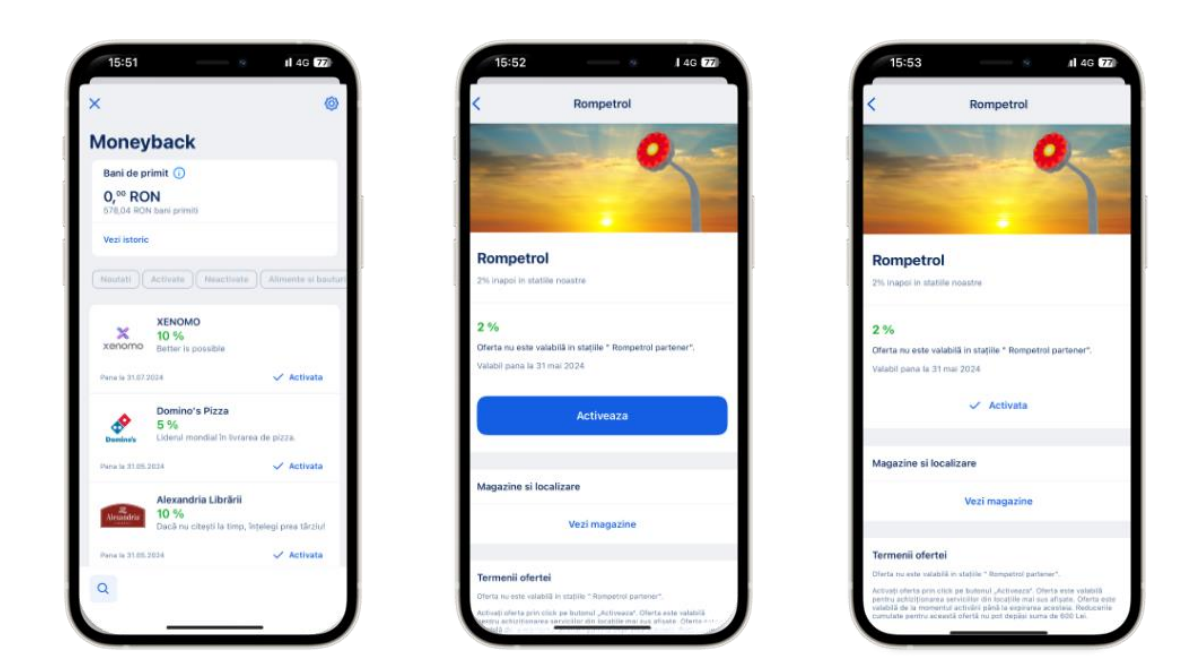

#### Exemplu de oferte disponibile in Moneyback:

Activarea ofertelor se realizeaza prin apasarea butonului "Activeaza" din dreptul fiecareia, iar detaliile specifice ofertei se pot identifica in campul "Termenii ofertei".

#### Unde se pot vedea sumele incasate sau pe care urmeaza sa le primesti:

In Moneyback exista o sectiune "Bani de primit", unde poti vizualiza atat banii pe care urmeaza sa ii primesti cat si banii pe care i-ai incasat deja. Tot acolo exista si un istoric unde sunt afisate tranzactiile impartite pe fiecare comerciant in parte.

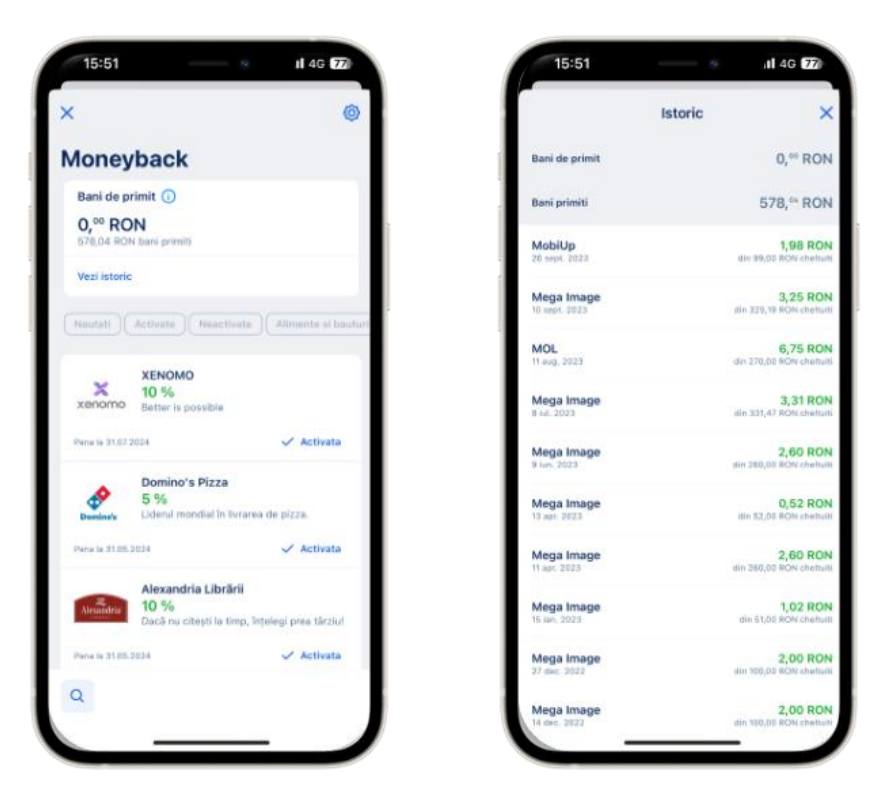

## Dezactivarea serviciului Moneyback:

Se face direct din sectiunea Moneyback prin accesarea icon-ului "Setari". Selecteaza "Dezactiveaza Moneyback" iar serviciul se va dezactiva din 2 click-uri. Daca te razgandesti, butonul Moneyback va ramane disponibil in zona de "Profil".

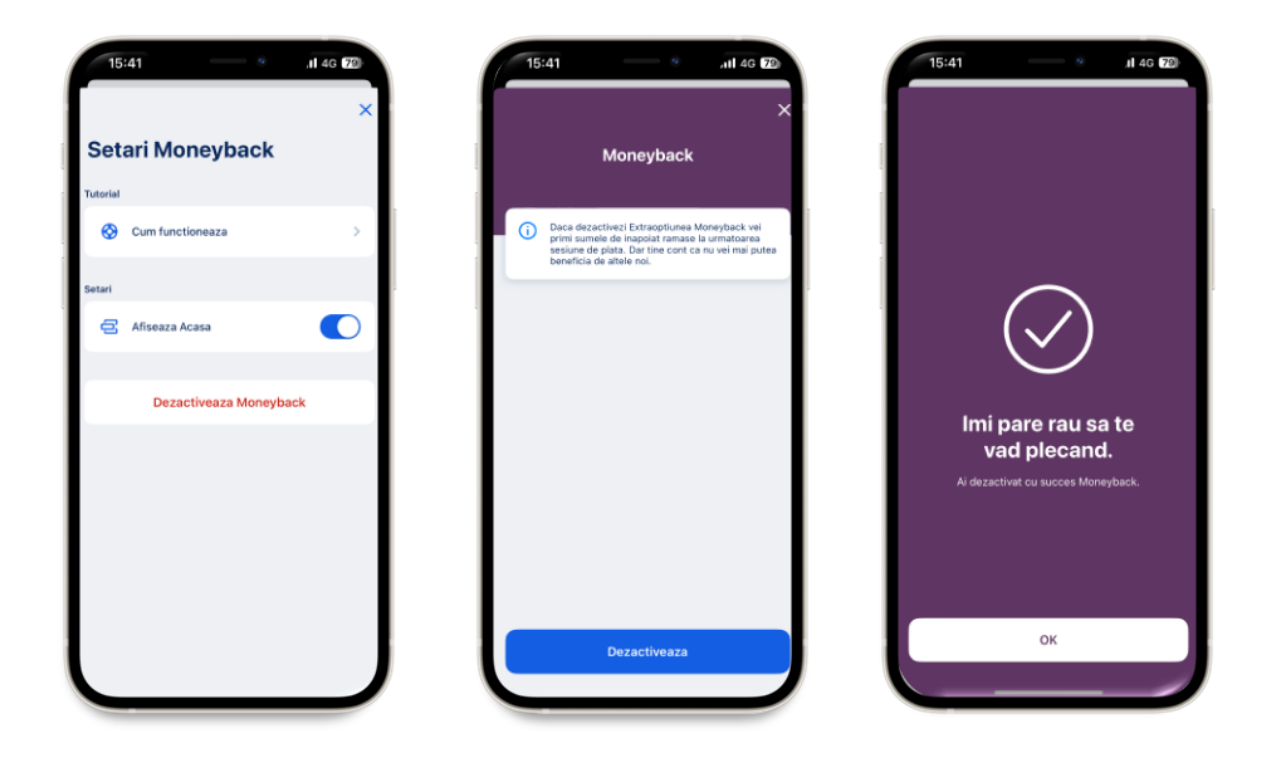

### Multiprofile

Multiprofile reprezinta solutia pentru a putea efectua operatiuni pe un alt nume de utilizator fara sa ai nevoie de un alt dispozitiv. O data ce ai activat aceasta functionalitate vei putea trece de pe un utilizator pe altul in doar cateva secunde. Regasesti functionalitatea aceasta in **Magazinul George** sub denumirea de **Multiprofile**. Aceasta este disponibila in cazul in care ai o imputernicire pentru alt cont, spre exemplu ai acces la aplicatia de Internet banking a companiei sau a copilului tau.

Pentru a trece de la un utilizator la altul acceseaza Profil si Schimba utilizatorul

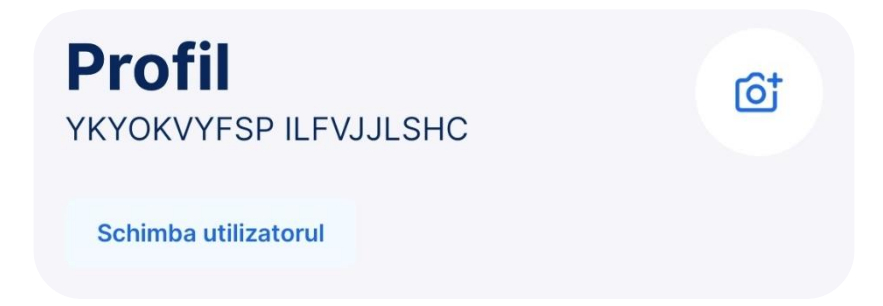

Particularitati ale functionalitatii Multiprofile

Poti dezactiva optiunea oricand doresti, direct din Magazinul George, exact de unde ai activat-o.

Pentru Parinte / Tutore / Curator / etc: Functionalitatea se poate activa din **Magazinul George** de pe profilul principal (in acest caz adultul).

Daca ai o imputernicire pe una sau mai multe persoane juridice vei putea activa functionalitatea de pe orice user. In momentul in care funtionalitatea este activa, userul principal cu care vei accesa aplicatia si vei semna operatiuni, va ramane cel de pe te-ai conectat in momentul activarii Multiprofile. Toti ceilalti useri se vor dezactiva la fel si metodele de autentificare. Dupa dezactivarea **Multiprofile** toti userii, respectiv metodele de autentifciare vor reveni la starea initiala.

| Q          | PERSONAL<br>ABCDEF272414790<br>00749443 /Dan2023 ①<br>Utilizator principal |  |
|------------|----------------------------------------------------------------------------|--|
| Utilizator | i conectati la ABCDEF272414790                                             |  |
| D BU       | ISINESS<br>BCDEF272427802                                                  |  |
| Q          | Iultiprofil activ Utilizator dezactivat                                    |  |
| BI BI      | ISINESS<br>BCDEF272427802                                                  |  |
| (          | Aultiprofil activ Utilizator dezactivat                                    |  |
|            |                                                                            |  |
|            | Modifica                                                                   |  |
|            | Dezactiveaza Multiprofil                                                   |  |
|            |                                                                            |  |

## Multibanking

Multibanking iti aduce conturile tale de la celelalte banci in George. Activeaza-ti extraoptiunea Multibanking, agregatorul conturilor tale bancare, si ramai cu ochii pe banii tai.

Intra in George si acceseaza sectiunea "Profil" din meniul de jos. Acolo gasesti extraoptiunea.

Functionalitatea iti ofera acces si detalii asupra soldurilor de la celelalte banci, dar si un set de optiuni de la George:

- Vizualizarea tranzactiilor

- Cautarea in tranzactii
- Evolutia soldului
- Generarea de cod QR
- Posibilitatea de personalizare a produsului
- Distribuirea detaliilor contului
- Sortarea si ascunderea produselor din ecranul Acasa

In acest moment multibanking:

- Permite activarea:
  - o Banca Transilvania
  - o ING
  - o Raiffeisen
  - o Raiffeisen Corporate
  - o Unicredit
  - o Revolut
- Este disponibil pe:
  - $\circ$  Web
  - $\circ$  iOS
  - o Android

Activare multibanking

Intra in George si acceseaza sectiunea "Profil" din meniul de jos. Acolo gasesti extraoptiunea.

| Profil                                                   |          | Selecteaza banca     |
|----------------------------------------------------------|----------|----------------------|
| Andrei Robert<br>ID utilizator: 7777777<br>Alias: robert | <u>ئ</u> | Tara bancii          |
| xtraoptiuni                                              |          | Selecteaza banca     |
| Moneyback<br>0,00 RON bani pe care li vel primi inapol   | 1 noua   | Banca Transilvania   |
| Ø Multibanking                                           |          | ING                  |
| Ç George Tips                                            |          | Raiffeisen           |
| Profil                                                   |          | Raiffeisen Corporate |
| Autentificare si Semnare                                 |          | Revolut              |
| Date personale                                           |          | Diricredit           |
| A Notificari push                                        |          |                      |
| (2) Acorduri                                             |          |                      |
| Aplicatie                                                |          |                      |
| Addition option Accord                                   |          |                      |

Acceseaz-o si pentru a incepe procesul de activare, accepta termenii si conditiile de utilizare si apoi apasa pe butonul "Cont nou".

| ¢                                                                                                    | < Ø                                                                                                    |
|----------------------------------------------------------------------------------------------------|----------------------------------------------------------------------------------------------------|
| Multibanking                                                                                                    | Multibanking                                                                                                    |
| George pentru toti! Conecteaza-te cu<br>banca cealalta si uneste-ti toate conturile<br>sub un singur acoperis cu Multibanking. | 24                                                                                                    |
|                                                                                                    | Nu ai banci conectate.                                                                                             |
| Afiseaza documentul                                                                                                    | Pentru a incepe sa folosesti extraoptiunea<br>Multibanking, adauga contul de la cealalta banca<br>aici, in George. |
|                                                                                                    |                                                                                                    |
|                                                                                                    |                                                                                                    |
| Activeaza                                                                                                    | Cont nou                                                                                                    |

Selecteaza o banca din lista bancilor la care ai tu cont. Ai de ales intre ING, UniCredit, Revolut si Banca Transilvania.

George te directioneaza catre platforma de Internet Banking a celeilalte banci, unde te autentifici cu credentialele pe care le ai acolo. In functie de banca ta, procesul poate varia, iar ma jos gasesti un exemplu pentru una dintre banci.

| ING MyAccount X                                                                                                    |                                 | ING MyAccount                                                                              |                                                                |
|----------------------------------------------------------------------------------------------------|---------------------------------|--------------------------------------------------------------------------------------------|----------------------------------------------------------------|
| NG 脸                                                                                                    | ROU   ro                        | ING À                                                                                      | 🅤 ROU   r                                                      |
| i Verifica intotdeauna ca adu<br>internet incepe cu<br>https://myaccount.ing.com                                   | resa de<br>n                    | i Verifica intotdeaun<br>internet incepe cu<br>https://myaccount                           | a ca adresa de<br>. <b>ing.com</b>                             |
| Bine ai venit! Intră în contu                                                                                      | ıl tău ING                      | Bine ai venit! Intră în                                                                    | contul tău ING                                                 |
| Prima dată când foloseşti c<br>Home'Bank altundeva? Stai<br>fi asistat pas cu pas pentru<br>configurarea contului. | iontul tău<br>i fără griji, vei | i Prima dată când fol<br>Home'Bank altunde<br>fi asistat pas cu pas<br>configurarea contul | osești contul tău<br>wa? Stai fără griji, vei<br>pentru<br>ui. |
| ● ING Home'Bank ○ ING B                                                                                            | usiness                         | ⊚ ING Home'Bank C                                                                          | ) ING Business                                                 |
| Nume utilizator Home'Bank                                                                                          |                                 | Nume utilizator Home'Ba                                                                    | nk                                                             |
| Parola Home'Bank                                                                                                   |                                 | Parola Home'Bank                                                                           |                                                                |
| Login                                                                                                    |                                 | Logi                                                                                       | n                                                              |

Selecteaza contul sau conturile pe care vrei sa le vezi in George.

| G ಖ                                                                                       | ING ಖ                                                                                                    |
|-------------------------------------------------------------------------------------------|----------------------------------------------------------------------------------------------------|
| Selectează cont(uri)                                                                      | ← Selectează cont(uri)                                                                                                    |
| Permisiunea de a accesa anumite conturi<br>de plată va fi valabilă pentru <b>90</b> zile. | <ul> <li>Permisiunea de a accesa anumite contu<br/>de plată va fi valabilă pentru 90 zile.</li> </ul>                               |
|                                                                                           |                                                                                                    |
| i pe cale să permiți finleap connect                                                      | Ești pe cale să permiți finleap connect<br>GmbH accesul la:                                                                         |
| nbH accesul la:                                                                           | Tranzactii anterioare                                                                                                    |
| Tranzacții anterioare                                                                     | <ul> <li>Soldul contului tău</li> </ul>                                                                                             |
| <ul> <li>Soldul contului tău</li> </ul>                                                   | Selectegză cont(uri)                                                                                                    |
| ectează cont(uri)                                                                         |                                                                                                    |
| loana Mihailescu<br>ROSG INGB 0000 0000 0000                                              | loana Mihailescu<br>R036 INGB 0000 0000 0000 0000<br>Cont de Economii                                                               |
| Ioana Mihailescu<br>Ro83 INGB 0000 0000 0000                                              | Ioana           ✓         R083 INGB 0000 0000 0000 0000         cono           Cont Curent         Curent         Cono         Cono |
| Cont Curent                                                                               |                                                                                                    |

Ajuns in ultimul ecran de autentificare in contul de la cealalta banca, va trebui sa completezi un cod primit prin SMS pentru a confirma ca ii oferi lui BCR acces la conturile tale.

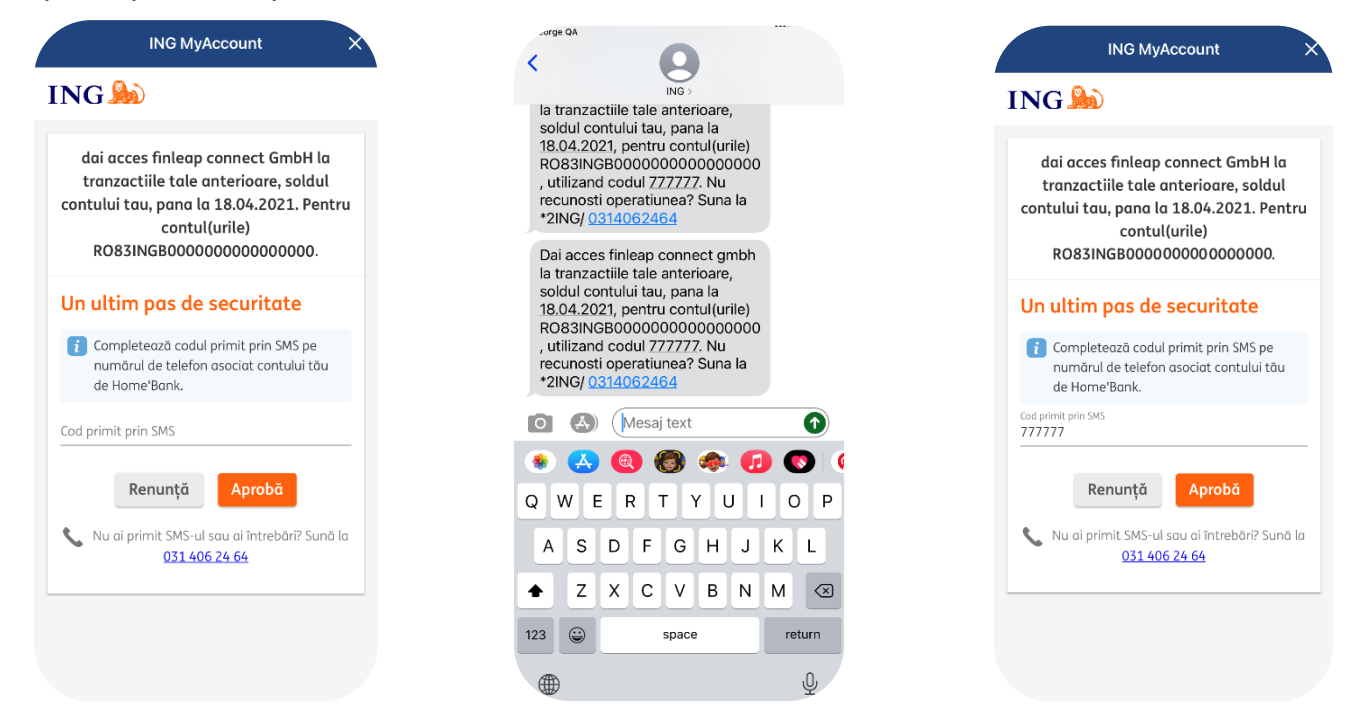

Odata ce ai primit codul prin SMS, il completezi in ecran si apesi butonul "Aproba".

Si gata, te-ai conectat cu succes la contul de la cealalta banca. Apasa "Am inteles". Dupa confirmare, conturile vor fi adaugate in George.

Vei ajunge in ecranul cu toate bancile cu care esti conectat.

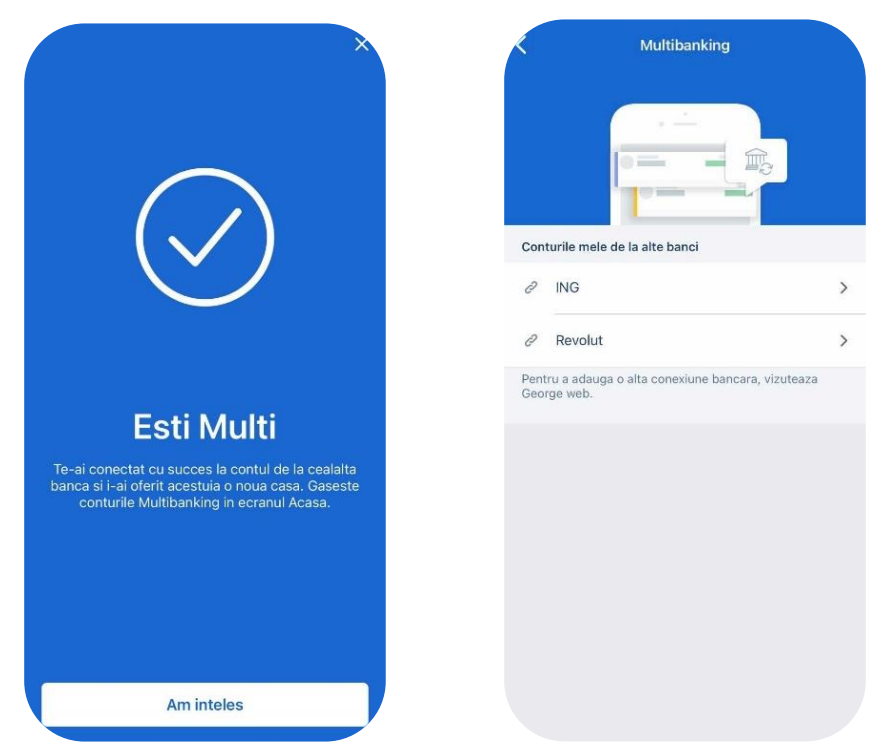

Tot din acest ecran poti sa-ti stergi conturile de la celelalte banci.

Gasesti conturile de la celelalte banci in Sectiunea "Acasa" din George.

| casa                                                                                                    | QQ                                    | ÷                                                    |
|----------------------------------------------------------------------------------------------------|---------------------------------------|------------------------------------------------------|
| Cnetturel In inuarie     Ib Locuinta       ianuarie     0,00 RON       0,00 RON     0,00 RO       Stabileste un buget | کی Alim<br>serv<br>N O, <sup>or</sup> | Multibanking<br>Revolut                              |
| rodusele tale                                                                                                    |                                       | Conturile mele Multibanking                          |
| Cont Curent GEORGE 1.005,00 RON                                                                                       | D                                     | Revolut<br>LT26 0000 0000000000000000000000000000000 |
| Transfer nou                                                                                                    | 1                                     |                                                      |
| Maxicont BCR<br>1.000, <sup>00</sup> RON                                                                              | 0                                     |                                                      |
| Transfer intern                                                                                                    | ŧ                                     |                                                      |
| <b>Revolut</b><br>Ultima sincronizare azi 17:15                                                                       | 0                                     |                                                      |
| 0, <sup>00</sup> EUR                                                                                                  |                                       |                                                      |
| Sincronizeaza                                                                                                    | E.                                    |                                                      |
| <b>9</b> 87                                                                                                    | Q                                     |                                                      |
| Acasa Magazin                                                                                                    | Contact                               |                                                      |

#### Autentificare si semnare

Aici vei gasi opriunile tale de semnare. Poti selecta pentru ce fel de semnaturi se va folosi biometria sau codul PIN.

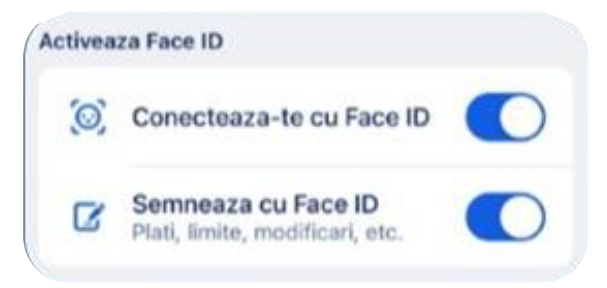

De asemenea din acest ecran iti poti modifica codul PIN pe care l-ai setat pentru aplicatia George si poti vedea care sunt dispozitivele pe care ai activat aplicatia. Daca doresti sa stergi unul din aceste dispozitive atunci George se va deconecta de pe acesta si va fi nevoie de o noua inrolare pe dispozitivul respectiv. Daca doresti sa dai logout de pe dispozitivul pe care il folosesti acum si sa intri cu alt user sau pur si simplu sa te deconectezi, apasa butonul **Reseteaza** din tab-ul Informatii dispozitiv.

George Info

George Info este noul serviciu BCR de notificare. Prin acest serviciu esti la curent cu activitatile de pe conturile tale prin notificari de tip push, e-mail sau SMS atunci cand se intampla ceva important in contul tau, in functie de preferintele tale.

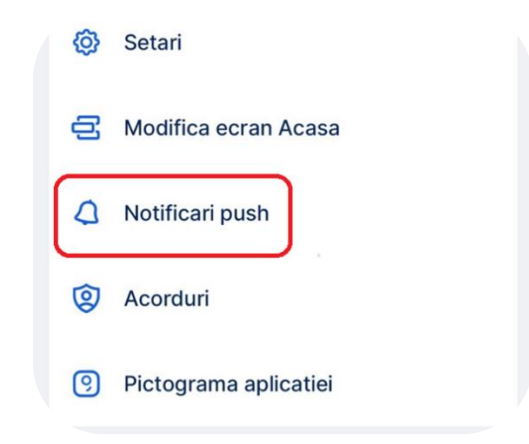

Iti poti activa si configura acest serviciu atat in George app, cat si in George web, fara interventia bancii. Tu alegi pe ce conturi sa-ti activezi George Info si pe ce canale de com unicare sa primesti notificarile.

### Prin activarea serviciului George Info vei dezactiva automat serviciul BCR Alert.

Ai posibilitatea sa iti alegi tipul de notificare pentru care vrei activarea serviciului:

- Incasari
- Cheltuieli
- Carduri de credit
- Conversie valutara
- Informatii importante

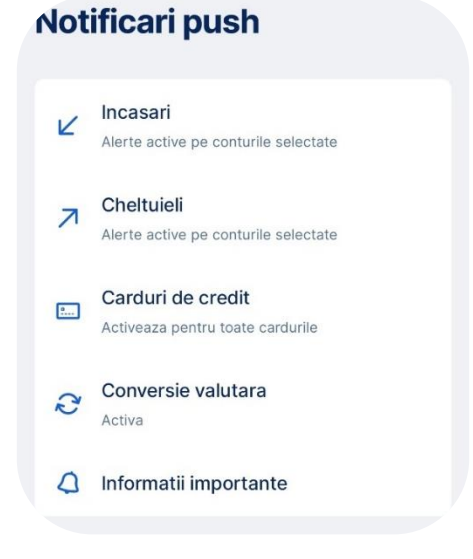

Pentru categoriile Incasari, Cheltuieli si Carduri de credit iti poti seta un prag de la care sa se declanseze notificarile, o limita de bani care, daca e depasita, sa-ti trimita un semnal de alarma. Limita minima este de 1 leu.

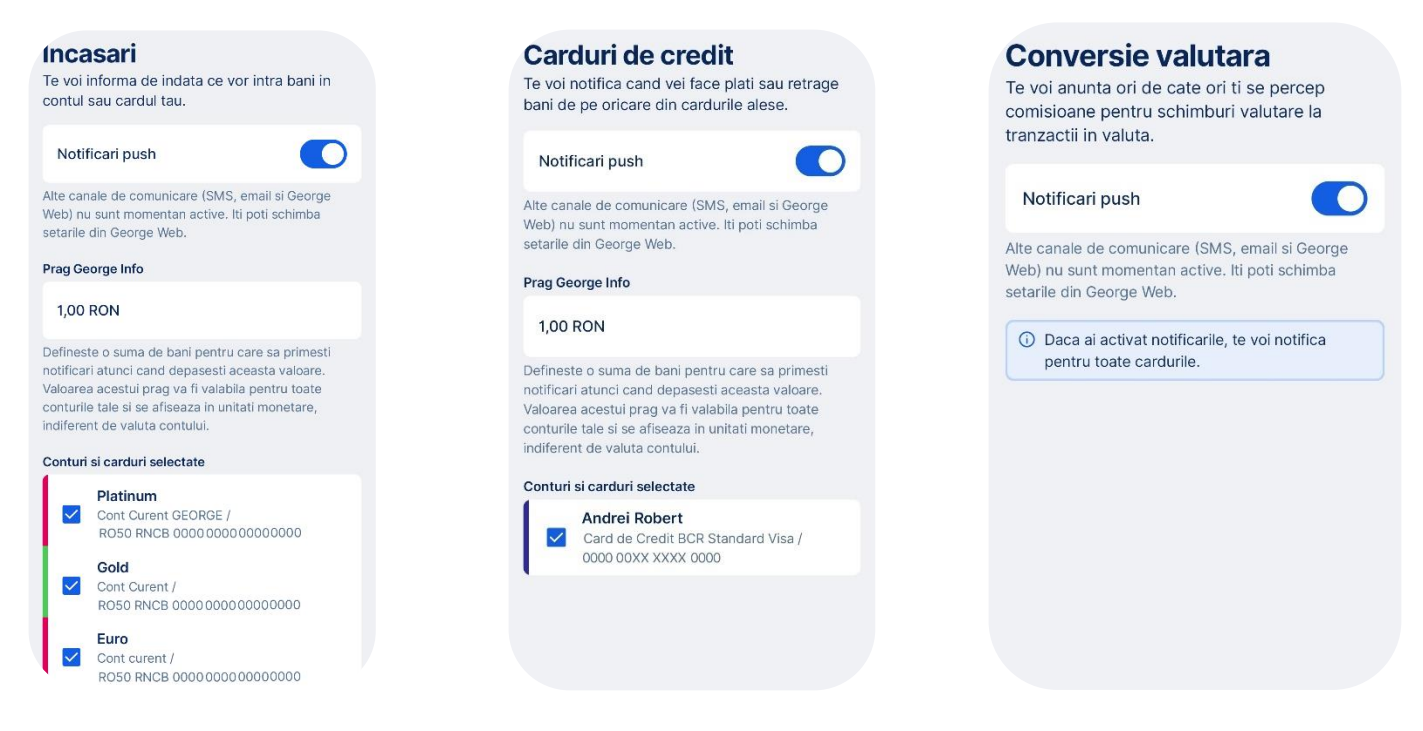

## Pe ce canale de comunicare este disponibil George Info

Poti avea pana la 3 canale de comunicare:

- Notificari de tip push
- e-mail
- SMS

Poti alege mai multe optiuni in acelasi timp. Depinde de tine si comportamentul tau financiar. Pentru gestionarea notificarilor Push poti accesa atat George Mobile cat si George Web, insa pentru gestionarea e-mail-urilor cat si a SMS-urilor trebuie sa accesezi George Web.

Ce costuri are George Info?

George Info are un cost doar pentru notificarile prin SMS. Pentru mai multe informatii legate de acest comision acceseaza documentul Tarife si Comisioane de pe site-ul bcr.ro.

Pentru transmiterea de e-mail-uri sau notificari push nu exista costuri, acestea fiind gratuite.

Cum activez George info pe George mobile

In momentul in care te vei autentifica in George, vei primi o informare prin care poti activa functionalitatea.

Pentru a activa George Info, apasa pe butonul "Am inteles".

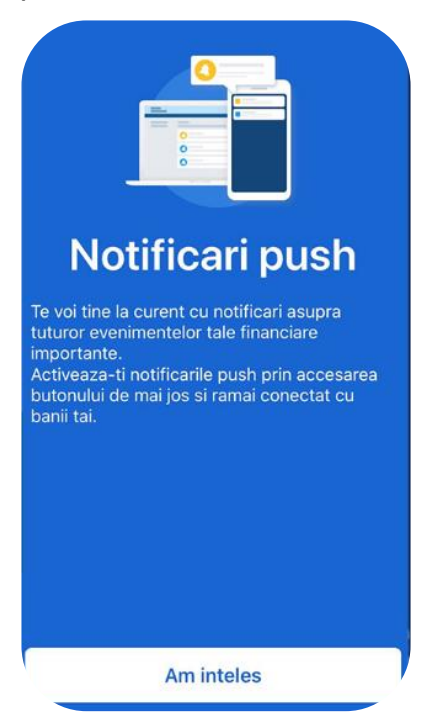

In acest moment s-au activat notificarile de tip Push iar suma predefinita este 1 leu.

### Date personale

Pentru actualizarea datelor personale trebuie sa accesezi sectiunea Profil unde vei regasi butonul Date personale.

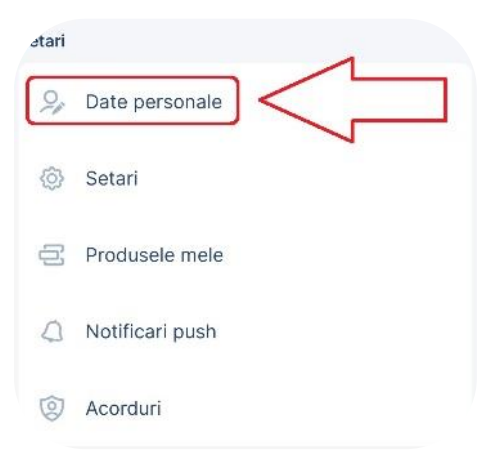

Aici ai posibilitatea de a vizualiza datele personale cat si de a le actualiza. Insa trebuie sa ai in vedere ca nu toti clientii sunt eligibili pentru actualizarea datelor personale la distanta. In anumite cazuri, este posibil sa fie necesara prezenta ta in sucursala BCR.

|              | Actualizare date personale                                                                |     |                             |
|--------------|-------------------------------------------------------------------------------------------|-----|-----------------------------|
| Urm<br>vei p | and procesul "Actualizeaza date personale"<br>putea actualiza/confirma informatii despre: |     |                             |
| Ì            | Act de identitate                                                                         |     |                             |
| G            | Adresa de corespondenta                                                                   | Cel | Vizualizare date de contact |
| 2            | Rezidenta fiscala                                                                         | BCF | R sunt:                     |
| @            | Adresa de e-mail                                                                          | G   | Adresa de corespondenta     |
| S            | Numar de telefon                                                                          |     |                             |
| 0            | Informatii financiare                                                                     | @   | Adresa de e-mail            |
|              | Informatii despre angajator                                                               |     | Numar telefon mobil         |
|              |                                                                                           |     |                             |

Seteaza sau modifica alias de utilizator

Pentru a iti modifica Aliasul direct de pe telefon, acceseaza pentru inceput aplicatia George Go. Vei gasi in partea de sus / dreapta butonul catre Profilul tau:

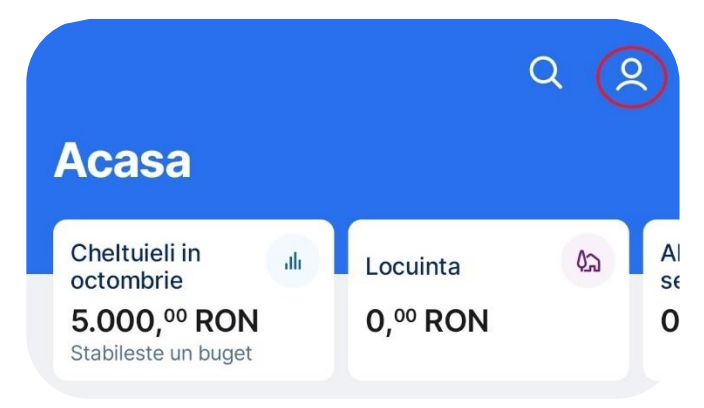

Acceseaza datele tale personale prin butonul "Date personale".

| ətari |                 |           | 1 |   |
|-------|-----------------|-----------|---|---|
| 21    | Date personale  | $\langle$ |   | ] |
| 0     | Setari          |           |   |   |
|       | Produsele mele  |           |   |   |
| 0     | Notificari push |           |   |   |
| 0     | Acorduri        |           |   |   |

Vei avea in sub sectiunea pentru datele personale, optiunea de a iti modifica Aliasul tau din George.

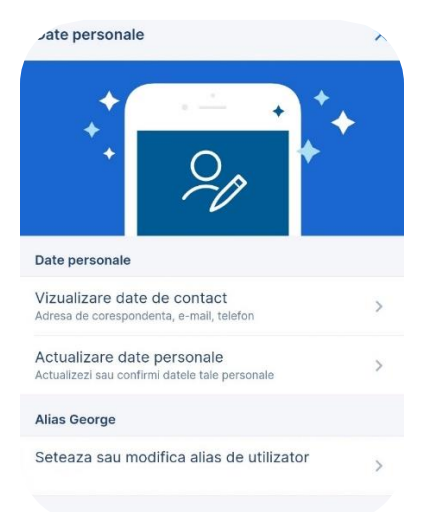

Personalizeaza-ti Aliasul si alege-l pe cel care ti se potriveste.

Tine minte ca acesta trebuie format din minim 6 – maxim 30 caractere.

Caracterele acceptate sunt litere, cifre, underscore (\_) si un punct(.) si Aliasul trebuie sa inceapa cu o litera.

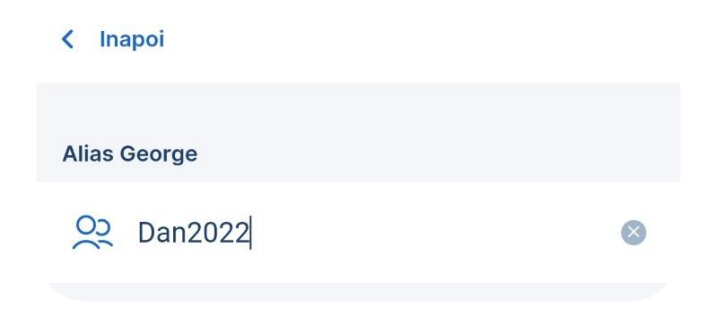

Dupa ce te-ai hotarat in privinta lui, seteaza-l si apasa pe butonul "Salveaza"

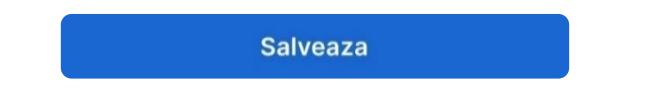

George iti va afisa urmatorul mesaj ce reprezinta setarea cu success a Aliasului.

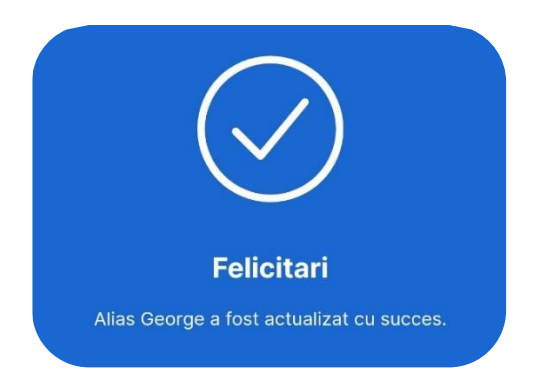

Schimbare Alias

Daca ai setat deja un Alias, acesta iti va aparea in sectiunea Alias George.

| Alias George                                        |   |
|-----------------------------------------------------|---|
| Seteaza sau modifica alias de utilizator<br>Dan2022 | > |

In cazul in care vrei sa il schimbi, George iti va afisa Aliasul curent peste care poti sa scri noua ta alegere.

| Alias George | Alias George  |   |
|--------------|---------------|---|
| 었 (Þan2022   | O2 Daniel2022 | 8 |

Dupa ce ai setat noul Alias, apasa pe "Salveaza". Astfel ai terminat operatiunea de schimbare a Aliasului.

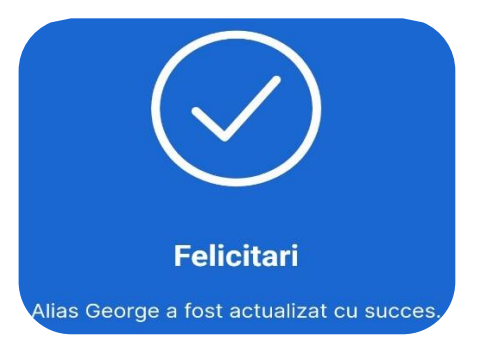

Posibile erori

Sunt 3 tipuri de erori care pot aparea la setarea sau modificarea unui Alias. Acestea sunt:

1. Aliasul este prea scurt. Acesta trebuie sa contina minim 6, maxim 30 de caractere alfanumerice.

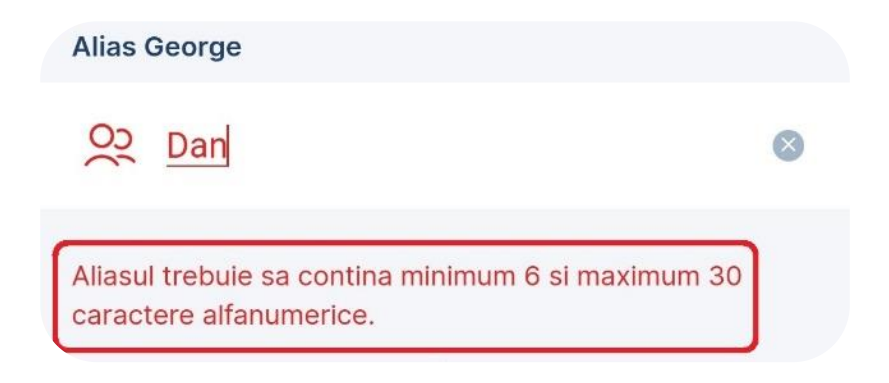

 Aliasul nu incepe cu o litera. Daca Aliasul setat de tine incepe cu o cifra sau un simbol, acesta nu poate fi setat. Una dintre caracteristicile unui Alias este faptul ca incepe cu o litera.

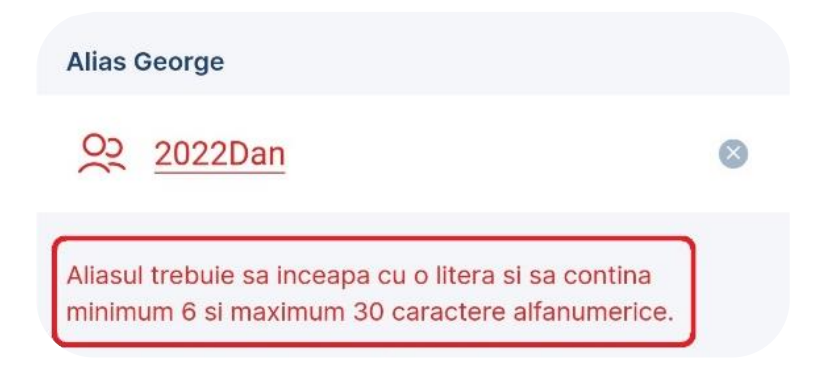

3. Aliasul nu este unic. In situatia in care un alt client si-a setat un alias identic inaintea ta, nu iti vei mai putea seta un alias asemanator. Este foarte important ca fiecare alias sa fie unic.

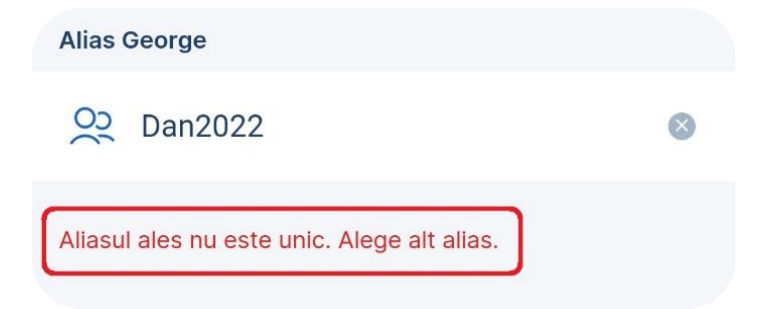

#### Setari produse

Folosind aceasta optiune poti selecta ce produse bancare sa fie afisate in sectiunea **Acasa**, dar si in ce ordine sa fie disponibile. Este suficient sa (de)selectezi bifa aferenta contului pe care (nu) vrei sa il vizualizezi in lista de conturi din **General**. Ordinea conturilor se schimba la fel de rapid, printrun simplu drag&drop.

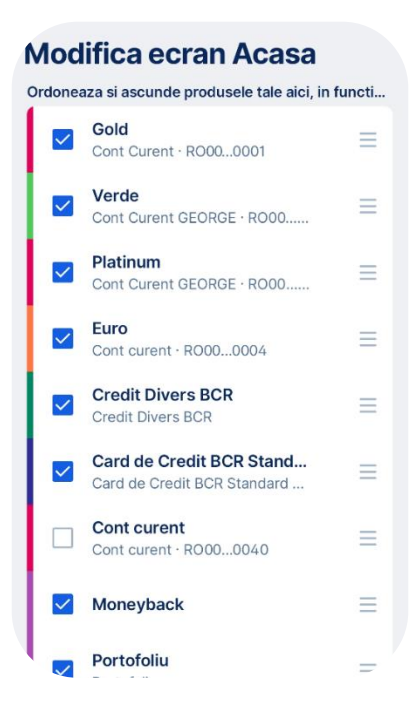

Informatii generale

In aceast meniu regasesti toate informatiile necesare pentru a folosi aplicatia George: Prezentarea aplicatiei, raspunsul la cele mai frecvente intrebari, dar si termenii si conditiile de utilizare.

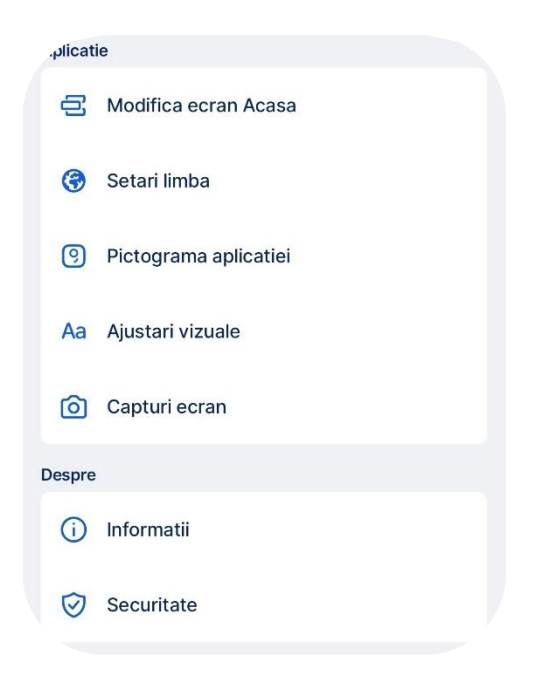

### Capturi de ecran

Daca preferi sa fii precaut, iti poti dezactiva capturile de ecran. Astfel nu vei mai vedea continutul la vizualizarea recenta a aplicatiilor. Aceasta optiune este activa predefinit, avand posibilitatea de a o dezactiva oricand doresti.

### Ajustari vizuale (Android)

Aici poti trece pe Darkmode. George e ca tine, așa că se schimbă dupa preferințele tale. Poți trece pe Dark Mode rapid, direct din aplicație, dacă ești utilizator de Android, sau selectând funcția Dark Mode a sistemului de operare iOS, oricând vrei. Simplu și smart.

Tot de aici iti poti aplica fontul sistemului de operare, sa fie la fel si in George.

### Setari limba

Din acest meniu iti poti alege limba in care doresti sa fie afisate informatiile disponibile in aplicatie. Poti alege ca limba sistemului de operare sa fie detectata in mod automat si in functie de aceasta sa se actualizeze si in aplicatie sau poti sa selectezi manual una dintre variantele din lista.

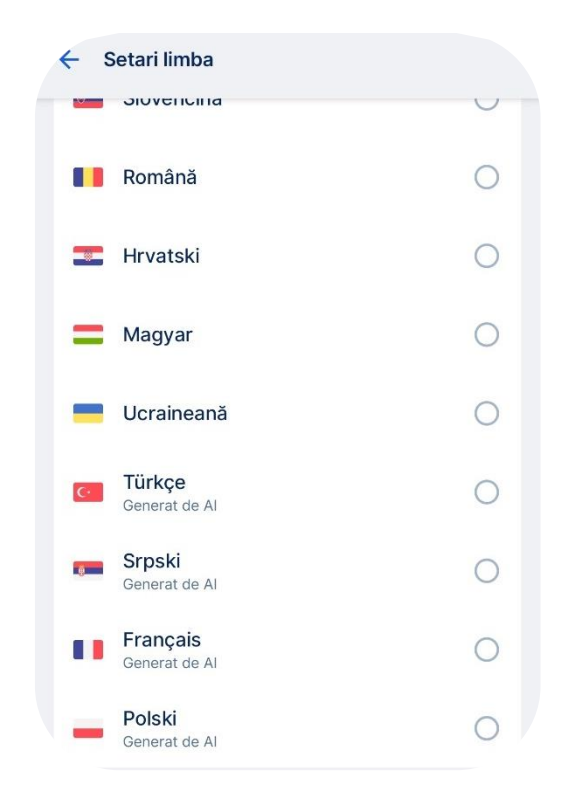

Pentru limbile generate de inteligenta artificiala, echipa utilizeaza instrumente de traducere automata. Desi acestea se imbunatatesc zi de zi, acestea nu pot inlocui acuratetea persoanei umane. Prin urmare, nu este totul perfect privind terminologia George. Din motive legale, unele texte vor fi disponibile doar in engleza sau in limba principala a tarii.

Retine: Optiunea de a utiliza George intr-o limba diferita de cea oficiala a tarii, este doar o facilitate pusa la dispozitie pentru a fi mai usor sa intelegi si sa utilizezi aplicatia. Selectand o limba diferita, nu are niciun efect asupra limbii contractuale convenite cu Banca.

### George Tips

George Tips este o serie de sfaturi financiare si rapoarte ale conturilor tale. In functie de produsele pe care le deti si tranzactiile pe care le faci, George iti va arata diverse rapoarte sau sfaturi utile pentru a te ajuta sa ajungi mai usor la independenta financiara. In momentul in care vei avea un nou sfat vei regasi o notificare in dreptul George Tips in meniul Profilului dupa cum urmeaza:
| Pro<br>Robert | fil<br>Andrei Neagu                                    |       |
|---------------|--------------------------------------------------------|-------|
| Extraop       | otiuni                                                 |       |
| ٢             | Moneyback<br>0,00 RON bani pe care ii vei primi inapoi |       |
| Ø             | Multibanking                                           |       |
| Ô             | George Tips                                            | 1 nou |
| Setari        |                                                        |       |

George iti poate arata atat sfaturile pe care nu le-ai citit cat si cele pe care le-ai parcurs deja.

| Toate sfaturile (3)                                                                   | Sfaturile necitite (3)                                 |
|---------------------------------------------------------------------------------------|--------------------------------------------------------|
| • 26 Feb                                                                              |                                                        |
| Ce se intampla in co                                                                  | onturile                                               |
| Monitorizeaza-ti activitat<br>curenta.                                                | ea din luna                                            |
| 24 Feb                                                                                |                                                        |
| George Tips prezin                                                                    | ta 🕥                                                   |
|                                                                                       |                                                        |
| • 24 Feb                                                                              |                                                        |
| Comercianti noi                                                                       |                                                        |
| Regaseste o situatie a tra<br>lanuarie, efectuate la con<br>tranzactionezi in mod cur | nzactiilor pentru luna<br>nercianti la care nu<br>rent |
| 19                                                                                    | 1.001,92 RON                                           |
| Comoroionti                                                                           | Valoaro totala                                         |